TRAILER ABS

# Enhanced Easy-Stop™ Trailer ABS with PLC

# Maintenance Manual MM-0180 Revised 08-16

- 2S/1M Basic
- 2S/2M Standard
- 2S/2M, 4S/2M, 4S/3M Premium

### **Before You Begin**

This manual contains maintenance procedures for Meritor WABCO's Enhanced Easy-Stop<sup>™</sup> Trailer ABS with PLC. Before you begin procedures:

- 1. Read and understand all instructions and procedures before you begin to service components.
- Read and observe all Caution and Warning safety alerts that precede instructions or procedures you will perform. These alerts help to avoid damage to components, serious personal injury, or both.
- 3. Follow your company's maintenance and service, installation, and diagnostics guidelines.
- 4. Use special tools when required to help avoid serious personal injury and damage to components.

# Safety Alerts, Torque Symbol and Notes

| <b>WARNING</b>   | Warnings are included to<br>alert the user that possible<br>hazards are associated<br>with the processes/<br>procedures described.<br>These may cause death or<br>injury in any form, if the<br>instructions in the<br>operational or procedural<br>task are not followed<br>precisely. Warnings<br>describe the potential<br>hazards and possible<br>impact that could occur if<br>the warnings are not<br>observed. |
|------------------|----------------------------------------------------------------------------------------------------|
| <b>A</b> CAUTION | Cautions are included to<br>alert the user that damage<br>to the equipment is<br>possible if the instructions<br>in the operational or<br>procedural task are not<br>followed precisely.<br>Cautions describe the<br>hazards and possible<br>impact that could occur if<br>the cautions are not<br>observed.                                                                                                    |

| Ð    | A torque symbol alerts you to tighten fasteners to a specified torque value.                                                                                                    |
|------|----------------------------------------------------------------------------------------------------|
| NOTE | Notes are included to<br>provide the user with<br>supplemental information,<br>which is helpful but does<br>not necessarily belong in<br>the core text. Many<br>operational and procedural<br>tasks are easier with the<br>addition of notes. |

# **General Safety Instructions**

Read this document carefully. All instructions, notes, and safety warnings must be adhered to in order to avoid personal injury and/or material loss.

Meritor WABCO will only guarantee the safety, reliability and performance of its products and systems if all information provided in this document is observed.

Only trained and qualified technicians are permitted to perform work on the vehicle.

To prevent serious eye injury, always wear safe eye protection when performing maintenance or servicing the trailer.

Park the vehicle on a level surface. Block the wheels to prevent the vehicle from moving. Support the vehicle with safety stands. Do not work under a vehicle supported only by jacks. Jacks can slip and fall over. Serious personal injury and damage to components can result.

# 

Unintended voltages induced into the ECU can damage the electronic control unit (ECU). Disconnect all connectors from the ECU before you perform any welding, electrostatic painting, or any other activity that applies high voltage to the vehicle frame. Refer to the equipment manufacturer's recommended instructions for correct procedures.

### Trailer Grounding and Protection From Electrostatic Discharge (ESD)

### Note During Servicing the Trailer

Prevent potential resistance differences in grounding between components (such as axles) and the vehicle frame (chassis).

Make sure that the resistance between metallic parts of the components connected to the trailer frame is less than 10 Ohm (< 10  $\Omega$ ).

Connect moving or insulated vehicle parts (such as axles) in a electrically conductive manner with the frame.

Ensure a secure and adequate chassis ground at the J560 seven way connector ground pin on the trailer.

Use electrically conductive bolted connections when fastening the ECUs to the trailer frame.

### Welding Work on the Trailer

Disconnect power to the trailer.

Disconnect all cable connections to devices and components and protect the plug-ins and connections from contamination and humidity.

Always connect the grounding electrode directly with the metal next to the welding position when welding, to prevent magnetic fields and current flow via the cable or components.

Make sure that grounding connections are robust by removing paint or rust at the connection points.

Prevent heat influences from the welding activity on devices and cabling when welding.

# Note During Electrostatic Painting the Trailer Frame or Bogie

Disconnect all cable connections to devices and components and protect the plug-ins and connections from contamination and humidity.

### **Dielectric Grease**

All Enhanced Easy-Stop ECUs and ECU/valve assemblies with a production date of 1515 or later have NyoGel 760G grease applied. Nyogel 760G is the only grease approved for use on the power, modulator and sensor extension cables of the Enhanced Easy-Stop ABS System. The grease is pre-applied to the ECU sensor O-ring, the power/ modulator cable terminals and the sensor extension cable terminals. Additional grease must not be applied to the ECU's sensor input connectors at a manufacturing or service facility level.

On ECUs manufactured prior to production date 1515, a thin coating of Nyogel 760G can be applied to the 8-pin terminals of the power and modulator cables as well as the male terminal pins on the sensor extension cable. Ensure the greased cables are free from dirt and debris before installation, as the grease readily collects dirt, debris or dust, which may inhibit functionality.

### Vehicle Electrical Grounding Guidelines

Ensure that the vehicle includes a correct common chassis ground point. A common chassis ground point connects the trailer frame/chassis to the ground pin of the J560 seven-way connector and will protect the vehicle electrical system from unwanted electrical noise.

Common chassis ground can be verified by measuring the resistance between the J560 ground pin and the vehicle chassis (or frame) and confirming that the resistance is less than 10 ohm (< 10  $\Omega$ ). If this is not the case, the electrical contact at the common chassis ground point is not sufficient or not present. If a common chassis ground point is present, but not sufficient, ensure that there is no paint or debris inhibiting electrical contact at the ground point. If a common chassis ground point is not present, Meritor WABCO requires adding one. Consult your trailer manufacturer (OEM) for further instructions on how to perform this task. This ensures that the trailer OE warranty is not voided. **NOTE:** Do not add more than one common chassis ground point (connecting the J560 ground pin to the chassis) to avoid potential ground shifts within the vehicle electrical system.

Additionally, all standard trailer components, such as axles, should also be electrically connected to the common chassis ground. If the axles are not correctly grounded to the chassis, a ground strap electrically connecting the axle to the chassis must be added to ensure adequate protection from unwanted electrical noise. This can be verified by measuring the maximum resistance between the vehicle chassis/frame and the other trailer component, then confirming that the resistance is less than 10 ohm (< 10  $\Omega$ ).

For more details concerning correct vehicle grounding, reference SAE standard J1908.

### How to Obtain Additional Maintenance, Service and Product Information

Visit Literature on Demand or meritor.com to access and order additional information. Product manuals may also be obtained at meritorwabco.com.

For service assistance, contact the Meritor OnTrac<sup>™</sup> Customer Call Center at 866-668-7221 (United States and Canada); 001-800-889-1834 (Mexico); or email OnTrac@meritor.com.

# If Tools and Supplies are Specified in This Manual

Call Meritor's Commercial Vehicle Aftermarket at 888-725-9355 to obtain Meritor tools and supplies.

| Asbestos and Non-Asbestos Fibers Warnings                                                                            |
|----------------------------------------------------------------------------------------------------|
| Section 1: Introduction                                                                                              |
| Maintenance Manual Information<br>Identifying Enhanced Easy-Stop Trailer ABS<br>Enhanced Easy-Stop Trailer ABS Parts |
| What Is Meritor WABCO's Enhanced Easy-Stop Trailer ABS?         System Configuration         How Trailer ABS Works   |
| Section 2: System Components                                                                                         |
| Section 3: ABS Questions and Answers                                                                                 |
| The Electronic Control Unit (ECU)       12         Power Line Carrier (PLC) Communications Questions and Answers     |
| ABS Indicator Lamps                                                                                                  |
| Types of Faults                                                                                                    |
| Section 4: System Configurations                                                                                     |
| Enhanced Easy-Stop Installation Diagrams                                                                             |
| Section 5: Diagnostics                                                                                               |
| Diagnostics                                                                                                    |
| Initial Power-up Check                                                                                               |
| Diagnostic Tool (Blink Code Check)                                                                                   |
| Section 6: Component Replacement                                                                                     |
| Wheel Speed Sensor                                                                                                   |
| ABS Relay Valve                                                                                                    |
| The ECU/Valve Assembly                                                                                               |
| How to Install the ECU/Valve Assembly                                                                                |
| Bracket-Mounted to Cross Member of Vehicle (2S/1M Basic)<br>Mounted to Cross Member of Vehicle —                     |
| Standard and Premium Mounting Bracket Not Supplied Standard and Premium Mounting Bracket Not Supplied                |

### Section 7: Sensor Adjustment & Component Testing

|     | · · · ·                                                                               |
|-----|---------------------------------------------------------------------------------------|
|     | How to Test Wheel Speed Sensors                                                       |
|     | Sensor Test Procedure                                                                 |
|     | Sensor Output Voltage Test                                                            |
|     | Check ABS Functions                                                                   |
|     | ABS External Modulator Valve                                                          |
|     | End of Line Testing                                                                   |
|     | End of Line Testing Procedure Using TOOLBOX <sup>™</sup> Software (All Installations) |
|     | End of Line Testing without TOOLBOX <sup>™</sup> Software                             |
|     | 2S/1M Basic                                                                           |
|     | Inspect the Sensor and Air Line Installation (2S/2M Standard)                         |
|     | Inspect the Sensor and Air Line Installation (2S/2M, 4S/2M and 4S/3M Premium)         |
|     | Perform End of Line Test (Standard and Premium Installations)                         |
|     | Fault Code Check (All Installations)                                                  |
| Sec | tion 8: Troubleshooting                                                               |
|     | Component Replacement                                                                 |
|     | Lift Axle Troubleshooting                                                             |
|     | Tag Axle Troubleshooting    93                                                        |
|     | Rear Aero Auto Deployment System (RAADS) Troubleshooting                              |
|     | Tire Inflation Communication System Troubleshooting                                   |
| Ар  | pendix l                                                                              |
|     | Trailer ABS Indicator Lamp on Vehicle Dash A-1                                        |
| Apr | pendix II                                                                             |
| ••  | Cable Strain Relief Guidelines A-3                                                    |
|     | Introduction                                                                          |
|     | Excess Cable Length                                                                   |
|     | Strain Relief at the ECU – Bracket Mounting                                           |
|     | Strain Relief at the ECU – Tank Mounting A-5                                          |
|     | Sensor Extension Cables at the ECU A-6                                                |
|     | Securing Meritor WABCO Cables to Air Lines                                            |
|     | Connection of Cables                                                                  |

## **Asbestos and Non-Asbestos Fibers**

# ASBESTOS FIBERS WARNING

The following procedures for servicing brakes are recommended to reduce exposure to asbestos fiber dust, a cancer and lung disease hazard. Material Safety Data Sheets are available from Meritor.

#### **Hazard Summary**

Because some brake linings contain asbestos, workers who service brakes must understand the potential hazards of asbestos and precautions for reducing risks. Exposure to airborne asbestos dust can cause serious and possibly fatal diseases, including asbestosis (a chronic lung disease) and cancer, principally lung cancer and mesothelioma (a cancer of the lining of the chest or abdominal cavities). Some studies show that the risk of lung cancer among persons who smoke and who are exposed to asbestos is much greater than the risk for non-smokers. Symptoms of these diseases may not become apparent for 15, 20 or more years after the first exposure to asbestos.

Accordingly, workers must use caution to avoid creating and breathing dust when servicing brakes. Specific recommended work practices for reducing exposure to asbestos dust follow. Consult your employer for more details.

#### **Recommended Work Practices**

1. <u>Separate Work Areas</u>. Whenever feasible, service brakes in a separate area away from other operations to reduce risks to unprotected persons. OSHA has set a maximum allowable level of exposure for asbestos of 0.1 f/cc as an 8-hour time-weighted average and 1.0 f/cc averaged over a 30-minute period. Scientists disagree, however, to what extent adherence to the maximum allowable exposure levels will eliminate the risk of disease that can result from inhaling asbestos dust. OSHA requires that the following sign be posted at the entrance to areas where exposures exceed either of the maximum allowable levels:

#### DANGER: ASBESTOS CANCER AND LUNG DISEASE HAZARD AUTHORIZED PERSONNEL ONLY RESPIRATORS AND PROTECTIVE CLOTHING ARE REQUIRED IN THIS AREA.

2. <u>Respiratory Protection</u>. Wear a respirator equipped with a high-efficiency (HEPA) filter approved by NIOSH or MSHA for use with asbestos at all times when servicing brakes, beginning with the removal of the wheels.

- 3. Procedures for Servicing Brakes.
- a. Enclose the brake assembly within a negative pressure enclosure. The enclosure should be equipped with a HEPA vacuum and worker arm sleeves. With the enclosure in place, use the HEPA vacuum to loosen and vacuum residue from the brake parts.
- b. As an alternative procedure, use a catch basin with water and a biodegradable, non-phosphate, water-based detergent to wash the brake drum or rotor and other brake parts. The solution should be applied with low pressure to prevent dust from becoming airborne. Allow the solution to flow between the brake drum and the brake support or the brake rotor and caliper. The wheel hub and brake assembly components should be thoroughly wetted to suppress dust before the brake shoes or brake pads are removed. Wipe the brake parts clean with a cloth.
- c. If an enclosed vacuum system or brake washing equipment is not available, employers may adopt their own written procedures for servicing brakes, provided that the exposure levels associated with the employer's procedures do not exceed the levels associated with the enclosed vacuum system or brake washing equipment. Consult OSHA regulations for more details.
- d. Wear a respirator equipped with a HEPA filter approved by NIOSH or MSHA for use with asbestos when grinding or machining brake linings. In addition, do such work in an area with a local exhaust ventilation system equipped with a HEPA filter.
- e. NEVER use compressed air by itself, dry brushing, or a vacuum not equipped with a HEPA filter when cleaning brake parts or assemblies. NEVER use carcinogenic solvents, flammable solvents, or solvents that can damage brake components as wetting agents.

4. <u>Cleaning Work Areas</u>. Clean work areas with a vacuum equipped with a HEPA filter or by wet wiping. **NEVER** use compressed air or dry sweeping to clean work areas. When you empty vacuum cleaners and handle used rags, wear a respirator equipped with a HEPA filter approved by NIOSH or MSHA for use with asbestos. When you replace a HEPA filter, wet the filter with a fine mist of water and dispose of the used filter with care.

5. <u>Worker Clean-Up</u>. After servicing brakes, wash your hands before you eat, drink or smoke. Shower after work. Do not wear work clothes home. Use a vacuum equipped with a HEPA filter to vacuum work clothes after they are worn. Launder them separately. Do not shake or use compressed air to remove dust from work clothes.

6. <u>Waste Disposal</u>. Dispose of discarded linings, used rags, cloths and HEPA filters with care, such as in sealed plastic bags. Consult applicable EPA, state and local regulations on waste disposal.

#### **Regulatory Guidance**

References to OSHA, NIOSH, MSHA, and EPA, which are regulatory agencies in the United States, are made to provide further guidance to employers and workers employed within the United States. Employers and workers employed outside of the United States should consult the regulations that apply to them for further guidance.

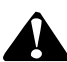

#### NON-ASBESTOS FIBERS WARNING

The following procedures for servicing brakes are recommended to reduce exposure to non-asbestos fiber dust, a cancer and lung disease hazard. Material Safety Data Sheets are available from Meritor.

#### **Hazard Summary**

Most recently manufactured brake linings do not contain asbestos fibers. These brake linings may contain one or more of a variety of ingredients, including glass fibers, mineral wool, aramid fibers, ceramic fibers and silica that can present health risks if inhaled. Scientists disagree on the extent of the risks from exposure to these substances. Nonetheless, exposure to silica dust can cause silicosis, a non-cancerous lung disease. Silicosis gradually reduces lung capacity and efficiency and can result in serious breathing difficulty. Some scientists believe other types of non-asbestos fibers, when inhaled, can cause similar diseases of the lung. In addition, silica dust and ceramic fiber dust are known to the State of California to cause lung cancer. U.S. and international agencies have also determined that dust from mineral wool, ceramic fibers

Accordingly, workers must use caution to avoid creating and breathing dust when servicing brakes. Specific recommended work practices for reducing exposure to non-asbestos dust follow. Consult your employer for more details.

#### **Recommended Work Practices**

 <u>Separate Work Areas</u>. Whenever feasible, service brakes in a separate area away from other operations to reduce risks to unprotected persons.

2. <u>Respiratory Protection</u>. OSHA has set a maximum allowable level of exposure for silica of 0.1 mg/m<sup>3</sup> as an 8-hour time-weighted average. Some manufacturers of non-asbestos brake linings recommend that exposures to other ingredients found in non-asbestos brake linings be kept below 1.0 f/cc as an 8-hour time-weighted average. Scientists disagree, however, to what extent adherence to these maximum allowable exposure levels will eliminate the risk of disease that can result from inhaling non-asbestos dust.

Therefore, wear respiratory protection at all times during brake servicing, beginning with the removal of the wheels. Wear a respirator equipped with a high-efficiency (HEPA) filter approved by NIOSH or MSHA, if the exposure levels may exceed OSHA or manufacturers' recommended maximum levels. Even when exposures are expected to be within the maximum allowable levels, wearing such a respirator at all times during brake servicing will help minimize exposure.

- 3. Procedures for Servicing Brakes.
- a. Enclose the brake assembly within a negative pressure enclosure. The enclosure should be equipped with a HEPA vacuum and worker arm sleeves. With the enclosure in place, use the HEPA vacuum to loosen and vacuum residue from the brake parts.
- b. As an alternative procedure, use a catch basin with water and a biodegradable, non-phosphate, water-based detergent to wash the brake drum or rotor and other brake parts. The solution should be applied with low pressure to prevent dust from becoming airborne. Allow the solution to flow between the brake drum and the brake support or the brake rotor and caliper. The wheel hub and brake assembly components should be thoroughly wetted to suppress dust before the brake shoes or brake pads are removed. Wipe the brake parts clean with a cloth.
- c. If an enclosed vacuum system or brake washing equipment is not available, carefully clean the brake parts in the open air. Wet the parts with a solution applied with a pump-spray bottle that creates a fine mist. Use a solution containing water, and, if available, a biodegradable, non-phosphate, water-based detergent. The wheel hub and brake assembly components should be thoroughly wetted to suppress dust before the brake shoes or brake pads are removed. Wipe the brake parts clean with a cloth.
- d. Wear a respirator equipped with a HEPA filter approved by NIOSH or MSHA when grinding or machining brake linings. In addition, do such work in an area with a local exhaust ventilation system equipped with a HEPA filter.
- e. NEVER use compressed air by itself, dry brushing, or a vacuum not equipped with a HEPA filter when cleaning brake parts or assemblies. NEVER use carcinogenic solvents, flammable solvents, or solvents that can damage brake components as wetting agents.

4. <u>Cleaning Work Areas</u>. Clean work areas with a vacuum equipped with a HEPA filter or by wet wiping. **NEVER** use compressed air or dry sweeping to clean work areas. When you empty vacuum cleaners and handle used rags, wear a respirator equipped with a HEPA filter approved by NIOSH or MSHA, to minimize exposure. When you replace a HEPA filter, wet the filter with a fine mist of water and dispose of the used filter with care.

5. <u>Worker Clean-Up</u>. After servicing brakes, wash your hands before you eat, drink or smoke. Shower after work. Do not wear work clothes home. Use a vacuum equipped with a HEPA filter to vacuum work clothes after they are worn. Launder them separately. Do not shake or use compressed air to remove dust from work clothes.

6. <u>Waste Disposal</u>. Dispose of discarded linings, used rags, cloths and HEPA filters with care, such as in sealed plastic bags. Consult applicable EPA, state and local regulations on waste disposal.

#### **Regulatory Guidance**

References to OSHA, NIOSH, MSHA, and EPA, which are regulatory agencies in the United States, are made to provide further guidance to employers and workers employed within the United States. Employers and workers employed outside of the United States should consult the regulations that apply to them for further guidance.

# Maintenance Manual Information

This manual contains service and diagnostic information for Meritor WABCO Enhanced Easy-Stop<sup>™</sup> Trailer ABS with Power Line Carrier (PLC) capability.

### Identifying Enhanced Easy-Stop Trailer ABS

To identify Enhanced Easy-Stop, check the identification tag on the Electronic Control Unit (ECU). **Figure 1.1**. The part numbers for Enhanced Easy-Stop systems are:

- 400 500 101 0 (2S/1M Basic for standard trailers)
- 400 500 102 0 (2S/2M Standard)
- 400 500 103 0 (2S/2M, 4S/2M and 4S/3M Premium)
- 400 500 104 0 (2S/1M Basic for dollies and steerables)
- 400 500 105 0 (2S/2M, 4S/2M and 4S/3M InfoLink)
- 400 500 106 0 (2S/1M Basic for Infolink)

If you are not able to identify the version and need to request service literature, please visit meritorwabco.com. Otherwise, contact the Meritor OnTrac<sup>™</sup> Customer Call Center at 866-OnTrac1 (668-7221).

This manual does not contain Original Equipment Manufacturer (OEM) installation instructions. New installations require the following documentation:

- Enhanced Easy-Stop Basic (2S/1M): TP-20212
- Enhanced Easy-Stop Standard (2S/2M): TP-20213
- Enhanced Easy-Stop Premium (2S/2M, 4S/2M and 4S/3M): TP-20214

# Enhanced Easy-Stop Trailer ABS Parts

Parts book PB-96133 lists Meritor WABCO Enhanced Easy-Stop replacement parts. To obtain a copy, go to meritorwabco.com.

For warranty information refer to SP-1375 which can be found at www.meritorwabco.com. For further information, contact the Meritor OnTrac<sup>™</sup> Customer Call Center at 866-OnTrac1 (668-7221).

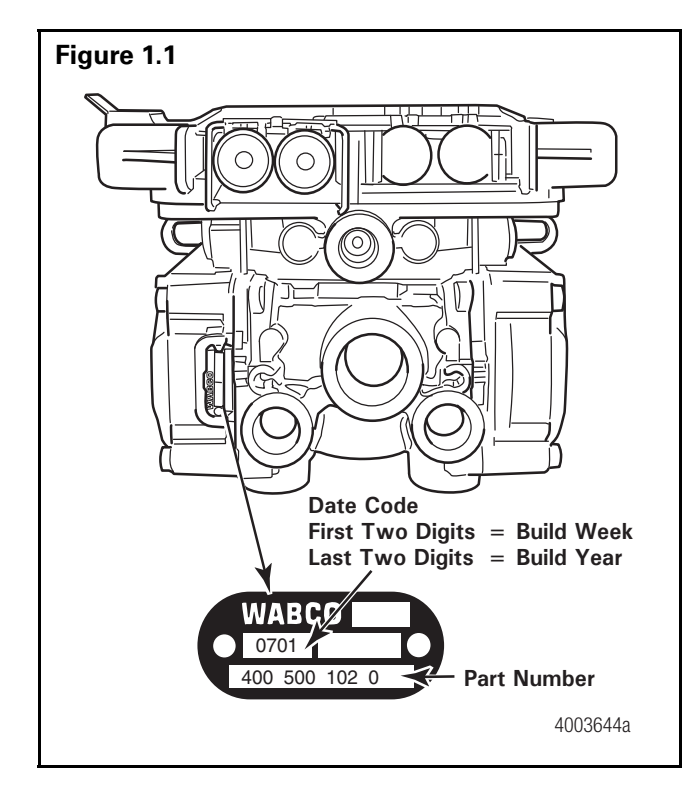

# What Is Meritor WABCO's Enhanced Easy-Stop Trailer ABS?

Meritor WABCO's Enhanced Trailer ABS is an electronic, self-monitoring system that works with standard air brakes. In addition, Enhanced Easy-Stop includes Power Line Carrier (PLC) capability. PLC information is included in the ABS Q & A Section of this manual. The major components of the system are the **Electronic Control Unit (ECU)/Valve Assembly, ABS modulator valve (for 3M systems), tooth wheel** and **wheel speed sensor. Figure 1.2**.

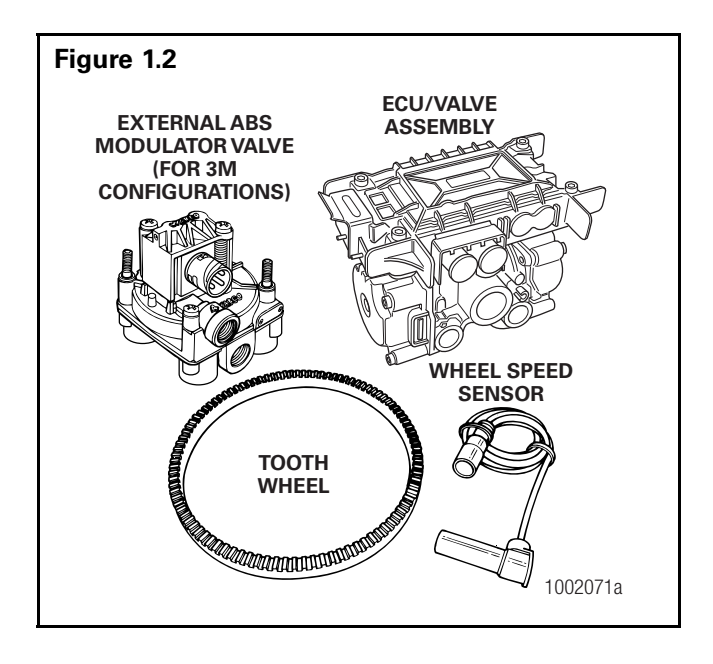

### **System Configuration**

The ABS **configuration** defines the number of wheel speed sensors and ABS modulator valves used in a system. For example, a **2S/1M** configuration includes two wheel sensors and one ABS modulator valve. A **2S/2M** configuration includes two wheel sensors and two ABS modulator valves. A **4S/2M** configuration includes four wheel sensors and two ABS modulator valves.

There is a specific ECU/valve assembly for each configuration:

- For 2S/1M Basic, the assembly consists of an ECU and a single modulator valve assembly
- For 2S/2M Standard and 4S/2M, the assembly consists of an ECU and a dual modulator valve assembly (one valve that combines the function of two modulator valves). The 2S/2M Standard valve has only two sensor outlets and cannot be upgraded.
- A 4S/3M premium configuration consists of an ECU/dual modulator valve assembly and one external ABS modulator valve.

## How Trailer ABS Works

Meritor WABCO ABS is an electronic system that monitors and controls wheel speed during braking. The system works with standard air brake systems.

ABS monitors wheel speeds at all times and controls braking during wheel lock situations. The system improves vehicle stability and control by reducing wheel lock during braking.

The ECU receives and processes signals from the wheel speed sensors. When the ECU detects a wheel lockup, the unit activates the appropriate modulator valve, and air pressure is controlled.

In the event of a malfunction in the system, the ABS in the affected wheel(s) is disabled; that wheel still has normal brakes. The other wheels keep the ABS function.

Two ABS indicator lamps (one on the dash and one on the side of the trailer) let drivers know the status of the system.

### ECU/Valve Assembly (Figure 2.1)

- 12 volt
- Integrated ECU and ABS relay valve
  - ECU and valve assembly are serviceable items.
- The ECU/Valve Assembly may be mounted with the sensors facing either the front or rear of the trailer.

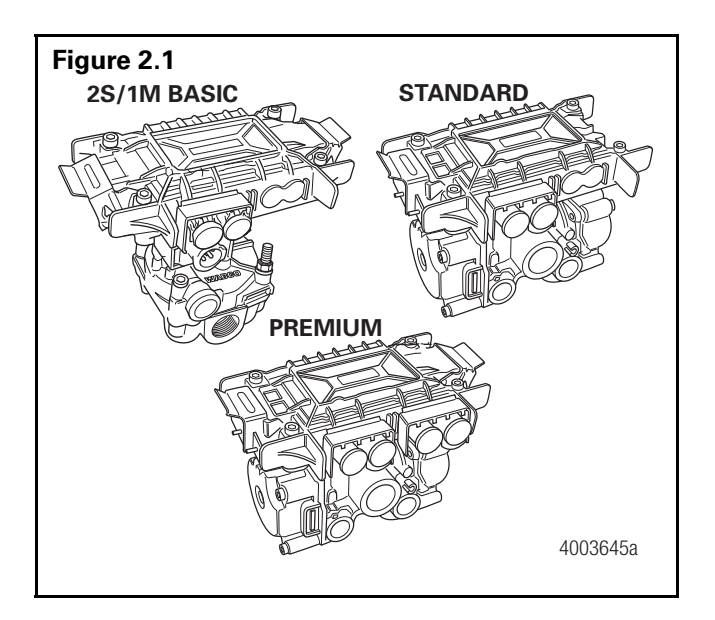

### ABS External Modulator Valve (Figure 2.2)

- Controls air pressure to the brake chambers where it is plumbed.
- During ABS operation, the valve adjusts air pressure to the brake chambers to control braking and prevent wheel lock.
- Used in conjunction with ECU/Valve Assembly for 3M systems.

### Sensor with Molded Socket (Figure 2.3)

- Measures the speed of a tooth wheel rotating with the vehicle wheel.
- Produces an output voltage proportional to wheel speed.

### Sensor Spring Clip (Figure 2.4)

• Holds the wheel speed sensor in close proximity to the tooth wheel.

### Tooth Wheel (Figure 2.5)

• A machined ring mounted to the machined surface on the hub of each ABS-monitored wheel.

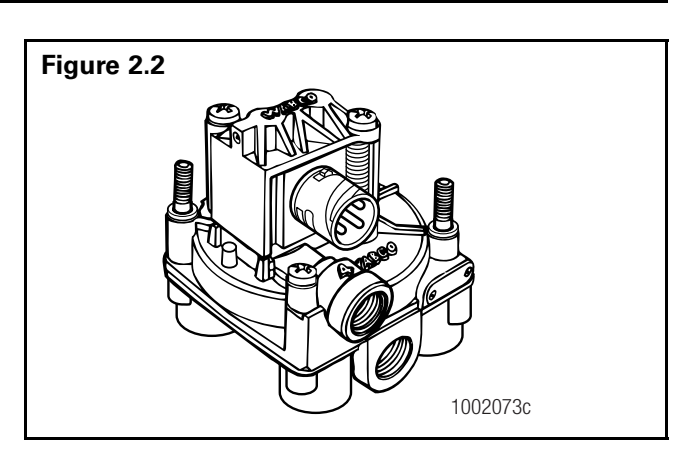

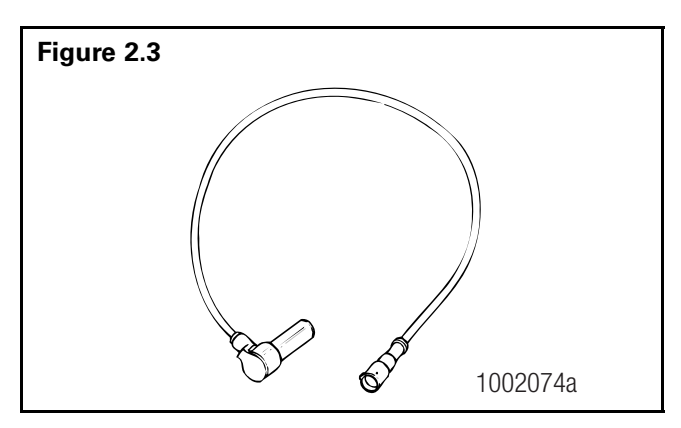

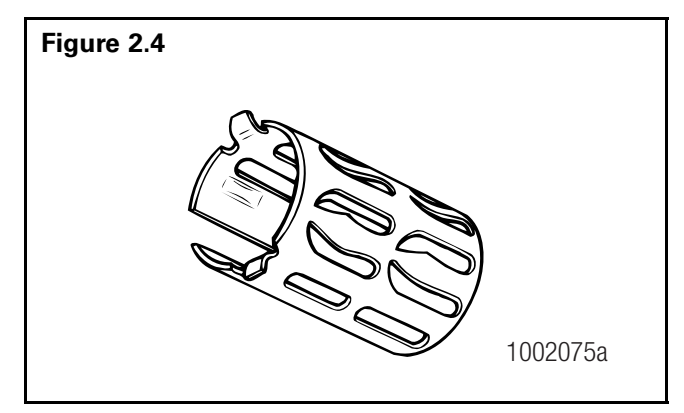

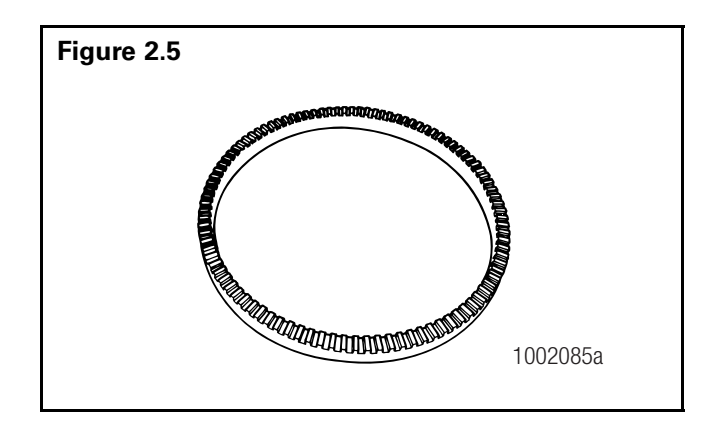

### Cables for Enhanced Easy-Stop (Figure 2.6)

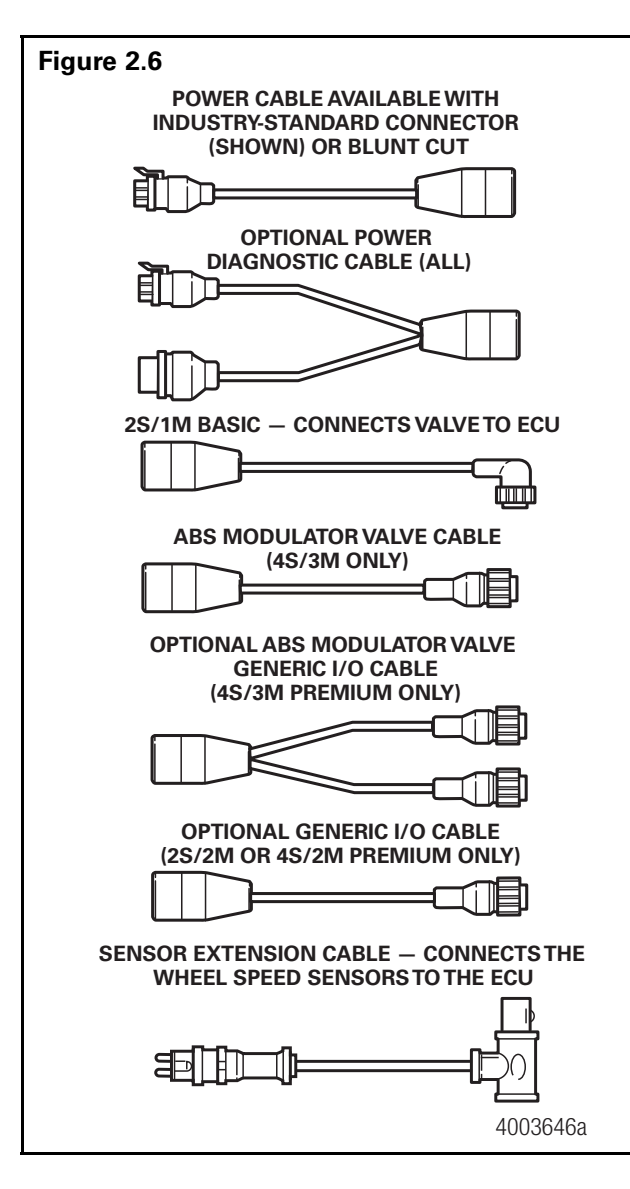

# Enhanced Easy-Stop Trailer ABS Indicator Label

- Provides information about the operation of the ABS indicator lamp and illustrates blink code fault locations.
- Label is self-adhesive and is mounted on the trailer near the ABS indicator lamp.
- If there is no warning label on your trailer, let your supervisor know. Labels are available from Meritor WABCO. Ask for Part Number TP-95172.

### TOOLBOX<sup>™</sup> Software (Figure 2.7)

TOOLBOX<sup>™</sup> Software is a PC-based diagnostics program that can display fault codes, wheel speed data, test individual components, verify installation wiring and is required to perform a sign-off for the Enhanced Easy-Stop with PLC installation.

Meritor WABCO TOOLBOX<sup>™</sup> Software, Version 4.1 (or higher) supports Enhanced Easy-Stop with PLC. TOOLBOX<sup>™</sup> Software is available for purchase via download 24 hours a day, seven days a week on meritorwabco.com. Version 4.1 (or higher) supports Enhanced Easy-Stop with PLC and runs in Windows<sup>®</sup> XP (or higher).

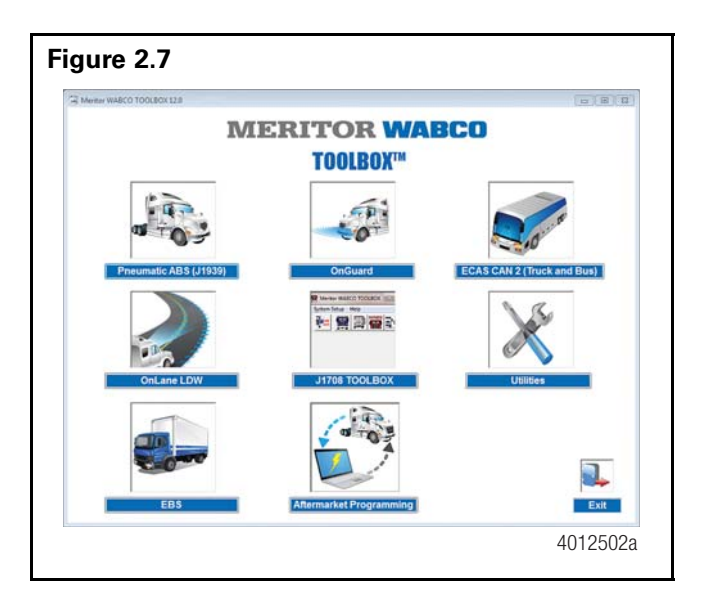

### PLC/J1708 Adapter (Figure 2.8)

- Simulates the tractor ABS lamp, ensuring that the trailer ABS is capable of "lighting the light."
- Simulates the trailer ABS lamp, ensuring that the tractor is capable of "lighting the light."
- Use as a trailer/tractor tester to ensure that PLC is functioning correctly.

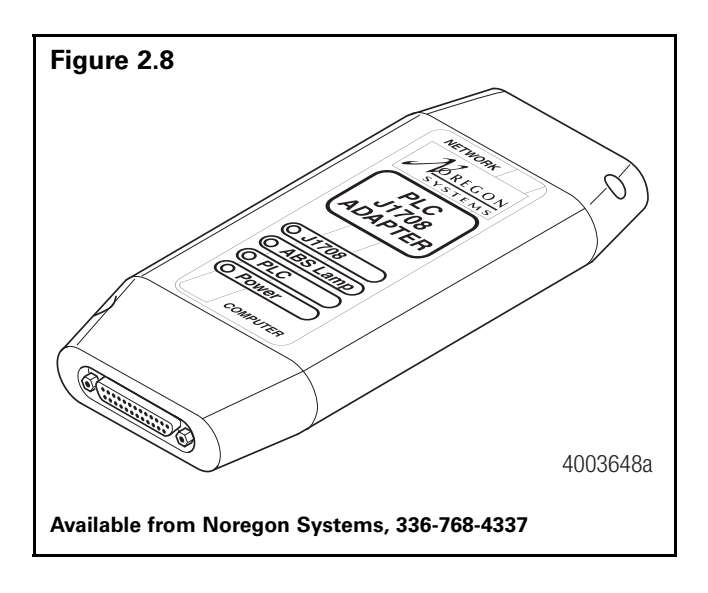

# MPSI Pro-Link<sup>®</sup> 9000 Diagnostic Tool (Figure 2.9)

- Provides diagnostic and testing capability for ABS components.
- Requires a Multiple Protocol Cartridge (MPC) and Meritor WABCO applications card, version 2.0 or higher, for use with Enhanced Easy-Stop with PLC.

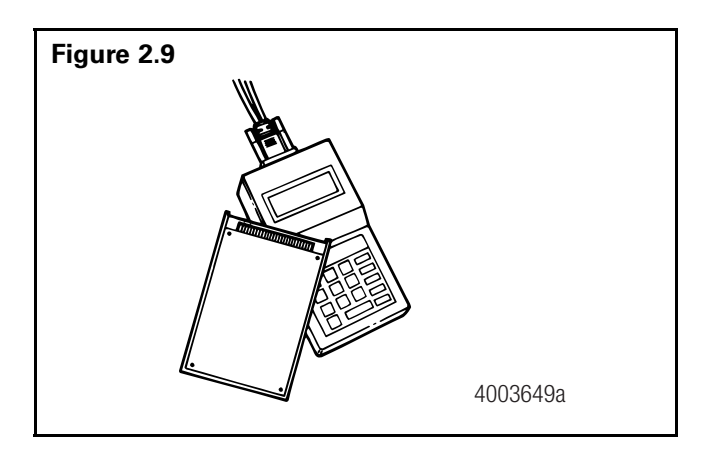

### DLA + PLC Adapter (Figure 2.10)

- Simulates the trailer ABS lamp, ensuring that the tractor is capable of "lighting the light."
- Use as a trailer/tractor tester to ensure that PLC is functioning correctly.
- Currently replaced by the heavy duty trailer diagnostic adapter.

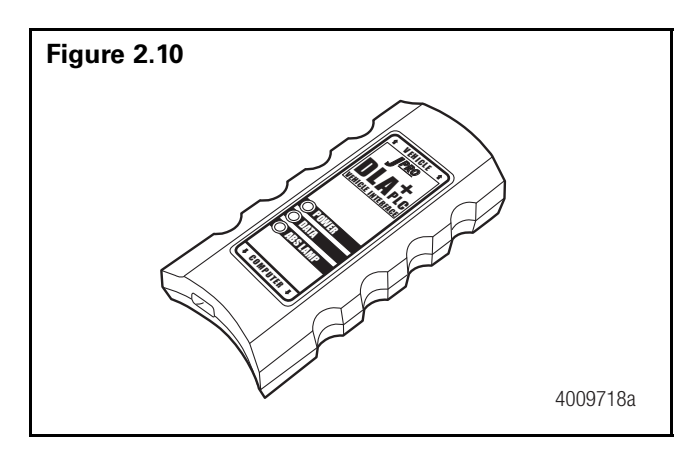

# Heavy Duty Trailer Diagnostic Adapter (Figure 2.11)

- Simulates the trailer ABS lamp, ensuring that the tractor is capable of "lighting the light."
- Use as a trailer only tester to ensure that PLC is functioning correctly.

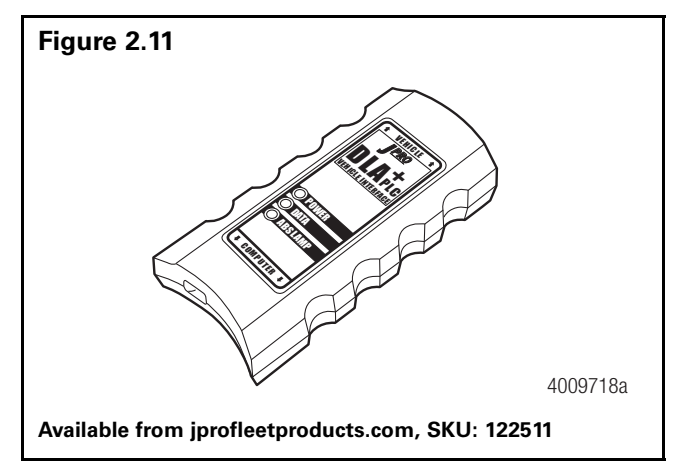

# The Electronic Control Unit (ECU)

### How do you activate the ECU?

In a constant-powered system, the ECU activates and then begins a self-diagnostic check of the system when you turn the ignition ON. In a stoplight-powered system, the ECU activates when you apply the brakes. All trailers manufactured on or after March 1, 1998 will be equipped with ABS that has constant power capability with stoplight power as back-up.

# How does the ECU respond to a wheel approaching lock-up?

The ECU directs the ABS relay valve to function as a modulator valve and adjust air pressure to the chambers up to five times a second. This pressure adjustment allows a wheel (or wheels) to rotate without locking.

### Power Line Carrier (PLC) Communications Questions and Answers

#### What is PLC communications?

PLC stands for Power Line Carrier, which is a method used to communicate information by multiplexing data on the same wire used for the ABS electrical power. PLC communications convert signal message data to a radio frequency (RF) signal on top of the +12V power line providing electrical power to the trailer.

### What is multiplexing?

Multiplexing means communicating multiple signals or messages on the same transmission media. This provides an efficient and cost effective means by decreasing the number of wires and connectors which otherwise would be needed. Without multiplexing, it could take several wires and connections in order to transmit several different signals to various locations on a vehicle, but with multiplexing these wires and connectors can be significantly reduced.

# Why add PLC technology to tractor and trailer ABS?

By adding PLC technology to the tractor and trailer ABS the industry is able to have the most cost effective means to meet the March 1, 2001 FMVSS-121 in-cab trailer indicator lamp mandate with no additional external hardware, harnesses or connectors. Additionally, this capability of communicating other information between tractor and trailers provides many more opportunities to further improve productivity and safety.

#### How does it work?

The trailer ABS with PLC takes message information to be sent to the tractor and converts it to an RF signal. The signal is then sent over the trailer ABS power line (blue wire) and the tractor ABS with PLC receives the signal. Messages can also be sent from the tractor to the trailer via PLC.

#### What if a tractor is equipped with PLC technology and the trailer is not, or viceversa? Can you drive the combination safely in that situation?

Absolutely. If the tractor is equipped with PLC and the trailer is not, or vice-versa, your ABS in-cab trailer indicator lamp will not illuminate, but your ABS will continue to function as normal. To ensure that the trailer ABS is functioning correctly, the trailer ABS indicator lamp mounted on the trailer should be utilized.

#### What if a tractor has one manufacturer's ABS with PLC and the trailer has another manufacturer's ABS with PLC? Will the two systems be compatible and operate the trailer ABS lamp as expected?

Yes. ABS with PLC from different manufacturers are designed to be compatible by controlling the trailer ABS lamp according to the FMVSS-121 standard, even when systems from different manufacturers are connected to each other. However, certain features beyond the control of the trailer ABS indicator lamp may or may not be supported by all devices communicating via PLC. SAE task forces continue to standardize common messages so that maximum compatibility may exist in the future.

#### How do I diagnose PLC?

PLC can be diagnosed over the J1587/J1708 diagnostic connector on the tractor and trailer using tools designed for PLC diagnostics.

#### Can I use blink code diagnostics on Enhanced Easy-Stop to diagnose PLC?

Yes. Section 5 of this manual describes the method of performing a blink code check using Constant Power (ignition activation). Blink Code 17 indicates a PLC failure.

#### If PLC does not seem to be operating correctly, but I don't get a Blink Code 17 when I run a blink code check, what else could be wrong?

If there is no Blink Code 17, the ECU is functioning correctly and does not need to be replaced; however, there could be a problem in the trailer's wiring harness. Check the wiring system and make the necessary repairs. If the problem persists, contact the Meritor On-Trac<sup>™</sup> Customer Call Center for assistance at (866) OnTrac1 (668-7221).

# **ABS Indicator Lamps**

**NOTE:** When replacing the bulb, to ensure correct lamp operation use an incandescent type DOT-approved lamp, or a LED with integral load resistor.

# ABS Indicator Lamp (on Dash)

With Enhanced Easy-Stop there are two ABS indicator lamps; one on the vehicle dash and one on the side of the trailer. Refer to Appendix I for information about the operation of this lamp.

# **ABS Indicator Lamp (on Trailer)**

# What is the function of the ABS indicator lamp?

The indicator lamp enables a driver to monitor the ABS at all times. Refer to the OEM operating manual for the mounting location of the indicator lamp.

### How does the indicator lamp operate?

How the indicator lamp operates depends on whether the ABS is powered by stoplight or constant power:

- If the trailer was manufactured prior to February 28, 1998, or was manufactured outside of the United States, the ABS may be either stoplight or constant powered.
- If the trailer was manufactured March 1, 1998 or later — and was manufactured in the United States — it will have constant power capability. This is mandated by Federal Motor Vehicle Safety Standard (FMVSS) 121.

Check your vehicle specification sheet to determine the type of ABS power. **Table B** in this section illustrate indicator lamp operation on stoplight and constant powered ABS systems.

An ECU with part number 472 500 001 0 manufactured **prior to September 1997** requires all sensed wheels to detect a 4 mph signal to shut off the ABS indicator lamp. Do not confuse this with a faulty ABS system. If the indicator lamp stays on when the brakes are applied to a moving vehicle, service the ABS system.

Most trailers manufactured **prior to February 1998** require that the brakes be applied to operate the ABS indicator lamp. If the indicator lamp stays on when the brakes are applied to a moving vehicle, service the ABS system.

# What does the trailer ABS indicator lamp mean to service personnel?

The trailer ABS indicator lamp on the side of the trailer indicates the status of the trailer ABS. If it comes ON and stays ON when you apply the brakes to a moving vehicle, there is an ABS malfunction. It is normal for the lamp to come ON and go OFF to perform a bulb check, but it should not stay ON when the vehicle is moving above 4 mph. As with any safety system, it is important not to ignore this indicator. If the indicator lamp indicates a malfunction, the vehicle can be operated to complete the trip, but it is important to have it serviced as soon as possible using the appropriate maintenance manual to ensure correct braking performance and that the benefits of ABS remain available to your drivers. Typical ABS indicator lamp mounting locations are illustrated in Figure 3.1.

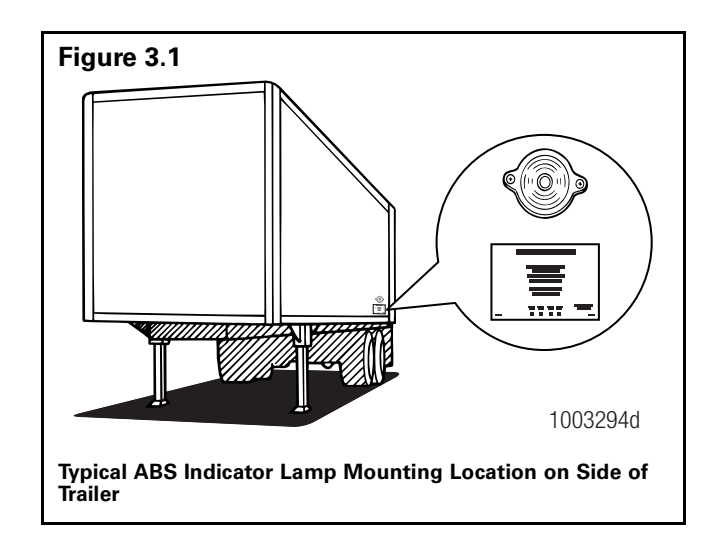

For service information, call the Meritor OnTrac<sup>™</sup> Customer Call Center at 866-OnTrac1 (668-7221).

# Can you continue to operate a vehicle when the indicator lamp indicates a fault?

Yes. When a fault exists in the ABS, standard braking returns to the affected wheel, and the ABS still controls other monitored wheels. This lets you complete the trip. You should not ignore the indicator lamp and should have the vehicle serviced as soon as possible after the lamp comes ON and stays ON.

#### Table A: Constant Power

| System Is Ig | Is Ignition Powered. |                    |                    |                                    |
|--------------|----------------------|--------------------|--------------------|------------------------------------|
| Brakes       | Ignition             | Fault in<br>System | Vehicle Speed      | Indicator Lamps (Trailer and Dash) |
| Released     | OFF                  | N.A.               | N.A.               | OFF                                |
|              | ON                   | NO                 | Less than 4 mph    | ON for 3 seconds, then go OFF.     |
|              | ON                   | NO                 | Greater than 4 mph | OFF                                |
|              | ON                   | YES                | N.A.               | ON                                 |
| Applied      | OFF                  | NO                 | Less than 4 mph    | ON for 3 seconds, then go OFF.     |
|              | OFF                  | YES                | N.A.               | ON                                 |
|              | ON                   | NO                 | Less than 4 mph    | OFF                                |
|              | ON                   | NO                 | Greater than 4 mph | OFF                                |
|              | ON                   | YES                | N.A.               | ON                                 |

#### Table B: Stoplight Power

**NOTE:** Stoplight power is designed to be for backup only for the ABS, so if the light is not functioning per the Constant Power table, the power and ground should be checked on the system.

| System Power Con | nes from Activating t | he Stoplight Circuit. |                                                                      |
|------------------|-----------------------|-----------------------|----------------------------------------------------------------------|
| Brakes           | Fault in System       | Vehicle Speed         | Indicator Lamp                                                       |
| Released         | N.A.                  | N.A.                  | OFF                                                                  |
| Applied          | NO                    | Less than 4 mph       | ON for 3 seconds, then goes OFF.                                     |
| Applied          | NO                    | Greater than 4 mph    | Flashes once, then stays OFF for remainder of the brake application. |
| Applied          | YES                   | N.A.                  | ON                                                                   |

### **Types of Faults**

#### What is a "fault" in the system?

A fault in the system is a problem that can exist in the ABS or in the system's components. Faults can be either existing faults or intermittent stored faults.

### What is an existing fault?

An **existing** fault is a problem that exists currently in the system. For example, a damaged sensor cable is an existing fault that the ECU will detect and store into memory until you identify the cause, repair the cable and clear the fault from the ECU.

#### What is an intermittent fault?

An **intermittent** fault is a problem that usually occurs only under certain driving conditions. For example, the ECU may detect a loose cable or wire or receive an erratic signal from a wheel sensor. Since intermittent faults can be unpredictable and may only happen periodically, you can use information stored in ECU memory to find and correct the loose cable or wire. An intermittent fault cannot be retrieved using blink codes.

# Is an intermittent fault difficult to locate and repair?

It can be, because you may not be able to easily find the cause of the problem. Meritor WABCO recommends that you write down intermittent faults to help you isolate a fault that recurs over a period of time.

# Can the ECU store more than one fault in memory?

Yes. The ECU retains existing and intermittent faults in memory even when you turn OFF the power to the ECU.

# What if the ECU finds a fault in an ABS component during normal operation?

If the ECU senses a fault in the system (with an ABS valve, for example), the ECU turns the trailer ABS indicator lamp on and returns the wheel controlled by that valve to standard braking. Or, if the ECU finds a fault with one wheel speed sensor in a system that has four sensors on a tandem axle, the ECU uses information from the other sensor on the same side of the tandem to ensure continuous ABS function. The ECU continues to provide full ABS function to the wheels unaffected by system faults. However, the ECU will turn the trailer ABS indicator lamp on to tell the driver a fault has been detected in the system.

### **Frequently Asked Questions**

### What is the crack pressure of the ABS valve?

The pressure at which the ABS valve opens to allow air pressure to the wheel ends is 3 to 4 psi on the signal port of the valve.

# What can cause the trailer to bounce up and down when the service brakes are applied?

It is possible the ABS is getting signal from the sensor and tone ring that it is going into an ABS event. If the issue is more noticeable when the trailer is unloaded, it is possible the trailer has worn suspension components that can cause the ABS to react and go into an ABS event. Review with the trailer suspension manufacturer.

# Why are my brake lights on dimly any time the trailer is powered up?

If the vehicle is equipped with LED brake lights and there is no resistor in the circuit, you will get unwanted illumination of the lights all the time. The 12v LED or circuit must have a resistor installed to prevent them from illuminating all the time.

# **Enhanced Easy-Stop Installation Diagrams**

With Enhanced Easy-Stop, Standard 2S/2M and Premium 2S/2M, 4S/2M and 4S/3M sensor location designations will change depending on how the ECU/dual modulator valve assembly is mounted. It may be mounted facing either the front or the rear of the trailer. It is important that you identify the location of these sensors before beginning any diagnostics. Sensor locations for both front and rear-facing installations are depicted in **Figures 4.1 through 4.10**.

**NOTE:** Sensor locations for the 2S/1M Basic will not change.

| Configuration                                                                                          | Figure/Page         |
|----------------------------------------------------------------------------------------------------|---------------------|
| 2S/1M Basic ECU                                                                                        | Figure 4.1/page 17  |
| 2S/2M Standard Mounted with Sensors Facing Front of Trailer                                            | Figure 4.2/page 18  |
| 2S/2M Standard Mounted with Sensors Facing Rear of Trailer                                             | Figure 4.3/page 19  |
| 2S/2M Premium Mounted with Sensors Facing Front of Trailer                                             | Figure 4.4/page 20  |
| 2S/2M Premium Mounted with Sensors Facing Rear of Trailer                                              |                     |
| 4S/2M Premium Mounted with Sensors Facing Front of Trailer                                             | Figure 4.5/page 21  |
| 4S/2M Premium Mounted with Sensors Facing Rear of Trailer                                              |                     |
| 4S/2M Premium – Typical Tri-Axle – Mounted with Sensors Facing Front of Trailer                        | Figure 4.6/page 22  |
| 4S/2M Premium – Typical Tri-Axle – Mounted with Sensors Facing Rear of Trailer                         |                     |
| 4S/2M Premium — Typical Axle Control Installation — Mounted with Sensors<br>Facing Front of Trailer    | Figure 4.7/page 23  |
| 4S/2M Premium — Typical Axle Control Installation — Mounted with Sensors<br>Facing Rear of Trailer     |                     |
| 4S/3M Premium — Typical Tri-Axle with Front Lift — Mounted with Sensors Facing<br>Front of Trailer     | Figure 4.8/page 24  |
| 4S/3M Premium — Typical Tri-Axle with Front Lift — Mounted with Sensors Facing<br>Rear of Trailer      |                     |
| 4S/3M Premium – Typical Tri-Axle – Valve Mounted with Sensors Facing Front of Trailer                  | Figure 4.9/page 25  |
| 4S/3M Premium – Typical Tri-Axle – Valve Mounted with Sensors Facing Rear of Trailer                   |                     |
| 4S/3M Premium — Typical Four Axle Pull Trailer — Valve Mounted with Sensors<br>Facing Front of Trailer | Figure 4.10/page 26 |
| 4S/3M Premium — Typical Four Axle Pull Trailer — Valve Mounted with Sensors<br>Facing Rear of Trailer  |                     |

### Typical Easy-Stop Trailer ABS installations are illustrated in Figure 4.1 through Figure 4.10:

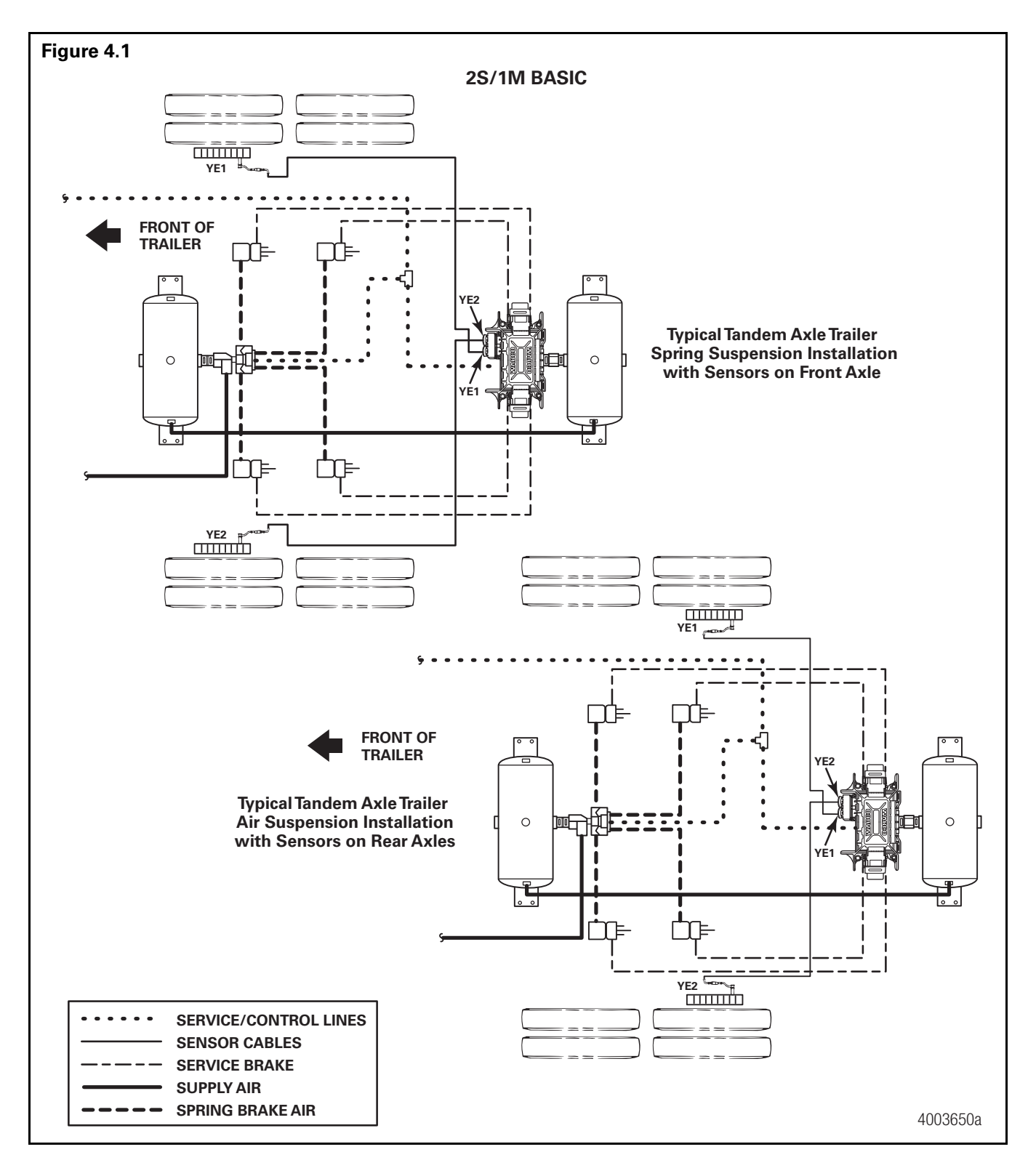

# Section 4 System Configurations

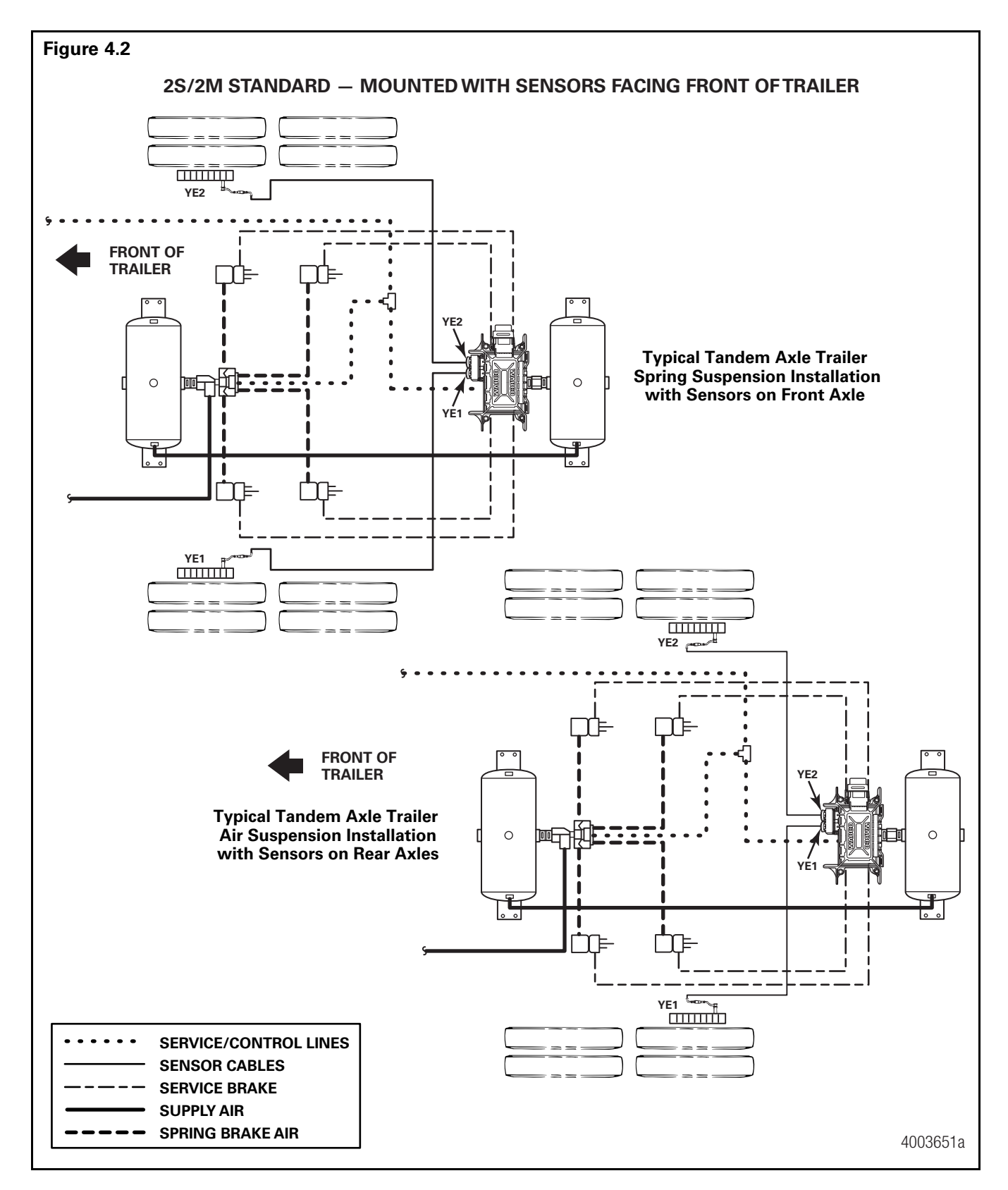

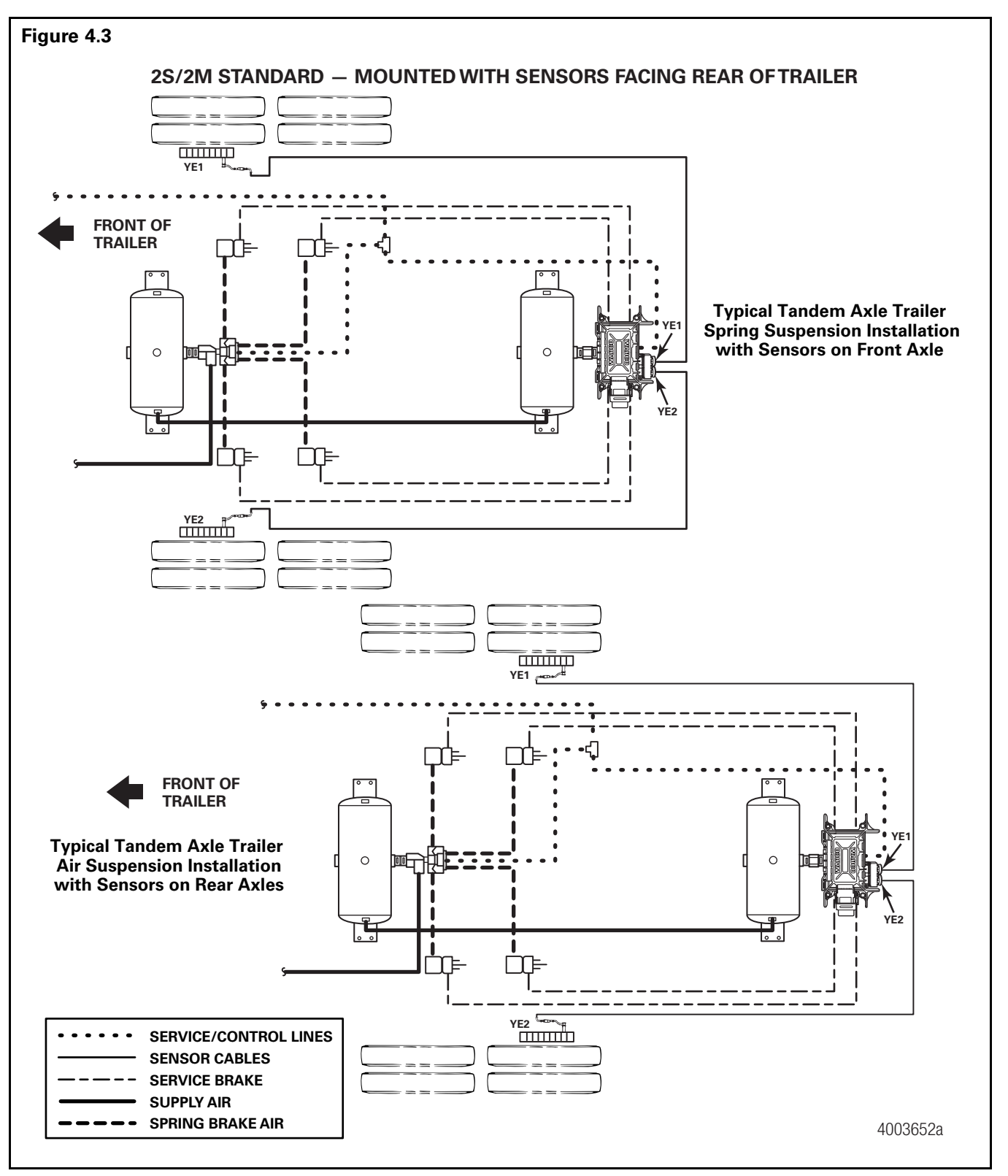

**NOTE**: When using a 4-sensor capable ABS ECU, but only using 2 sensors, make sure the sensors used are YE1 and BU1. If a sensor is plugged into the YE2 or BU2 port when powered up, the system will automatically configure to a 4-sensor system. To reconfigure an ECU to a 2-sensor configuration, TOOLBOX<sup>™</sup> Software is required.

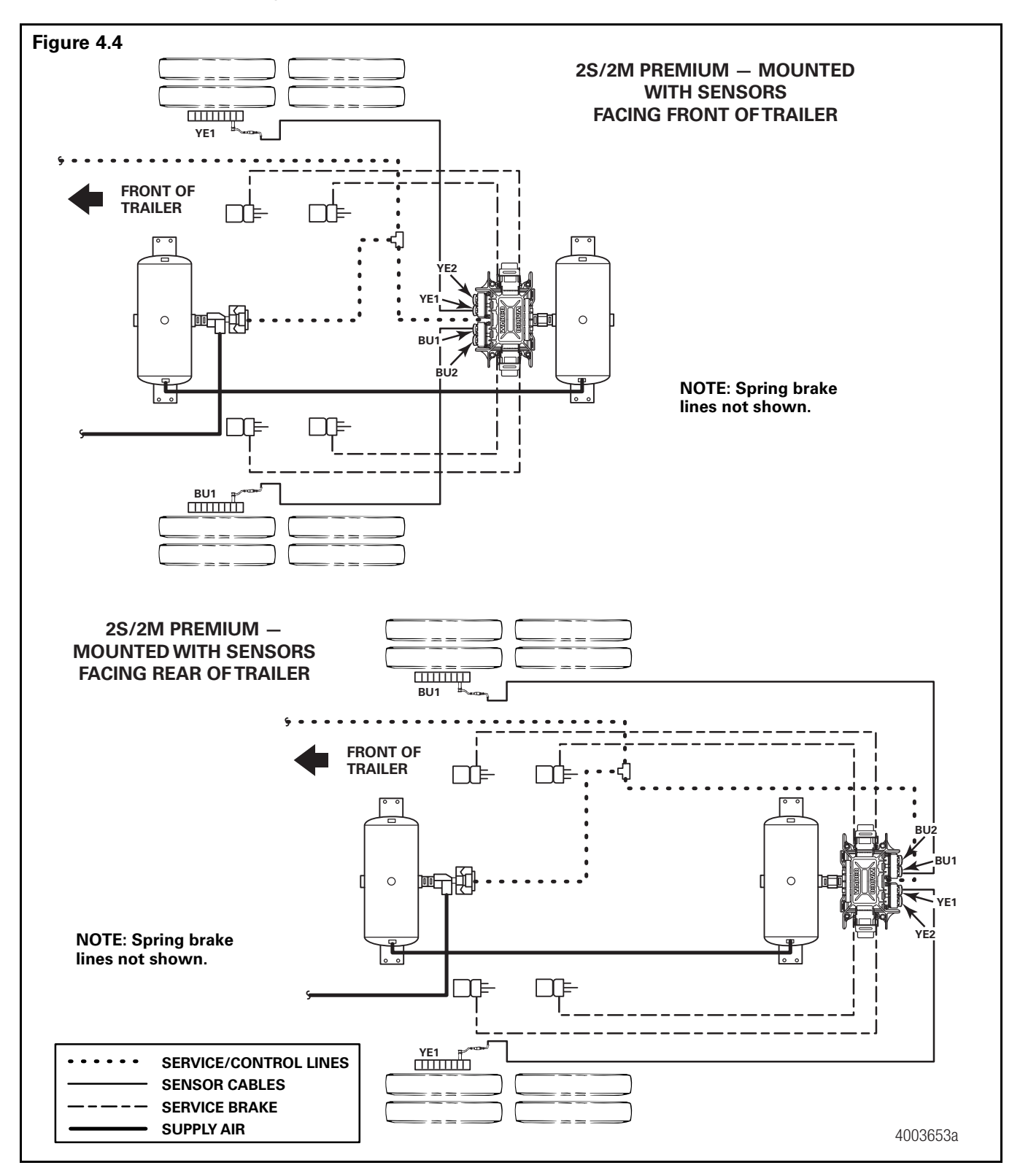

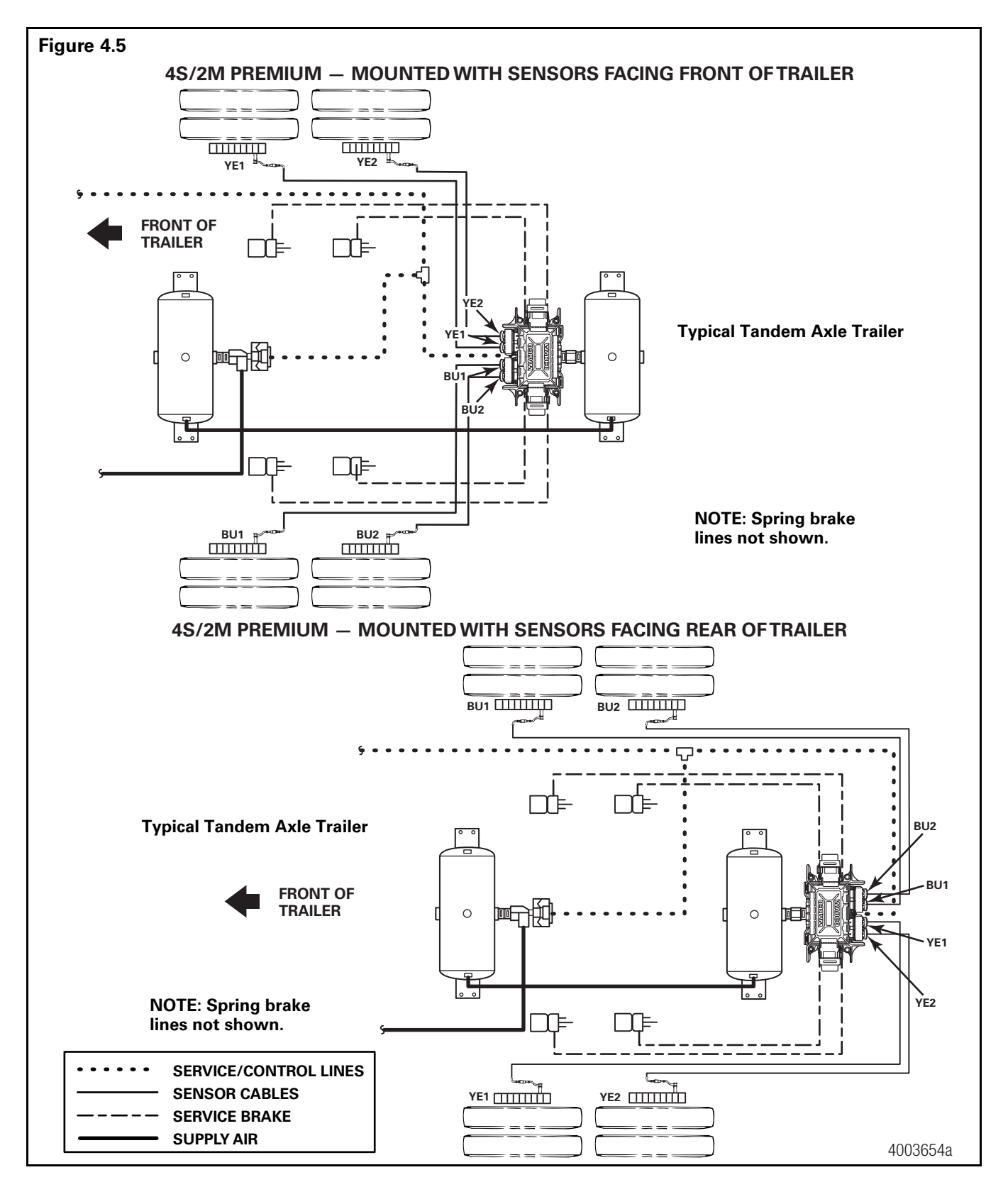

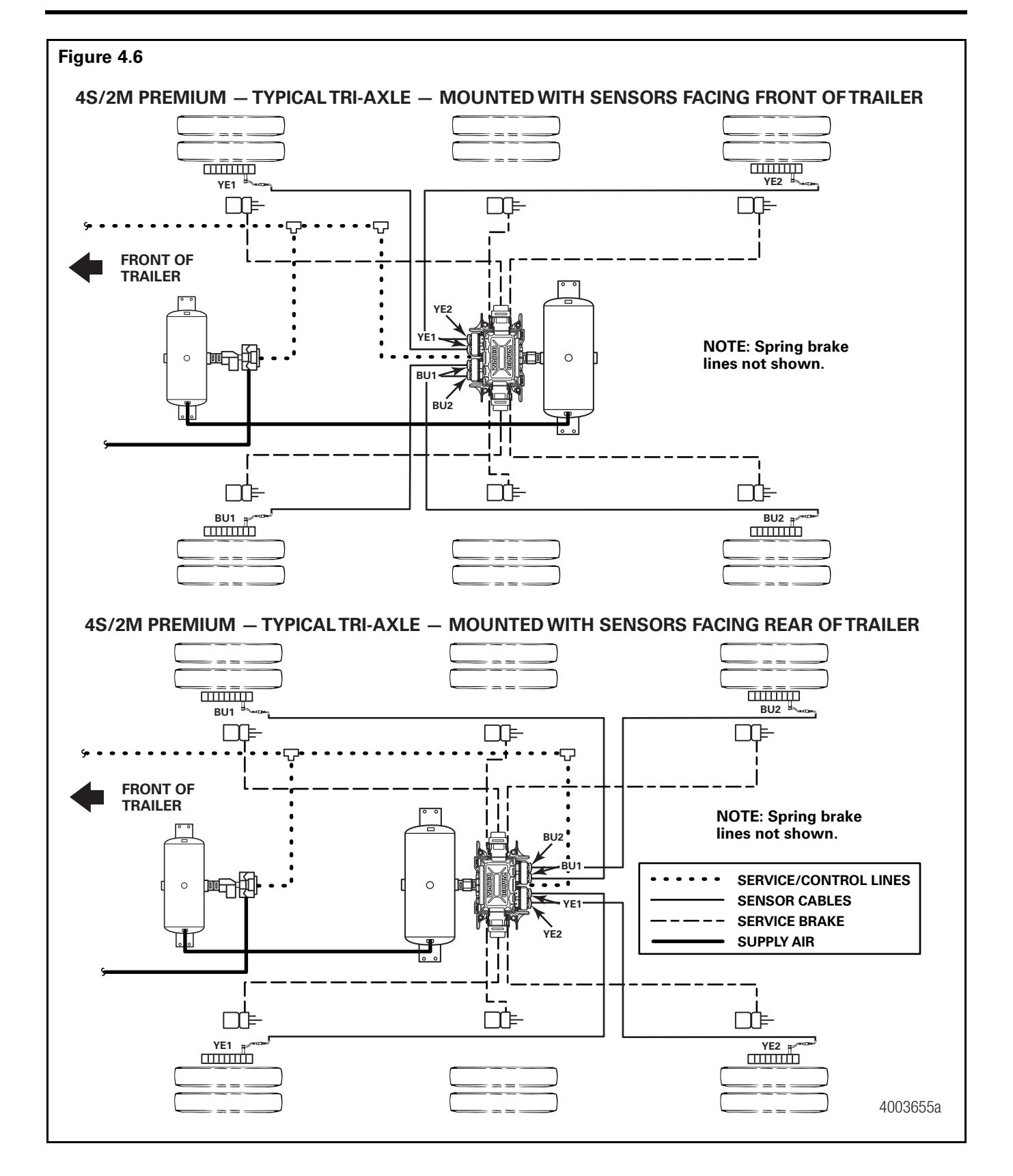

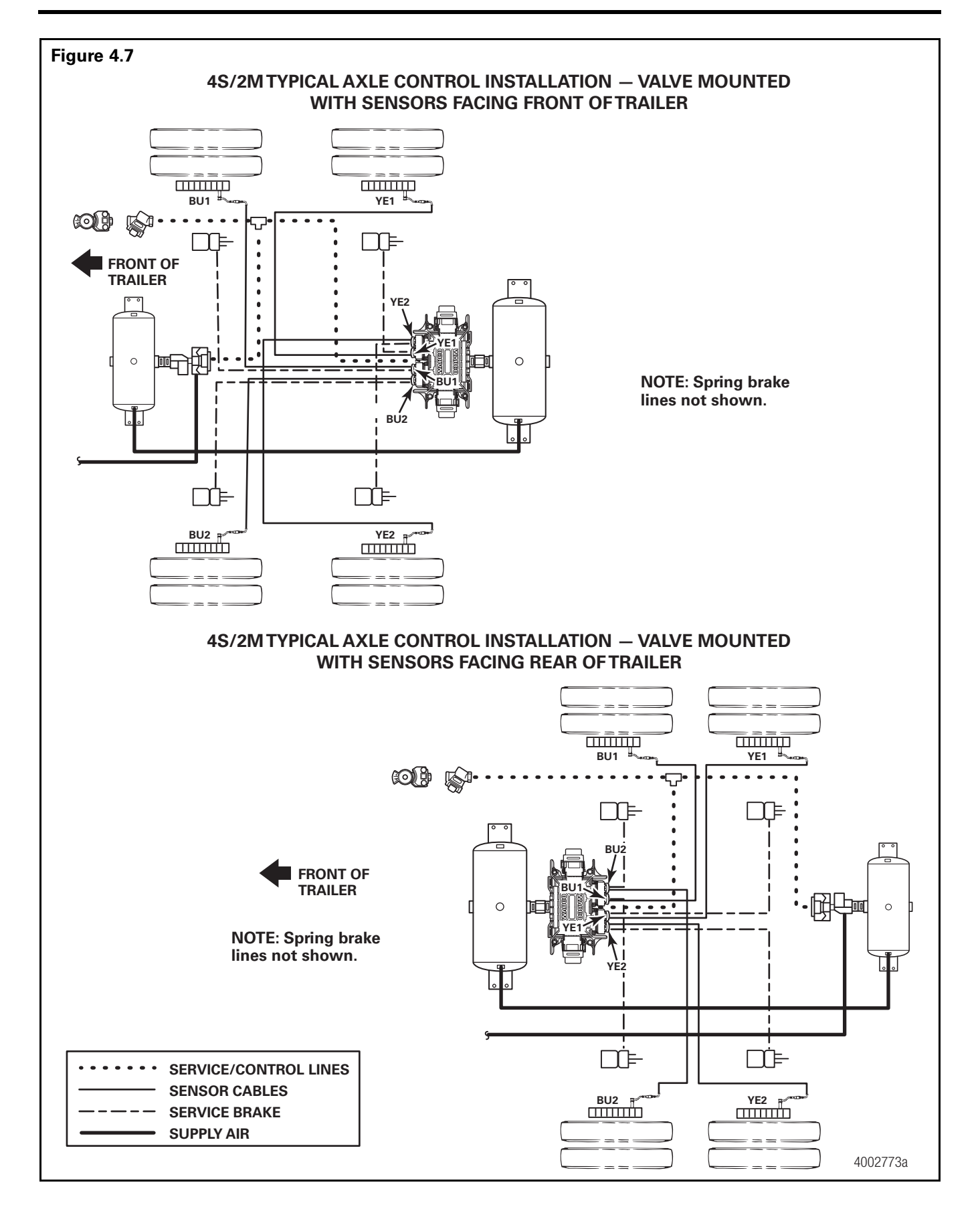

# Section 4 System Configurations

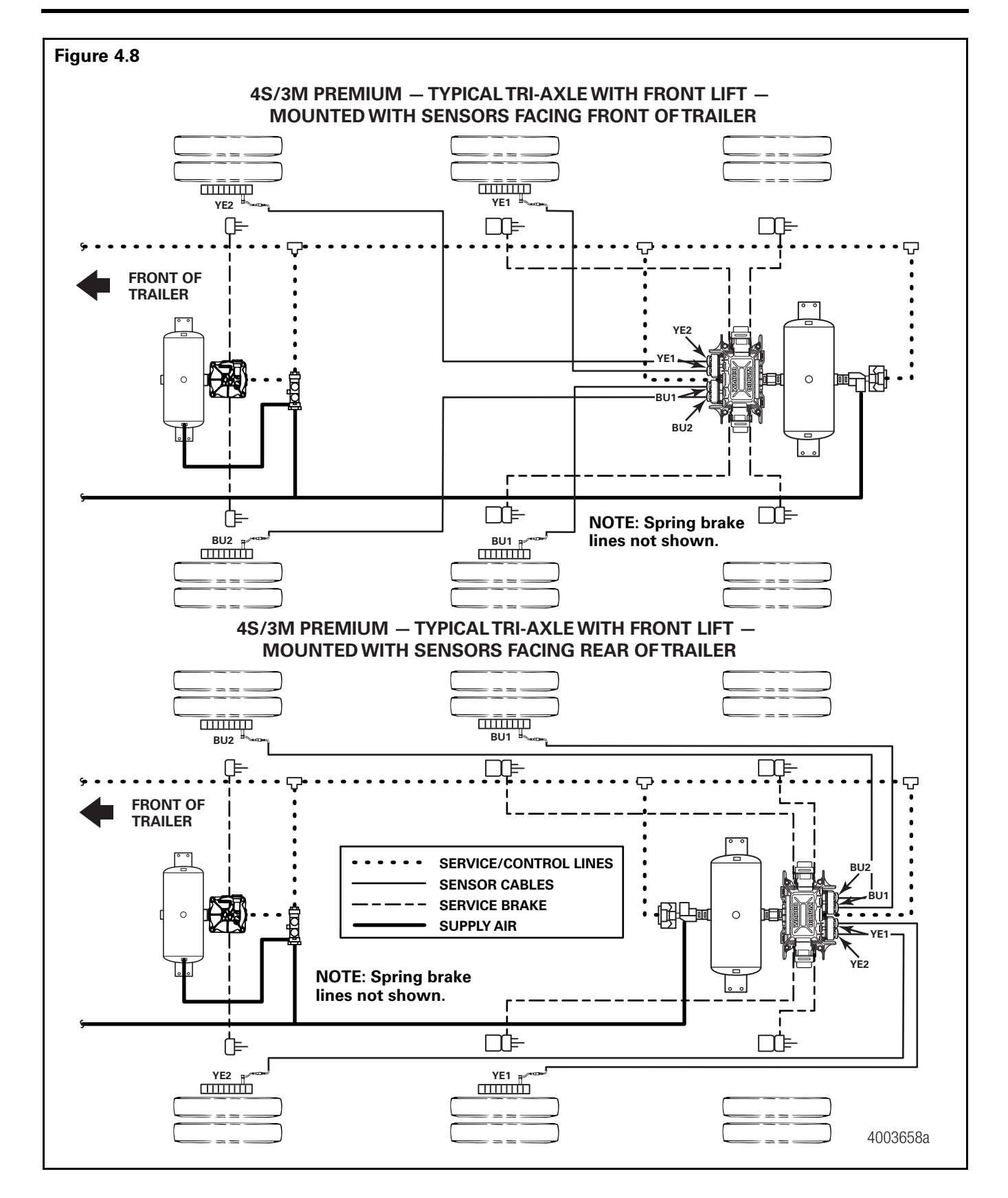

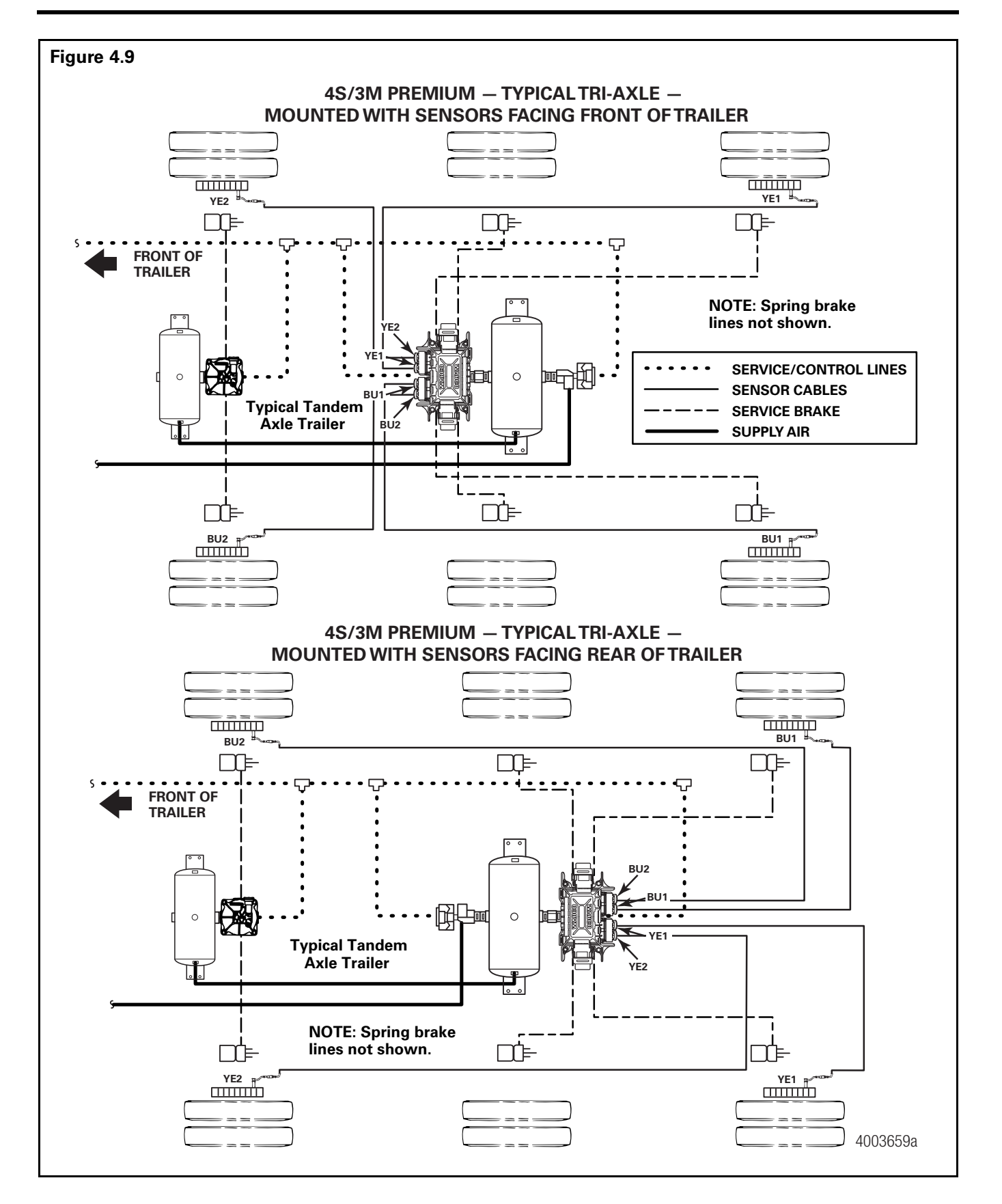

# Section 4 System Configurations

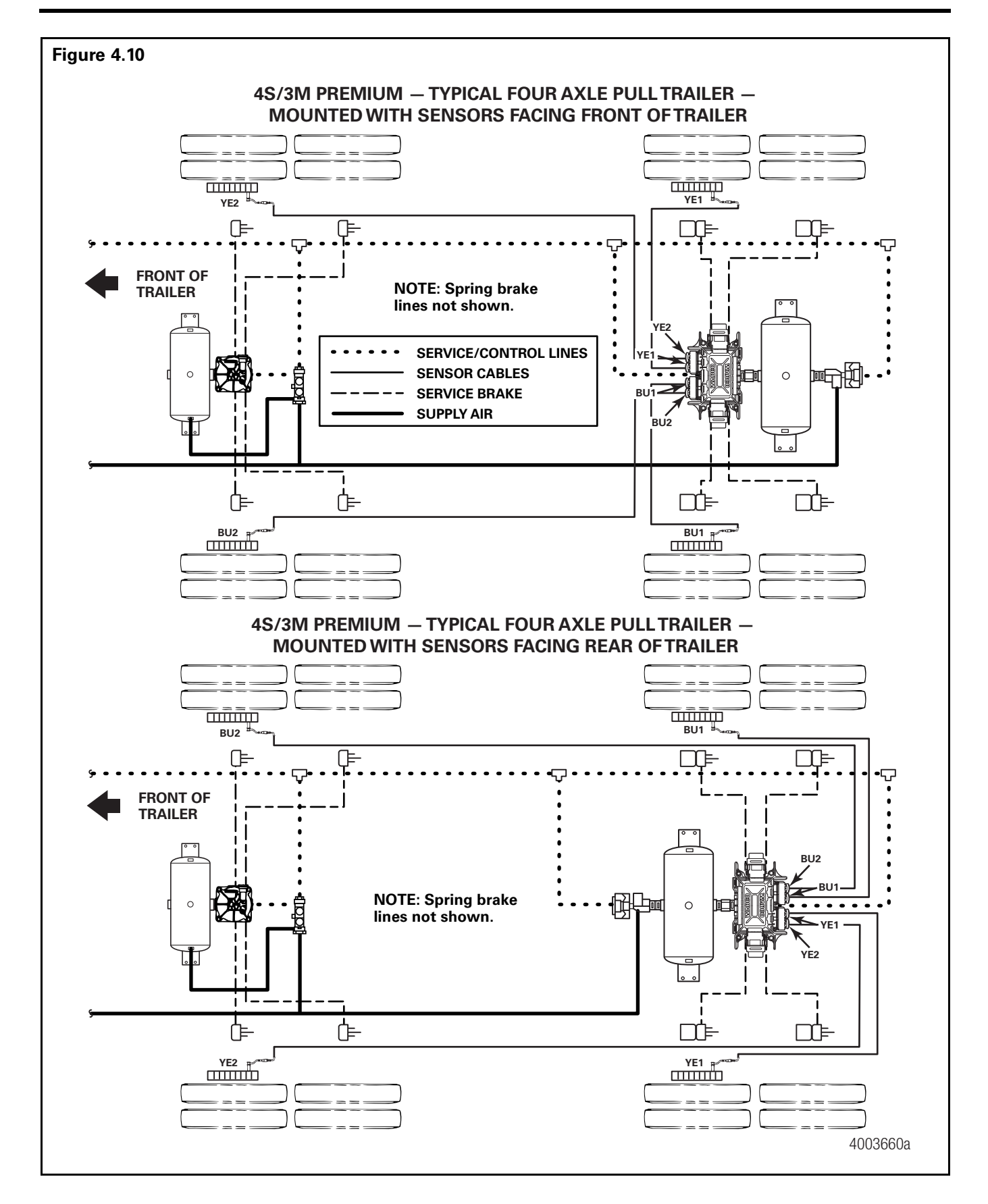

# **Power Cable Wiring Diagrams**

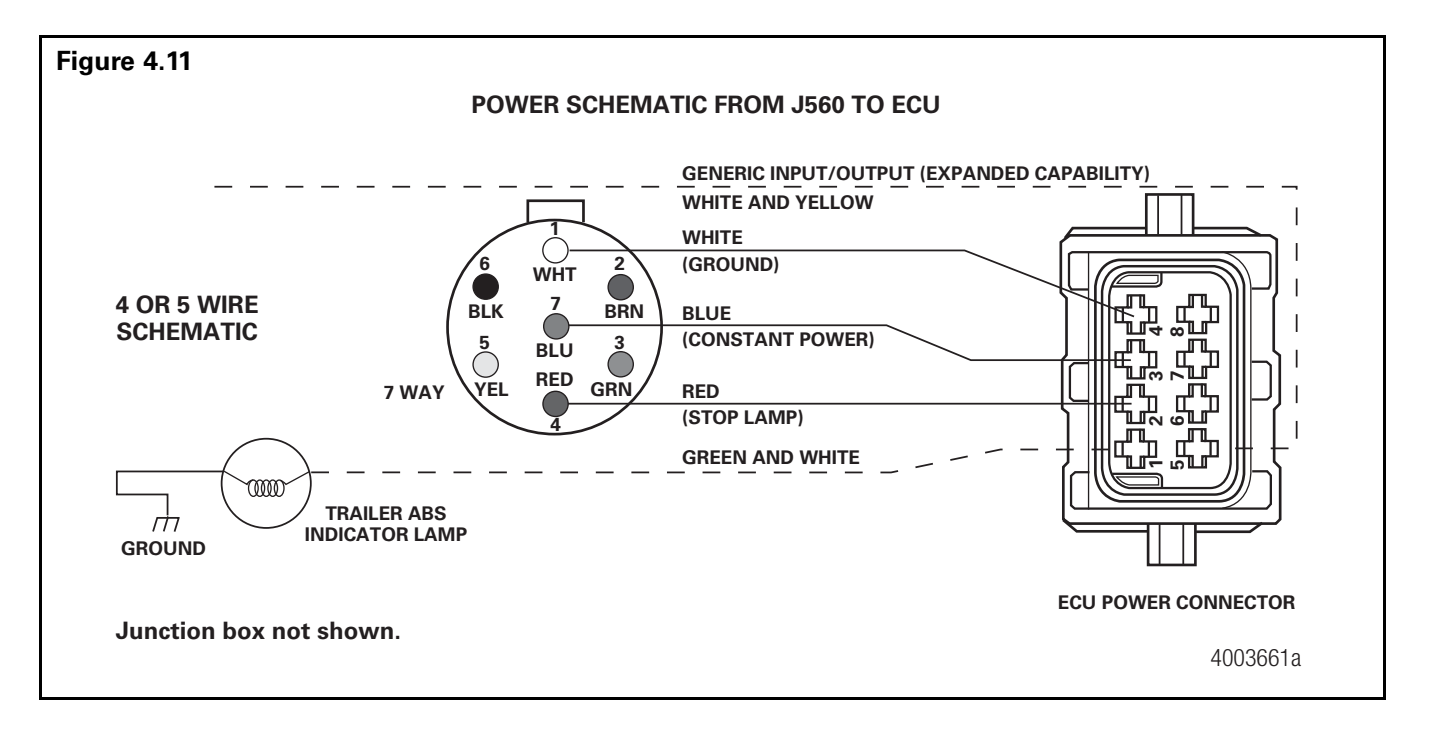

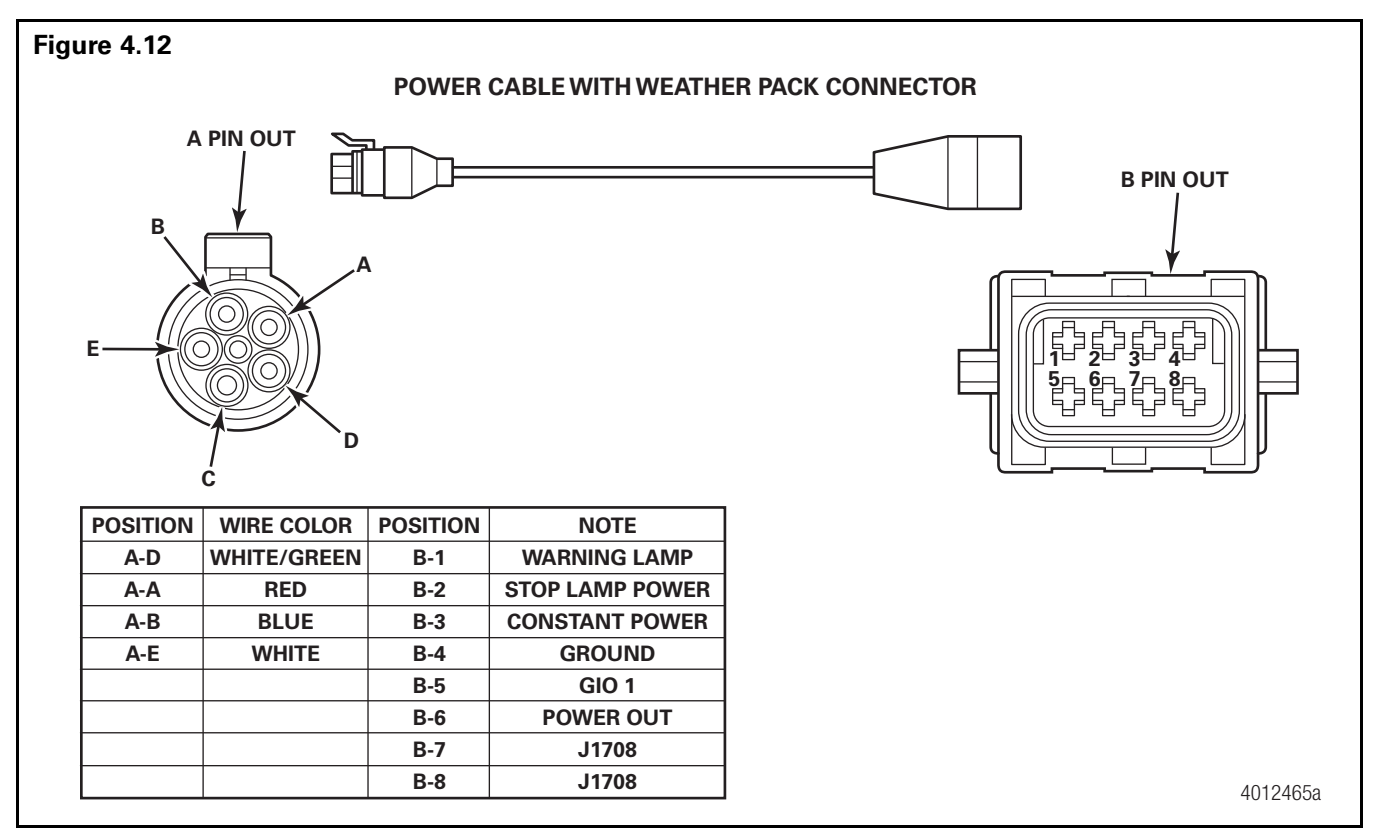

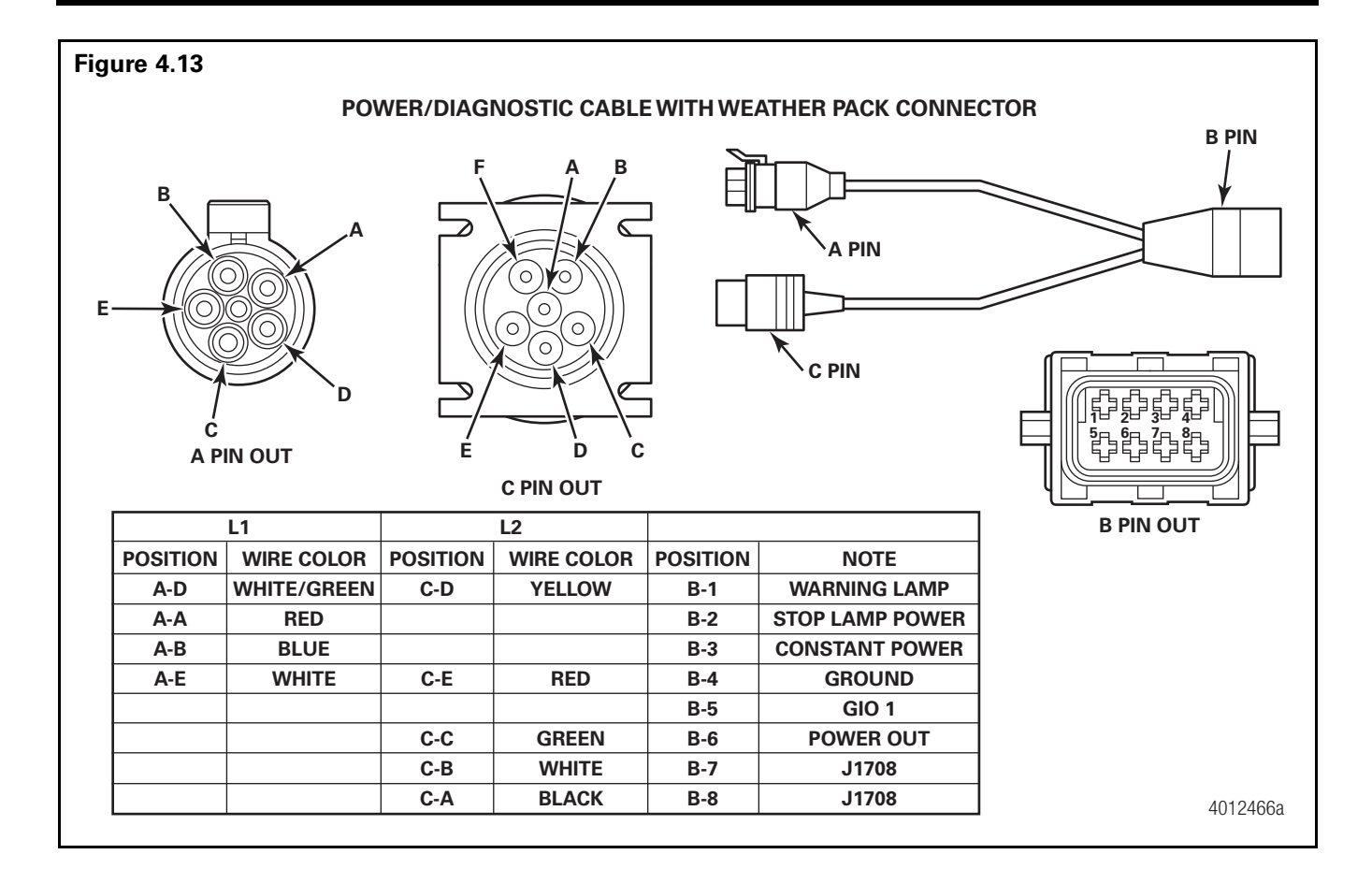

Section 4

# 

To prevent serious eye injury, always wear safe eye protection when you perform vehicle maintenance or service.

The ABS is an electrical system. When you work on the ABS, take the same precautions that you must take with any electrical system to avoid serious personal injury. As with any electrical system, the danger of electrical shock or sparks exists that can ignite flammable substances. You must always disconnect the battery ground cable before working on the electrical system.

# Diagnostics

There are three methods used to get fault information from the ECU:

- TOOLBOX<sup>™</sup> Software
- Pro-Link 9000
- Blink code diagnostics
  - Ignition power activation
  - Diagnostic tool

There is also a new diagnostic tool for checking PLC, the Heavy Duty Trailer Diagnostic adapter. **Figure 5.1**.

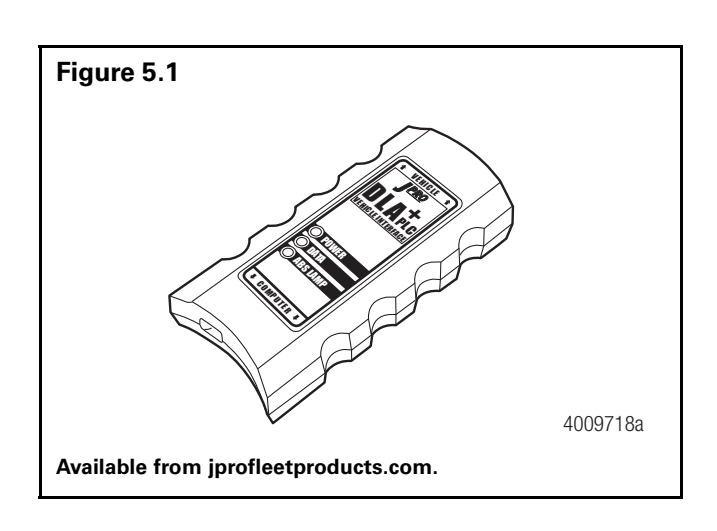

### Important PLC Information for Blink Code Diagnostics

Blink Code 17 indicates a PLC failure. If PLC does not seem to be operating correctly, but there is no Blink Code 17, the ECU is functioning correctly and does not need to be replaced; however, there could be a problem in the trailer's wiring harness. Check the wiring system and make the necessary repairs. If the problem persists, contact the customer service center for assistance.

### **TOOLBOX™** Software

TOOLBOX<sup>™</sup> Software is a PC-based diagnostic program that can display fault codes, wheel speed data, test individual components, verify installation wiring and is required to perform signoff for the Enhanced Easy-Stop with PLC installation. **Figure 5.2**.

TOOLBOX<sup>™</sup> Software is available for purchase via download 24 hours a day, seven days a week on meritorwabco.com. Version 4.1 (or higher) supports Enhanced Easy-Stop with PLC using Windows<sup>®</sup> XP or higher.

Enhanced functionality may be found in TOOLBOX<sup>™</sup> Software Version 12.0 or higher.

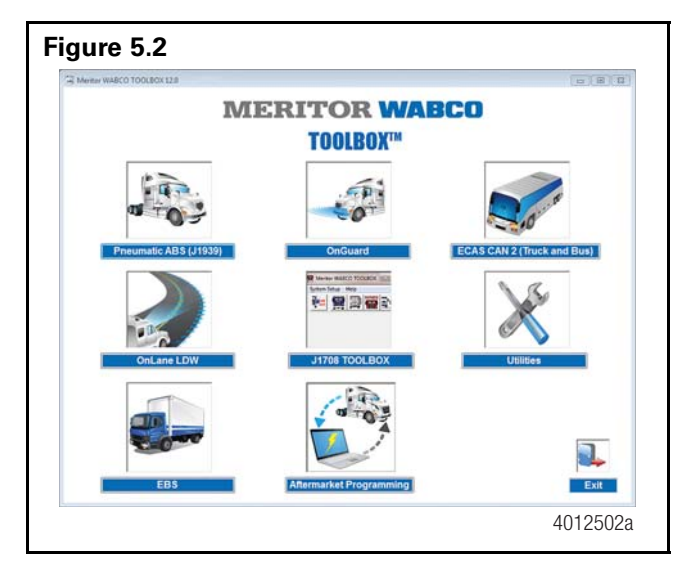

TOOLBOX<sup>™</sup> Software has the following functions.

- Supports Enhanced Easy-Stop with PLC.
- Displays both constant and changing information from the ECU being tested.
- Displays both active and stored system faults, as well as the appropriate repair instructions.

# Section 5 Diagnostics

- Activates system components to verify:
  - System integrity
  - Correct component operation
  - Installation wiring

**NOTE:** A J1587/J1708 to RS232 or PLC to J1708 interface is required to run this software.

### **Main Screen**

| Frailer ECU Disp | olay Component | Tests Modify          |            |
|------------------|----------------|-----------------------|------------|
|                  | E 🚫 岸          | 🚦 🐺 📭 🔽               |            |
| ECU Information  | n              |                       |            |
| ECU Type         | Trailer TCS II | Manufacture Date      | 32/2014    |
| Configuration    | 4S/2M          | Serial Number         | 3030013371 |
| Part Number      | 4465001050     | Software Revision     | fchf       |
| - Faults         | w              | heel Sensor Speed (RF | PM)        |
| Existing         | None           | Έ1 < 7 B              | U1 <7      |
| Stored           | None Y         | Έ2 <7 Β               | U2 <7      |
| Voltages         |                |                       | ion        |
| Primary          | 13.9           | Current Miles         | 0.0        |
| Secondary        | 0.0            | Service Miles         | 0          |
| Internal         | 13.9           | Tire Circumference    | 3200 mm    |
| Message Center   | :              |                       |            |
|                  |                |                       |            |

This screen provides icon and pull-down menu task selections. It also provides information about the current state of the Meritor WABCO Enhanced Easy-Stop Trailer ABS. ECU information is read once from the ECU and does not change. Wheel speed, voltages, faults and information are read and updated continuously. **Figure 5.3**.

### **Tire Calibration**

Tire calibration may be accessed from the *Modify* pull-down on the Main Screen. **Figure 5.3**.

| Figure 5.4                  |          |
|-----------------------------|----------|
| Tire Calibration            |          |
| Change Calibration          |          |
| Tire Circumference (in mm): |          |
| Front Axle: 3200            |          |
| Rear Axle: 3200             |          |
| Number of Tone Wheel Teeth: |          |
| Front Axle: 100             |          |
| Rear Axle: 100              |          |
| <u>₩</u> rite               |          |
| Close                       |          |
|                             | 4003664b |

The programmed number of millimeters for tire circumference is displayed on the Tire Calibration screen. The allowable range is dependent on the number of teeth on the tone ring. Use the tire manufacturer's recommended tire circumference in millimeters for this value. Enter the correct number of millimeters, select the appropriate tone ring, and press the Write button. **Figure 5.4**.

| Tone Ring Teeth | Tire Circumference (mm) |
|-----------------|-------------------------|
| 80              | 2048-3072               |
| 90              | 2304-3456               |
| 100             | 2560-3840               |

### Service Information

Service Information may be accessed from the *Modify* pull-down on the Main Screen. **Figure 5.3**.

In the Service Information field, the ECU, working with a constant powered tractor, can act as a mileage counter. This field can also be used to set service intervals. **Figure 5.5**.

| Figure 5.5 |                                    |                                  |  |
|------------|------------------------------------|----------------------------------|--|
| 🛄 Sei      | vice Information                   | x                                |  |
|            | nits<br>Current:<br>km<br>service: | 0<br><u>V</u> rite               |  |
|            |                                    | <u><u>C</u>lose<br/>4003665a</u> |  |

The mileage between scheduled maintenances is displayed on the Service Information screen in km or miles.

When the mileage displayed elapses, the Enhanced Easy-Stop Trailer ABS indicator lamp on the side of the trailer will flash eight times, whenever the ignition switch is turned on until this parameter is changed. **Figure 5.5**.

Select the appropriate mileage units for the service information service interval by clicking on the appropriate radio button.

Click in the Service field and key in the desired service interval. This is the distance to elapse beyond the current mileage displayed when the trailer ABS indicator light should flash and provide notification. Once the desired mileage interval has been input, click on the *Write* button. Click on the *Close* button to exit the function. **Figure 5.5**.

To disable the Service interval feature, change the mileage to 0 and click on the *Write* button. Click on the *Close* button to exit the function. **Figure 5.5**.

### Notebook

| Notebook                                                                                                    |                        | A CARLON AND A CARLON AND A                                   |       |                               |
|----------------------------------------------------------------------------------------------------|------------------------|---------------------------------------------------------------|-------|-------------------------------|
| Notebook Form<br>O.E.M.<br>Plant Location<br>Production Date<br>Fleet Trailer #<br>Model<br>Axle Type<br>Brake Type | <br> 10/27/15<br> <br> | Suspension Type Seal # Searing # Hub Model # Inspector V.I.N. |       |                               |
| Service Informa                                                                                                    | tion:<br>2Defective    |                                                               |       |                               |
|                                                                                                    | op or date and         |                                                               | *     | <u>R</u> ead<br><u>W</u> rite |
|                                                                                                    |                        |                                                               | Print | <u>C</u> lose                 |
| 2.000                                                                                                    |                        |                                                               |       |                               |

The notebook may be accessed from the *Modify* pull-down on the main screen.

The Service Information field of this screen is used to store and review information about a specific vehicle including TIO information. **Figure 5.6**.

| Figure 5.7 |               |          |
|------------|---------------|----------|
|            | Sensor Test   |          |
|            | Max RPM Order |          |
|            | YE1 43.0 3    |          |
|            | YE2 48.0 4    |          |
|            | BU1 23.0 2    |          |
|            | BU2 27.0 1    |          |
|            | Start Stop    |          |
|            | <u>C</u> lose |          |
|            |               | 4003667a |

The sensor test may be accessed from the *Component Tests* pull-down on the main screen.

### Sensor Test

The Sensor Test screen is used to determine the correct installation, wiring and functionality of the wheel speed sensors.

The screen display will provide maximum sensor RPM for installed sensors (unused sensor positions will be grayed out). Check the order field to verify sensors are installed in the correct location. **Figure 5.7**.

### Lift Axle Sensor Test

| ICS II Sensor Orientation Test For Lift Axle                                                                                               | 23                                                                                          |
|----------------------------------------------------------------------------------------------------|---------------------------------------------------------------------------------------------|
| Warning Message: This test demand<br>predetermined order and that the EC<br>entered by the operator. It is applica<br>configurations only: | Is that the wheels be spun in a<br>CU mounting orientation is<br>able to the following TCS2 |
| 4S/2M 400 500 103 0<br>4S/2M 400 500 105 0<br>4S/2M 400 500 107 0                                                                          |                                                                                             |
| Click START to begin test or CLOSE                                                                                                    | to exit.                                                                                    |
|                                                                                                    | - Lift Axle Position                                                                        |
|                                                                                                    | © Front C Rear                                                                              |
|                                                                                                    | Sensors Facing<br>© Front © Rear                                                            |
|                                                                                                    | Sensors                                                                                     |
|                                                                                                    | Max RPM Order<br>YE1 <7                                                                     |
|                                                                                                    | YE2 <7                                                                                      |
| BU2 BU1 BU2 S                                                                                                    | BU1 <7                                                                                      |
|                                                                                                    | BU2 <7                                                                                      |
|                                                                                                    | Start Stop                                                                                  |
|                                                                                                    | Close                                                                                       |

The Lift Axle Sensor test is used to determine the correct installation, wiring and functionality of the lift axle wheel sensors. The screen display will provide the maximum tested sensor RPM for the installed sensors. Visually check the order field to verify that sensors are installed in the correct location. Sensors YE2 and BU2 are always to be placed on the lift axle wheel ends. This prevents the warning lamp from coming on when the lift axle is in the raised position. **Figure 5.8**.

### **Report Information**

| - | Report Information                           |   |
|---|----------------------------------------------|---|
| [ | Enter Report Information                     |   |
|   | Plant Location:                              |   |
|   | VIN:                                         |   |
|   | OEM:                                         |   |
|   | Employee:                                    | - |
|   | Select the path to store the file:           |   |
|   | 🖃 c: [Default]                               | ] |
|   | C:\<br>Togram Files (x86)<br>TOOLBOX<br>Main |   |
|   |                                              |   |
|   | <u>O</u> K <u>C</u> ancel                    |   |

The Report Information screen allows the user to store information about a specific vehicle, including the Vehicle Identification Number (VIN) and Employee numbers. **Figure 5.9**.

An example of a storable (or printable) report is displayed in **Figure 5.10**.

### **Meritor WABCO ABS Fault Report**

| igure 5.10                                                                                                    |                                                                                                    |                                                             |                                                                                                    |                     |        |        |          |
|----------------------------------------------------------------------------------------------------|----------------------------------------------------------------------------------------------------|-------------------------------------------------------------|----------------------------------------------------------------------------------------------------|---------------------|--------|--------|----------|
| Merito                                                                                                    | WABCO                                                                                                   | ABS Fault Rep                                               | oort                                                                                                    |                     |        |        |          |
| Date:<br>Time:<br>Page:<br>VIN:<br>Employe<br>ABS Sys<br>ECU Rev<br>Part Nun<br>Serial Nu<br>Date of<br>Current<br>Service | e Informatio<br>stem Config<br>vision:<br>nber:<br>umber:<br>Manufactur<br>Miles:<br>Miles:<br>bration: | September 13, 2<br>5:25 PM<br>1<br>on:<br>uration:<br>e:    | 2015<br>12345678<br>KILEY<br>4S/2M<br>V 3 2 2<br>446-108-<br>5 9 3 0 3<br>13/1999<br>0.0<br>0.0<br>495.0 | 3<br>000-1<br>9 4 8 |        |        |          |
| Fault #                                                                                                    | Descriptio                                                                                              | n                                                           |                                                                                                    | Status              | SID    | FMI    | Count    |
| 1<br>2<br>Sensor                                                                                                    | Ext. modul<br>Ext. modul                                                                                | ator BLUE open cir<br>ator BLUE open cir<br>ults:           | cuit detected<br>cuit detected                                                                           | Active<br>Stored    | 9<br>9 | 5<br>5 | 1<br>1   |
| Sensor                                                                                                    | 10011100                                                                                                | Max RPM                                                     | Order                                                                                                    |                     |        |        |          |
| YE1<br>YE2<br>BU1<br>BU2<br>Valve                                                                                          | Tests Perl                                                                                              | 40.0<br>59.0<br>50.0<br>38.0<br>Formed:<br>Status (Tested / | 1<br>2<br>3<br>4<br>Not Tested /                                                                         | NA)                 |        |        |          |
| Yellow<br>Blue<br>Red                                                                                                    |                                                                                                    | Tested<br>Tested<br>N/A                                     |                                                                                                    |                     |        |        | 4003669a |

### **Save and Print**

- 1. Click on the heading Trailer ECU and click Save. A window will appear asking for the VIN and Employee number.
- 2. Provide this information and close the window.
- 3. Go back to the heading Trailer ECU and click Print.
- 4. You will be asked to input the VIN and Employee name or number.
- 5. Click Print.

## **Initial Power-up Check**

Whenever the trailer is initially powered up, the ABS light should come on for three seconds and the valves should click during self-tests. If the ABS light comes on again during the same ignition cycle, it would indicate an issue. If the valves do not click during the self-test, power and ground checks need to be performed at the ECU power connector. Also in this case, ensure all sensor cables are seated correctly at the ECU.

## **Power and Ground Checks**

If the valve is not self-testing (no clicking from the valve), perform the following power and ground checks at the ABS ECU power connector shown in **Figure 4.11**.

- Check the power cable connector at the ECU and verify that the lock tab is there and the connector is secure.
- 2. Disconnect the cable from the ECU and check for any signs of moisture, corrosion, spread or damaged pins.
- Check with the power on voltage from pin 3 (constant power) to chassis ground for 9 to 14 volts.
  - If power shows between 9 to 14 volts, go to step 4.
  - If power is less or more than 9 to 14 volts, check the wiring for damage and review with the OEM.
- 4. With power on, check voltage from pin 2 (stop light power) to chassis ground with the brake pedal depressed to chassis ground for 9 to 14 volts.
  - If power shows between 9 to 14 volts, go to step 5.
  - If power is less or more than 9 to 14 volts, check wiring for damage and review with the OEM.
- 5. With power off, check the resistance from pin 4 on the ECU power connector to chassis ground for less than 10 ohm.
  - If the resistance is less than 10 ohm, go to step 6.
  - If the resistance is higher than 10 ohm, check wiring for damage and review with the OEM.
- With the power on, check constant power circuit. Perform a load lamp test across pins 3 to 4 and verify a bright light.

- If the light is bright, go to step 8.
- If the light does not light up brightly, diagnose and review the wiring with the OEM.
- With the power on, check the stoplight circuit. Perform a load lamp test across pins 2 to 4 with the brakes applied and verify a bright light.
  - If the light is bright, go to step 8.
  - If the light does not light up brightly, diagnose and review the wiring with the OEM.
- 8. If no problems are found with the harness, checks may indicate the ECU/valve assembly has failed.

# **Blink Code Diagnostics**

The Meritor WABCO Enhanced Easy-Stop Trailer ABS ECU detects any electrical fault in the trailer ABS. Each of the faults has a code. When a fault occurs, the ECU stores the code for that fault in the memory.

There are two kinds of faults: active and stored. Active faults are those currently existing in the system, such as a broken wire. Stored faults are faults that have occurred but do not presently exist. Active faults can be cleared only after repairs are completed. Stored faults can only be diagnosed with TOOLBOX<sup>™</sup> Software or the Pro-Link<sup>®</sup> 9000.

The ECU signals a malfunction by lighting both the internal and external indicator lamp when a fault exists. The external ABS indicator lamp is usually mounted on the left rear of the trailer, near the rear wheels.

There are two ways to obtain blink codes:

- Ignition Power Activation (recommended method)
- Diagnostic Tool

**NOTE:** In previous versions of Easy-Stop, the blink code tool and the ABS indicator lamp would flash the blink code at the same time. With Enhanced Easy-Stop, this does not happen. The codes are displayed one blink at a time, first on the trailer ABS lamp, then on the blink code tool, as illustrated in **Figure 5.11**.

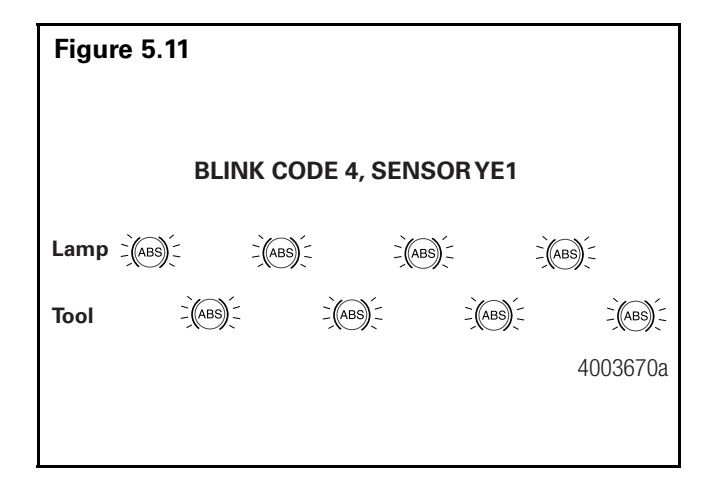

Although the ECU can store multiple faults in its memory, it only displays one fault at a time. This is why it is important to recheck the blink codes after repairing a fault. If there are additional codes in the memory, they only blink after you have repaired the first fault.

Stored faults, clear all and end of line test modes are available with the TOOLBOX<sup>™</sup> Software or the Pro-Link 9000.

### **Ignition Power Activation**

Ignition Power Activation is the process of using the vehicle's ignition switch (or interrupting the power on the blue wire by some other means) to display blink codes on the trailer ABS indicator lamp located on the side of the trailer. This method is for constant power vehicles only.

To obtain blink codes using ignition power activation, perform the following procedure:

- Turn the ignition switch on for no longer than 5 seconds. The ABS indicator lamp will be on.
- 2. Turn the ignition switch off. The ABS indicator lamp will go out.
- 3. Turn the ignition switch on. The ABS indicator lamp will then come on, then go out.
- 4. The blink code will be displayed three times by the ABS indicator lamp on the trailer.

**NOTE:** For ignition power activation, power is provided by the ignition switch.

### Blink Code Table

| BLINK CODES |                                                     |                                                                                                  |  |  |
|-------------|-----------------------------------------------------|--------------------------------------------------------------------------------------------------|--|--|
| Blink Code  | Problem<br>Area                                     | Action                                                                                           |  |  |
| 3           | Sensor BU1                                          | Determine sensor location.                                                                       |  |  |
|             |                                                     | Check sensor installation.                                                                       |  |  |
|             |                                                     | Make necessary repairs.                                                                          |  |  |
| 4           | Sensor YE1                                          | Determine sensor location.                                                                       |  |  |
|             |                                                     | Check sensor installation.                                                                       |  |  |
|             |                                                     | Make necessary repairs.                                                                          |  |  |
| 5           | Sensor BU2                                          | Determine sensor location.                                                                       |  |  |
|             |                                                     | Check sensor installation.                                                                       |  |  |
|             |                                                     | Make necessary repairs.                                                                          |  |  |
| 6           | Sensor YE2                                          | Determine sensor location.                                                                       |  |  |
|             |                                                     | Check sensor installation.                                                                       |  |  |
|             |                                                     | Make necessary repairs.                                                                          |  |  |
| 7           | External<br>ABS<br>modulator<br>valve               | Verify correct electrical<br>installation. Check power<br>supply. Make necessary<br>corrections. |  |  |
| 8           | Service<br>interval<br>notification                 | Indication that designated service mileage has elapsed.                                          |  |  |
| 9           | Internal<br>modulator<br>failure, inlet<br>valve #2 | Verify correct installation.<br>If code continues, contact<br>Meritor WABCO for<br>assistance.   |  |  |
| 10          | Internal<br>modulator<br>failure, inlet<br>valve #1 | Verify correct installation.<br>If code continues, contact<br>Meritor WABCO for<br>assistance.   |  |  |
| 11          | Internal<br>modulator<br>failure,<br>outlet valve   | Verify correct installation.<br>If code continues, contact<br>Meritor WABCO for<br>assistance.   |  |  |
| 14          | Power<br>Supply                                     | Verify correct electrical<br>installation. Check power<br>supply. Make necessary<br>corrections. |  |  |
| 15          | ECU Failure                                         | Verify correct installation.<br>If code continues, contact<br>Meritor WABCO for<br>assistance.   |  |  |
| 16          | SAE J1708<br>Failure                                | Internal failure, contact<br>Meritor WABCO.                                                      |  |  |
| 17          | SAE J2497<br>(PLC) Failure                          | Internal failure, contact<br>Meritor WABCO.                                                      |  |  |
| 18          | Generic I/O<br>Failure                              | Verify correct electrical<br>installation. Check power<br>supply. Make necessary<br>corrections. |  |  |
# **Diagnostic Tool (Blink Code Check)**

The red dust cap on the diagnostic tool protects the tool during shipping. The tool and the LED are independently sealed against contamination.

The SAE J1587 connector must be protected from contamination when the diagnostic tool is not installed. Reinstall the gray cap when the connector is not in use.

Use the following procedures to install the diagnostic tool in the SAE J1587 connector.

- 1. Remove the gray protective cap from the J1587 connector.
  - Turn the cap counterclockwise.
  - Pull off the cap.
- 2. Align the notches on the tool with the notches on the connector.
- 3. Insert the tool firmly in the connector.
- 4. Firmly turn the gray ring of the tool clockwise to secure it in place. **Figure 5.12**.
- 5. After removing the diagnostic tool, replace the gray protective cap.

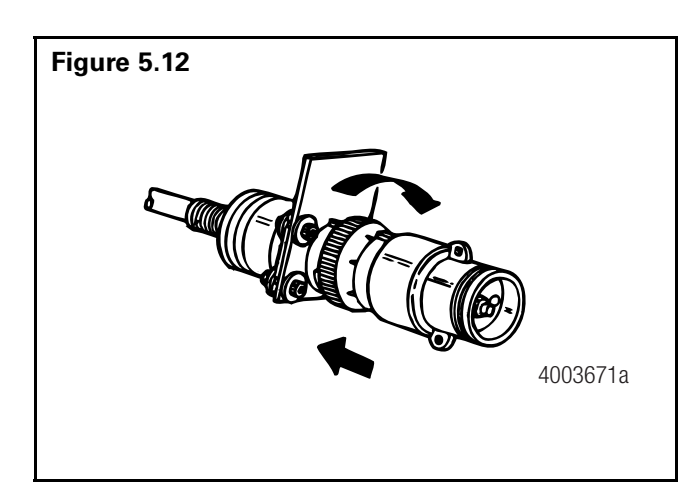

- 6. Make sure the vehicle is stationary:
  - Emergency brake ON
  - Wheels correctly chocked
- 7. Provide 12 volts DC power (9.5 to 14 volts is acceptable range) to the ECU/Valve Assembly.
- 8. Check the ABS indicator lamp on the trailer. If:
  - The indicator lamp comes ON briefly, then goes OFF: There is no fault in system.
  - The indicator lamp comes ON and stays ON: There is an existing fault. Go to Step 9.

- 9. Press the blink code switch **once** for **one second** and release the switch.
- 10. When there is an existing fault: The ABS indicator lamp will flash between three and eighteen times to identify the existing fault.
- 11. When there are existing faults: You must repair existing faults.
- 12. After you identify an existing fault, turn the power to the ECU **OFF**. Repair the fault. Turn the power to the ECU back **ON**.
- 13. Repeat Step 9. If there are no other existing faults in the system, the ABS indicator lamp will come **ON**, go **OFF** and remain **OFF**.
- 14. If you have just repaired a sensor gap fault, the ECU is "waiting" to see a 4-mph signal on sensed wheels. Until this 4 mph is sensed by the ECU, the ABS indicator lamp on the trailer will remain **ON**.

### MPSI Pro-Link 9000 Diagnostic Tool

The MPSI Pro-Link 9000 diagnostic tool can test for existing and stored faults, read and clear fault codes, and test components, for Meritor WABCO tractor and trailer ABS.

**NOTE:** A J 38500-60A Deutsch cable is also required.

#### **Diagnostic Table**

| SID | FMI | Suspect<br>Component<br>and Location | Fault<br>Description      | Cause                                                                                                    | Repair Information                                                                                                    |
|-----|-----|--------------------------------------|---------------------------|----------------------------------------------------------------------------------------------------|----------------------------------------------------------------------------------------------------|
| 3   | 1   | BU1 Sensor                           | Air Gap                   | Sensor air gap is too<br>large; sensor output<br>voltage is too low but is<br>high enough to be read by<br>ECU.                                 | <ul> <li>Adjust wheel sensor to touch tone ring.</li> <li>Check condition of ABS sensor head.</li> <li>Check for loose wheel bearings or excessive hub runout.</li> <li>Check mounting of ABS tone ring and condition of teeth.</li> <li>Check condition and retention of ABS sensor spring clip.</li> <li>Check ABS sensor cable integrity.</li> <li>Turn the wheel at half a revolution per second and verify 0.2 AC volt sensor output voltage.</li> </ul>                                                                                                    |
| 3   | 2   | BU1 Sensor                           | Wheel Speed<br>Difference | System has detected a<br>significant difference in<br>the proportion of tire<br>diameter to number of<br>tone ring teeth between<br>wheel ends. | <ul> <li>Check for tire size mismatch.</li> <li>Check for correct number of tone ring teeth.</li> </ul>                                                                                                    |
| 3   | 3   | BU1 Sensor                           | Shorted to<br>UBATT       | Continuity between the<br>sensor connection and<br>battery voltage (short<br>circuit) is detected.                                              | <ul> <li>Verify 900-2000 ohms resistance through sensor circuit.</li> <li>Verify no DC voltage through sensor cable when key is ON.</li> <li>Check for corroded or damaged wiring between ECU and ABS wheel speed sensor.</li> </ul>                                                                                                    |
| 3   | 4   | BU1 Sensor                           | Shorted to<br>Ground      | Continuity between the<br>sensor connection and<br>ground (short circuit) is<br>detected.                                                       | <ul> <li>Verify 900-2000 ohms resistance through sensor circuit.</li> <li>Check for continuity between ABS sensor connection and ground.</li> <li>Check for corroded or damaged wiring between ECU and ABS wheel speed sensor.</li> </ul>                                                                                                    |
| 3   | 5   | BU1 Sensor                           | Open Circuit              | An open circuit has been<br>detected, i.e. ECU detects<br>a disconnected wheel<br>speed sensor.                                                 | <ul> <li>Check sensor, sensor cable and connectors to verify no loose or damaged connection.</li> <li>Verify 900-2000 ohms resistance through sensor circuit.</li> <li>Check for corroded or damaged wiring between the ECU and the ABS wheel speed sensor.</li> <li>Swap sensor cable in question with adjacent sensor cable at the ECU. If the fault code stays in the same location, replace ECU. If the fault code changes locations, replace the suspect sensor.</li> </ul>                                                                                                    |
| 3   | 6   | BU1 Sensor                           | Short Circuit             | Continuity interruption<br>between the sensor<br>connections (short circuit)<br>has been detected.                                              | <ul> <li>Check sensor, sensor cable and connectors to verify no loose or damaged connection.</li> <li>Check for corroded or damaged wiring between the ECU and the ABS wheel speed sensor.</li> <li>Check for corrosion or discoloration at ECU sensor pins and/or connector.</li> <li>Visually inspect sensor extension female connector to ensure it is not out of round or spread resulting in intermittent contact with the ECU sensor pins.</li> <li>Verify 900-2000 ohms resistance through sensor circuit.</li> <li>Swap sensor in question with adjacent sensor at the ECU. If the fault code stays in the same location, replace ECU. If the fault code changes locations, replace the suspect sensor.</li> </ul> |

| SID | FMI | Suspect<br>Component<br>and Location | Fault<br>Description            | Cause                                                                                                    | Repair Information                                                                                                    |
|-----|-----|--------------------------------------|---------------------------------|----------------------------------------------------------------------------------------------------|----------------------------------------------------------------------------------------------------|
| 3   | 7   | BU1 Sensor                           | BU1 Sensor Tone Ring<br>Damaged | Wheel speed signal drops<br>out periodically at speeds<br>higher than 6 mph.                               | <ul> <li>Check for damaged or missing teeth on tone ring.</li> <li>Verify tone ring is not corroded or with contrained or with</li> </ul>                 |
|     |     |                                      |                                 |                                                                                                    | <ul> <li>Check for loose wheel bearings or excessive hub<br/>runout.</li> <li>Swap sensor cable in question with adjacent</li> </ul>                      |
|     |     |                                      |                                 |                                                                                                    | the same location, replace ECU. If the fault code stays in<br>changes locations, replace the suspect sensor.                                              |
| 3   | 8   | BU1 Sensor                           | Excessive Slip                  | Wheel slip over 16<br>seconds continuously has<br>been detected.                                           | <ul> <li>Check tone ring.</li> <li>Adjust wheel sensor to touch tone ring.</li> <li>Check sensor gap.</li> <li>Inspect tone ring for damage.</li> </ul>   |
|     |     |                                      |                                 |                                                                                                    | - Check for loose wheel bearings or excessive hub runout.                                                                                                 |
| 3   | 9   | BU1 Sensor                           | No Speed                        | A temporary loss of the<br>ABS wheel speed signal<br>has been detected.                                    | <ul> <li>Adjust wheel speed sensor until it touches the tone ring.</li> <li>Check for loose wheel bearings or excessive hub runout.</li> </ul>            |
|     |     |                                      |                                 |                                                                                                    | <ul> <li>Check sensor wiring, cable routing and<br/>connectors for intermittent contact.</li> <li>Check condition of ABS sensor head.</li> </ul>          |
|     |     |                                      |                                 |                                                                                                    | - Check mounting of tone ring and condition of teeth.                                                                                                    |
|     |     |                                      |                                 |                                                                                                    | the ECU and the ABS wheel speed sensor.<br>- Turn the wheel at half a revolution per second                                                               |
| 3   | 10  | BU1 Sensor                           | Speed Jump                      | Wheel speed difference.                                                                                    | and verify 0.2 AC volt sensor output voltage.<br>- Adjust wheel speed sensor until it touches the                                                         |
|     |     |                                      | Upwards or<br>Downwards         |                                                                                                    | tone ring.<br>- Check for loose wheel bearings or excessive hub<br>runout.                                                                                |
|     |     |                                      |                                 |                                                                                                    | <ul> <li>Check sensor wiring, cable routing and<br/>connectors for intermittent contact.</li> </ul>                                                       |
|     |     |                                      |                                 |                                                                                                    | <ul> <li>Check condition of ABS sensor head.</li> <li>Check mounting of tone ring and condition of tooth</li> </ul>                                       |
|     |     |                                      |                                 |                                                                                                    | - Check condition and retention of ABS sensor spring clip.                                                                                                |
|     |     |                                      |                                 |                                                                                                    | - Check for corroded or damaged wiring between the ECU and the ABS wheel speed sensor.                                                                    |
|     |     |                                      |                                 |                                                                                                    | - Turn the wheel at half a revolution per second<br>and verify 0.2 AC volt sensor output voltage.                                                         |
| 3   | 11  | BU1 Sensor                           | Abnormal Speed<br>(Chatter)     | Brake drag or chatter has<br>been detected. Abnormal<br>vibrations detected which<br>affect sensor signal. | <ul> <li>Check for loose wheel bearings or excessive hub<br/>runout.</li> <li>Check sensor wiring and connectors for<br/>intermittent contact.</li> </ul> |
|     |     |                                      |                                 |                                                                                                    | - Check mounting of tone ring and condition of teeth.                                                                                                    |
|     |     |                                      |                                 |                                                                                                    | - Check condition and retention of ABS sensor spring clip as well as the mounting block.                                                                  |
|     |     |                                      |                                 |                                                                                                    | - Check for corroded or damaged wiring between<br>the ECU and the ABS wheel speed sensor.                                                                 |
|     |     |                                      |                                 |                                                                                                    | and verify 0.2 AC volt sensor output voltage.                                                                                                    |

| SID | FMI | Suspect<br>Component<br>and Location | Fault<br>Description          | Cause                                                                                                    | Repair Information                                                                                                    |
|-----|-----|--------------------------------------|-------------------------------|----------------------------------------------------------------------------------------------------|----------------------------------------------------------------------------------------------------|
| 3   | 12  | BU1 Sensor                           | Software<br>Interrupt Failure | A non-plausible sensor<br>frequency has been                                                                                                    | - Check sensor wiring and connectors for intermittent contact.                                                                                                    |
|     |     |                                      |                               | measured.                                                                                                    | - Check if brake at this location is operating correctly, i.e., potentially dragging.                                                                                                    |
|     |     |                                      |                               |                                                                                                    | - Check for corroded or damaged wiring between<br>the ECU and the ABS wheel speed sensor.                                                                                                    |
| 3   | 13  | BU1 Sensor                           | Wheel Speed<br>Oscillating    | Tone ring signal irregular.                                                                                                    | <ul> <li>Check for loose wheel bearings or excessive hub<br/>runout.</li> <li>Check sensor wiring and connectors for</li> </ul>                                                                                                    |
|     |     |                                      |                               |                                                                                                    | - Check mounting of tone ring and condition of                                                                                                    |
|     |     |                                      |                               |                                                                                                    | <ul> <li>If tone ring and sensor block are not aligned<br/>correctly oscillation may occur. Small dimensional<br/>deviations can result in this failure code. Issue<br/>occurs shortly after going into service and after<br/>driving.</li> <li>Check condition and retention of ABS sensor</li> </ul>                                                                                                    |
|     |     |                                      |                               |                                                                                                    | <ul> <li>Check for corroded or damaged wiring block.</li> <li>Check for corroded or damaged wiring between<br/>the ECU and the ABS wheel speed sensor.</li> <li>Turn the wheel at half a revolution per second<br/>and verify 0.2 AC volt sensor output voltage.</li> </ul>                                                                                                    |
| 4   | 1   | YE1 Sensor                           | Air Gap                       | Sensor air gap is too<br>large; sensor output<br>voltage is too low but is<br>high enough to be read by<br>ECU.                                      | <ul> <li>Adjust wheel sensor to touch tone ring.</li> <li>Check condition of ABS sensor head.</li> <li>Check for loose wheel bearings or excessive hub runout.</li> <li>Check mounting of ABS tone ring and condition of teeth.</li> <li>Check condition and retention of ABS sensor spring clip.</li> <li>Turn the wheel at half a revolution per second and verify 0.2 AC volt sensor output voltage.</li> </ul>                                                               |
| 4   | 2   | YE1 Sensor                           | Wheel Speed<br>Difference     | System has detected a<br>significant difference in<br>the proportion (6%) of tire<br>diameter to number of<br>tone ring teeth between<br>wheel ends. | <ul> <li>Check for tire size mismatch.</li> <li>Check for correct number of tone ring teeth.</li> </ul>                                                                                                    |
| 4   | 3   | YE1 Sensor                           | Shorted to<br>UBATT           | Continuity between the<br>sensor connection and<br>battery voltage (short<br>circuit) is detected.                                                   | <ul> <li>Verify 900-2000 ohms resistance through sensor circuit.</li> <li>Verify no DC voltage through sensor circuit Key ON.</li> <li>Check for corroded or damaged wiring between the ECU and the ABS wheel speed sensor</li> </ul>                                                                                                    |
| 4   | 4   | YE1 Sensor                           | Shorted to<br>Ground          | Continuity between the<br>sensor connection and<br>ground (short circuit) is<br>detected.                                                            | <ul> <li>Check sensor, sensor cable and connectors to verify no loose or damaged connection.</li> <li>Verify 900-2000 ohms resistance through sensor circuit.</li> <li>Check for corroded or damaged wiring between the ECU and the ABS wheel speed sensor.</li> <li>Swap sensor cable in question with adjacent sensor cable at the ECU. If the fault code stays in the same location, replace ECU. If the fault code changes locations, replace the suspect sensor.</li> </ul> |

| SID | FMI | Suspect<br>Component<br>and Location | Fault<br>Description | Cause                                               | Repair Information                                                                                                    |
|-----|-----|--------------------------------------|----------------------|-----------------------------------------------------|----------------------------------------------------------------------------------------------------|
| 4   | 5   | YE1 Sensor                           | Open Circuit         | An open circuit has been detected, i.e. ECU detects | - Check sensor, sensor cable and connectors to verify no loose or damaged connection.                                                                                                    |
|     |     |                                      |                      | speed sensor.                                       | the ECU and the ABS wheel speed sensor.                                                                                                    |
|     |     |                                      |                      |                                                     | sensor pins and/or connector.                                                                                                    |
|     |     |                                      |                      |                                                     | connector to ensure it is not out of round or<br>spread resulting in intermittent contact with the<br>ECU sensor pins.                                                                                      |
|     |     |                                      |                      |                                                     | - Verify 900-2000 ohms resistance through sensor circuit.                                                                                                    |
|     |     |                                      |                      |                                                     | - Swap sensor cable in question with adjacent<br>sensor cable at the ECU. If the fault code stays in<br>the same location, replace ECU. If the fault code<br>changes locations, replace the suspect sensor. |
| 4   | 6   | YE1 Sensor                           | Short Circuit        | Continuity interruption between the sensor          | - Check for damaged or missing teeth on tone ring.                                                                                                    |
|     |     |                                      |                      | connections (short circuit)<br>has been detected.   | - Verify tone ring is not corroded or with contamination.                                                                                                    |
|     |     |                                      |                      |                                                     | - Check for loose wheel bearings or excessive hub runout.                                                                                                    |
|     |     |                                      |                      |                                                     | - Swap sensor cable in question with adjacent<br>sensor cable at the ECU. If the fault code stays in<br>the same location, replace ECU. If the fault code<br>changes locations, replace the suspect sensor. |
| 4   | 7   | YE1 Sensor                           | Tone Ring<br>Damaged | Wheel speed signal drops                            | - Check for damaged or missing teeth on tone                                                                                                    |
|     |     |                                      |                      | higher than 6 mph.                                  | - Verify tone ring is not corroded or with contamination.                                                                                                    |
|     |     |                                      |                      |                                                     | - Check for loose wheel bearings or excessive hub runout.                                                                                                    |
| 4   | 8   | YE1 Sensor                           | Excessive Slip       | Wheel slip over 16 seconds continuously has         | - Check tone ring.                                                                                                    |
|     |     |                                      |                      | been detected.                                      | - Inspect tone ring for damage.                                                                                                    |
|     |     |                                      |                      |                                                     | - Check sensor gap.                                                                                                    |
|     |     |                                      |                      |                                                     | runout.                                                                                                    |
| 4   | 9   | YE1 Sensor                           | No Speed             | A temporary loss of the<br>ABS wheel speed signal   | - Adjust wheel speed sensor until it touches the tone ring.                                                                                                    |
|     |     |                                      |                      | has been detected.                                  | - Check for loose wheel bearings or excessive hub runout.                                                                                                    |
|     |     |                                      |                      |                                                     | - Check sensor wiring and connectors for intermittent contact.                                                                                                    |
|     |     |                                      |                      |                                                     | - Check condition of ABS sensor head.                                                                                                    |
|     |     |                                      |                      |                                                     | - Check mounting of tone ring and condition of teeth.                                                                                                    |
|     |     |                                      |                      |                                                     | - Check condition and retention of ABS sensor spring clip.                                                                                                    |
|     |     |                                      |                      |                                                     | - Check ABS sensor cable integrity.                                                                                                    |
|     |     |                                      |                      |                                                     | the ECU and the ABS wheel speed sensor.                                                                                                    |
|     |     |                                      |                      |                                                     | - Turn the wheel at half a revolution per second and verify 0.2 AC volt sensor output voltage.                                                                                                    |

| SID | FMI | Suspect<br>Component<br>and Location | Fault<br>Description                  | Cause                                                                                                    | Repair Information                                                                                                    |
|-----|-----|--------------------------------------|---------------------------------------|----------------------------------------------------------------------------------------------------|----------------------------------------------------------------------------------------------------|
| 4   | 10  | YE1 Sensor                           | Speed Jump<br>Upwards or<br>Downwards | Wheel speed difference.                                                                                    | <ul> <li>Adjust wheel speed sensor until it touches the tone ring.</li> <li>Check for loose wheel bearings or excessive hub runout.</li> <li>Check sensor wiring, cable routing and connectors for intermittent contact.</li> <li>Check condition of ABS sensor head.</li> <li>Check mounting of tone ring and condition of teeth.</li> <li>Check condition and retention of ABS sensor spring clip.</li> <li>Check for corroded or damaged wiring between the ECU and the ABS wheel speed sensor.</li> <li>Turn the wheel at half a revolution per second and verify 0.2 AC volt sensor output voltage.</li> </ul>                                                                                                    |
| 4   | 11  | YE1 Sensor                           | Abnormal Speed<br>(Chatter)           | Brake drag or chatter has<br>been detected. Abnormal<br>vibrations detected which<br>affect sensor signal. | <ul> <li>Check for loose wheel bearings or excessive hub<br/>runout.</li> <li>Check sensor wiring and connectors for<br/>intermittent contact.</li> <li>Check mounting of tone ring and condition of<br/>teeth.</li> <li>Check condition and retention of ABS sensor<br/>spring clip as well as the mounting block.</li> <li>Check for corroded or damaged wiring between<br/>the ECU and the ABS wheel speed sensor.</li> <li>Turn the wheel at half a revolution per second<br/>and verify 0.2 AC volt sensor output voltage.</li> </ul>                                                                                                    |
| 4   | 12  | YE1 Sensor                           | Software<br>Interrupt Failure         | A non-plausible sensor<br>frequency has been<br>measured.                                                  | <ul> <li>Check sensor wiring and connectors for<br/>intermittent contact.</li> <li>Check if brake at this location is operating<br/>correctly, i.e., potentially dragging.</li> <li>Check for corroded or damaged wiring between<br/>the ECU and the ABS wheel speed sensor.</li> </ul>                                                                                                    |
| 4   | 13  | YE1 Sensor                           | Wheel Speed<br>Oscillating            | Tone ring signal irregular.                                                                                | <ul> <li>Check for loose wheel bearings or excessive hub runout.</li> <li>Check sensor wiring and connectors for intermittent contact.</li> <li>Check mounting of tone ring and condition of teeth.</li> <li>If tone ring and sensor block are not aligned correctly, oscillation may occur. Small dimensional deviations can result in this failure code. Issue occurs shortly after going into service and after driving.</li> <li>Check condition and retention of ABS sensor spring clip as well as the mounting block.</li> <li>Check for corroded or damaged wiring between the ECU and the ABS wheel speed sensor.</li> <li>Turn the wheel at half a revolution per second and verify 0.2 AC volt sensor output voltage.</li> </ul> |

| SID | FMI | Suspect<br>Component<br>and Location | Fault<br>Description      | Cause                                                                                                    | Repair Information                                                                                                    |
|-----|-----|--------------------------------------|---------------------------|----------------------------------------------------------------------------------------------------|----------------------------------------------------------------------------------------------------|
| 5   | 1   | BU2 Sensor                           | Air Gap                   | Sensor air gap is too<br>large; sensor output<br>voltage is too low but is<br>high enough to be read by<br>ECU.                                      | <ul> <li>Adjust wheel sensor to touch tone ring.</li> <li>Check condition of ABS sensor head.</li> <li>Check for loose wheel bearings or excessive hub runout.</li> <li>Check mounting of ABS tone ring and condition of teeth.</li> <li>Check condition and retention of ABS sensor spring clip.</li> <li>Check ABS sensor cable integrity.</li> <li>Turn the wheel at half a revolution per second and verify 0.2 AC volt sensor output voltage.</li> </ul>                                                                                                    |
| 5   | 2   | BU2 Sensor                           | Wheel Speed<br>Difference | System has detected a<br>significant difference in<br>the proportion (6%) of tire<br>diameter to number of<br>tone ring teeth between<br>wheel ends. | <ul> <li>Check for tire size mismatch.</li> <li>Check for correct number of tone ring teeth.</li> </ul>                                                                                                    |
| 5   | 3   | BU2 Sensor                           | Shorted to<br>UBATT       | Continuity between the<br>sensor connection and<br>battery voltage (short<br>circuit) is detected.                                                   | <ul> <li>Verify 900-2000 ohms resistance through sensor circuit.</li> <li>Verify no DC voltage through sensor circuit Key ON.</li> <li>Check for corroded or damaged wiring between the ECU and the ABS wheel speed sensor.</li> </ul>                                                                                                    |
| 5   | 4   | BU2 Sensor                           | Shorted to<br>Ground      | Continuity between the<br>sensor connection and<br>ground (short circuit) is<br>detected.                                                            | <ul> <li>Check sensor, sensor cable and connectors to verify no loose or damaged connection.</li> <li>Verify 900-2000 ohms resistance through sensor circuit.</li> <li>Check for corroded or damaged wiring between the ECU and the ABS wheel speed sensor.</li> <li>Swap sensor cable in question with adjacent sensor cable at the ECU. If the fault code stays in the same location, replace ECU. If the fault code changes locations, replace the suspect sensor.</li> </ul>                                                                                                    |
| 5   | 5   | BU2 Sensor                           | Open Circuit              | An open circuit has been<br>detected, i.e. ECU detects<br>a disconnected wheel<br>speed sensor.                                                      | <ul> <li>Check sensor, sensor cable and connectors to verify no loose or damaged connection.</li> <li>Check for corroded or damaged wiring between the ECU and the ABS wheel speed sensor.</li> <li>Check for corrosion or discoloration at ECU sensor pins and/or connector.</li> <li>Visually inspect sensor extension female connector to ensure it is not out of round or spread resulting in intermittent contact with the ECU sensor pins.</li> <li>Verify 900-2000 ohms resistance through sensor circuit.</li> <li>Swap sensor cable in question with adjacent sensor cable at the ECU. If the fault code changes locations, replace the suspect sensor.</li> </ul> |
| 5   | 6   | BU2 Sensor                           | Short Circuit             | Continuity interruption<br>between the sensor<br>connections (short circuit)<br>has been detected.                                                   | <ul> <li>Check for damaged or missing teeth on tone ring.</li> <li>Verify tone ring is not corroded or with contamination.</li> <li>Check for loose wheel bearings or excessive hub runout.</li> <li>Swap sensor cable in question with adjacent sensor cable at the ECU. If the fault code stays in the same location, replace ECU. If the fault code changes locations, replace the suspect sensor.</li> </ul>                                                                                                    |

| SID | FMI | Suspect<br>Component<br>and Location | Fault<br>Description                  | Cause                                                                                                    | Repair Information                                                                                                    |
|-----|-----|--------------------------------------|---------------------------------------|----------------------------------------------------------------------------------------------------|----------------------------------------------------------------------------------------------------|
| 5   | 7   | BU2 Sensor                           | Tone Ring<br>Damaged                  | Wheel speed signal drops<br>out periodically at speeds<br>higher than 6 mph.                               | <ul> <li>Check for damaged or missing teeth on tone ring.</li> <li>Verify tone ring is not corroded or with contamination.</li> <li>Check for loose wheel bearings or excessive hub runout.</li> </ul>                                                                                                    |
| 5   | 8   | BU2 Sensor                           | Excessive Slip                        | Wheel slip over 16<br>seconds continuously has<br>been detected.                                           | <ul> <li>Check tone ring.</li> <li>Adjust wheel sensor to touch tone ring.</li> <li>Inspect tone ring for damage.</li> <li>Check sensor gap.</li> <li>Check for loose wheel bearings or excessive hub runout.</li> </ul>                                                                                                    |
| 5   | 9   | BU2 Sensor                           | No Speed                              | A temporary loss of the<br>ABS wheel speed signal<br>has been detected.                                    | <ul> <li>Adjust wheel speed sensor until it touches the tone ring.</li> <li>Check for loose wheel bearings or excessive hub runout.</li> <li>Check sensor wiring, cable routing and connectors for intermittent contact.</li> <li>Check condition of ABS sensor head.</li> <li>Check mounting of tone ring and condition of teeth.</li> <li>Check condition and retention of ABS sensor spring clip.</li> <li>Check for corroded or damaged wiring between the ECU and the ABS wheel speed sensor.</li> <li>Turn the wheel at half a revolution per second and verify 0.2 AC volt sensor output voltage.</li> </ul>                             |
| 5   | 10  | BU2 Sensor                           | Speed Jump<br>Upwards or<br>Downwards | Wheel speed difference.                                                                                    | <ul> <li>Adjust wheel speed sensor until it touches the tone ring.</li> <li>Check for loose wheel bearings or excessive hub runout.</li> <li>Check sensor wiring and connectors for intermittent contact.</li> <li>Check condition of ABS sensor head.</li> <li>Check mounting of tone ring and condition of teeth.</li> <li>Check condition and retention of ABS sensor spring clip.</li> <li>Check ABS sensor cable integrity.</li> <li>Check for corroded or damaged wiring between the ECU and the ABS wheel speed sensor.</li> <li>Turn the wheel at half a revolution per second and verify 0.2 AC volt sensor output voltage.</li> </ul> |
| 5   | 11  | BU2 Sensor                           | Abnormal Speed<br>(Chatter)           | Brake drag or chatter has<br>been detected. Abnormal<br>vibrations detected which<br>affect sensor signal. | <ul> <li>Check for loose wheel bearings or excessive hub runout.</li> <li>Check sensor wiring and connectors for intermittent contact.</li> <li>Check mounting of tone ring and condition of teeth.</li> <li>Check condition and retention of ABS sensor spring clip as well as the mounting block.</li> <li>Check for corroded or damaged wiring between the ECU and the ABS wheel speed sensor.</li> <li>Turn the wheel at half a revolution per second and verify 0.2 AC volt sensor output voltage.</li> </ul>                                                                                                    |

| SID | FMI | Suspect<br>Component<br>and Location | Fault<br>Description       | Cause                                                                                                    | Repair Information                                                                                                    |
|-----|-----|--------------------------------------|----------------------------|----------------------------------------------------------------------------------------------------|----------------------------------------------------------------------------------------------------|
| 5   | 12  | BU2 Sensor                           | Software                   | A non-plausible sensor                                                                                                    | - Check sensor wiring and connectors for                                                                                                    |
|     |     |                                      | Interrupt Failure          | frequency has been<br>measured.                                                                                                    | - Check if brake at this location is operating<br>correctly, i.e., potentially dragging.<br>- Check for corroded or damaged wiring between<br>the ECL and the ABS wheel speed speed.                                                                                                    |
| 5   | 13  | BU2 Sensor                           | Wheel Speed<br>Oscillating | Tone ring signal irregular.                                                                                                    | <ul> <li>Check for loose wheel bearings or excessive hub<br/>runout.</li> <li>Check sensor wiring and connectors for<br/>intermittent contact.</li> <li>Check mounting of tone ring and condition of<br/>teeth.</li> <li>If tone ring and sensor block are not aligned<br/>correctly, oscillation may occur. Small<br/>dimensional deviations can result in this failure<br/>code. Issue occurs shortly after going into service<br/>and after driving.</li> <li>Check condition and retention of ABS sensor<br/>spring clip as well as the mounting block.</li> <li>Check for corroded or damaged wiring between<br/>the ECU and the ABS wheel speed sensor.</li> <li>Turn the wheel at half a revolution per second</li> </ul> |
| 5   | 14  | BU2 Sensor                           | Sensor Not<br>Found        | Unexpected ECU<br>configuration.                                                                                                    | <ul> <li>Verify if system is a 4S/2M ECU and only 2 sensors are being used that they are plugged into the YE1 and BU1 ports on the ECU.</li> <li>Verify no signs of moisture or corrosion at BU2 sensor port.</li> <li>If a sensor has been installed on BU2 sensor port at some point and is no longer present, reconfigure the ECU using Meritor WABCO TOOLBOX™ diagnostic software.</li> </ul>                                                                                                    |
| 6   | 1   | YE2 Sensor                           | Air Gap                    | Sensor air gap is too<br>large; sensor output<br>voltage is too low but is<br>high enough to be read by<br>ECU.                                      | <ul> <li>Adjust wheel sensor to touch tone ring.</li> <li>Check condition of ABS sensor head.</li> <li>Check for loose wheel bearings or excessive hub runout.</li> <li>Check mounting of ABS tone ring and condition of teeth.</li> <li>Check condition and retention of ABS sensor spring clip.</li> <li>Turn the wheel at half a revolution per second and verify 0.2 AC volt sensor output voltage.</li> </ul>                                                                                                    |
| 6   | 2   | YE2 Sensor                           | Wheel Speed<br>Difference  | System has detected a<br>significant difference in<br>the proportion (6%) of tire<br>diameter to number of<br>tone ring teeth between<br>wheel ends. | <ul> <li>Check for tire size mismatch.</li> <li>Check for correct number of tone ring teeth.</li> </ul>                                                                                                    |
| 6   | 3   | YE2 Sensor                           | Shorted to<br>UBATT        | Continuity between the<br>sensor connection and<br>battery voltage (short<br>circuit) is detected.                                                   | <ul> <li>Verify 900-2000 ohms resistance through sensor circuit.</li> <li>Verify no DC voltage through sensor circuit Key ON.</li> <li>Check for corroded or damaged wiring between the ECU and the ABS wheel speed sensor.</li> </ul>                                                                                                    |

| SID | FMI | Suspect<br>Component<br>and Location | Fault<br>Description | Cause                                                                                              | Repair Information                                                                                                    |
|-----|-----|--------------------------------------|----------------------|----------------------------------------------------------------------------------------------------|----------------------------------------------------------------------------------------------------|
| 6   | 4   | YE2 Sensor                           | Shorted to<br>Ground | Continuity between the<br>sensor connection and<br>ground (short circuit) is<br>detected.          | <ul> <li>Check sensor, sensor cable and connectors to verify no loose or damaged connection.</li> <li>Verify 900-2000 ohms resistance through sensor circuit.</li> <li>Check for corroded or damaged wiring between the ECU and the ABS wheel speed sensor.</li> <li>Swap sensor cable in question with adjacent sensor cable at the ECU. If the fault code stays in the same location, replace ECU. If the fault code changes locations, replace the suspect sensor.</li> </ul>                                                                                                    |
| 6   | 5   | YE2 Sensor                           | Open Circuit         | An open circuit has been<br>detected, i.e. ECU detects<br>a disconnected wheel<br>speed sensor.    | <ul> <li>Check sensor, sensor cable and connectors to verify no loose or damaged connection.</li> <li>Check for corroded or damaged wiring between the ECU and the ABS wheel speed sensor.</li> <li>Check for corrosion or discoloration at ECU sensor pins and/or connector.</li> <li>Visually inspect sensor extension female connector to ensure it is not out of round or spread resulting in intermittent contact with the ECU sensor pins.</li> <li>Verify 900-2000 ohms resistance through sensor circuit.</li> <li>Swap sensor cable in question with adjacent sensor cable at the ECU. If the fault code stays in the same location, replace ECU. If the fault code changes locations, replace the suspect sensor.</li> </ul> |
| 6   | 6   | YE2 Sensor                           | Short Circuit        | Continuity interruption<br>between the sensor<br>connections (short circuit)<br>has been detected. | <ul> <li>Check for damaged or missing teeth on tone ring.</li> <li>Verify tone ring is not corroded or with contamination.</li> <li>Check for loose wheel bearings or excessive hub runout.</li> <li>Swap sensor cable in question with adjacent sensor cable at the ECU. If the fault code stays in the same location, replace ECU. If the fault code changes locations, replace the suspect sensor.</li> </ul>                                                                                                    |
| 6   | 7   | YE2 Sensor                           | Tone Ring<br>Damaged | Wheel speed signal drops<br>out periodically at speeds<br>higher than 6 mph.                       | <ul> <li>Check for damaged or missing teeth on tone ring.</li> <li>Verify tone ring is not corroded or with contamination.</li> <li>Check for loose wheel bearings or excessive hub runout.</li> </ul>                                                                                                    |
| 6   | 8   | YE2 Sensor                           | Excessive Slip       | Wheel slip over 16<br>seconds continuously has<br>been detected.                                   | <ul> <li>Check tone ring.</li> <li>Adjust wheel sensor to touch tone ring.</li> <li>Inspect tone ring for damage.</li> <li>Check sensor gap.</li> <li>Check for loose wheel bearings or excessive hub runout.</li> </ul>                                                                                                    |

| SID | FMI | Suspect<br>Component<br>and Location | Fault<br>Description                  | Cause                                                                                                    | Repair Information                                                                                                    |
|-----|-----|--------------------------------------|---------------------------------------|----------------------------------------------------------------------------------------------------|----------------------------------------------------------------------------------------------------|
| 6   | 9   | YE2 Sensor                           | No Speed                              | A temporary loss of the<br>ABS wheel speed signal<br>has been detected.                                    | <ul> <li>Adjust wheel speed sensor until it touches the tone ring.</li> <li>Check for loose wheel bearings or excessive hub runout.</li> <li>Check sensor wiring, cable routing and connectors for intermittent contact.</li> <li>Check condition of ABS sensor head.</li> <li>Check mounting of tone ring and condition of teeth.</li> <li>Check condition and retention of ABS sensor spring clip.</li> <li>Check for corroded or damaged wiring between the ECU and the ABS wheel speed sensor.</li> <li>Turn the wheel at half a revolution per second and verify 0.2 AC volt sensor output voltage.</li> </ul>                                                   |
| 6   | 10  | YE2 Sensor                           | Speed Jump<br>Upwards or<br>Downwards | Wheel speed difference.                                                                                    | <ul> <li>Adjust wheel speed sensor output voteget</li> <li>Adjust wheel speed sensor until it touches the tone ring.</li> <li>Check for loose wheel bearings or excessive hub runout.</li> <li>Check sensor wiring, cable routing and connectors for intermittent contact.</li> <li>Check condition of ABS sensor head.</li> <li>Check mounting of tone ring and condition of teeth.</li> <li>Check condition and retention of ABS sensor spring clip.</li> <li>Check for corroded or damaged wiring between the ECU and the ABS wheel speed sensor.</li> <li>Turn the wheel at half a revolution per second and verify 0.2 AC volt sensor output voltage.</li> </ul> |
| 6   | 11  | YE2 Sensor                           | Abnormal Speed<br>(Chatter)           | Brake drag or chatter has<br>been detected. Abnormal<br>vibrations detected which<br>affect sensor signal. | <ul> <li>Check for loose wheel bearings or excessive hub runout.</li> <li>Check sensor wiring, cable routing and connectors for intermittent contact.</li> <li>Check mounting of tone ring and condition of teeth.</li> <li>Check condition and retention of ABS sensor spring clip as well as the mounting block.</li> <li>Check for corroded or damaged wiring between the ECU and the ABS wheel speed sensor.</li> <li>Turn the wheel at half a revolution per second and verify 0.2 AC volt sensor output voltage.</li> </ul>                                                                                                    |
| 6   | 12  | YE2 Sensor                           | Software<br>Interrupt Failure         | A non-plausible sensor<br>frequency has been<br>measured.                                                  | <ul> <li>Check sensor wiring and connectors for<br/>intermittent contact.</li> <li>Check if brake at this location is operating<br/>correctly, i.e., potentially dragging.</li> <li>Check for corroded or damaged wiring between<br/>the ECU and the ABS wheel speed sensor.</li> </ul>                                                                                                    |

| SID | FMI | Suspect<br>Component<br>and Location    | Fault<br>Description                                                             | Cause                                                                         | Repair Information                                                                                                    |
|-----|-----|-----------------------------------------|----------------------------------------------------------------------------------|-------------------------------------------------------------------------------|----------------------------------------------------------------------------------------------------|
| 6   | 13  | 3 YE2 Sensor                            | ensor Wheel Speed<br>Oscillating                                                 | Tone ring signal irregular.                                                   | - Check for loose wheel bearings or excessive hub runout.                                                                                                    |
|     |     |                                         |                                                                                  |                                                                               | - Check sensor wiring and connectors for intermittent contact.                                                                                                    |
|     |     |                                         |                                                                                  |                                                                               | - Check mounting of tone ring and condition of teeth.                                                                                                    |
|     |     |                                         |                                                                                  |                                                                               | - If tone ring and sensor block are not aligned<br>correctly, oscillation may occur. Small<br>dimensional deviations can result in this failure<br>code. Issue occurs shortly after going into service<br>and after driving.                              |
|     |     |                                         |                                                                                  |                                                                               | <ul> <li>Check condition and retention of ABS sensor<br/>spring clip as well as the mounting block.</li> <li>Check for corroded or damaged wiring between</li> </ul>                                                                                      |
|     |     |                                         |                                                                                  |                                                                               | the ECU and the ABS wheel speed sensor.<br>- Turn the wheel at half a revolution per second<br>and verify 0.2 AC volt sensor output voltage.                                                                                                    |
| 6   | 14  | YE2 Sensor                              | Sensor Not<br>Found                                                              | Unexpected ECU configuration.                                                 | - Verify if system is a 4S/2M ECU and only 2 sensors are being used that they are plugged into the YE1 and BU1 ports on the ECU.                                                                                                    |
|     |     |                                         |                                                                                  |                                                                               | <ul> <li>Verify no signs of moisture or corrosion at YE2<br/>sensor port.</li> </ul>                                                                                                    |
|     |     |                                         |                                                                                  |                                                                               | - If a sensor has been installed on YE2 sensor port<br>at some point and is no longer present,<br>reconfigure the ECU using Meritor WABCO<br>TOOLBOX™ diagnostic software.                                                                                |
| 7   | 3   | External<br>Modulator Valve<br>(Red/RD) | External<br>Modulator Valve<br>Inlet/Outlet<br>Valve Short<br>Circuit to Battery | ABS ECU has detected a<br>short to 12 VDC on the<br>external modulator valve. | - Verify an external modulator is installed by checking to see if a cable is plugged in to the external modulator port of the ABS ECU.                                                                                                    |
|     |     |                                         |                                                                                  |                                                                               | <ul> <li>Verify if no cable is attached, that the external<br/>modulator cap is sealed and there are no signs of<br/>moisture or corrosion on the pins of the ABS ECU.</li> </ul>                                                                         |
|     |     |                                         |                                                                                  |                                                                               | <ul> <li>If no external modulator valve is used and all<br/>previous checks pass, reconfigure the system to a<br/>2S/2M or 4S/2M system depending on how many<br/>sensors are used through the Meritor WABCO<br/>TOOLBOX<sup>™</sup> Software.</li> </ul> |
|     |     |                                         |                                                                                  |                                                                               | - If equipped with an external modulator verify<br>resistance from the exhaust and inlet valve to<br>ground is between 4 to 8 ohms through the whole<br>circuit.                                                                                          |
|     |     |                                         |                                                                                  |                                                                               | - Verify there is no voltage on any of the pins of<br>the external modulator valve cable to chassis<br>ground.                                                                                                    |
| 7   | 4   | External<br>Modulator Valve<br>(Red/RD) | External<br>Modulator Valve<br>Inlet/Outlet                                      | ABS ECU has detected a short to ground on the external modulator valve.       | - Verify an external modulator is installed by checking to see if a cable is plugged in to the external modulator port of the ABS ECU.                                                                                                    |
|     |     |                                         | Valve Short<br>Circuit to<br>Ground                                              |                                                                               | - Verify if no cable is attached that the external<br>modulator cap is sealed and there are no signs of<br>moisture or corrosion on the pins of the ABS ECU.                                                                                              |
|     |     |                                         |                                                                                  |                                                                               | <ul> <li>If no external modulator valve is used and all<br/>previous checks pass, reconfigure the system to a<br/>2S/2M or 4S/2M system depending on how many<br/>sensors are used through the Meritor WABCO<br/>TOOLBOX™ Software.</li> </ul>            |
|     |     |                                         |                                                                                  |                                                                               | - If equipped with an external modulator verify<br>resistance from the exhaust and inlet valve to<br>ground is between 4 to 8 ohms through the whole<br>circuit.                                                                                          |
|     |     |                                         |                                                                                  |                                                                               | - Verify there is no continuity on any of the pins of<br>the external modulator valve cable to chassis<br>ground.                                                                                                    |

| SID | FMI | Suspect<br>Component<br>and Location                    | Fault<br>Description                                                 | Cause                                                                       | Repair Information                                                                                                    |
|-----|-----|---------------------------------------------------------|----------------------------------------------------------------------|-----------------------------------------------------------------------------|----------------------------------------------------------------------------------------------------|
| 7   | 5   | External<br>Modulator Valve<br>(Red/RD)                 | External<br>Modulator Valve<br>Inlet/Outlet<br>Valve Open<br>Circuit | ABS ECU has detected an<br>open circuit on the<br>external modulator valve. | <ul> <li>Verify an external modulator is installed by checking to see if a cable is plugged in to the external modulator port of the ABS ECU.</li> <li>Verify if no cable is attached that the external modulator cap is sealed and there are no signs of moisture or corrosion on the pins of the ABS ECU.</li> <li>If no external modulator valve is used and all previous checks pass, reconfigure the system to a 2S/2M or 4S/2M system depending on how many sensors are used through the Meritor WABCO TOOLBOX™ Software.</li> <li>If equipped with an external modulator verify resistance from the exhaust and inlet valve to ground is between 4 to 8 ohms through the whole circuit.</li> <li>Verify there is no continuity on any of the pins of the external modulator valve cable to chassis ground.</li> </ul> |
| 7   | 14  | External<br>Modulator Valve<br>(Red/RD)                 | External<br>Modulator Valve<br>Inlet/Outlet<br>Valve not Found       | Unexpected ECU<br>configuration.                                            | <ul> <li>Verify an external modulator is installed by checking to see if a cable is plugged in to the external modulator port of the ABS ECU.</li> <li>Verify if no cable is attached that the external modulator cap is sealed and there are no signs of moisture or corrosion on the pins of the ABS ECU.</li> <li>If no external modulator valve is used reconfigure the system to a 2S/2M or 4S/2M system depending on how many sensors are used through the Meritor WABCO TOOLBOX™ Software.</li> </ul>                                                                                                    |
| 9   | 3   | Internal<br>Modulator Inlet<br>Valve #2 (Blue/<br>BU)   | Internal<br>Modulator Inlet<br>Valve Short<br>Circuit to Battery     | ABS ECU has detected a short to 12 VDC on the modulator valve.              | <ul> <li>Verify the ABS ECU power connector is seated correctly and has no signs of moisture or corrosion.</li> <li>Verify correct power, ground at the main ABS ECU power connector and load test the power and ground circuit.</li> </ul>                                                                                                    |
| 9   | 4   | Internal<br>Modulator Inlet<br>Valve #2 (Blue/<br>BU)   | Internal<br>Modulator Inlet<br>Valve Short<br>Circuit to<br>Ground   | ABS ECU has detected a short to ground on the modulator valve.              | <ul> <li>Verify the ABS ECU power connector is seated correctly and has no signs of moisture or corrosion.</li> <li>Verify correct power, ground at the main ABS ECU power connector and load test the power and ground circuit.</li> </ul>                                                                                                    |
| 9   | 5   | Internal<br>Modulator Inlet<br>Valve #2 (Blue/<br>BU)   | Internal<br>Modulator Inlet<br>Valve Open<br>Circuit                 | ABS ECU has detected an open circuit on the modulator valve.                | <ul> <li>Verify the ABS ECU power connector is seated correctly and has no signs of moisture or corrosion.</li> <li>Verify correct power, ground at the main ABS ECU power connector and load test the power and ground circuit.</li> </ul>                                                                                                    |
| 10  | 3   | Internal<br>Modulator Inlet<br>Valve #1 (Yellow/<br>YE) | Internal<br>Modulator Inlet<br>Valve Short<br>Circuit to Battery     | ABS ECU has detected a short to 12 VDC on the valve assembly.               | <ul> <li>Verify the ABS ECU power connector is seated correctly and has no signs of moisture or corrosion.</li> <li>Verify correct power, ground at the main ABS ECU power connector and load test the power and ground circuit.</li> </ul>                                                                                                    |
| 10  | 4   | Internal<br>Modulator Inlet<br>Valve #1 (Yellow/<br>YE) | Internal<br>Modulator Inlet<br>Valve Short<br>Circuit to<br>Ground   | ABS ECU has detected a short to ground on the valve assembly.               | <ul> <li>Verify the ABS ECU power connector is seated correctly and has no signs of moisture or corrosion.</li> <li>Verify correct power, ground at the main ABS ECU power connector and load test the power and ground circuit.</li> </ul>                                                                                                    |

| SID | FMI | Suspect<br>Component<br>and Location                    | Fault<br>Description                                               | Cause                                                            | Repair Information                                                                                                    |
|-----|-----|---------------------------------------------------------|--------------------------------------------------------------------|------------------------------------------------------------------|----------------------------------------------------------------------------------------------------|
| 10  | 5   | Internal<br>Modulator Inlet<br>Valve #1 (Yellow/<br>YE) | Internal<br>Modulator Inlet<br>Valve Open<br>Circuit               | ABS ECU has detected an open circuit on the valve assembly.      | <ul> <li>Verify the ABS ECU power connector is seated correctly and has no signs of moisture or corrosion.</li> <li>Verify correct power, ground at the main ABS ECU power connector and load test the power and ground circuit.</li> </ul>                                                                           |
| 11  | 3   | Internal<br>Modulator<br>Outlet Valve                   | Internal<br>Modulator Inlet<br>Valve Short<br>Circuit to Battery   | ABS ECU has detected a short to 12 VDC on the internal solenoid. | <ul> <li>Verify the ABS ECU power connector is seated correctly and has no signs of moisture or corrosion.</li> <li>Verify correct power, ground at the main ABS ECU power connector and load test the power and ground circuit.</li> </ul>                                                                           |
| 11  | 4   | Internal<br>Modulator<br>Outlet Valve                   | Internal<br>Modulator Inlet<br>Valve Short<br>Circuit to<br>Ground | ABS ECU has detected a short to ground on the internal solenoid. | <ul> <li>Verify the ABS ECU power connector is seated correctly and has no signs of moisture or corrosion.</li> <li>Verify correct power, ground at the main ABS ECU power connector and load test the power and ground circuit.</li> </ul>                                                                           |
| 11  | 5   | Internal<br>Modulator<br>Outlet Valve                   | Internal<br>Modulator Inlet<br>Valve Open<br>Circuit               | ABS ECU has detected an open circuit on the internal solenoid.   | <ul> <li>Verify the ABS ECU power connector is seated correctly and has no signs of moisture or corrosion.</li> <li>Verify correct power, ground at the main ABS ECU power connector and load test the power and ground circuit.</li> </ul>                                                                           |
| 19  | 3   | GIO<br>Components                                       | Short Circuit to<br>Battery at GIO-<br>D1                          | ECU has detected a short circuit of the GIO-D1 to battery.       | <ul> <li>Verify connectors are correctly seated and have<br/>no signs of moisture or corrosion.</li> <li>Check for signs of damage to the cable or<br/>connectors.</li> <li>Verify good continuity for the GIO circuit.</li> <li>Verify the GIO circuit is not shorted to voltage.</li> </ul>                         |
| 19  | 4   | GIO<br>Components                                       | Short Circuit to<br>Ground at GIO-<br>D1                           | ECU has detected a short circuit of the GIO-D1 to battery.       | <ul> <li>Verify connectors are correctly seated and have<br/>no signs of moisture or corrosion.</li> <li>Check for signs of damage to the cable or<br/>connectors.</li> <li>Verify good continuity for the GIO circuit.</li> <li>Verify the GIO circuit is not shorted to ground.</li> </ul>                          |
| 19  | 5   | GIO<br>Components                                       | Cable Break at<br>GIO-D1                                           | ECU has detected an open circuit of the GIO-D1.                  | <ul> <li>Verify connectors are correctly seated and have<br/>no signs of moisture or corrosion.</li> <li>Check for signs of damage to the cable or<br/>connectors.</li> <li>Verify good continuity for the GIO circuit.</li> <li>Verify the GIO circuit is not open.</li> </ul>                                       |
| 19  | 12  | GIO<br>Components                                       | GIO Channel 1<br>Logic Failure                                     | ECU has detected a failure<br>of the GIO logic.                  | <ul> <li>Verify the ABS ECU power connector is seated correctly and has no signs of moisture or corrosion.</li> <li>Verify correct power, ground at the main ABS ECU power connector and load test the power and ground circuit.</li> <li>Verify correct GIO setup, TIO parameter file, device and cables.</li> </ul> |
| 20  | 3   | GIO<br>Components                                       | Short Circuit to<br>Battery at GIO-<br>D2                          | ECU has detected a short<br>circuit of the GIO-D2 to<br>battery. | <ul> <li>Verify connectors are correctly seated and have<br/>no signs of moisture or corrosion.</li> <li>Check for signs of damage to the cable or<br/>connectors.</li> <li>Verify good continuity for the GIO circuit.</li> <li>Verify the GIO circuit is not shorted to voltage.</li> </ul>                         |

| SID | FMI | Suspect<br>Component<br>and Location | Fault<br>Description                      | Cause                                                            | Repair Information                                                                                                    |
|-----|-----|--------------------------------------|-------------------------------------------|------------------------------------------------------------------|----------------------------------------------------------------------------------------------------|
| 20  | 4   | GIO<br>Components                    | Short Circuit to<br>Ground at GIO-<br>D2  | ECU has detected a short<br>circuit of the GIO-D2 to<br>battery. | <ul> <li>Verify connectors are correctly seated and have<br/>no signs of moisture or corrosion.</li> <li>Check for signs of damage to the cable or<br/>connectors.</li> <li>Verify good continuity for the GIO circuit.</li> <li>Verify the GIO circuit is not shorted to ground.</li> </ul>                          |
| 20  | 5   | GIO<br>Components                    | Cable Break at<br>GIO-D2                  | ECU has detected an open circuit of the GIO-D2.                  | <ul> <li>Verify connectors are correctly seated and have<br/>no signs of moisture or corrosion.</li> <li>Check for signs of damage to the cable or<br/>connectors.</li> <li>Verify good continuity for the GIO circuit.</li> <li>Verify the GIO circuit is not open.</li> </ul>                                       |
| 20  | 12  | GIO<br>Components                    | GIO Channel 2<br>Logic Failure            | ECU has detected a failure<br>of the GIO logic.                  | <ul> <li>Verify the ABS ECU power connector is seated correctly and has no signs of moisture or corrosion.</li> <li>Verify correct power, ground at the main ABS ECU power connector and load test the power and ground circuit.</li> <li>Verify correct GIO setup, TIO parameter file, device and cables.</li> </ul> |
| 21  | 3   | GIO<br>Components                    | Short Circuit to<br>Battery at GIO-<br>D3 | ECU has detected a short<br>circuit of the GIO-D3 to<br>battery. | <ul> <li>Verify connectors are correctly seated and have<br/>no signs of moisture or corrosion.</li> <li>Check for signs of damage to the cable or<br/>connectors.</li> <li>Verify good continuity for the GIO circuit.</li> <li>Verify the GIO circuit is not shorted to voltage.</li> </ul>                         |
| 21  | 4   | GIO<br>Components                    | Short Circuit to<br>Ground at GIO-<br>D3  | ECU has detected a short<br>circuit of the GIO-D3 to<br>battery. | <ul> <li>Verify connectors are correctly seated and have<br/>no signs of moisture or corrosion.</li> <li>Check for signs of damage to the cable or<br/>connectors.</li> <li>Verify good continuity for the GIO circuit.</li> <li>Verify the GIO circuit is not shorted to ground.</li> </ul>                          |
| 21  | 5   | GIO<br>Components                    | Cable Break at<br>GIO-D3                  | ECU has detected an open circuit of the GIO-D3.                  | <ul> <li>Verify connectors are correctly seated and have<br/>no signs of moisture or corrosion.</li> <li>Check for signs of damage to the cable or<br/>connectors.</li> <li>Verify good continuity for the GIO circuit.</li> <li>Verify the GIO circuit is not open.</li> </ul>                                       |
| 21  | 12  | GIO<br>Components                    | GIO Channel 3<br>Logic Failure            | ECU has detected a failure<br>of the GIO logic.                  | <ul> <li>Verify the ABS ECU power connector is seated correctly and has no signs of moisture or corrosion.</li> <li>Verify correct power, ground at the main ABS ECU power connector and load test the power and ground circuit.</li> <li>Verify correct GIO setup, TIO parameter file, device and cables.</li> </ul> |
| 22  | 3   | GIO<br>Components                    | Short Circuit to<br>Battery at GIO-<br>D4 | ECU has detected a short<br>circuit of the GIO-D4 to<br>battery. | <ul> <li>Verify connectors are correctly seated and have<br/>no signs of moisture or corrosion.</li> <li>Check for signs of damage to the cable or<br/>connectors.</li> <li>Verify good continuity for the GIO circuit.</li> <li>Verify the GIO circuit is not shorted to voltage.</li> </ul>                         |

| SID | FMI | Suspect<br>Component<br>and Location | Fault<br>Description                      | Cause                                                            | Repair Information                                                                                                    |
|-----|-----|--------------------------------------|-------------------------------------------|------------------------------------------------------------------|----------------------------------------------------------------------------------------------------|
| 22  | 4   | GIO<br>Components                    | Short Circuit to<br>Ground at GIO-<br>D4  | ECU has detected a short<br>circuit of the GIO-D4 to<br>battery. | - Verify connectors are correctly seated and have<br>no signs of moisture or corrosion.                                                                                                    |
|     |     |                                      |                                           |                                                                  | - Verify good continuity for the GIO circuit.                                                                                                    |
|     |     |                                      |                                           |                                                                  | - Verify the GIO circuit is not shorted to ground.                                                                                                    |
| 22  | 5   | GIO<br>Components                    | Cable Break at<br>GIO-D4                  | ECU has detected an open circuit of the GIO-D4.                  | <ul> <li>Verify connectors are correctly seated and have<br/>no signs of moisture or corrosion.</li> <li>Check for signs of damage to the cable or<br/>connectors.</li> <li>Verify good continuity for the GIO circuit.</li> <li>Verify the GIO circuit is not open.</li> </ul>                                   |
| 22  | 12  | GIO<br>Components                    | GIO Channel 4<br>Logic Failure            | ECU has detected a failure<br>of the GIO logic.                  | <ul> <li>Verify the ABS ECU power connector is seated correctly and has no signs of moisture or corrosion.</li> <li>Verify correct power, ground at the main ABS ECU power connector and load test the power and ground circuit.</li> <li>Verify correct GIO setup, TIO parameter file,</li> </ul>                |
|     | -   |                                      |                                           |                                                                  | device and cables.                                                                                                    |
| 23  | 3   | GIO<br>Components                    | Short Circuit to<br>Battery at GIO-<br>D5 | ECU has detected a short<br>circuit of the GIO-D5 to<br>battery. | <ul> <li>Verify connectors are correctly seated and have<br/>no signs of moisture or corrosion.</li> <li>Check for signs of damage to the cable or<br/>connectors.</li> <li>Verify good continuity for the GIO circuit.</li> <li>Verify the GIO circuit is not shorted to voltage.</li> </ul>                     |
| 23  | 4   | GIO<br>Components                    | Short Circuit to<br>Ground at GIO-<br>D5  | ECU has detected a short<br>circuit of the GIO-D5 to<br>battery. | <ul> <li>Verify connectors are correctly seated and have<br/>no signs of moisture or corrosion.</li> <li>Check for signs of damage to the cable or<br/>connectors.</li> <li>Verify good continuity for the GIO circuit.</li> <li>Verify the GIO circuit is not shorted to ground.</li> </ul>                      |
| 23  | 5   | GIO<br>Components                    | Cable Break at<br>GIO-D5                  | ECU has detected an open circuit of the GIO-D5.                  | <ul> <li>Verify connectors are correctly seated and have<br/>no signs of moisture or corrosion.</li> <li>Check for signs of damage to the cable or<br/>connectors.</li> <li>Verify good continuity for the GIO circuit.</li> <li>Verify the GIO circuit is not open.</li> </ul>                                   |
| 23  | 12  | GIO<br>Components                    | GIO Channel 5<br>Logic Failure            | ECU has detected a failure<br>of the GIO logic.                  | <ul> <li>Verify the ABS ECU power connector is seated correctly and has no signs of moisture or corrosion.</li> <li>Verify correct power, ground at the main ABS ECU power connector and load test the power and ground circuit.</li> <li>Verify correct GIO setup, parameter file, device and cables.</li> </ul> |
| 24  | 3   | GIO<br>Components                    | Short Circuit to<br>Battery at GIO-<br>A1 | ECU has detected a short<br>circuit of the GIO-A1 to<br>battery. | <ul> <li>Verify connectors are correctly seated and have<br/>no signs of moisture or corrosion.</li> <li>Check for signs of damage to the cable or<br/>connectors.</li> <li>Verify good continuity for the GIO circuit.</li> <li>Verify the GIO circuit is not shorted to voltage.</li> </ul>                     |

| SID | FMI | Suspect<br>Component<br>and Location | Fault<br>Description                      | Cause                                                            | Repair Information                                                                                                    |
|-----|-----|--------------------------------------|-------------------------------------------|------------------------------------------------------------------|----------------------------------------------------------------------------------------------------|
| 24  | 4   | GIO<br>Components                    | Short Circuit to<br>Ground at GIO-<br>A1  | ECU has detected a short<br>circuit of the GIO-A1 to<br>battery. | <ul> <li>Verify connectors are correctly seated and have<br/>no signs of moisture or corrosion.</li> <li>Check for signs of damage to the cable or<br/>connectors.</li> <li>Verify good continuity for the GIO circuit.</li> <li>Verify the GIO circuit is not shorted to ground.</li> </ul>                          |
| 24  | 5   | GIO<br>Components                    | Cable Break at<br>GIO-A1                  | ECU has detected an open circuit of the GIO-A1.                  | <ul> <li>Verify connectors are correctly seated and have<br/>no signs of moisture or corrosion.</li> <li>Check for signs of damage to the cable or<br/>connectors.</li> <li>Verify good continuity for the GIO circuit.</li> <li>Verify the GIO circuit is not open.</li> </ul>                                       |
| 24  | 12  | GIO<br>Components                    | GIO Channel 6<br>Logic Failure            | ECU has detected a failure<br>of the GIO logic.                  | <ul> <li>Verify the ABS ECU power connector is seated correctly and has no signs of moisture or corrosion.</li> <li>Verify correct power, ground at the main ABS ECU power connector and load test the power and ground circuit.</li> <li>Verify correct GIO setup, TIO parameter file, device and cables.</li> </ul> |
| 25  | 3   | GIO<br>Components                    | Short Circuit to<br>Battery at GIO-<br>A2 | ECU has detected a short<br>circuit of the GIO-A2 to<br>battery. | <ul> <li>Verify connectors are correctly seated and have<br/>no signs of moisture or corrosion.</li> <li>Check for signs of damage to the cable or<br/>connectors.</li> <li>Verify good continuity for the GIO circuit.</li> <li>Verify the GIO circuit is not shorted to voltage.</li> </ul>                         |
| 25  | 4   | GIO<br>Components                    | Short Circuit to<br>Ground at GIO-<br>A2  | ECU has detected a short<br>circuit of the GIO-A2 to<br>battery. | <ul> <li>Verify connectors are correctly seated and have<br/>no signs of moisture or corrosion.</li> <li>Check for signs of damage to the cable or<br/>connectors.</li> <li>Verify good continuity for the GIO circuit.</li> <li>Verify the GIO circuit is not shorted to ground.</li> </ul>                          |
| 25  | 5   | GIO<br>Components                    | Cable Break at<br>GIO-A2                  | ECU has detected an open circuit of the GIO-A2.                  | <ul> <li>Verify connectors are correctly seated and have<br/>no signs of moisture or corrosion.</li> <li>Check for signs of damage to the cable or<br/>connectors.</li> <li>Verify good continuity for the GIO circuit.</li> <li>Verify the GIO circuit is not open.</li> </ul>                                       |
| 25  | 12  | GIO<br>Components                    | GIO Channel 7<br>Logic Failure            | ECU has detected a failure<br>of the GIO logic.                  | <ul> <li>Verify the ABS ECU power connector is seated correctly and has no signs of moisture or corrosion.</li> <li>Verify correct power, ground at the main ABS ECU power connector and load test the power and ground circuit.</li> <li>Verify correct GIO setup, TIO parameter file, device and cables.</li> </ul> |
| 26  | 3   | GIO<br>Components                    | Sensor Power<br>Supply Error              | ECU has detected a GIO sensor power error.                       | <ul> <li>Verify connectors are correctly seated and have<br/>no signs of moisture or corrosion.</li> <li>Check for signs of damage to the cable or<br/>connectors.</li> <li>Verify good continuity for the GIO circuit.</li> </ul>                                                                                    |
| 26  | 4   | GIO<br>Components                    | Sensor Power<br>Supply No<br>Power        | ECU has detected a GIO<br>sensor power error (no<br>power).      | <ul> <li>Verify connectors are correctly seated and have<br/>no signs of moisture or corrosion.</li> <li>Check for signs of damage to the cable or<br/>connectors.</li> <li>Verify good continuity for the GIO circuit.</li> </ul>                                                                                    |

| SID | FMI | Suspect<br>Component<br>and Location | Fault<br>Description                           | Cause                                               | Repair Information                                                                                                    |
|-----|-----|--------------------------------------|------------------------------------------------|-----------------------------------------------------|----------------------------------------------------------------------------------------------------|
| 26  | 12  | GIO<br>Components                    | GIO Channel 8<br>Logic Failure                 | ECU has detected a failure of the GIO logic.        | <ul> <li>Verify the ABS ECU power connector is seated<br/>correctly and has no signs of moisture or<br/>corrosion.</li> </ul>                                                                                                    |
|     |     |                                      |                                                |                                                     | - Verify correct power, ground at the main ABS<br>ECU power connector and load test the power<br>and ground circuit.                                                                                                    |
|     |     |                                      |                                                |                                                     | device and cables.                                                                                                    |
| 27  | 2   | ABS ECU/Power<br>Supply              | J2497 Broadcast<br>Breakdown                   | ECU cannot communicate on the J2497 data bus.       | - Verify the ABS ECU power connector is seated<br>correctly and has no signs of moisture or<br>corrosion.                                                                                                    |
|     |     |                                      |                                                |                                                     | ECU power connector and load test the power<br>and ground circuit.                                                                                                    |
| 27  | 15  | ABS ECU/Power<br>Supply              | J2497 Failure                                  | ECU cannot communicate on the J2497 data bus.       | <ul> <li>Verify the ABS ECU power connector is seated<br/>correctly and has no signs of moisture or<br/>corrosion.</li> </ul>                                                                                                    |
|     |     |                                      |                                                |                                                     | <ul> <li>Verify correct power, ground at the main ABS<br/>ECU power connector and load test the power<br/>and ground circuit.</li> </ul>                                                                                                    |
| 58  | 15  | ABS ECU/Power<br>Supply              | J1708 Failure                                  | ECU cannot communicate on the J1708 data bus.       | - Verify the ABS ECU power connector is seated<br>correctly and has no signs of moisture or<br>corrosion.                                                                                                    |
|     |     |                                      |                                                |                                                     | <ul> <li>Verify correct power, ground at the main ABS<br/>ECU power connector and load test the power<br/>and ground circuit.</li> </ul>                                                                                                    |
|     |     |                                      |                                                |                                                     | <ul> <li>Verify diagnostic cable is correctly seated, no<br/>sign of moisture or corrosion.</li> </ul>                                                                                                    |
|     |     |                                      |                                                |                                                     | - Verify diagnostic cable has good continuity end<br>to end, for Enhanced Easy Stop system check pins<br>7 to B and pins 8 to A. For Easy Stop systems<br>check pins 1 to A and 2 to B, also verify wires are<br>not shorted to ground, voltage or each other. |
| 59  | 1   | ABS ECU/Power<br>Supply              | Low Voltage<br>Warning                         | ABS ECU has detected an<br>under-voltage condition. | <ul> <li>Verify the ABS ECU power connector is seated<br/>correctly and has no signs of moisture or<br/>corrosion.</li> </ul>                                                                                                    |
|     |     |                                      |                                                |                                                     | <ul> <li>Verify correct power, ground at the main ABS<br/>ECU power connector and load test the power<br/>and ground circuit.</li> </ul>                                                                                                    |
|     |     |                                      |                                                |                                                     | - Verify output of towing vehicle voltage regulator.                                                                                                    |
| 59  | 3   | ABS ECU/Power<br>Supply              | High Voltage                                   | ABS ECU has detected an over-voltage condition.     | <ul> <li>Verify the ABS ECU power connector is seated<br/>correctly and has no signs of moisture or<br/>corrosion.</li> </ul>                                                                                                    |
|     |     |                                      |                                                |                                                     | <ul> <li>Verify correct power, ground at the main ABS<br/>ECU power connector and load test the power<br/>and ground circuit.</li> </ul>                                                                                                    |
|     |     |                                      |                                                |                                                     | - Verify output of towing vehicle voltage regulator.                                                                                                    |
| 59  | 4   | ABS ECU/Power<br>Supply              | Low Voltage                                    | ABS ECU has detected an<br>under-voltage condition. | <ul> <li>Verify the ABS ECU power connector is seated<br/>correctly and has no signs of moisture or<br/>corrosion.</li> </ul>                                                                                                    |
|     |     |                                      |                                                |                                                     | - Verify output of towing vehicle voltage regulator.                                                                                                    |
| 59  | 8   | ABS ECU/Power<br>Supply              | Intermittent<br>Contact at Stop<br>Light Power | ABS ECU has detected an under-voltage condition.    | <ul> <li>Verify the ABS ECU power connector is seated<br/>correctly and has no signs of moisture or<br/>corrosion.</li> </ul>                                                                                                    |
|     |     |                                      | Supply                                         |                                                     | - Verify correct constant power, stop light power<br>and ground at the main ABS ECU power<br>connector and load test the power and ground<br>circuit.                                                                                                    |
|     |     |                                      |                                                |                                                     | - Verify towing vehicle output through the stop light circuit.                                                                                                    |

| SID | FMI | Suspect<br>Component<br>and Location | Fault<br>Description                         | Cause                                            | Repair Information                                                                                                    |
|-----|-----|--------------------------------------|----------------------------------------------|--------------------------------------------------|----------------------------------------------------------------------------------------------------|
| 59  | 9   | ABS ECU/Power<br>Supply              | CPU Internal<br>Error                        | ABS ECU has detected an internal error.          | - Verify the ABS ECU power connector is seated<br>correctly and has no signs of moisture or<br>corrosion.                                                                                                    |
|     |     |                                      |                                              |                                                  | ECU power connector and load test the power<br>and ground circuit.                                                                                                    |
| 59  | 10  | ABS ECU/Power<br>Supply              | Intermittent<br>Contact at<br>Constant Power | ABS ECU has detected an under-voltage condition. | <ul> <li>Verify the ABS ECU power connector is seated<br/>correctly and has no signs of moisture or<br/>corrosion.</li> </ul>                                                                                                    |
|     |     |                                      | Supply                                       |                                                  | - Verify correct power, ground at the main ABS<br>ECU power connector and load test the power<br>and ground circuit.                                                                                                    |
| 59  | 12  | ABS ECU/Power<br>Supply              | CPU Internal<br>Error                        | ABS ECU has detected an internal error.          | <ul> <li>Verify the ABS ECU power connector is seated<br/>correctly and has no signs of moisture or<br/>corrosion</li> </ul>                                                                                                    |
|     |     |                                      |                                              |                                                  | <ul> <li>Verify correct power, ground at the main ABS</li> <li>ECU power connector and load test the power<br/>and ground circuit.</li> </ul>                                                                                               |
| 59  | 14  | ABS ECU/Power<br>Supply              | Power Supply<br>Impedance<br>Failure         | ABS ECU has detected an internal error.          | <ul> <li>Verify the ABS ECU power connector is seated<br/>correctly and has no signs of moisture or<br/>corrosion.</li> </ul>                                                                                                    |
| 61  | 2   | ABS ECU/Power<br>Supply              | Parameter<br>Failure                         | ECU parameter error.                             | - Verify ABS ECU has correct configuration based<br>on how many ABS sensors and modulator valves<br>it is equipped with.                                                                                                    |
|     |     |                                      |                                              |                                                  | - Reconfigure to correct system configuration<br>using the Meritor WABCO TOOLBOX™ Software<br>based on how many ABS sensors and modulators<br>are used.                                                                                     |
| 61  | 12  | ABS ECU/Power<br>Supply              | Checksum/<br>EEPROM Failure                  | ECU parameter error detected.                    | <ul> <li>Verify the ABS ECU power connector is seated correctly and has no signs of moisture or corrosion.</li> <li>Verify correct power, ground at the main ABS ECU power connector and load test the power and ground circuit.</li> </ul> |
| 61  | 13  | ABS ECU/Power<br>Supply              | GIO D4/D5<br>Parameter<br>Failure            | Internal error.                                  | - Verify correct power, ground at the main ABS<br>ECU power connector and load test the power<br>and ground circuit.                                                                                                    |
|     |     |                                      |                                              |                                                  | - Check communication between TOOLBOX and the ECU.<br>- Verify correct GIO setup.                                                                                                    |
| 61  | 14  | ABS ECU/Power<br>Supply              | Customer EOL<br>Test Invalid                 | ECU parameter error detected.                    | - Verify correct power, ground at the main ABS<br>ECU power connector and load test the power<br>and ground circuit.                                                                                                    |
|     |     |                                      |                                              |                                                  | - Check communication between TOOLBOX and the ECU.                                                                                                    |
| 62  | 2   | ABS ECU/Power<br>Supply              | CPU Internal<br>Error                        | ABS ECU has detected an internal error.          | - Verify the ABS ECU power connector is seated correctly and has no signs of moisture or corrosion.                                                                                                    |
|     |     |                                      |                                              |                                                  | <ul> <li>Verify correct power, ground at the main ABS<br/>ECU power connector and load test the power<br/>and ground circuit.</li> </ul>                                                                                                    |
| 62  | 12  | ABS ECU/Power<br>Supply              | Checksum<br>Failure ROM                      | ABS ECU has detected an internal error.          | - Verify the ABS ECU power connector is seated correctly and has no signs of moisture or corrosion.                                                                                                    |
|     |     |                                      |                                              |                                                  | <ul> <li>Verify correct power, ground at the main ABS<br/>ECU power connector and load test the power<br/>and ground circuit.</li> </ul>                                                                                                    |

| SID | FMI | Suspect<br>Component<br>and Location | Fault<br>Description                      | Cause                                                            | Repair Information                                                                                                    |
|-----|-----|--------------------------------------|-------------------------------------------|------------------------------------------------------------------|----------------------------------------------------------------------------------------------------|
| 62  | 15  | ABS ECU/Power<br>Supply              | CPU Internal<br>Error                     | Internal short to controller.                                    | <ul> <li>Verify the ABS ECU power connector is seated correctly and has no signs of moisture or corrosion.</li> <li>Verify correct power, ground at the main ABS ECU power connector and load test the power and ground circuit.</li> </ul>                                                   |
| 211 | 3   | GIO<br>Components                    | Short Circuit to<br>Battery at GIO-<br>D1 | ECU has detected a short<br>circuit of the GIO-D1 to<br>battery. | <ul> <li>Verify connectors are correctly seated and have<br/>no signs of moisture or corrosion.</li> <li>Check for signs of damage to the cable or<br/>connectors.</li> <li>Verify good continuity for the GIO circuit.</li> <li>Verify the GIO circuit is not shorted to voltage.</li> </ul> |
| 211 | 4   | GIO<br>Components                    | Short Circuit to<br>Ground at GIO-<br>D1  | ECU has detected a short<br>circuit of the GIO-D1 to<br>battery. | <ul> <li>Verify connectors are correctly seated and have<br/>no signs of moisture or corrosion.</li> <li>Check for signs of damage to the cable or<br/>connectors.</li> <li>Verify good continuity for the GIO circuit.</li> <li>Verify the GIO circuit is not shorted to ground.</li> </ul>  |
| 211 | 5   | GIO<br>Components                    | Cable Break at<br>GIO-D1                  | ECU has detected an open circuit of the GIO-D1.                  | <ul> <li>Verify connectors are correctly seated and have<br/>no signs of moisture or corrosion.</li> <li>Check for signs of damage to the cable or<br/>connectors.</li> <li>Verify good continuity for the GIO circuit.</li> <li>Verify the GIO circuit is not open.</li> </ul>               |
| 211 | 12  | GIO<br>Components                    | GIO-D1 Logic<br>Failure                   | ECU has detected a failure<br>of the GIO logic.                  | <ul> <li>Verify the ABS ECU power connector is seated correctly and has no signs of moisture or corrosion.</li> <li>Verify correct power, ground at the main ABS ECU power connector and load test the power and ground circuit.</li> <li>Verify correct GIO setup.</li> </ul>                |
| 212 | 3   | GIO<br>Components                    | Short Circuit to<br>Battery at GIO-<br>D2 | ECU has detected a short<br>circuit of the GIO-D2 to<br>battery. | <ul> <li>Verify connectors are correctly seated and have<br/>no signs of moisture or corrosion.</li> <li>Check for signs of damage to the cable or<br/>connectors.</li> <li>Verify good continuity for the GIO circuit.</li> <li>Verify the GIO circuit is not shorted to voltage.</li> </ul> |
| 212 | 4   | GIO<br>Components                    | Short Circuit to<br>Ground at GIO-<br>D2  | ECU has detected a short<br>circuit of the GIO-D2 to<br>battery. | <ul> <li>Verify connectors are correctly seated and have<br/>no signs of moisture or corrosion.</li> <li>Check for signs of damage to the cable or<br/>connectors.</li> <li>Verify good continuity for the GIO circuit.</li> <li>Verify the GIO circuit is not shorted to ground.</li> </ul>  |
| 212 | 5   | GIO<br>Components                    | Cable Break at<br>GIO-D2                  | ECU has detected an open circuit of the GIO-D2.                  | <ul> <li>Verify connectors are correctly seated and have<br/>no signs of moisture or corrosion.</li> <li>Check for signs of damage to the cable or<br/>connectors.</li> <li>Verify good continuity for the GIO circuit.</li> <li>Verify the GIO circuit is not open.</li> </ul>               |
| 212 | 12  | GIO<br>Components                    | GIO-D2 Logic<br>Failure                   | ECU has detected a failure<br>of the GIO logic.                  | <ul> <li>Verify the ABS ECU power connector is seated correctly and has no signs of moisture or corrosion.</li> <li>Verify correct power, ground at the main ABS ECU power connector and load test the power and ground circuit.</li> <li>Verify correct GIO setup.</li> </ul>                |

| SID | FMI | Suspect<br>Component<br>and Location | Fault<br>Description                      | Cause                                                            | Repair Information                                                                                                    |
|-----|-----|--------------------------------------|-------------------------------------------|------------------------------------------------------------------|----------------------------------------------------------------------------------------------------|
| 213 | 3   | GIO<br>Components                    | Short Circuit to<br>Battery at GIO-<br>D3 | ECU has detected a short<br>circuit of the GIO-D3 to<br>battery. | <ul> <li>Verify connectors are correctly seated and have<br/>no signs of moisture or corrosion.</li> <li>Check for signs of damage to the cable or<br/>connectors.</li> <li>Verify good continuity for the GIO circuit.</li> <li>Verify the GIO circuit is not shorted to voltage.</li> </ul> |
| 213 | 4   | GIO<br>Components                    | Short Circuit to<br>Ground at GIO-<br>D3  | ECU has detected a short<br>circuit of the GIO-D3 to<br>battery. | <ul> <li>Verify connectors are correctly seated and have<br/>no signs of moisture or corrosion.</li> <li>Check for signs of damage to the cable or<br/>connectors.</li> <li>Verify good continuity for the GIO circuit.</li> <li>Verify the GIO circuit is not shorted to ground.</li> </ul>  |
| 213 | 5   | GIO<br>Components                    | Cable Break at<br>GIO-D3                  | ECU has detected an open circuit of the GIO-D3.                  | <ul> <li>Verify connectors are correctly seated and have<br/>no signs of moisture or corrosion.</li> <li>Check for signs of damage to the cable or<br/>connectors.</li> <li>Verify good continuity for the GIO circuit.</li> <li>Verify the GIO circuit is not open.</li> </ul>               |
| 213 | 12  | GIO<br>Components                    | GIO-D3 Logic<br>Failure                   | ECU has detected a failure of the GIO logic.                     | <ul> <li>Verify the ABS ECU power connector is seated correctly and has no signs of moisture or corrosion.</li> <li>Verify correct power, ground at the main ABS ECU power connector and load test the power and ground circuit.</li> <li>Verify correct GIO setup.</li> </ul>                |
| 214 | 3   | GIO<br>Components                    | Short Circuit to<br>Battery at GIO-<br>D4 | ECU has detected a short<br>circuit of the GIO-D4 to<br>battery. | <ul> <li>Verify connectors are correctly seated and have<br/>no signs of moisture or corrosion.</li> <li>Check for signs of damage to the cable or<br/>connectors.</li> <li>Verify good continuity for the GIO circuit.</li> <li>Verify the GIO circuit is not shorted to voltage.</li> </ul> |
| 214 | 4   | GIO<br>Components                    | Short Circuit to<br>Ground at GIO-<br>D4  | ECU has detected a short<br>circuit of the GIO-D4 to<br>battery. | <ul> <li>Verify connectors are correctly seated and have<br/>no signs of moisture or corrosion.</li> <li>Check for signs of damage to the cable or<br/>connectors.</li> <li>Verify good continuity for the GIO circuit.</li> <li>Verify the GIO circuit is not shorted to ground.</li> </ul>  |
| 214 | 5   | GIO<br>Components                    | Cable Break at<br>GIO-D4                  | ECU has detected an open circuit of the GIO-D4.                  | <ul> <li>Verify connectors are correctly seated and have<br/>no signs of moisture or corrosion.</li> <li>Check for signs of damage to the cable or<br/>connectors.</li> <li>Verify good continuity for the GIO circuit.</li> <li>Verify the GIO circuit is not open.</li> </ul>               |
| 214 | 12  | GIO<br>Components                    | GIO-D4 Logic<br>Failure                   | ECU has detected a failure of the GIO logic.                     | <ul> <li>Verify the ABS ECU power connector is seated correctly and has no signs of moisture or corrosion.</li> <li>Verify correct power, ground at the main ABS ECU power connector and load test the power and ground circuit.</li> <li>Verify correct GIO setup.</li> </ul>                |
| 215 | 3   | GIO<br>Components                    | Short Circuit to<br>Battery at GIO-<br>D5 | ECU has detected a short<br>circuit of the GIO-D5 to<br>battery. | <ul> <li>Verify connectors are correctly seated and have<br/>no signs of moisture or corrosion.</li> <li>Check for signs of damage to the cable or<br/>connectors.</li> <li>Verify good continuity for the GIO circuit.</li> <li>Verify the GIO circuit is not shorted to voltage.</li> </ul> |

| SID | FMI | Suspect<br>Component<br>and Location | Fault<br>Description                      | Cause                                                            | Repair Information                                                                                                    |
|-----|-----|--------------------------------------|-------------------------------------------|------------------------------------------------------------------|----------------------------------------------------------------------------------------------------|
| 215 | 4   | GIO<br>Components                    | Short Circuit to<br>Ground at GIO-<br>D5  | ECU has detected a short<br>circuit of the GIO-D5 to<br>battery. | <ul> <li>Verify connectors are correctly seated and have<br/>no signs of moisture or corrosion.</li> <li>Check for signs of damage to the cable or<br/>connectors.</li> <li>Verify good continuity for the GIO circuit.</li> <li>Verify the GIO circuit is not shorted to ground.</li> </ul>  |
| 215 | 5   | GIO<br>Components                    | Cable Break at<br>GIO-D5                  | ECU has detected an open circuit of the GIO-D5.                  | <ul> <li>Verify connectors are correctly seated and have<br/>no signs of moisture or corrosion.</li> <li>Check for signs of damage to the cable or<br/>connectors.</li> <li>Verify good continuity for the GIO circuit.</li> <li>Verify the GIO circuit is not open.</li> </ul>               |
| 215 | 12  | GIO<br>Components                    | GIO-D5 Logic<br>Failure                   | ECU has detected a failure<br>of the GIO logic.                  | <ul> <li>Verify the ABS ECU power connector is seated correctly and has no signs of moisture or corrosion.</li> <li>Verify correct power, ground at the main ABS ECU power connector and load test the power and ground circuit.</li> <li>Verify correct GIO setup.</li> </ul>                |
| 216 | 3   | GIO<br>Components                    | Short Circuit to<br>Battery at GIO-<br>A1 | ECU has detected a short<br>circuit of the GIO-A1 to<br>battery. | <ul> <li>Verify connectors are correctly seated and have<br/>no signs of moisture or corrosion.</li> <li>Check for signs of damage to the cable or<br/>connectors.</li> <li>Verify good continuity for the GIO circuit.</li> <li>Verify the GIO circuit is not shorted to voltage.</li> </ul> |
| 216 | 4   | GIO<br>Components                    | Short Circuit to<br>Ground at GIO-<br>A1  | ECU has detected a short<br>circuit of the GIO-A1 to<br>battery. | <ul> <li>Verify connectors are correctly seated and have<br/>no signs of moisture or corrosion.</li> <li>Check for signs of damage to the cable or<br/>connectors.</li> <li>Verify good continuity for the GIO circuit.</li> <li>Verify the GIO circuit is not shorted to ground.</li> </ul>  |
| 216 | 5   | GIO<br>Components                    | Cable Break at<br>GIO-A1                  | ECU has detected an open circuit of the GIO-A1.                  | <ul> <li>Verify connectors are correctly seated and have<br/>no signs of moisture or corrosion.</li> <li>Check for signs of damage to the cable or<br/>connectors.</li> <li>Verify good continuity for the GIO circuit.</li> <li>Verify the GIO circuit is not open.</li> </ul>               |
| 216 | 12  | GIO<br>Components                    | GIO-A1 Logic<br>Failure                   | ECU has detected a failure<br>of the GIO logic.                  | <ul> <li>Verify the ABS ECU power connector is seated correctly and has no signs of moisture or corrosion.</li> <li>Verify correct power, ground at the main ABS ECU power connector and load test the power and ground circuit.</li> <li>Verify correct GIO setup.</li> </ul>                |
| 217 | 3   | GIO<br>Components                    | Short Circuit to<br>Battery at GIO-<br>A2 | ECU has detected a short<br>circuit of the GIO-A2 to<br>battery. | <ul> <li>Verify connectors are correctly seated and have<br/>no signs of moisture or corrosion.</li> <li>Check for signs of damage to the cable or<br/>connectors.</li> <li>Verify good continuity for the GIO circuit.</li> <li>Verify the GIO circuit is not shorted to voltage.</li> </ul> |
| 217 | 4   | GIO<br>Components                    | Short Circuit to<br>Ground at GIO-<br>A2  | ECU has detected a short<br>circuit of the GIO-A2 to<br>battery. | <ul> <li>Verify connectors are correctly seated and have<br/>no signs of moisture or corrosion.</li> <li>Check for signs of damage to the cable or<br/>connectors.</li> <li>Verify good continuity for the GIO circuit.</li> <li>Verify the GIO circuit is not shorted to ground.</li> </ul>  |

| SID | FMI | Suspect<br>Component<br>and Location | Fault<br>Description                   | Cause                                                       | Repair Information                                                                                                    |
|-----|-----|--------------------------------------|----------------------------------------|-------------------------------------------------------------|----------------------------------------------------------------------------------------------------|
| 217 | 5   | GIO<br>Components                    | Cable Break at<br>GIO-A2               | ECU has detected an open circuit of the GIO-A2.             | <ul> <li>Verify connectors are correctly seated and have<br/>no signs of moisture or corrosion.</li> <li>Verify good continuity for the GIO circuit.</li> <li>Verify the GIO circuit is not open.</li> </ul>                                                                                            |
| 217 | 12  | GIO<br>Components                    | GIO-A2 Logic<br>Failure                | ECU has detected a failure<br>of the GIO logic.             | <ul> <li>Verify the ABS ECU power connector is seated correctly and has no signs of moisture or corrosion.</li> <li>Verify correct power, ground at the main ABS ECU power connector and load test the power and ground circuit.</li> </ul>                                                             |
| 218 | 3   | GIO<br>Components                    | Sensor Power<br>Supply Out of<br>Range | ECU has detected a GIO sensor power error.                  | <ul> <li>Verify connectors are correctly seated and have<br/>no signs of moisture or corrosion.</li> <li>Check for signs of damage to the cable or<br/>connectors.</li> <li>Verify good continuity for the GIO circuit.</li> </ul>                                                                      |
| 218 | 4   | GIO<br>Components                    | Sensor Power<br>Supply No<br>Power     | ECU has detected a GIO<br>sensor power error (no<br>power). | <ul> <li>Verify connectors are correctly seated and have<br/>no signs of moisture or corrosion.</li> <li>Check for signs of damage to the cable or<br/>connectors.</li> <li>Verify good continuity for the GIO circuit.</li> </ul>                                                                      |
| 218 | 12  | GIO<br>Components                    | GIO Sensor<br>Power Logic<br>Failure   | ECU has detected a failure<br>of the GIO logic.             | <ul> <li>Verify the ABS ECU power connector is seated correctly and has no signs of moisture or corrosion.</li> <li>Verify correct power, ground at the main ABS ECU power connector and load test the power and ground circuit.</li> </ul>                                                             |
| 219 | 2   | ABS ECU/Power<br>Supply              | J2497 Broadcast<br>Breakdown           | ECU cannot communicate<br>on the J2497 PLC data<br>bus.     | <ul> <li>Verify the ABS ECU power connector is seated correctly and has no signs of moisture or corrosion.</li> <li>Verify correct power, ground at the main ABS ECU power connector and load test the power and ground circuit.</li> </ul>                                                             |
| 219 | 15  | ABS ECU/Power<br>Supply              | J2497 Failure                          | ECU cannot communicate<br>on the J2497 PLC data<br>bus.     | <ul> <li>Verify the ABS ECU power connector is seated correctly and has no signs of moisture or corrosion.</li> <li>Verify correct power, ground at the main ABS ECU power connector and load test the power and ground circuit.</li> </ul>                                                             |
| 250 | 15  | ABS ECU/Power<br>Supply              | J1708 Failure                          | ECU cannot communicate<br>on the J1708 data bus.            | <ul> <li>Verify the ABS ECU power connector is seated correctly and has no signs of moisture or corrosion.</li> <li>Verify correct power, ground at the main ABS ECU power connector and load test the power and ground circuit.</li> </ul>                                                             |
| 251 | 1   | ABS ECU/Power<br>Supply              | Low Voltage<br>Warning                 | ABS ECU has detected an under-voltage condition.            | <ul> <li>Verify the ABS ECU power connector is seated correctly and has no signs of moisture or corrosion.</li> <li>Verify correct power, ground at the main ABS ECU power connector and load test the power and ground circuit.</li> <li>Verify output of towing vehicle voltage regulator.</li> </ul> |

| SID | FMI | Suspect<br>Component<br>and Location | Fault<br>Description                           | Cause                                               | Repair Information                                                                                                    |
|-----|-----|--------------------------------------|------------------------------------------------|-----------------------------------------------------|----------------------------------------------------------------------------------------------------|
| 251 | 3   | ABS ECU/Power<br>Supply              | High Voltage                                   | ABS ECU has detected an over-voltage condition.     | - Verify the ABS ECU power connector is seated correctly and has no signs of moisture or corrosion.                                                     |
|     |     |                                      |                                                |                                                     | <ul> <li>Verify correct power, ground at the main ABS<br/>ECU power connector and load test the power<br/>and ground circuit.</li> </ul>                |
|     |     |                                      |                                                |                                                     | - Verify output of towing vehicle voltage regulator.                                                                                                    |
| 251 | 4   | ABS ECU/Power<br>Supply              | Low Voltage                                    | ABS ECU has detected an<br>under-voltage condition. | <ul> <li>Verify the ABS ECU power connector is seated<br/>correctly and has no signs of moisture or<br/>corrosion.</li> </ul>                           |
|     |     |                                      |                                                |                                                     | <ul> <li>Verify correct power, ground at the main ABS<br/>ECU power connector and load test the power<br/>and ground circuit.</li> </ul>                |
|     |     |                                      |                                                |                                                     | - Verify output of towing vehicle voltage regulator.                                                                                                    |
| 251 | 8   | ABS ECU/Power<br>Supply              | Intermittent<br>Contact at Stop<br>Light Power | ABS ECU has detected an under-voltage condition.    | <ul> <li>Verify the ABS ECU power connector is seated<br/>correctly and has no signs of moisture or<br/>corrosion.</li> </ul>                           |
|     |     |                                      | Supply                                         |                                                     | - Verify correct constant power, stop light power<br>and ground at the main ABS ECU power<br>connector and load test the power and ground<br>circuit.   |
| 251 | 10  | ABS ECU/Power<br>Supply              | Intermittent<br>Contact at<br>Constant Power   | ABS ECU has detected an under-voltage condition.    | <ul> <li>Verify the ABS ECU power connector is seated<br/>correctly and has no signs of moisture or<br/>corrosion.</li> </ul>                           |
|     |     |                                      | Supply                                         |                                                     | - Verify correct power, ground at the main ABS<br>ECU power connector and load test the power<br>and ground circuit.                                    |
|     |     |                                      |                                                |                                                     | - Verify output of towing vehicle voltage regulator.                                                                                                    |
| 251 | 14  | ABS ECU/Power<br>Supply              | Power Supply<br>Impedance<br>Failure           | ABS ECU has detected an internal error.             | <ul> <li>Verify the ABS ECU power connector is seated<br/>correctly and has no signs of moisture or<br/>corrosion.</li> </ul>                           |
|     |     |                                      |                                                |                                                     | <ul> <li>Verify correct power, ground at the main ABS<br/>ECU power connector and load test the power<br/>and ground circuit.</li> </ul>                |
| 253 | 2   | ABS ECU/Power<br>Supply              | Parameter<br>Failure                           | ECU parameter error.                                | <ul> <li>Verify ABS ECU has correct configuration based<br/>on how many ABS sensors and modulator valves<br/>it is equipped with.</li> </ul>            |
|     |     |                                      |                                                |                                                     | - Reconfigure to correct system configuration<br>using the Meritor WABCO TOOLBOX™ Software<br>based on how many ABS sensors and modulators<br>are used. |
| 253 | 12  | ABS ECU/Power<br>Supply              | Checksum/<br>EEPROM Failure                    | ECU parameter error detected.                       | - Verify the ABS ECU power connector is seated correctly and has no signs of moisture or corrosion.                                                     |
|     |     |                                      |                                                |                                                     | <ul> <li>Verify correct power, ground at the main ABS<br/>ECU power connector and load test the power<br/>and ground circuit.</li> </ul>                |
| 253 | 13  | ABS ECU/Power<br>Supply              | GIO D4/D5<br>Parameter<br>Failure              | Internal error.                                     | - Verify correct power, ground at the main ABS<br>ECU power connector and load test the power<br>and ground circuit.                                    |
|     |     |                                      |                                                |                                                     | <ul> <li>Check communication between TOOLBOX and<br/>the ECU.</li> <li>Verify correct GIO setup.</li> </ul>                                             |
| 253 | 14  | ABS ECU/Power                        | Customer EOL                                   | ECU parameter error                                 | - Verify correct power, ground at the main ABS                                                                                                    |
|     |     | Supply                               | Test Invalid                                   | detected.                                           | ECU power connector and load test the power<br>and ground circuit.                                                                                      |
|     |     |                                      |                                                |                                                     | - Check communication between TOULBOX and the ECU.                                                                                                    |

| SID | FMI | Suspect<br>Component<br>and Location | Fault<br>Description  | Cause                                   | Repair Information                                                                                                    |
|-----|-----|--------------------------------------|-----------------------|-----------------------------------------|----------------------------------------------------------------------------------------------------|
| 254 | 2   | ABS ECU/Power<br>Supply              | CPU Internal<br>Error | ABS ECU has detected an internal error. | <ul> <li>Verify the ABS ECU power connector is seated correctly and has no signs of moisture or corrosion.</li> <li>Verify correct power, ground at the main ABS ECU power connector and load test the power and ground circuit.</li> </ul> |
| 254 | 12  | ABS ECU/Power<br>Supply              | CPU Hardware<br>Error | ABS ECU has detected an internal error. | <ul> <li>Verify the ABS ECU power connector is seated correctly and has no signs of moisture or corrosion.</li> <li>Verify correct power, ground at the main ABS ECU power connector and load test the power and ground circuit.</li> </ul> |
| 254 | 15  | ABS ECU/Power<br>Supply              | CPU Internal<br>Error | Internal short to<br>controller.        | <ul> <li>Verify the ABS ECU power connector is seated correctly and has no signs of moisture or corrosion.</li> <li>Verify correct power, ground at the main ABS ECU power connector and load test the power and ground circuit.</li> </ul> |

# 

To prevent serious eye injury, always wear safe eye protection when you perform vehicle maintenance or service.

Park the vehicle on a level surface. Block the wheels to prevent the vehicle from moving. Support the vehicle with safety stands. Do not work under a vehicle supported only by jacks. Jacks can slip and fall over. Serious personal injury can result.

The ABS is an electrical system. When you work on the ABS, take the same precautions that you must take with any electrical system to avoid serious personal injury. As with any electrical system, the danger of electrical shock or sparks exists that can ignite flammable substances. You must always disconnect the battery ground cable before working on the electrical system.

**NOTE:** Disconnect power from the ECU/Valve Assembly before you remove any components. Failure to disconnect power from the ECU can cause faults to be recorded and stored in ECU memory.

# 

When welding on an ABS-equipped vehicle is necessary, disconnect the power connector from the ECU to avoid damage to the electrical system and ABS components.

# 

High voltages can damage the electronic control unit (ECU). Disconnect all connectors from the ECU before you perform any welding, electrostatic painting, or any other activity that applies high voltage to the vehicle frame. Install blind plugs into the ECU to protect the connector openings. Ground the welding or painting equipment to the part you are working on. If you are working on a moving or insulated component such as an axle, make sure it is correctly grounded through the frame. Refer to the equipment manufacturer's recommended instructions for correct procedures.

# Wheel Speed Sensor

### How to Remove a Sensor

1. Follow the vehicle manufacturer's instructions to back off the slack adjuster and remove the tire, wheel and drum.

- Hold the sensor, not the cable, and use a twisting motion to pull the sensor out of its mounting block.
- 3. Remove the spring clip from the mounting block.
- 4. Remove any fasteners that hold the sensor cable to other components.
- 5. Disconnect the sensor cable from the extension cable.

### How to Install a Sensor

Sensor locations vary according to suspension types. Typically, a spring suspension has sensors on the forward axle, and an air suspension has sensors on the rear axle.

- Apply a mineral oil-based grease that contains molydisulfide to the sensor spring clip and to the body of the sensor. The grease must be anti-corrosive and contain adhesive properties that will continuously endure temperatures from -40° to 300°F (-40° to 150°C).
- Push the spring clip into the sensor holder from the inboard side, until the spring clip tabs are against the sensor holder. Push the sensor into the spring clip as far as possible.
   Figure 6.1.

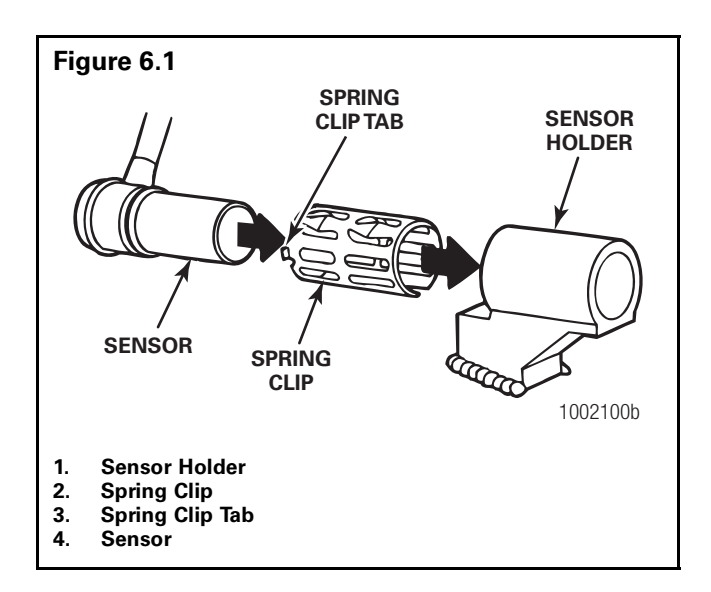

3. Route the sensor cable toward the brake chamber, over the brake spider, and behind the axle. Secure the cable to the axle between the brake spider and the suspension brackets. Continue to route the sensor cable behind the spring seats. Secure the cable to the axle 3 inches from the molded sensor plug. **Figure 6.2**.

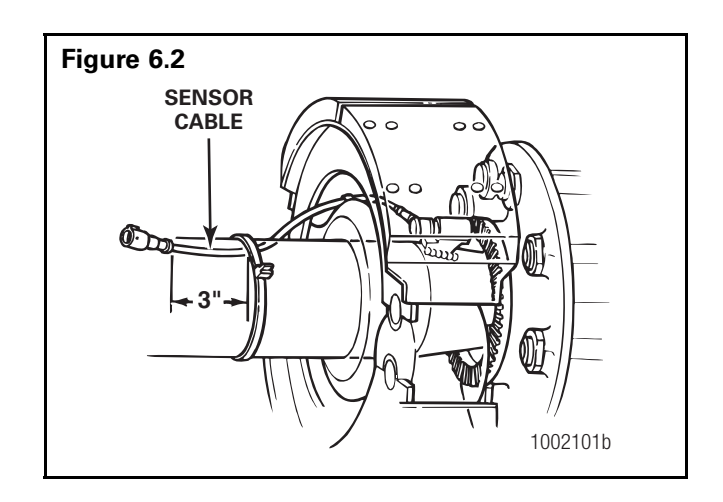

- 4. Install the wheel hub carefully, so that the sensor pushes against the tooth wheel as you adjust the wheel bearings. After installation there should be no gap between the sensor and the tooth wheel. During normal operation a gap of 0.040-inch is allowable.
- Sensor Output Voltage Test: Use a volt/ohm meter to check the AC output voltage of the sensors while rotating the wheel at approximately one-half revolution per second. Minimum output must be greater than 0.2 volts AC. If minimum output is less than 0.2 volts AC, push the sensor toward the tooth wheel. Recheck the sensor output.

# ABS Relay Valve (Figure 6.3)

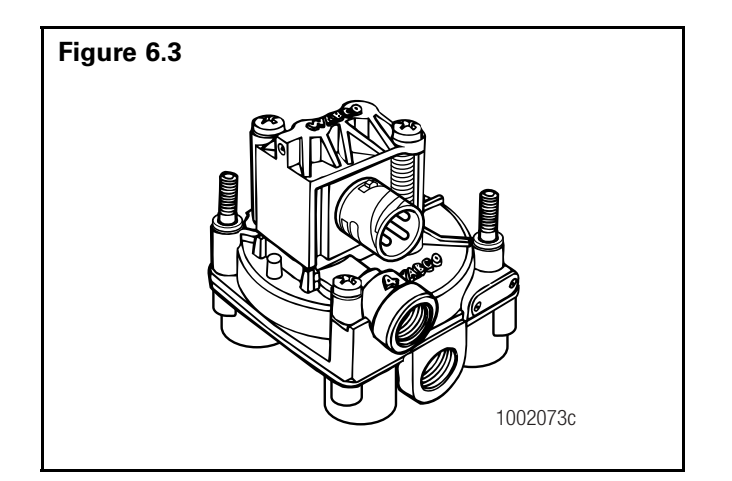

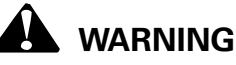

Release all pressure from the air system before you disconnect any components. Pressurized air can cause serious personal injury.

# How to Remove a Standard ABS Relay Valve

- 1. Release all pressure from the air system.
- 2. Disconnect the cable from the valve.
- 3. Attach labels to identify all of the air lines.
- 4. Disconnect the air lines from the valve.
- 5. Remove the mounting fasteners if the valve is not nipple-mounted directly to the air tank.
- 6. Remove the valve.

# How to Install a Standard ABS Relay Valve

# A WARNING

You must use Schedule 80 pipe nipple (3/4-inch NPTF) to nipple-mount the ABS relay valve securely to the reinforced air tank to avoid possible serious personal injury and damage to components when tank mounting the ECU valve.

- Install the valve with two lock nuts and washers as required. Tighten the hex nuts to a torque of 18 lb-ft (24 N•m) or nipple-mount the valve directly to the air tank with Schedule 80 pipe nipple (3/4-inch NPTF).
- 2. Connect the air lines to the ports according to the labels installed when the air lines were disconnected.
- 3. Connect the cable to the valve.
- 4. Pressurize the brake system. Apply the brakes and verify there are no air leaks.

### The ECU/Valve Assembly

# 

Release all pressure from the air system before you disconnect any components. Pressurized air can cause serious personal injury.

# How to Remove the ECU/Valve Assembly

- 1. Release all pressure from the air system.
- 2. Attach labels to identify all air lines.
- 3. Disconnect the air lines from the ECU/Valve Assembly.
- 4. Disconnect the power (or power/diagnostic) cable, additional relay valve cable (if used), and all sensor cables from the ECU/Valve Assembly. **Figure 6.4**.
- 5. Remove the ECU/Valve Assembly from its mounting location:
  - A. **Bracket-mounted:** Loosen and remove the two mounting bolts and lock nuts that hold the assembly to the cross member. Remove the assembly.
  - B. Nipple-mounted to Air Tank: Unscrew the assembly from the air tank.
- 6. If the assembly being replaced is under warranty, please return it to the trailer OEM for replacement.

# How to Install the ECU/Valve Assembly

**NOTE:** The ECU/Valve Assembly is supplied with black protective caps on each sensor connector.

**NOTE:** When a sensor cable is not plugged into a sensor connector, the black cap must remain on the connector to protect it from dirt and contamination. **Figure 6.4**.

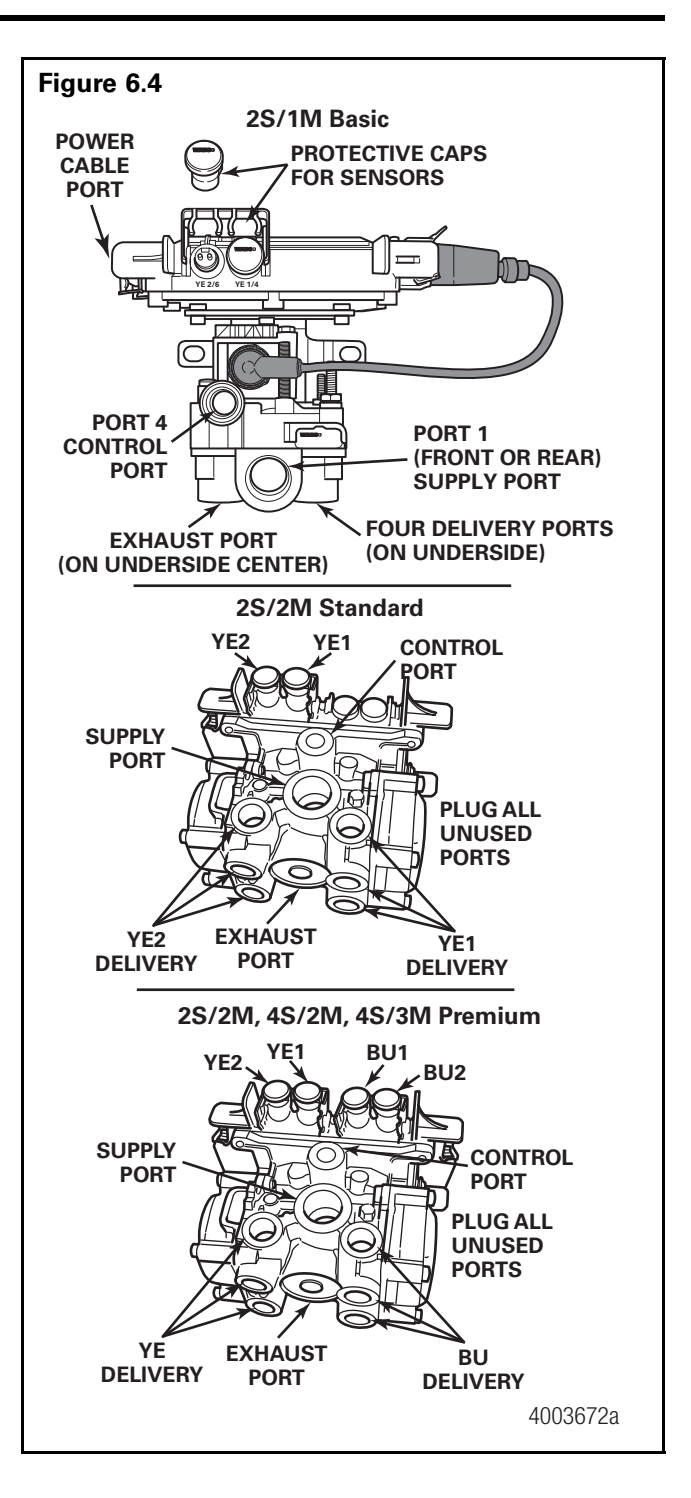

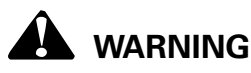

You must use a Schedule 80 pipe nipple (3/4-inch NPTF) to nipple mount the ECU/Valve Assembly securely to the air tank to avoid possible serious personal injury and damage to components.

## Tank-Mounted

# 

You must use a Schedule 80 hex nipple (3/4-inch NPTF) to mount the ECU/single modulator valve assembly securely to the air tank to avoid possible serious personal injury and damage to the component.

 Use a 3/4-inch Schedule 80 hex nipple to attach ECU/single modulator valve assembly to a reinforced air tank. Do not overtighten.

**NOTE:** Meritor WABCO does not recommend use of a vise when installing the hex nipple. Use of a vise may cause overclamping. Overclamping may damage the internal components of the ECU/single modulator valve assembly.

- Use a 3/4-inch pipe plug to plug unused supply port (Port 1). Apply SAE-standard, DOT-approved Teflon tape or paste-type thread sealant to all pipe threads beyond the first two threads. Pipes with pre-applied thread sealant may also be used.
- 3. Rotate and tighten the ECU/single modulator valve assembly until the exhaust port faces down and the connection is secure. Use a torque wrench or ratchet with extension at the 3/4-inch pipe plug installed on the front supply port (Port 1). **Figure 6.5**.

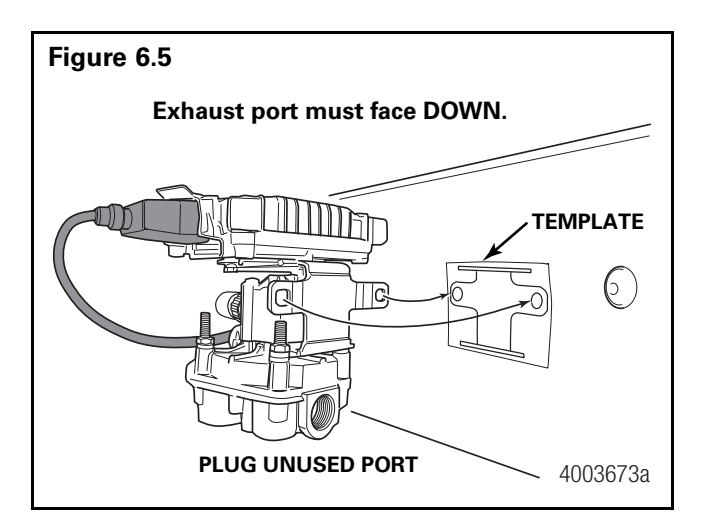

# Bracket-Mounted to Cross Member of Vehicle (2S/1M Basic)

# 

A barrier of plastic or mylar should be placed between the ECU/modulator valve and the surface it will be mounted on. This will help inhibit potential corrosion between dissimilar metals. Galvanic corrosion can result in damage to the ECU/modulator valve assembly.

- Install a 3/4-inch NPTF fitting in supply port (Port 1). Use a 3/4-inch pipe plug to plug unused supply port (Port 1).
  - Use a 3/4-inch pipe plug to plug unused supply port (Port 1). Apply SAE-standard, DOT-approved Teflon tape or paste-type thread sealant to all pipe threads beyond the first two threads. Pipes with pre-applied thread sealant may also be used.
- 2. Attach mounting bracket to vehicle cross member midway between the side rails, close to the brake chambers the valve serves.
- Use two 3/8-inch Grade 8 bolts with prevailing torque nuts and washers to attach assembly to the vehicle cross member. Tighten bolts to 18 lb-ft (24 N•m).

### Mounted to Cross Member of Vehicle — Standard and Premium Mounting Bracket Not Supplied

**NOTE:** When mounting the ECU/dual modulator valve assembly to the trailer cross member, refer to SAE specification J447, *Prevention of Corrosion of Motor Vehicle Body and Chassis Components.* Follow all recommendations and procedures. Your supervisor should have a copy of this specification.

# 

A barrier of plastic or mylar should be placed between the ECU/modulator valve and the surface it will be mounted on. This will help inhibit potential corrosion between dissimilar metals. Galvanic corrosion can result in damage to the ECU/modulator valve assembly.

- Install a 3/4-inch NPTF fitting in supply port. Use a 3/4-inch pipe plug to plug unused supply port (Port 1). Figure 6.6.
  - Apply SAE-standard, DOT-approved Teflon tape or paste-type thread sealant to all pipe plugs beyond the first two threads. Pipes with pre-applied thread sealant may also be used.
- Use two 3/8-inch Grade 8 bolts with prevailing torque nuts to attach assembly. Tighten bolts to 18 lb-ft (24 N•m).
- 3. Connect the air lines to the ports. Follow the label markers installed when the air lines were disconnected.
- Connect the sensor cables, external relay valve cable (if used), and power or power/diagnostic cable to the ECU/Valve Assembly. Use the black protective connector caps included with the replacement assembly to cover unused cable connectors.
- 5. Perform End of Line Check before returning the trailer to service.

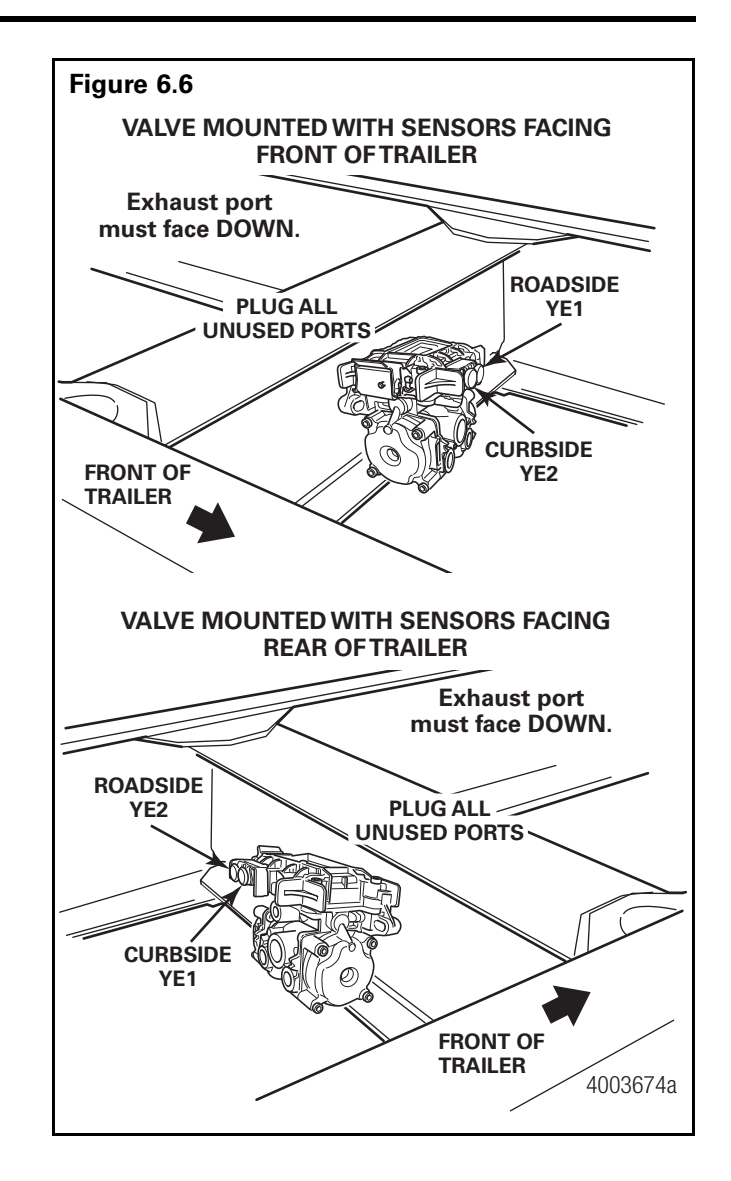

# Replacing the ECU or Modulator Valve

With Enhanced Easy-Stop, the ECU and modulator valve may be replaced individually. To do this, follow the instructions for removing the complete assembly, then remove the valve from the ECU.

#### NOTES:

For 2S/1M installations where the valve is readily accessible, it may not be necessary to remove the entire assembly to replace the valve.

For 2S/1M bracket-mounted installations, the bracket does not need to be removed to replace the ECU or valve.

#### 2S/1M Basic Only

To separate the ECU from the bracket, loosen and remove the three hex bolts from the underside of the bracket. These three hex bolts hold the assembly together.

To separate the bracket from the valve, remove the three hex bolts. **Figure 6.7**.

To attach the ECU to the bracket, tighten the three hex bolts to 6 lb-ft (8 N•m).

To attach the valve to the bracket, tighten the three hex bolts to 12 lb-ft (16 N•m).

#### **All Standard and Premium Installations**

Loosen and remove the four hex bolts holding the assembly together. **Figure 6.7**.

To attach the valve to the ECU, tighten the four hex bolts to 5 lb-ft (6 N•m).

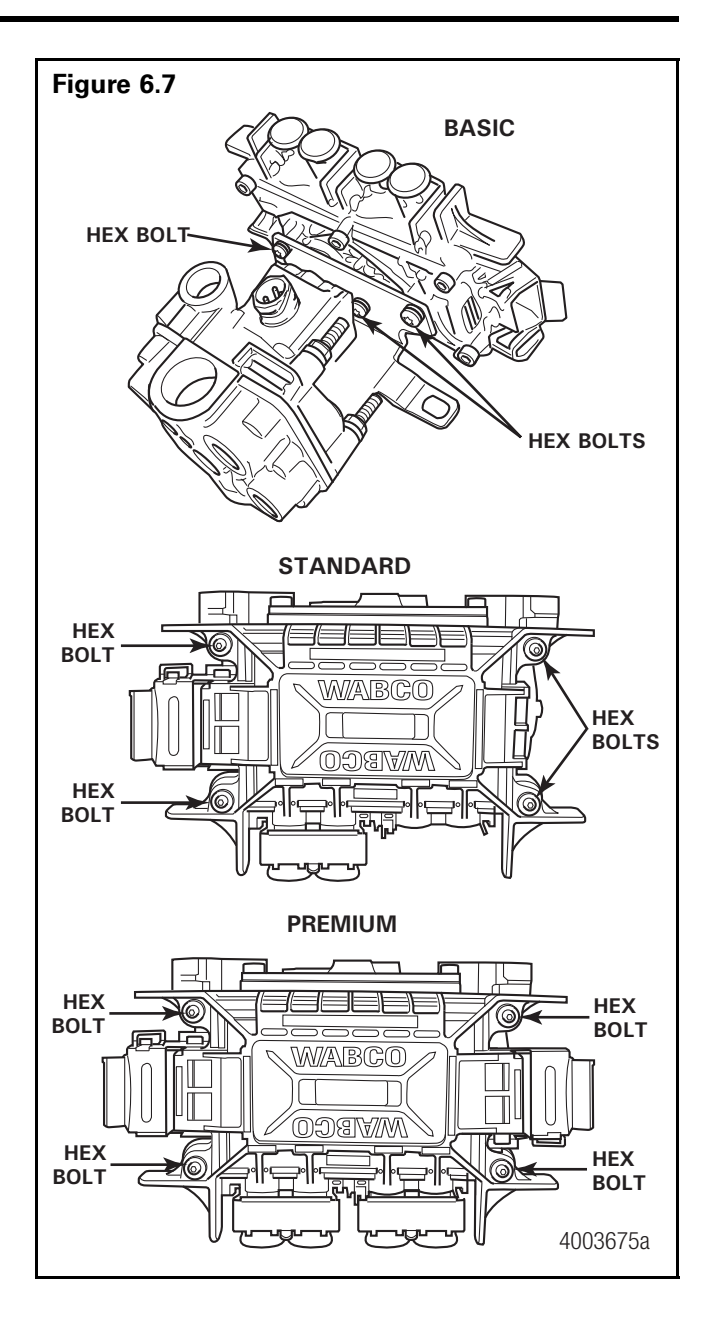

# How to Test Wheel Speed Sensors

**NOTE**: At initial installation, no gap must exist between the sensor and the tooth wheel.

**NOTE:** After you install a hub, always check that the sensor is adjusted correctly.

Operating the trailer can cause a gap to develop between the sensor and the tooth wheel. If the gap exceeds 0.040-inch, the system may not function correctly.

To adjust the sensor, twist and push the sensor through the sensor bracket as far as possible or until the sensor touches the tooth wheel.

### **Sensor Test Procedure**

- 1. Disconnect power to the ECU/Valve Assembly.
- 2. Disconnect the sensor electrical connector from the ECU/Valve Assembly.
- 3. Connect the volt/ohm meter leads to the two wire component terminals inside the disconnected connector.
- 4. When checking the resistance, the meter must read 900-2000 ohms.
- 5. Check and replace the sensor and cables as required.
- 6. Repeat Steps 1-5 for each sensor in the system.

### Sensor Output Voltage Test

- 1. Disconnect power from the ECU/Valve Assembly.
- 2. Connect the AC volt/ohm meter leads to the sensor terminals inside the connector.
- 3. Rotate the corresponding wheel at a constant speed of one-half revolution per second.
- 4. The output voltage must be greater than 0.2 volts AC.
- 5. When there is no reading:
  - A. Trace the cable to verify that the cable connects to the wheel you turned.
  - B. Check that you turned the correct wheel.
  - C. Check that the system is wired correctly.
  - D. Check that the sensor touches the tooth wheel.

- 6. If the volt/ohm meter still indicates no reading or a low reading after following the above procedures, check and replace the component and cables as required.
- 7. Repeat Steps 1-5 for each sensor in the system.

### **Check ABS Functions**

- Meritor WABCO recommends that you test a vehicle's ABS after a new installation and after you diagnose, repair and erase faults in the ABS.
- Perform end of line check using TOOLBOX<sup>™</sup> Software or the Pro-Link 9000.

### **ABS External Modulator Valve**

Measure resistance across each valve solenoid coil terminal and ground on the ABS valve to ensure 4.0 to 8.0 ohms. Valve and cable pinouts are illustrated in **Figure 7.1**.

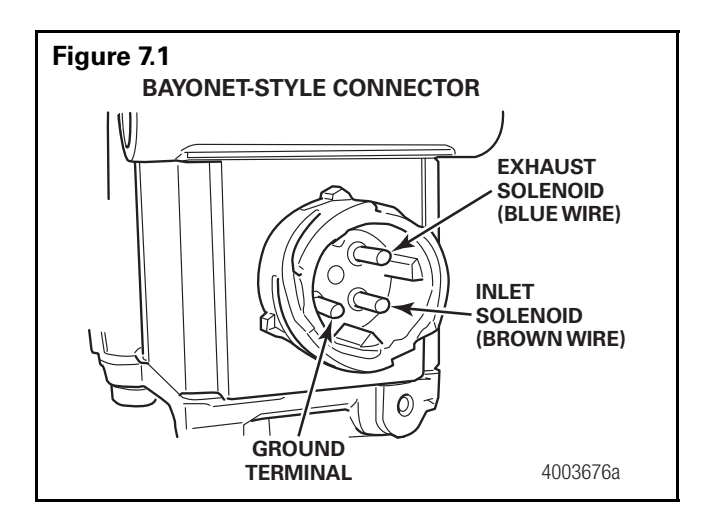

• To check the cable and the ABS valve as one unit, measure resistance across pins 5 and 6 and 5 and 7 on the ECU connector of the harness. Resistance should be between 4.0 and 8.0 ohms for each measurement. **Figure 7.2**.

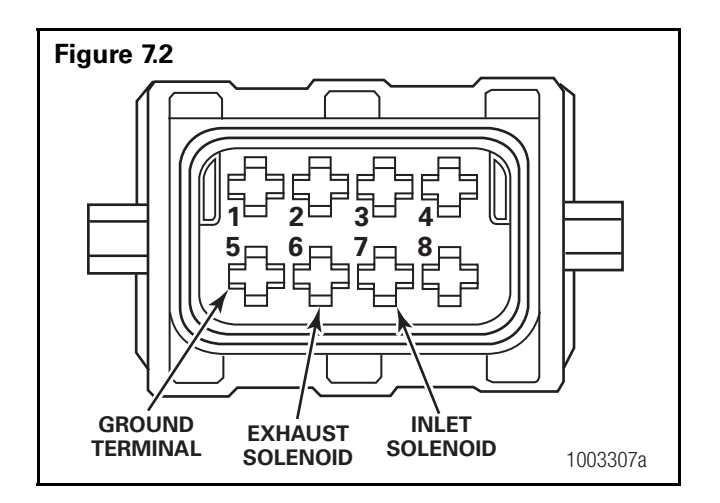

• If the resistance is greater than 8.0 ohms, clean the electrical contacts. Check the resistance again.

## **End of Line Testing**

End of line testing is required on all Enhanced Easy-Stop installations. To run these tests, Meritor WABCO recommends you use TOOLBOX<sup>™</sup> Software.

TOOLBOX<sup>™</sup> Software and general test procedures are included in this manual. If you are using a Pro-Link, refer to the operating manual for test instructions.

### End of Line Testing Procedure Using TOOLBOX<sup>™</sup> Software (All Installations)

**NOTE:** If you are testing an installation that has a power only cable, temporarily install a Meritor WABCO combination power/diagnostics "Y" style cable or use the PLC/J1708 Adapter.

 Connect the diagnostic connector on the cable to the PC serial port/SAE diagnostic interface (J1587/J1708 to RS232 interface).

**NOTE:** Refer to the Software Owner's Manual, TP-99102, for instructions for running TOOLBOX<sup>™</sup> Software.

- 2. Display the Trailer ABS Main Screen.
- 3. Verify power supply:
  - Apply 12 volts DC to the blue wire (constant). Check the screen for correct voltage (9.5 to 14 volts). Constant power voltage is displayed in the **Primary** field. **Figure 7.3**.
  - Apply 12 volts DC to the red wire (stoplight power). Check the screen for correct voltage (9.5 to 14 volts). Stoplight power voltage is displayed in the **Secondary** field. **Figure 7.3**.

**NOTE:** The internal field is not applicable to this test.

- 4. Check the Faults field on the Main Screen:
  - **NONE** = No faults present, proceed with end of line test.
  - **YES** = Faults present, double-click on "YES" to bring up the fault information screen.

| Meritor WABC     | O Trailer ABS Diagn | ostics             |            |
|------------------|---------------------|--------------------|------------|
| Trailer ECU Disp | olay Component T    | ests Modify        |            |
| H 🔊              | 3                   |                    | <u>k</u>   |
| ECU Informatio   | n                   |                    |            |
| ECU Type         | Trailer TCS II      | Manufacture Date   | 32/2014    |
| Configuration    | 4S/2M               | Serial Number      | 3030013133 |
| Part Number      | 4465001050          | Software Revision  | fchf       |
| Faults           | Wh                  | eel Sensor Speed ( | RPM)       |
| Existing         | Yes YE              | 1 <7               | BU1 < 7    |
| Stored           | None YE             | 2 <7               | BU2 < 7    |
| Voltages         |                     | Service Inform     | ation      |
| Primary          | 13.9                | Current Miles      | 0.0        |
| Secondary        | 0.0                 | Service Miles      | 0          |
| Internal         | 13.9                | Tire Circumference | e 3200 mm  |
| Message Center   | :                   |                    |            |
|                  |                     |                    |            |
|                  |                     |                    |            |
|                  |                     |                    |            |

Use the information in the *Repair Instructions* field to make the necessary repairs. Figure 7.4.

|                                                               |                                                             |                   |           |            |          | ļ          | - |
|---------------------------------------------------------------|-------------------------------------------------------------|-------------------|-----------|------------|----------|------------|---|
| Faults:                                                       |                                                             |                   |           |            |          |            |   |
| NUM FAULT NAM                                                 | ME                                                          | T                 | /PE       | TIMES      | SID      | FMI        | 1 |
| 1 Sensor BU1                                                  | no speed                                                    | A                 | CTIVE     | 1          |          | 3 9        |   |
| 2 Ext modula                                                  |                                                             | d In              | active    | 10         | N.       | 7 5        |   |
| 2 EAC MODULE                                                  | tor HEU open circuit detecter                               | <u>u</u> 11       |           |            |          |            | ] |
| 2 EAC Modula                                                  | tor HED open circuit detecter                               | <u>.</u>          |           |            |          |            | _ |
| Repair Instruction                                            | ns:<br>ring for damaged teeth.                              | extension cables. | Be sure : | sensor has | zero gaț | o to tooth |   |
| Repair Instructio<br>Check for loose ser<br>wheel. Check tone | ns:<br>nsc connectors on ECU and<br>ring for damaged teeth. | extension cables. | Be sure : | sensor has | zero gap | o to tooth |   |

# Verify correct Valve and Lamp Installation (2S/1M Basic)

To verify valve and lamp installations with TOOLBOX<sup>™</sup> Software:

- At the Trailer Main Screen click on Component Test, then select Valves/Lamp to display the Valve Activation Screen. Figure 7.5.
- The Red valve indicator will be selected. Click on the *Activate* button and listen for the valve to click, indicating a good installation. The *Test Status* box at the bottom of the menu will also display the status of this test.
- Click on the *Test* button to activate the ABS indicator lamp — this is the lamp that is mounted on the side of the trailer. The lamp will flash eight times, indicating lamp installation is OK. The *Test Status* box at the bottom of the menu will also display the status of this test.
- 4. Click on *Close* to exit.

| Figure | 7.5                                   |  |
|--------|---------------------------------------|--|
|        | ्रम् Valve Activation                 |  |
|        | Select Valve to Activate              |  |
|        | C Blue                                |  |
|        | C Red                                 |  |
|        | C All Valves                          |  |
|        | Test Warning Lamp                     |  |
|        | Warning Lamp Iest                     |  |
|        | Test Status                           |  |
|        | · · · · · · · · · · · · · · · · · · · |  |
|        | Qlose                                 |  |
|        | 4003679a                              |  |
|        |                                       |  |

# 2S/2M, 4S/2M, 4S/3M (Standard and Premium)

To verify valve and lamp installations with TOOLBOX<sup>™</sup> Software:

- 1. Apply 12 volts DC to the ABS.
- 2. Apply air to the emergency line to fill the air tanks and release the spring brakes.
- 3. Apply air to the control line.
- At the Trailer *Main Screen* click on *Component Test*, then select *Valves/Lamp* to display the *Valve Activation* Screen. The *Yellow* valve indicator will be highlighted. Figure 7.6.

**NOTE:** Selecting "All Valves" will sequence all of the valves beginning with the *Yellow* valve.

5. Click on the Activate button.

# Section 7 Sensor Adjustment & Component Testing

**MERITOR WABCO** 

- 6. Check for correct air line installation. To do this, observe the slack adjusters:
  - If the ECU faces *the front of the trailer,* the slack adjusters will move in and out as the *curbside* portion of the dual modulator valve cycles. If this does not happen, the air lines are not correctly connected. Make the necessary repairs.
  - If the ECU faces the rear of the trailer, the slack adjusters will move in and out as the roadside portion of the dual modulator valve cycles. If this does not happen, the air lines are not correctly connected. Make the necessary repairs.

**NOTE:** The Test Status box at the bottom of the menu will display the status of this test.

- 7. Repeat this test for the *Blue* valve.
  - A. Repeat Steps 1-3.
  - B. Select the *Blue* valve from the valve activation screen.
  - C. Click on the activate button to verify correct valve installation (*Blue*).
  - D. Check for correct air line installation. To do this, observe the slack adjusters.
    - If the ECU faces the front of the trailer, the slack adjusters will move in and out as the roadside portion of the dual modulator valve cycles. If this does not happen, the air lines are not correctly connected. Make the necessary repairs.
    - If the ECU faces the rear of the trailer, the slack adjusters will move in and out as the curbside portion of the dual modulator valve cycles. If this does not happen, the air lines are not correctly connected. Make the necessary repairs.
- 8. For 4S/3M installations: Repeat this test for the red valve.

Red: The external relay valve designated RED (RD) is an axle control valve. It controls brake chambers on one or two axles. It is important that delivery lines from port #2 are plumbed as shown on the installation drawings. The 4S/3M system is designed to be used with a variety of trailer configurations. Call the Meritor OnTrac<sup>™</sup> Customer Call Center at 866-OnTrac1 (668-7221) for additional information.

- Click on the *Test* button to activate the ABS indicator lamp this is the lamp that is mounted on the side of the trailer. The lamp will flash eight times, indicating lamp installation is OK. The *Test Status* box at the bottom of the menu will display the status of this test. Figure 7.6.
- 10. Click on *Close* to exit.

| Select Valve to Activate  Yellow  C Blue  C Red  C All Valves  Test Warning Lamp | Activate |
|----------------------------------------------------------------------------------|----------|
| Test Status                                                                      |          |

#### Sensor Installation Test (All Installations)

To test the sensor installation:

- 1. Raise all sensed wheel ends off of the ground.
- 2. Apply air to the emergency line to fill the air tanks and release the spring brakes so that the wheels can be rotated.
- 3. Apply 12 volts DC to the ABS.
- At the Trailer Main Menu, click on Component Test, then select Sensor Test to display the Sensor Test screen.
- 5. Click on the *Start* button to start the test.
- Rotate the sensed wheel ends at a rate of 1/2 revolution per second. This rate equals a wheel speed of approximately 4 mph (7 kph).

- 7. Check the screen for sensor output. Figure 7.7.
  - Make sure there is sensor output. If sensor output is displayed, sensor test is complete.
  - If there is no sensor output, verify that a tone ring has been installed and that the sensor is pushed all the way in against the tone ring. Make the necessary repairs and repeat the sensor test. If the problem persists, contact Meritor WABCO.
- 8. Check *Order* fields to verify sensors were installed in the right location based on orientation of the valves. **Figure 7.7**.

**NOTE:** Refer to page 74 of this manual for sensor locations.

| Figure 7.7 | ,             |          |
|------------|---------------|----------|
|            | 💭 Sensor Test |          |
|            |               |          |
|            | Max RPM Order |          |
|            | YE1 43.0 3    |          |
|            | YE2 48.0 4    |          |
|            | BU1 23.0 2    |          |
|            | BU2 27.0 1    |          |
|            | Start Stop    |          |
|            | Close         |          |
|            |               | 4003667a |

#### **Sensor Orientation Test**

This test is not for use on 4S/3M installations.

For **4S/3M installations**, use the standard **Sensor Test**. To run the standard test, select **Sensor Test** from the **Components Test Menu**.

The sensor orientation test must be performed as part of the end of line testing procedure.

#### **Sensor Orientation Test Screen**

Before beginning this test, look at the ECU to see if the sensors face the front or rear of the trailer. TOOLBOX<sup>™</sup> will ask for this information to start the test (Step 5). To perform the sensor orientation test:

- 1. Raise the sensed wheel ends off the ground.
- 2. Apply air to the emergency line to fill the air tanks and release the spring brakes so that the wheels can be rotated.
- 3. Apply 12 volts DC to the ABS.
- At the Trailer Main Menu, click on Component Test, then select Sensor Orientation Test to display the Sensor Orientation Test screen. Figure 7.8.

When the **Sensor Orientation Test** screen first appears, the **Sensors Facing** field will display the default — **Front**. This will occur regardless of the actual sensor orientation of the installation being tested.

| gure 7.8                                                                                                    |                                                                                           |
|----------------------------------------------------------------------------------------------------|-------------------------------------------------------------------------------------------|
| TCS II Sensor Orientation Test                                                                                                    | X                                                                                         |
| Warning Message: This test demands tha<br>predetermined order and that the ECU m<br>by the operator. It is applicable to the fol<br>only:                                                                   | t the wheels be spun in a<br>ounting orientation is entered<br>lowing TCS2 configurations |
| 2S/1M 400 500 101 0<br>2S/1M 400 500 104 0<br>2S/1M 400 500 106 0<br>2S/2M 400 500 102 0<br>2S/2M 400 500 103 0<br>2S/2M 400 500 105 0<br>4S/2M 400 500 105 0<br>4S/2M 400 500 105 0<br>4S/2M 400 500 107 0 |                                                                                           |
| Click START to begin test or CLOSE to ex                                                                                                    | xit.                                                                                      |
|                                                                                                    | Sensors Facing<br>Front O Rear                                                            |
|                                                                                                    | Sensors                                                                                   |
| BU1 BU2 Tea A                                                                                                    | Max RPM Order                                                                             |
|                                                                                                    | YE2 <7                                                                                    |
| YE1 YE2                                                                                                    | BU1 <7                                                                                    |
|                                                                                                    | BU2 <7                                                                                    |
| 4 Andrewski dage som som som som som som som som som som                                                                                                    | Start Stop                                                                                |
|                                                                                                    | Close                                                                                     |
|                                                                                                    | 4011826                                                                                   |

 Click on *Front* or *Rear* in the *Sensors Facing* field to select the mounting orientation of the ECU/dual modulator valve assembly. Figure 7.9.

Refer to **Figure 7.8** and **Figure 7.9** for illustrations of the ECU mounted with sensors facing forward and rear. The correct mounting orientation must be selected prior to starting the test (Step 6).
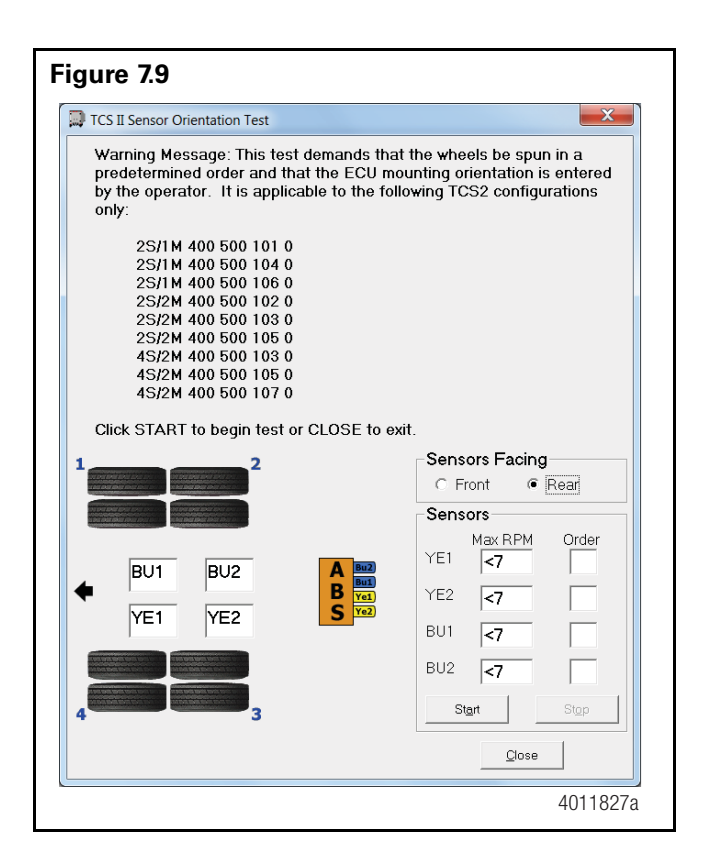

**NOTE:** 2S/2M installations use YE1 and BU1 locations.

6. Click on Start to begin the test. Figure 7.10.

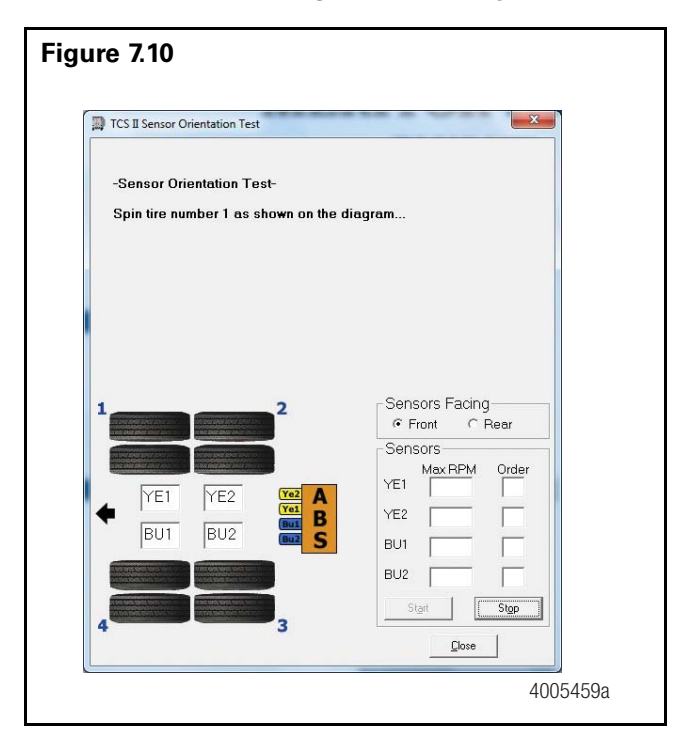

7. Follow the screen prompts, starting with wheel end 1, rotate each sensed wheel end at a rate of 1/2 revolution per second. This rate equals a wheel speed of approximately 4 mph (7 kph). As each sensed wheel is rotated, check the color of the sensor identification block on the screen for results. Sensor identification boxes are located in the bottom left portion of the Sensor Orientation Test screen. Figure 7.8 and Figure 7.9.

**Green background:** Correct sensor location. Spin the next sensed wheel as indicated by the screen prompt.

**Red background**: Incorrect sensor location. If you get a red background, you must stop the test (click on stop), make the necessary corrections and repeat Steps 3 through 6.

8. To finish the Sensor Orientation Test, click on *Stop*, then on *Close*.

NOTE: If there is no sensor output, verify that a tone ring has been installed and that the sensor is pushed all the way in against the tone ring. Perform the necessary repairs and repeat the test. If the problem persists, contact the Meritor OnTrac<sup>™</sup> Customer Call Center at 866-OnTrac1 (668-7221). Sensor output appears in the Sensors field located in the bottom right portion of the **Sensor Orientation Test** screen.

If the problem persists, contact the Meritor OnTrac<sup>™</sup> Customer Call Center at 866-OnTrac1 (668-7221).

## End of Line Testing without TOOLBOX<sup>™</sup> Software

#### 2S/1M Basic

- 1. Apply 12 volts DC power to the ABS.
- 2. The ECU/single modulator valve assembly should click two times.
- 3. If the indicator lamp **comes on** for three seconds and **goes out**:
  - This indicates a correct installation. The end of line test is complete.

If the ABS indicator lamp **comes on** and **stays on**, check the sensor installation:

- A. Remove the power from the ABS and raise the sensed wheels so they may be rotated.
- B. Repeat Step 1 and Step 2.
- C. Rotate each sensed wheel one at a time at a rate **less than 25 rpm**.

The ABS indicator lamp should now go out and stay out indicating a correct installation. The end of line test is complete.

4. If the ABS lamp does not go out, there is a sensor gap problem or hardware fault. Adjust the sensor and, if necessary, perform a fault code check.

#### Inspect the Sensor and Air Line Installation (2S/2M Standard)

#### **Sensor Installation**

- Look at the YE2 and YE1 sensor connectors on the ECU/dual modulator valve assembly. Make sure the connectors are routed to the correct wheel end location, as follows:
  - If the ECU/dual modulator valve assembly is mounted with sensors facing the front of the trailer:
    - Sensor YE2 must be routed to the curbside wheel end location
    - Sensor YE1 must be routed to the roadside wheel end location
  - If the ECU/dual modulator valve assembly is mounted with sensors facing the rear of the trailer:
    - Sensor YE2 must be routed to the roadside wheel end location

- Sensor YE1 must be routed to the curbside wheel end location
- If sensors are not correctly installed, make the necessary repairs.

#### **Air Line Installation**

- 1. Make sure all unused air ports are plugged and that the exhaust port is facing DOWN.
- 2. Look at the air line installation to make sure all air lines are correctly installed.
  - If the ECU/dual modulator valve assembly is mounted with the sensors facing the front of the trailer, the air lines for the three delivery ports located under the YE2 sensor connector must be routed to curbside; the air lines for the three delivery ports on the opposite side of the valve must be routed to roadside.
    Figure 7.11.
  - If the ECU/dual modulator valve assembly is mounted with the sensors facing the rear of the trailer, the air lines for the three delivery ports located under the YE2 sensor connector must be routed to roadside; the air lines for the three delivery ports on the opposite side of the valve must be routed to curbside.
    Figure 7.12.
- 3. If air lines are not correctly routed, make the necessary repairs.

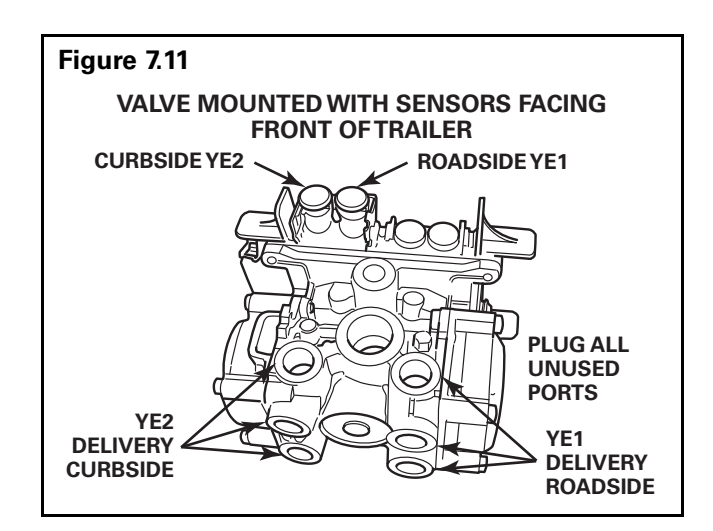

Figure 7.12 VALVE MOUTE

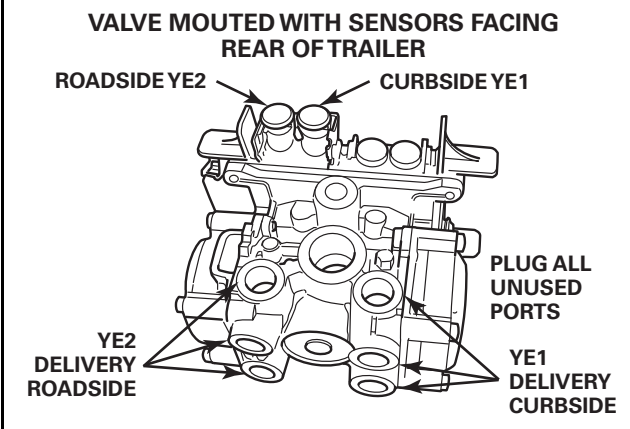

#### Inspect the Sensor and Air Line Installation (2S/2M, 4S/2M and 4S/3M Premium)

#### **Sensor Installation**

 Look at the sensor connectors on the ECU/dual modulator valve assembly. Make sure the connectors are routed to the correct wheel end location, as follows:

#### ECU/Dual Modulator Valve Assembly Mounted with Sensors Facing Front of Trailer

- 2S/2M
  - Connect curbside sensor at YE1.
  - Connect roadside sensor at BU1.
- \* 4S/2M
  - Connect curbside front sensor at YE1.
  - Connect curbside rear sensor at YE2.
  - Connect roadside front sensor at BU1.
  - Connect roadside rear sensor at BU2.
- \* 4S/3M Sensor locations vary by type of installation. Refer to diagrams for specific sensor locations.
  - Connect curbside sensor at YE1.
  - Connect curbside sensor at YE2.
  - Connect roadside sensor at BU1.
  - Connect roadside sensor at BU2.

#### ECU/Dual Modulator Valve Assembly Mounted with Sensors Facing Rear of Trailer

- 2S/2M
  - Connect curbside sensor at BU1.
  - Connect roadside sensor at YE1.
- \*• 4S/2M
  - Connect curbside front sensor at BU1.
  - Connect curbside rear sensor at BU2.

- Connect roadside front sensor at YE1.
- Connect roadside rear sensor at YE2.
- 4S/3M Sensor locations vary by type of installation. Refer to diagrams for specific sensor locations.
  - Connect curbside sensor at BU1.
  - Connect curbside sensor at BU2.
  - Connect roadside sensor at YE1.
  - Connect roadside sensor at YE2.
- \* If the lift axle is sensed in 4S/2M and 4S/3M installations: Sensors YE2 and BU2 must always be used on the lift axle to avoid an unwanted ABS indicator lamp illumination.
- 2. If sensors are not correctly installed, make the necessary repairs.

#### Air Line Installation

- 1. Make sure all unused air ports are plugged and that the exhaust port is facing DOWN.
- 2. Look at the air line installation to make sure all air lines are correctly installed.
  - If the ECU/dual modulator valve assembly is mounted with the sensors facing the **front** of the trailer, the air lines for the three delivery ports located under the YE sensor connectors must be routed to **curbside**; the air lines for the three delivery ports on the opposite side of the valve must be routed to roadside. Refer to **Figure 7.13**.
  - If the ECU/dual modulator valve assembly is mounted with the sensors facing the **rear** of the trailer, the air lines for the three delivery ports located under the YE sensor connectors must be routed to **roadside**; the air lines for the three delivery ports on the opposite side of the valve must be routed to curbside. Refer to **Figure 7.14**.

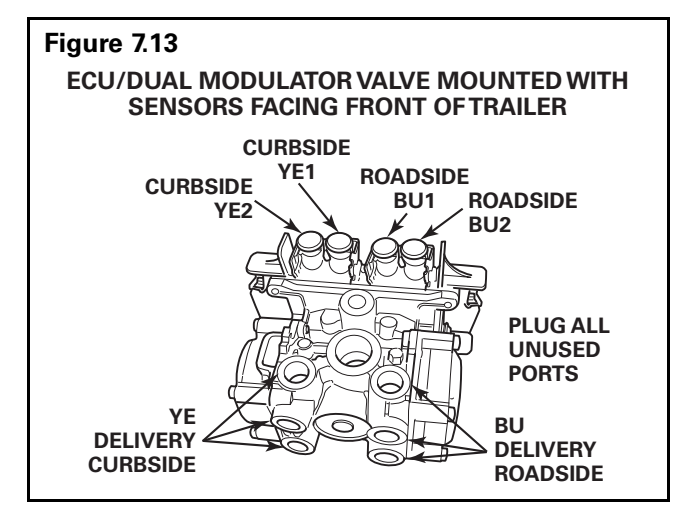

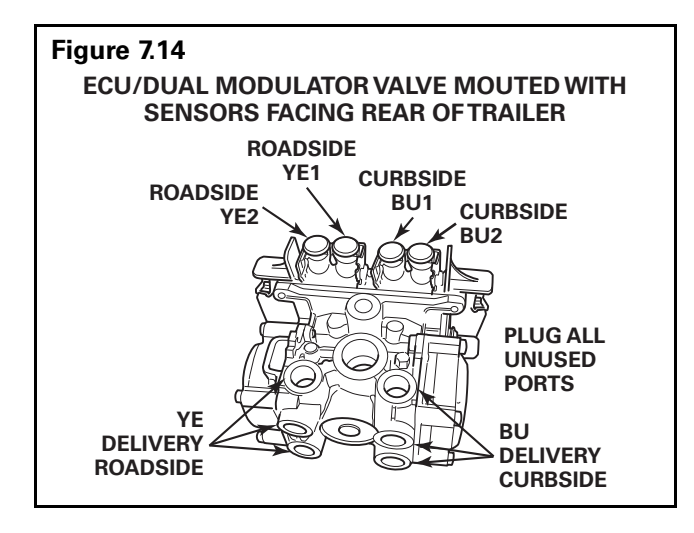

3. For 4S/3M installations: Repeat this test for the red valve.

Red: The external relay valve designated RED (RD) is an axle control valve. It controls brake chambers on one or two axles. It is important that delivery lines from port #2 are plumbed as shown on the installation drawings. (Refer to **Figures 4.8, 4.9 and 4.10**.) The 4S/3M system is designed to be used with a variety of trailer configurations. Call the Meritor OnTrac<sup>™</sup> Customer Call Center at 866-OnTrac1 (668-7221) for additional information.

4. If air lines are not correctly routed, make the necessary repairs.

#### Perform End of Line Test (Standard and Premium Installations)

- 1. Apply 12 volts DC power to the ABS.
- 2. The ECU/dual modulator valve assembly should click four times (six times for a 4S/3M).
- 3. If the indicator lamp **comes on** for three seconds then **goes out**, this indicates a correct installation. The end of line test is complete.

If the ABS indicator lamp **comes on** and **stays on**, check the sensor installation:

- A. Remove the power from the ABS and raise the sensed wheels so they may be rotated.
- B. Apply emergency air to fill the air tanks and release the spring brakes so that the wheels may be rotated.
- C. Repeat Step 1 and Step 2.

D. Rotate each sensed wheel – one at a time – at a rate of less than 25 rpm.

The ABS indicator lamp should now go out and stay out indicating a correct installation. The end of line test is complete.

4. If the ABS lamp does not go out, there is a sensor gap problem or hardware fault. Adjust the sensor and, if necessary, perform a fault code check.

#### Sensor Gap Adjustment (All Installations)

Push sensor into its holder until it contacts the tooth wheel. At installation, there must be no gap between the sensor and the tooth wheel.

Measure the AC voltage output. Value should be 0.2 volt AC when wheel is rotated at a rate of 1/2 revolution per second.

## Fault Code Check (All Installations)

Use constant power activation to perform the fault code check, as follows:

- Apply constant power to the ECU/dual modulator valve assembly for more than one, but less than five seconds.
- 2. Remove power.
- 3. Reapply power.
- 4. Check the trailer ABS indicator lamp on the side of the trailer. The fault code will be displayed three times.
- 5. Find the fault on the table and make the necessary repairs.
- 6. After making the necessary corrections, repeat the end of line test.

| BLINK CODES   |                                                     |                                                                                                  |  |
|---------------|-----------------------------------------------------|--------------------------------------------------------------------------------------------------|--|
| Blink<br>Code | Problem<br>Area                                     | Action                                                                                           |  |
| 3             | Sensor BU1                                          | Determine sensor location.                                                                       |  |
|               |                                                     | Check sensor installation.                                                                       |  |
|               |                                                     | Make necessary repairs.                                                                          |  |
| 4             | Sensor YE1                                          | Determine sensor location.                                                                       |  |
|               |                                                     | Check sensor installation.                                                                       |  |
|               |                                                     | Make necessary repairs.                                                                          |  |
| 5             | Sensor BU2                                          | Determine sensor location.                                                                       |  |
|               |                                                     | Check sensor installation.                                                                       |  |
|               |                                                     | Make necessary repairs.                                                                          |  |
| 6             | Sensor YE2                                          | Determine sensor location.                                                                       |  |
|               |                                                     | Check sensor installation.                                                                       |  |
|               |                                                     | Make necessary repairs.                                                                          |  |
| 7             | External ABS<br>modulator<br>valve                  | Verify correct electrical<br>installation. Check power<br>supply. Make necessary<br>corrections. |  |
| 8             | Service<br>interval<br>notification                 | Indication that designated service mileage has elapsed.                                          |  |
| 9             | Internal<br>modulator<br>failure, inlet<br>valve #2 | Verify correct installation.<br>If code continues, contact<br>Meritor WABCO for assistance.      |  |
| 10            | Internal<br>modulator<br>failure, inlet<br>valve #1 | Verify correct installation.<br>If code continues, contact<br>Meritor WABCO for assistance.      |  |
| 11            | Internal<br>modulator<br>failure, outlet<br>valve   | Verify correct installation. If<br>code continues, contact Meritor<br>WABCO for assistance.      |  |
| 14            | Power Supply                                        | Verify correct electrical<br>installation. Check power<br>supply. Make necessary<br>corrections. |  |
| 15            | ECU Failure                                         | Verify correct installation.<br>If code continues, contact<br>Meritor WABCO for assistance.      |  |
| 16            | SAE J1708<br>Failure                                | Internal failure, contact<br>Meritor WABCO.                                                      |  |
| 17            | SAE J2497<br>(PLC) Failure                          | Internal failure, contact<br>Meritor WABCO.                                                      |  |
| 18            | Generic I/O<br>Failure                              | Verify correct electrical<br>installation. Check power<br>supply. Make necessary<br>corrections. |  |

#### **Trailer Identification**

An Enhanced Easy-Stop Trailer ABS warning label is generally affixed to the trailer near the ABS trailer indicator lamp.

If this label is not on the trailer, let your supervisor know. Labels are available from Meritor WABCO. Ask for Part Number TP-95172.

For additional assistance, contact the Meritor OnTrac<sup>™</sup> Customer Call Center at 866-OnTrac1 (668-7221).

#### Before calling the Meritor OnTrac<sup>™</sup> Customer Call Center, be prepared to provide the following information about the trailer you are working on:

- 1. Trailer make and model year.
- 2. What is the symptom/complaint? What is the component doing or not doing?
- 3. What is the ABS blink code, MPSI Pro-Link 9000 reading or SID/FMI code?
- 4. Have any resistance and/or voltage measurements been taken?
- 5. What is the result of visual inspection of connectors, harness and components?
- 6. When does the symptom occur (vehicle moving, compressor unloading, etc.)?
- 7. Does the trailer have any unusual characteristics (for example, mismatched tires or larger than normal air consumption)?
- 8. Were maintenance manuals available? If so, which ones were used?
- 9. What is the part number of the ECU/Valve Assembly? What is the system configuration?

## By having the above information ready when you call, your customer service technician will be better equipped to assist you. Figure 7.15.

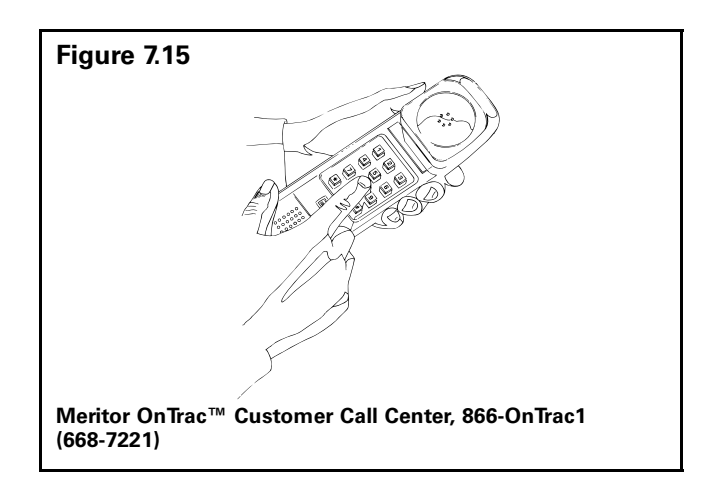

## **Hazard Alert Messages**

Read and observe all Warning and Caution hazard alert messages in this publication. They provide information that can help prevent serious personal injury, damage to components, or both.

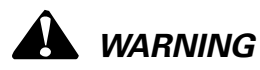

To prevent serious eye injury, always wear safe eye protection when you perform vehicle maintenance or service.

Remove all pressure from the air system before you disconnect any component. Pressurized air can cause serious personal injury.

Park the vehicle on a level surface. Block the wheels to prevent the vehicle from moving. Support the vehicle with safety stands. Do not work under a vehicle supported only by jacks. Jacks can slip and fall over. Serious personal injury and damage to components can result.

Ensure the trailer has correct electrical grounding; refer to SAE Specification J1908.

When you work on an electrical system, the possibility of electrical shock exists, and sparks can ignite flammable substances. You must always disconnect the battery ground cable before you work on an electrical system to prevent serious personal injury and damage to components.

## Lift Axle Troubleshooting

ECUs 400 500 105 0 and 400 500 106 0 are the only trailer ABS valves that have automatic lift axle functionality.

The first step taken when troubleshooting the Lift Axle system is to ensure that the system is pneumatically plumbed and electrically connected correctly. Refer to Figures 8.9, 8.10, 8.11, 8.12, 8.15 and 8.16 in this section for the correct schematic, depending upon the configuration.

For additional information, refer to TP-08103, Lift Axle Installation Manual, available at meritorwabco.com.

When testing the Lift Axle system, ensure the trailer is supplied with a minimum of 100 psi air pressure to the supply air and 12 volts DC power rated at a minimum of 10 amps to the trailer's constant power circuit.

Use of a volt-ohm meter may be required. A lift axle test rig may be built by the maintenance shop to facilitate the testing of the lift axle system. See Figure 8.12.

The ability to raise the trailer's fixed axles in order to conduct an end of line test may be required.

TIO files enable additional functionality, such as automatic lift axle, for the InfoLink capable ECUs. If a TIO file needs to be removed or replaced, contact the Meritor OnTrac<sup>™</sup> Customer Call Center at 866-OnTrac1 (668-7221).

This troubleshooting section is based on the use of TOOLBOX<sup>™</sup> Software version 11.5.1 or higher. If you have an earlier version of software, visit meritorwabco.com or contact your Snap-On dealer.

| Condition<br>Experienced             | Action To Take                                                                                             | Troubleshooting Details                                                                                                    |  |
|--------------------------------------|----------------------------------------------------------------------------------------------------|----------------------------------------------------------------------------------------------------|--|
| Lift Axle Function<br>Unavailable in | Inspect ABS ECU.                                                                                           | Ensure that a GIO-capable ECU is installed. Only ECUs 400 500 105 0 and 400 500 106 0 have automatic lift axle functionality.                                                                                                    |  |
| TOOLBOX™<br>Software                 | Verify the TOOLBOX™ Software version.                                                                      | Ensure TOOLBOX <sup>™</sup> Software 11.5.1 or later is installed.                                                                                                    |  |
| Lift Axle Will Not<br>Raise or Lower | Recycle trailer power.                                                                                     | The ECU valve should audibly click during its power-up self-test. If<br>the ECU fails to click, ensure that the sensor extension cables are<br>securely attached to the ECU and ensure that 12 volts is present at<br>pin A-3 on the ECU power connector. Refer to Figure 8.1.                                                                                                    |  |
|                                      | Retrieve diagnostic information via<br>TOOLBOX™ Software version 11.5.1 or<br>higher.                      | When the trailer power is cycled, the trailer-mounted ABS<br>warning light will illuminate and extinguish as a light test. If<br>warning light remains on, begin diagnostics with TOOLBOX™<br>Software. Repair and clear all faults found.                                                                                                    |  |
|                                      | Check the Notebook feature in<br>TOOLBOX™ Software to determine if lift<br>axle function has been enabled. | Service information will display raise and lower pressures if the lift axle function is active.                                                                                                    |  |
|                                      | Verify the lift axle function is activated in TOOLBOX <sup>™</sup> Software.                               | From the main TOOLBOX screen, select the Modify pull-down.<br>Select <i>Lift Axle Raise/Lower Pressures</i> and active settings will be<br>displayed. Input values if needed and save to ECU.                                                                                                    |  |
|                                      | Inspect lift axle control valve (LACV) cable 449 518 030 0.                                                | Ensure the LACV cable 449 518 030 0 is securely fastened to the LACV and to the "D2" lead of the multiple I/O cable 449 442 010 0.                                                                                                    |  |
|                                      | Inspect multiple I/O cable 449 442 010 0.                                                                  | Ensure the multiple I/O cable 449 442 010 0 is securely fastened to the ECU and that the "D2" lead is connected to the LACV cable 449 518 050 0.                                                                                                    |  |
|                                      | Check lift axle control valve cable integrity.                                                             | Using a volt/ohm meter, check for shorted or open circuits on LACV cable 449 518 030 0. Refer to Figure 8.2.                                                                                                    |  |
|                                      | Check multiple I/O cable integrity.                                                                        | Using a volt/ohm meter, check for shorted or open circuits on lead<br>"D2" of the multiple I/O cable 449 442 010 0. Refer to Figure 8.3.                                                                                                    |  |
|                                      | Inspect the lift axle control valve 463 084<br>050 0.                                                      | Ensure the LACV cable is securely fastened to the valve.                                                                                                    |  |
|                                      | Check the coil of the lift axle control valve.                                                             | Using an ohm meter, check the resistance between pins 1 and 4<br>and pins 1 and 2. The resistance should be 19 ohms (+/- 2 ohms at<br>room temperature). Resistance between pins 2 and 4 should be<br>less than 1 ohm. Refer to Figure 8.4.                                                                                                    |  |
|                                      | Test the pressure switch 431 700 002 0.                                                                    | Refer to Figure 8.5 for the connector diagram of Pressure Switch 431 700 002 0. Use regulated shop air and an ohm meter to check the functionality of the switch. With greater than 70 psi (but less than 120 psi) applied to the switch, pins 1 and 2 resistance reading should show infinity. With less than 70 psi applied to the switch, pins 1 and 2 resistance reading should show less than 1 ohm.                                                        |  |
|                                      | Test the pressure sensor 441 044 106 0.                                                                    | Refer to Figure 8.15 for the construction of a Lift Axle Test Rig.<br>Attach regulated shop air to the pneumatic connector of pressure<br>switch 441 044 106 0. Increase pressure so that it exceeds the<br>parameterized lower axle threshold and the axle should deploy.<br>Decrease pressure so that it drops below the parameterized<br>threshold to raise the axle and the axle should rise. Replace the<br>Pressure Sensor if axle fails to rise or lower. |  |
|                                      | Check "Y" cable integrity (if applicable).                                                                 | Using a volt/ohm meter, check for a shorted or open circuit on the lift axle "Y" cable 894 601 100 0. Refer to Figure 8.8.                                                                                                    |  |

| Condition<br>Experienced                                                             | Action To Take                                                                  | Troubleshooting Details                                                                                                    |  |
|--------------------------------------------------------------------------------------|---------------------------------------------------------------------------------|----------------------------------------------------------------------------------------------------|--|
| Lift Axle with<br>Automatic<br>Override Will Not<br>Lower When<br>Trailer is Parked; | Using TOOLBOX <sup>™</sup> Software, ensure there are no active faults.         | Repair and clear all active faults. Cycle the ECU power.                                                                                                    |  |
|                                                                                      | Inspect pressure switch 431 700 002 0 installation.                             | Ensure pressure switch is plumbed into the delivery line to the spring brake. Refer to Figure 8.9 through 8.14.                                                                                                    |  |
| Trailer Has Power<br>and Air Applied                                                 | Inspect the connection of pressure switch 431 700 002 0.                        | Ensure the pressure switch is correctly connected to the "A1" lead of the multiple I/O cable 449 442 010 0.                                                                                                    |  |
|                                                                                      | Test the pressure switch 431 700 002 0.                                         | Refer to Figure 8.5 for the connector diagram of pressure switch 431 700 002 0. Use regulated shop air and an ohm meter to check the functionality of the switch. With greater than 70 psi applied to the switch, pins 1 and 2 resistance reading should show infinity. With less than 70 psi applied to the switch, pins 1 and 2 resistance reading should show less than 1 ohm. |  |
|                                                                                      | Check "Y" cable integrity (if applicable).                                      | Using a volt/ohm meter, check for shorted or open circuits on ABS "Y" cable 894 601 100 0. Refer to Figure 8.8.                                                                                                    |  |
|                                                                                      | Check multiple I/O cable integrity.                                             | Using a volt/ohm meter, check for a shorted or open circuit on the "A1" lead of multiple I/O cable 449 442 010 0. Refer to Figure 8.3.                                                                                                    |  |
| Lift Axle Will Not<br>Lower When<br>Trailer Is<br>Unpowered                          | Inspect the pneumatic connections at the lift axle control valve 463 084 050 0. | Refer to Figures 8.9 through 8.14 for the plumbing schematics, depending on system configuration.                                                                                                    |  |
| Lift Axle Raises<br>When Trailer is<br>Moving                                        | ECU was programmed with an out-of-<br>date version of TOOLBOX™ Software.        | Reprogram ECU with TOOLBOX <sup>™</sup> Software version 11.5.1 or higher.                                                                                                    |  |
| Lift Axle Lowers<br>Only When Tractor<br>Brakes are Applied                          | Verify power to the ECU.                                                        | Ensure the trailer has blue center pin power at the J560 connector<br>at the front of the trailer. Inspect the towing vehicle's power<br>output to the J560. Ensure the J560 is wired correctly to the trailer<br>OEM's specifications. Refer to Figure 8.16.                                                                                                    |  |
|                                                                                      | Check power cable throughput.                                                   | Ensure 12 volts DC power is present at pin A-3 on power cable 449 326 010 0. Refer to Figure 8.1.                                                                                                    |  |
|                                                                                      | Check power cable throughput.                                                   | Ensure 12 volts DC power is present to pin B-B at the power cable 449 326 010 0 from the ABS breakout of the trailer power cable. Refer to Figure 8.1.                                                                                                    |  |
|                                                                                      | Inspect trailer power/light cable.                                              | Using a volt/ohm meter, check for shorted or open circuits on the trailer power/light cable from the J560 connector at the trailer nose to the ABS breakout pigtail. Continuity should be found between pin 7 on the J560 and the pin mating with pin B-B on the ABS power cable. Refer to Figure 8.1 and 8.16.                                                                   |  |
| Manual Override<br>Switch Does Not                                                   | Inspect the manual override switch and 12v analog input cable 449 428 030 0.    | Ensure the lift axle control valve is functional by disconnecting the LACV cable from the LACV. The axle should lower.                                                                                                    |  |
| Function                                                                             | Verify toggle switch operation.                                                 | Ensure the toggle switch is functional using an ohm meter. Switch<br>output should show infinity ohms when the switch is in the OFF<br>position and less than 1 ohm when the switch is in the ON<br>position.                                                                                                    |  |
|                                                                                      | Verify correct wiring of toggle switch.                                         | Ensure that the yellow/green wire from the 12v analog input cable 449 428 030 0 is capped and unused. The blue and brown wires are attached to the toggle switch's contacts. Refer to Figure 8.9 or 8.11.                                                                                                    |  |
|                                                                                      | Check "Y" cable integrity (if applicable).                                      | Using a volt/ohm meter, check for shorted or open circuits on ABS "Y" cable 894 601 100 0. Refer to Figure 8.8.                                                                                                    |  |
|                                                                                      | Check analog input cable integrity.                                             | Using a volt/ohm meter, check for shorted or open circuits on 12v analog input cable 449 428 030 0. Refer to Figure 8.6.                                                                                                    |  |
|                                                                                      | Check multiple I/O cable integrity.                                             | Using a volt/ohm meter, check for a shorted or open circuit on the "A1" lead of multiple I/O cable 449 442 010 0. Refer to Figure 8.3.                                                                                                    |  |

| Condition<br>Experienced                                                                                          | Action To Take                                                 | Troubleshooting Details                                                                                                    |
|----------------------------------------------------------------------------------------------------|----------------------------------------------------------------|----------------------------------------------------------------------------------------------------|
| Lift Axle Lowers<br>When Powered<br>Trailer Stops<br>Moving                                                       | Verify override switch functionality.                          | Ensure the manual override toggle switch is not intermittently<br>functional by checking with an ohm meter. Switch output should<br>show infinity ohms when the switch is in the OFF position and<br>less than 1 ohm when the switch is in the ON position. Induce<br>vibration to the switch and switch wiring when checking switch<br>activation. |
|                                                                                                    | Inspect toggle switch installation.                            | Ensure wires connected to the switch are secure and not damaged.                                                                                                    |
|                                                                                                    | Inspect pneumatic component installation.                      | Ensure pressure switch 431 700 002 0 is plumbed correctly. Refer<br>to Figures 8.9 through 8.14 for the plumbing schematics,<br>depending on system configuration.                                                                                                    |
|                                                                                                    | Inspect pneumatic component installation.                      | Ensure pressure sensor 441 044 106 0 is plumbed correctly. Refer<br>to Figures 8.9 through 8.14 for the plumbing schematics,<br>depending on system configuration.                                                                                                    |
|                                                                                                    | Ensure correct ECU parameter file.                             | Reprogram ECU with TOOLBOX™ Software 11.5.1 or greater                                                                                                    |
|                                                                                                    | Check multiple I/O cable integrity.                            | Using a volt/ohm meter, check for a shorted or open circuit on the "A1" lead of the multiple I/O cable 449 442 010 0. Refer to Figure 8.3.                                                                                                    |
|                                                                                                    | Check analog input cable integrity.                            | Using a volt/ohm meter, check for a shorted or open circuit on the analog input cable 449 428 030 0. Refer to Figure 8.6.                                                                                                    |
|                                                                                                    | Check "Y" cable integrity (if applicable).                     | Using a volt/ohm meter, check for a shorted or open circuit on the lift axle "Y" cable 894 601 100 0. Refer to Figure 8.8.                                                                                                    |
| Lift Axle Lowers<br>and/or Raises at<br>Values<br>Inconsistent With<br>Values in the ECU<br>Parameter<br>Settings | Inspect pressure sensor 441 044 106 0 installation.            | Ensure that there are no air leaks in the air circuit where pressure sensor 441 044 106 0 is attached.                                                                                                    |
|                                                                                                    | Inspect lift axle control valve 463 084 050<br>0 installation. | Ensure that there are no air leaks in the air circuit where lift Axle control valve 463 084 050 0 is attached.                                                                                                    |
|                                                                                                    | Inspect system wiring.                                         | Ensure the system is wired correctly. Refer to Figures 8.9 through 8.14 depending on the system configuration.                                                                                                    |
|                                                                                                    | Ensure correct ECU parameter file.                             | Reprogram ECU with TOOLBOX™ Software version 11.5.1 or greater.                                                                                                    |
|                                                                                                    | Repair if no issues discovered from steps above.               | Replace pressure sensor 441 044 106 0.                                                                                                    |
| Optional Lift Axle<br>Indicator Lamp                                                                              | Inspect LED lamp assembly.                                     | Ensure the load-resistored LED or incandescent lamp is functional.                                                                                                    |
| Does Not<br>Illuminate                                                                                            | Inspect LED lamp assembly.                                     | Ensure load-resistored LED or incandescent lamp is wired correctly. Ensure the brown wire is connected to ground and the black wire is connected to power.                                                                                                    |
|                                                                                                    | Verify ECU voltage output.                                     | A reading of 3 volts DC should be read across the two pins on<br>"D3" of the light output cable 449 711 030 0 when the light is not<br>illuminated (lift axle down). A reading of 12v DC should be read<br>across the two pins on "D3" of the light output cable 449 711 030<br>0 when the light is illuminated (lift axle up).                     |
|                                                                                                    | Check light output cable integrity.                            | Using a volt/ohm meter, check for a shorted or open circuit on cable 449 711 030 0. Refer to Figure 8.7.                                                                                                    |
|                                                                                                    | Check multiple I/O cable integrity.                            | Using a volt/ohm meter, check for a shorted or open circuit on the "D3" lead of multiple I/O cable 449 442 010 0. Refer to Figure 8.3.                                                                                                    |

| Condition<br>Experienced                                        | Action To Take                                        | Troubleshooting Details                                                                                                    |
|-----------------------------------------------------------------|-------------------------------------------------------|----------------------------------------------------------------------------------------------------|
| Optional Lift Axle<br>LED Indicator<br>Lamp Stays on<br>Faintly | Inspect indicator lamp and cable.                     | If damaged, replace the LED lamp with a load-resistored LED or incandescent lamp.                                                                                                    |
|                                                                 | Inspect indicator light wiring.                       | Ensure the load-resistored LED lamp is wired correctly. Make sure<br>the brown wire is connected to ground and the black wire hooked<br>to power.                                                                                                    |
|                                                                 | Inspect indicator light.                              | When using an LED lamp, ensure the LED assembly has a 1k ohm<br>load resistor. When using an incandescent light, ensure that a 12v<br>light is being used.                                                                                                    |
|                                                                 | Check light output cable integrity.                   | Using a volt/ohm meter, check for a shorted or open circuit on light output cable 449 711 030 0. Refer to Figure 8.7.                                                                                                    |
| Pressure Switch<br>Test                                         | Check pressure switch 431 700 002 0 functionality.    | Refer to Figure 8.5 for the connector diagram of pressure switch 431 700 002 0. Use regulated shop air and an ohm meter to check the functionality of the switch. With greater than 70 psi (and less than 100 psi) applied to the switch, pins 1 and 2 resistance reading should show infinity. With less than 70 psi applied to the switch, pins 1 and 2 resistance reading should show less than 1 ohm. |
| Pressure Sensor<br>Test                                         | Test the pressure sensor 441 044 106 0 functionality. | Refer to Figure 8.13 for the construction of a Lift Axle Test Rig.<br>Attach regulated shop air to the pneumatic connector of pressure<br>switch 441 044 106 0. Increase pressure so that it exceeds the<br>parameterized lower axle threshold and the axle should deploy.<br>Decrease pressure so that it drops below the parameterized<br>threshold to raise the axle and the axle should rise.         |

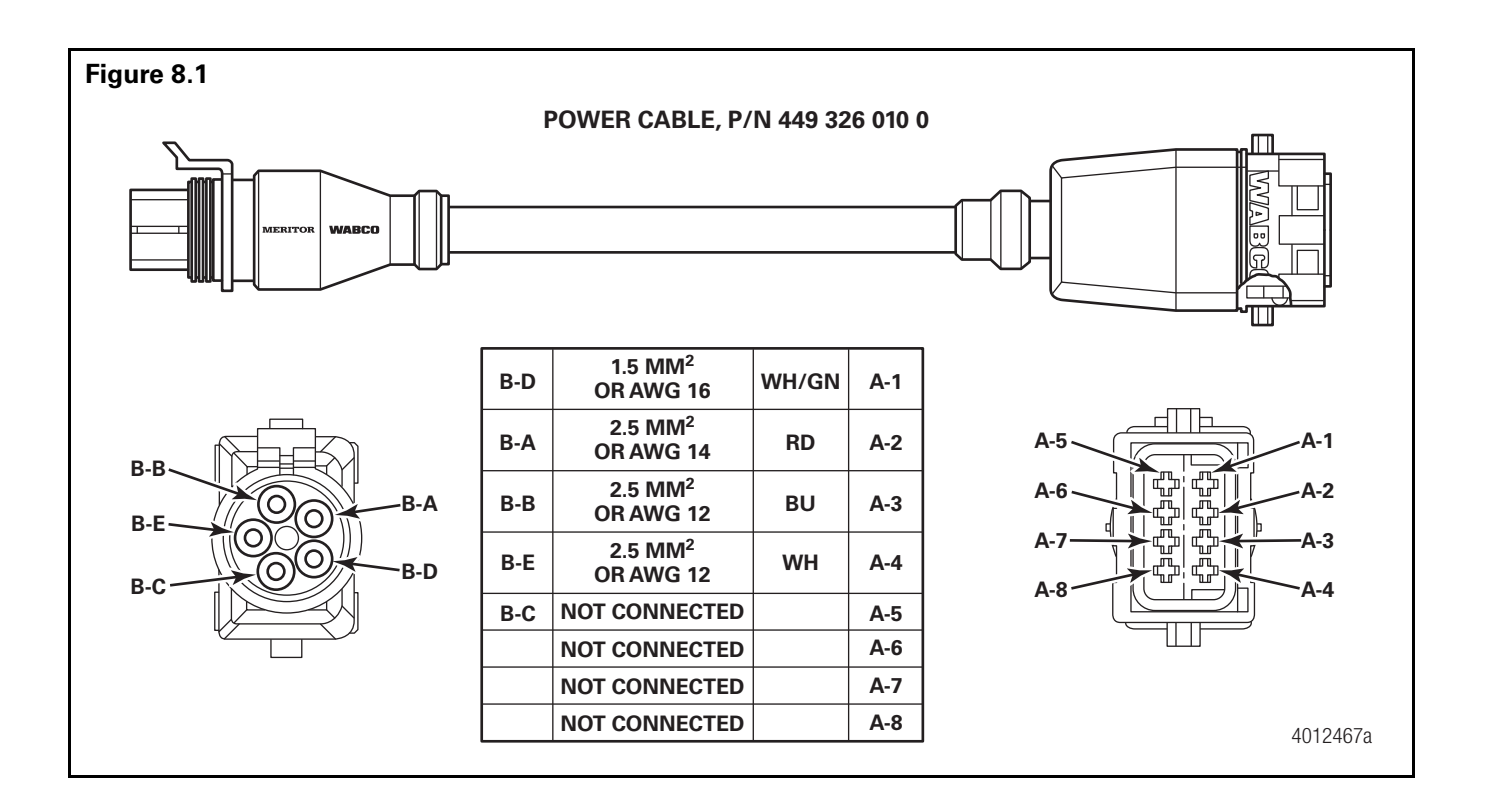

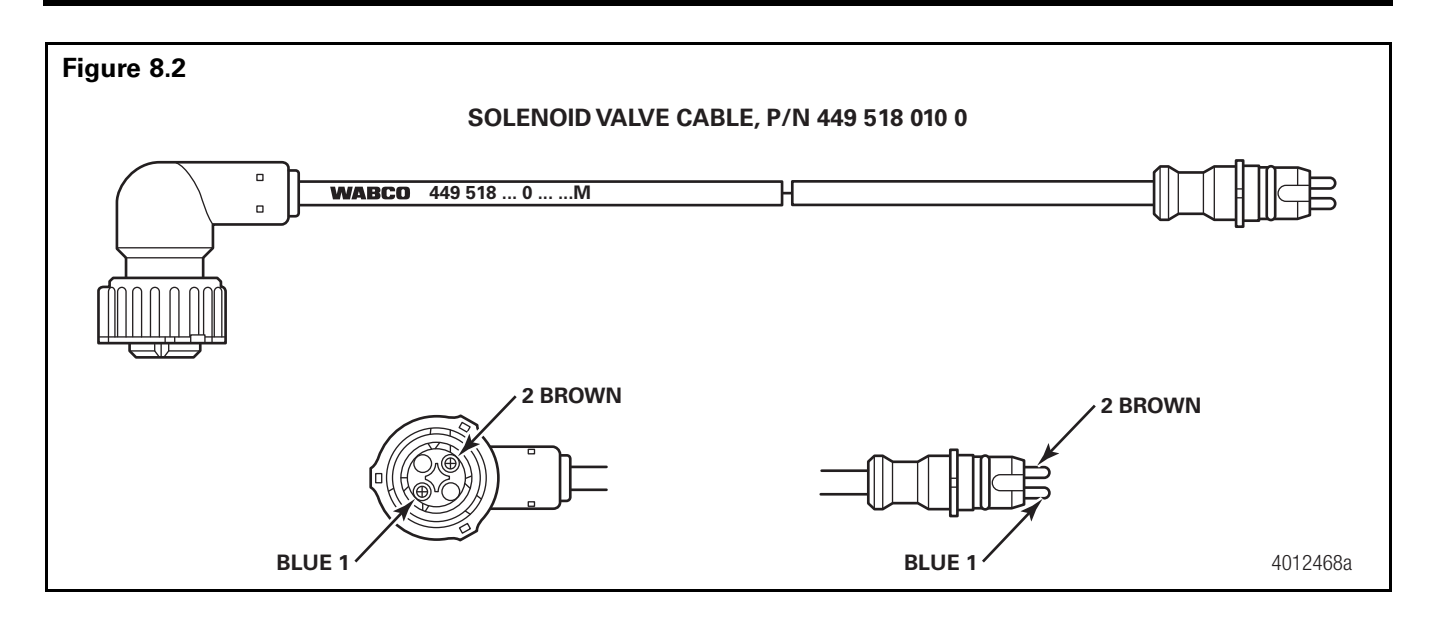

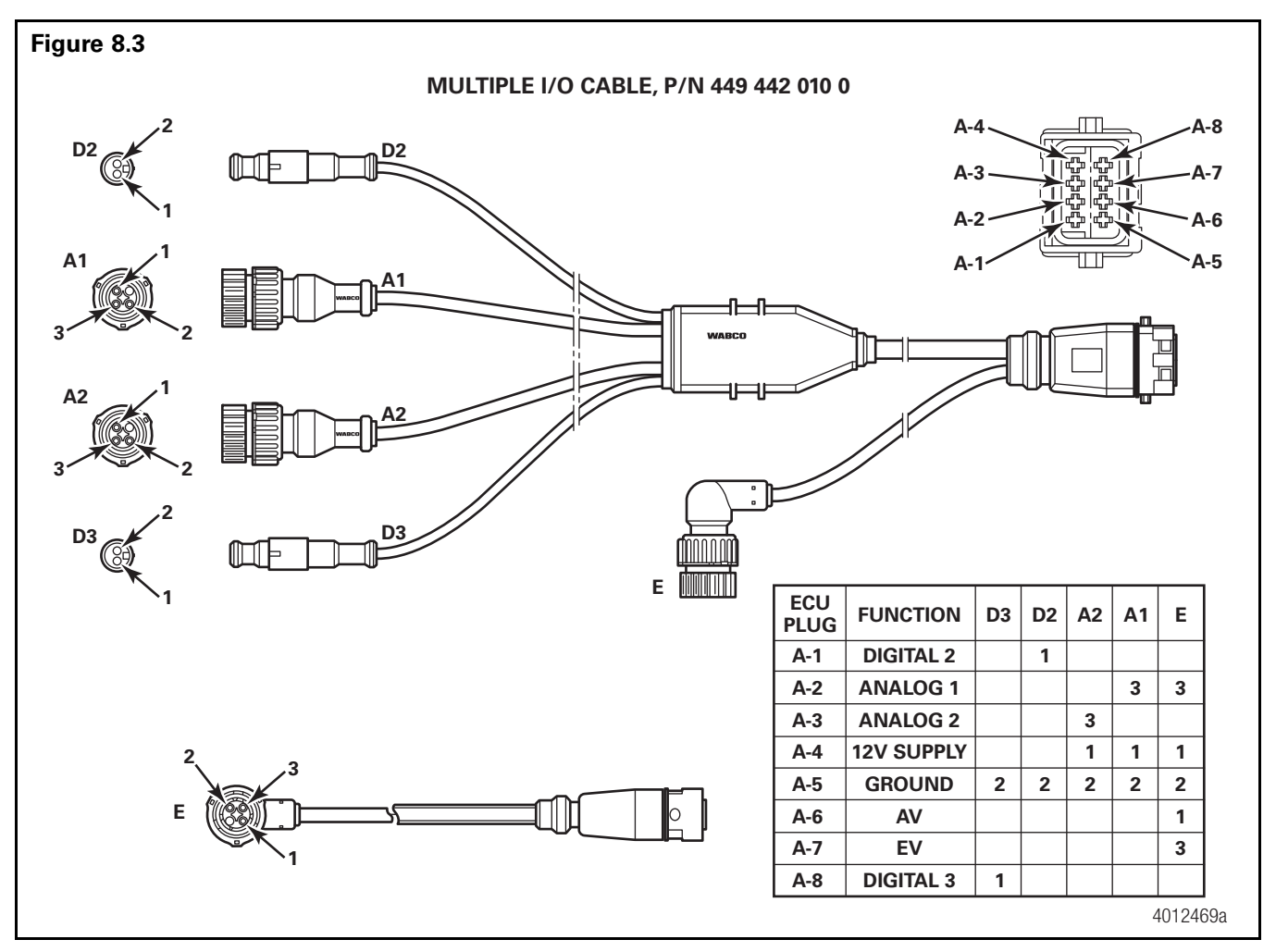

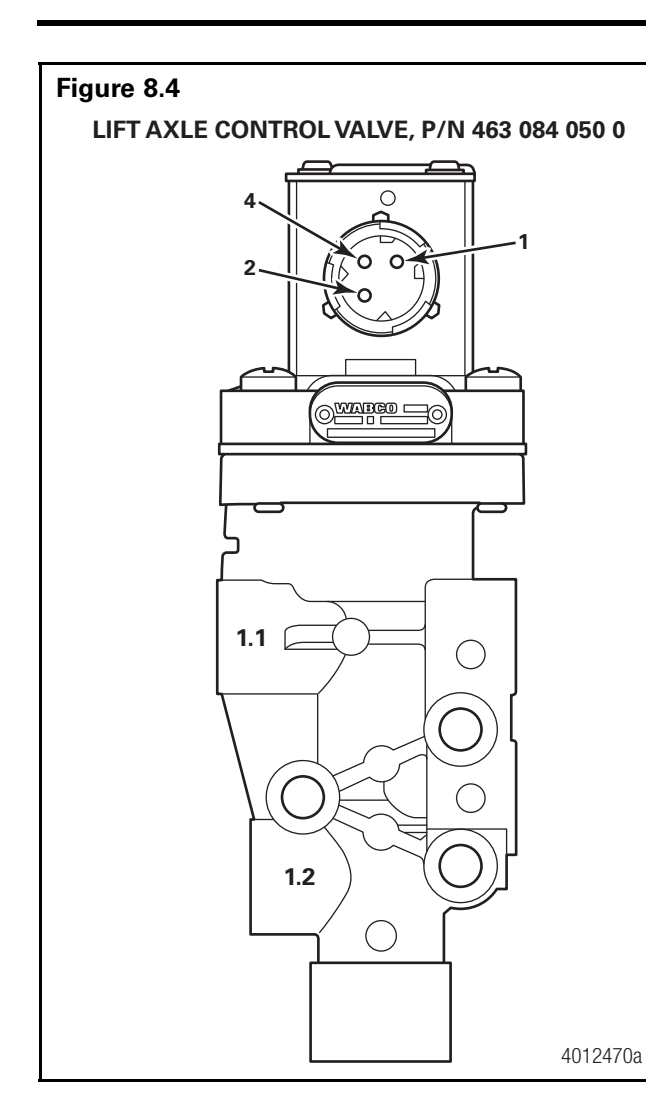

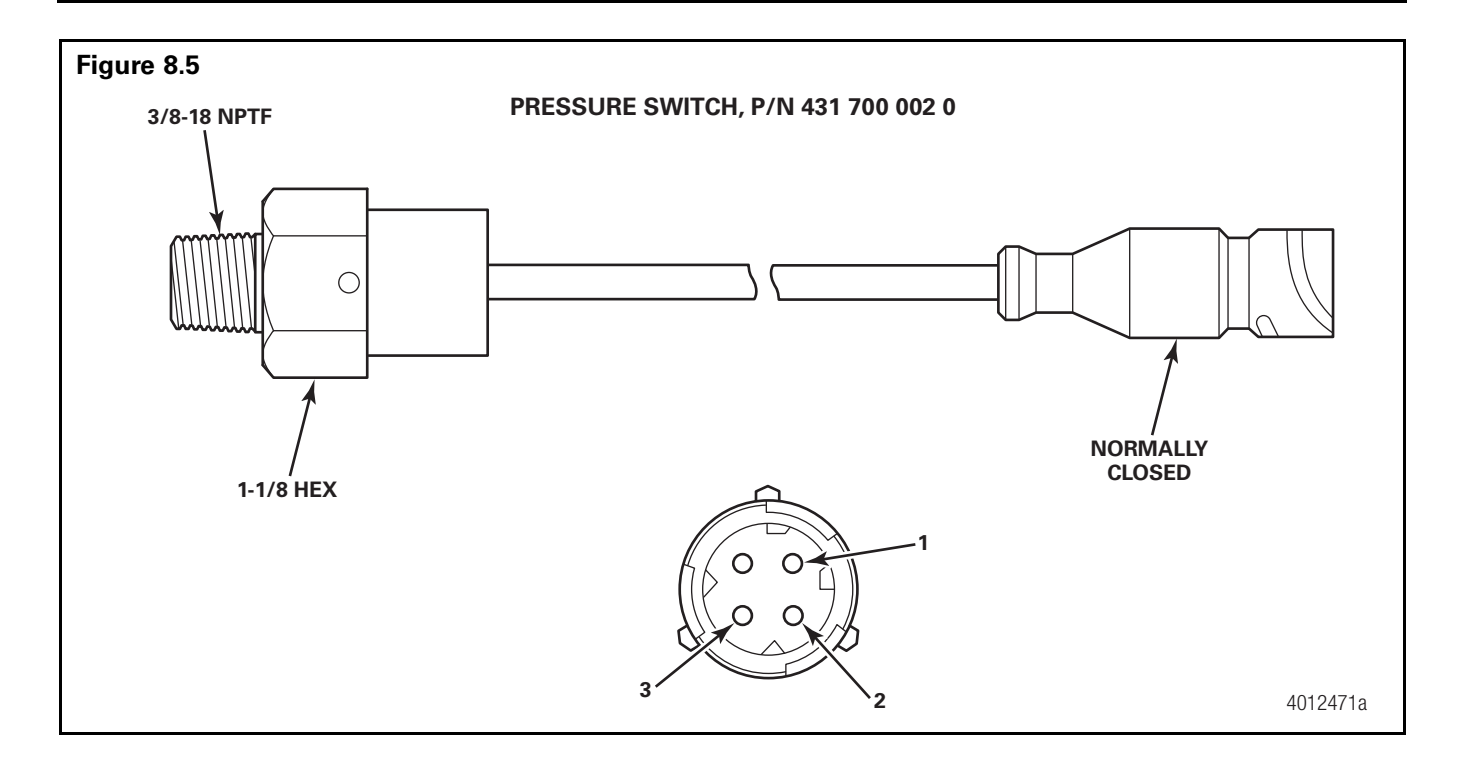

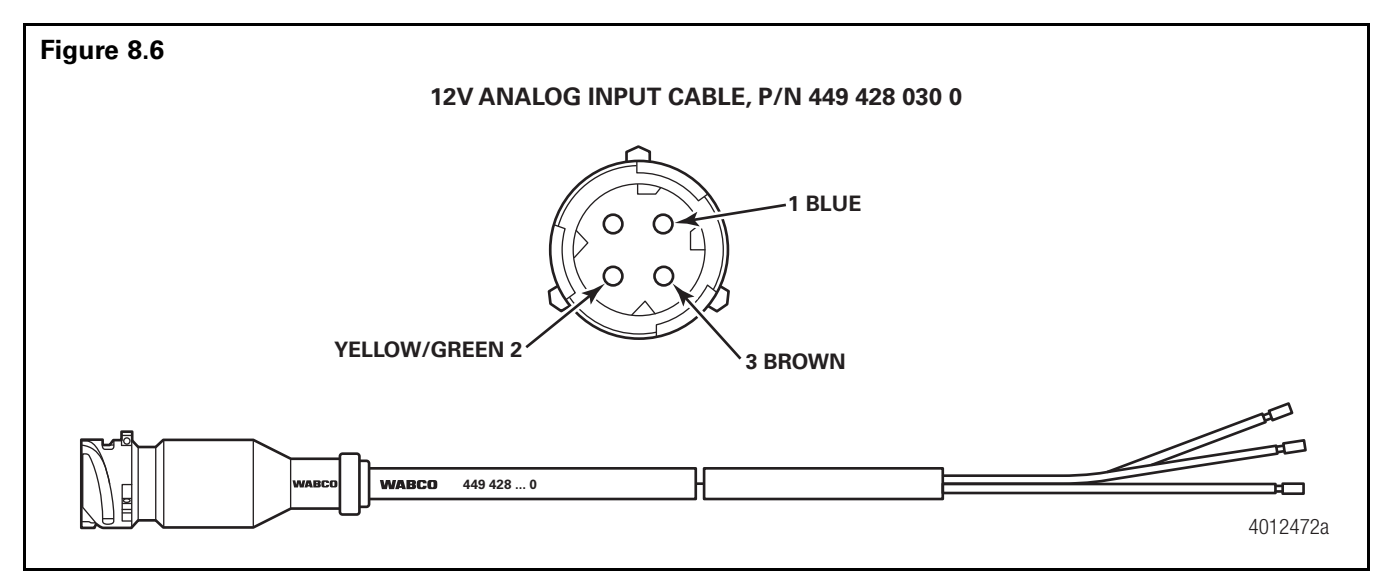

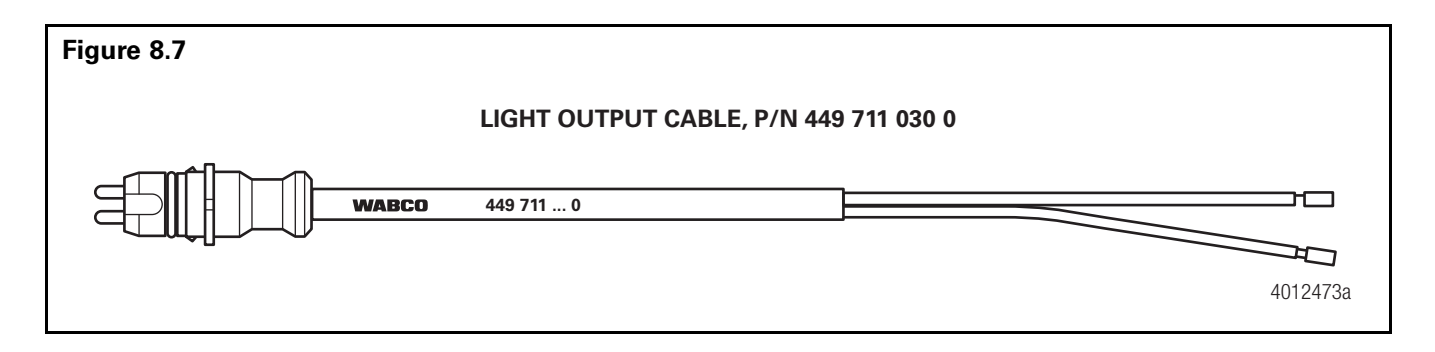

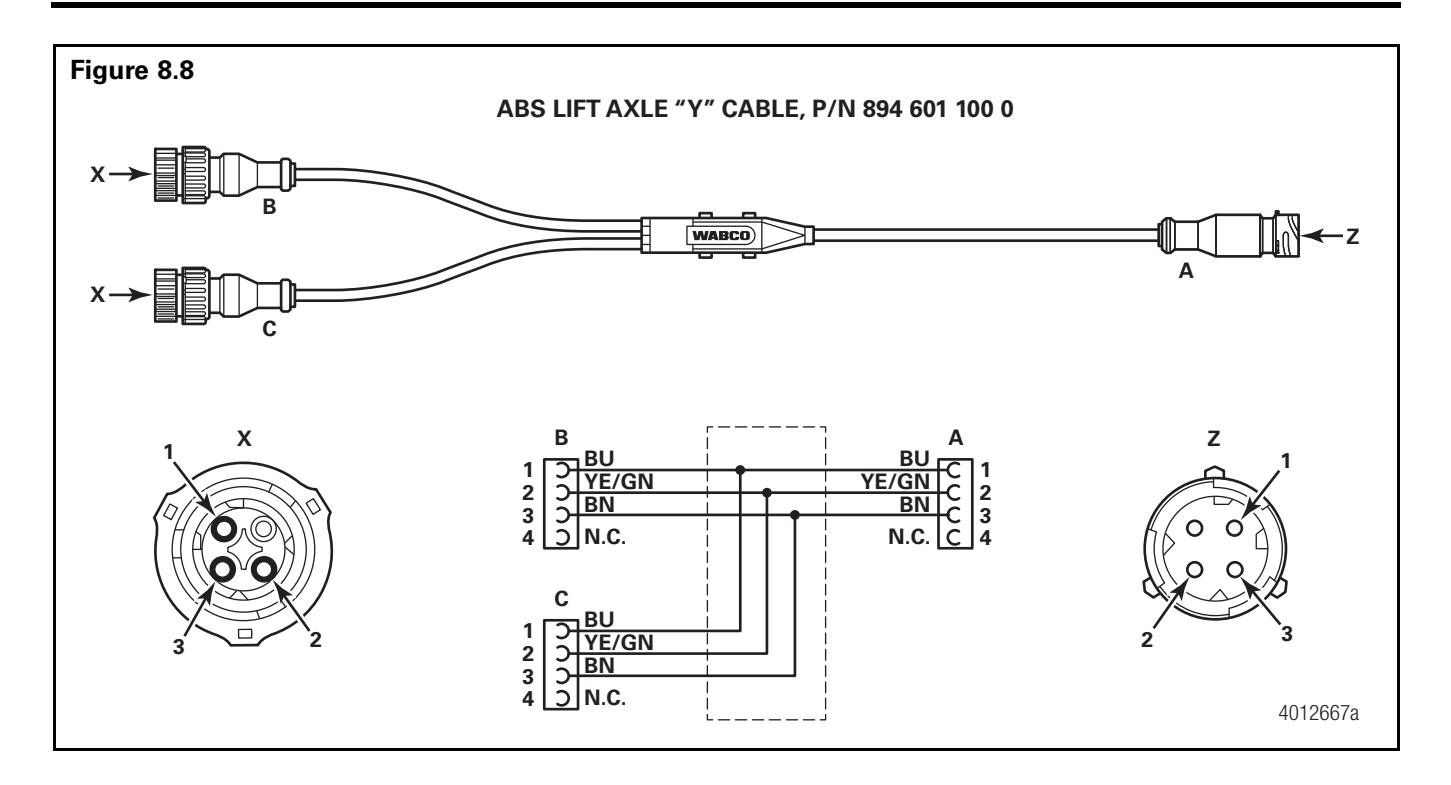

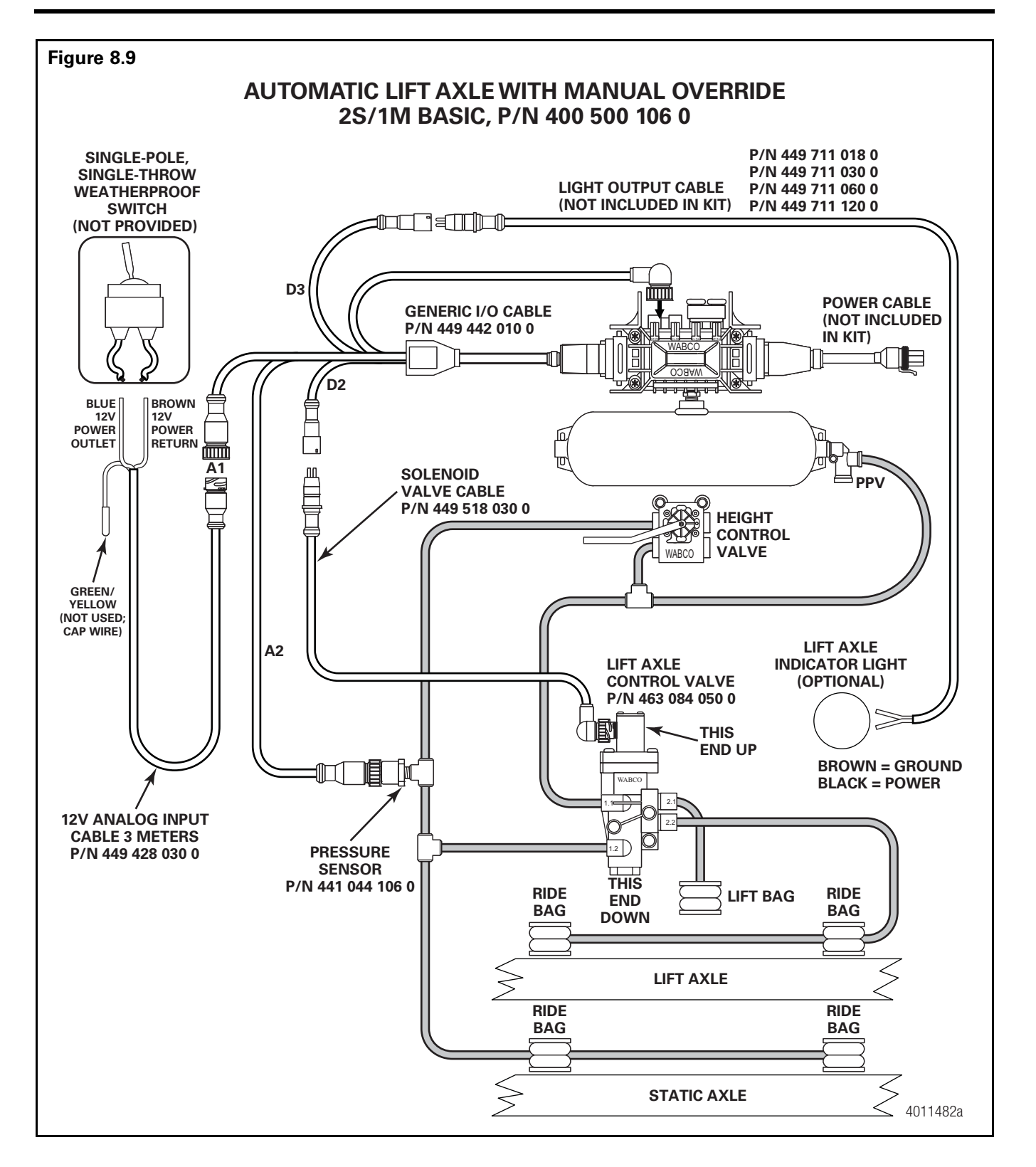

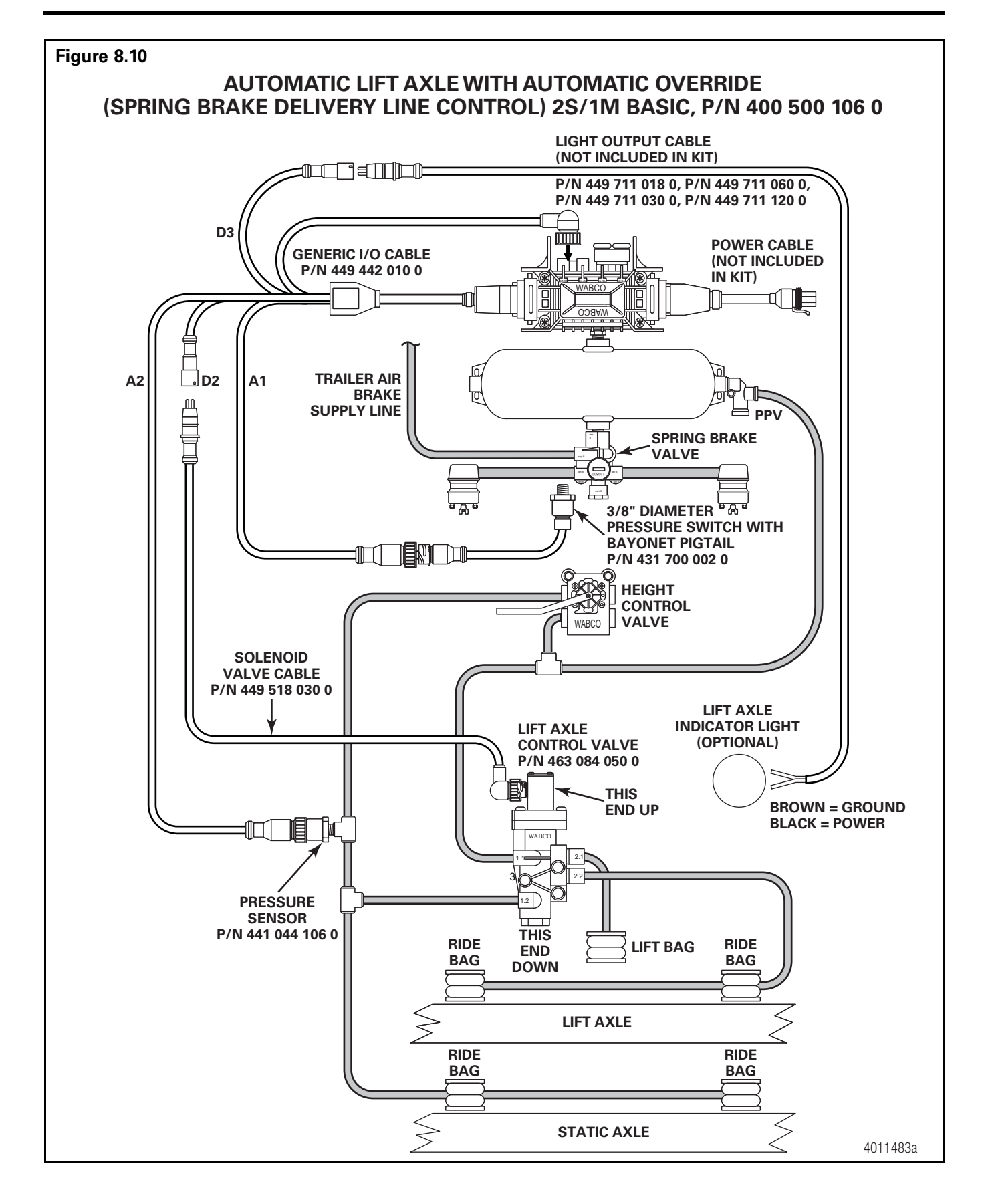

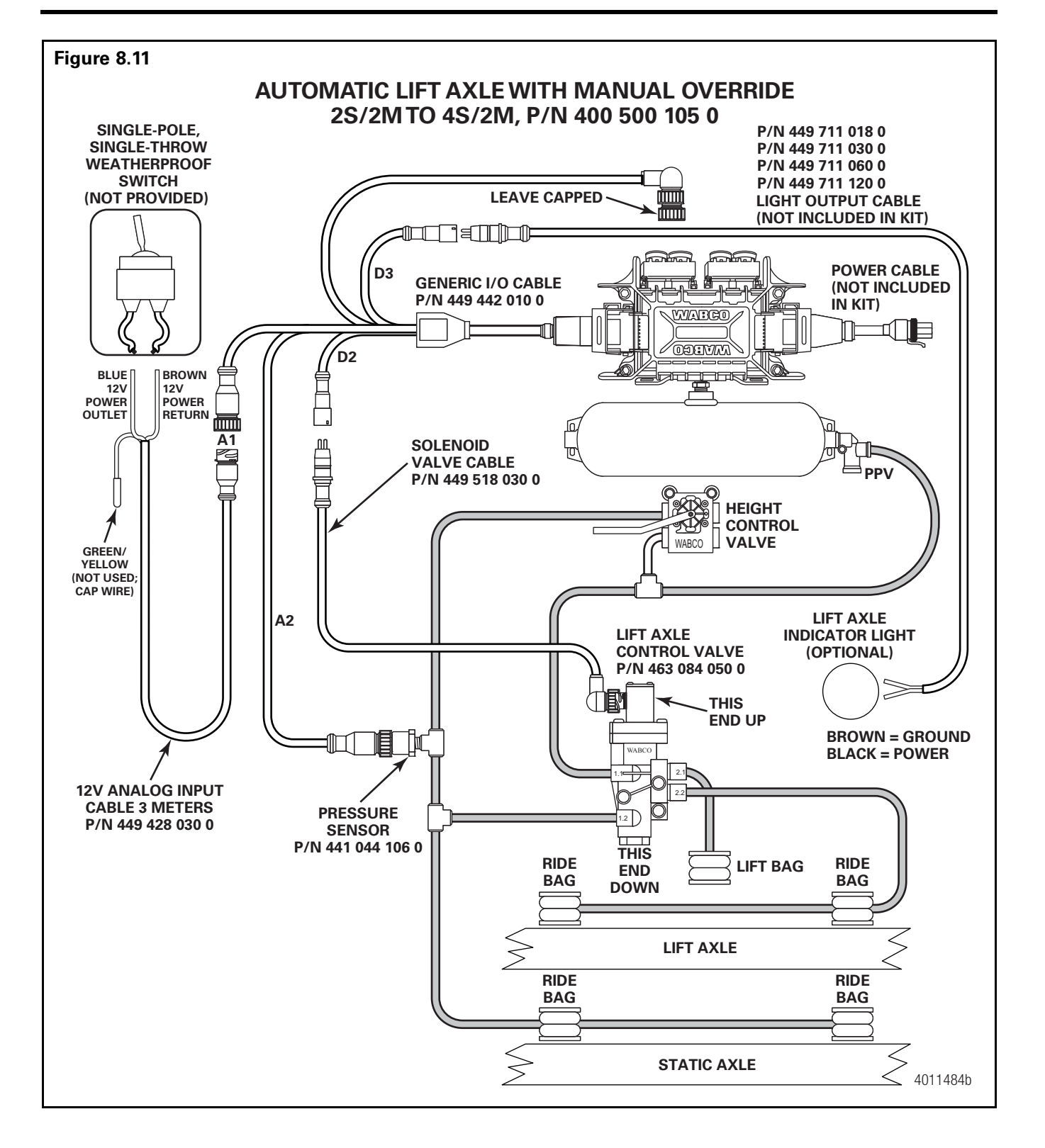

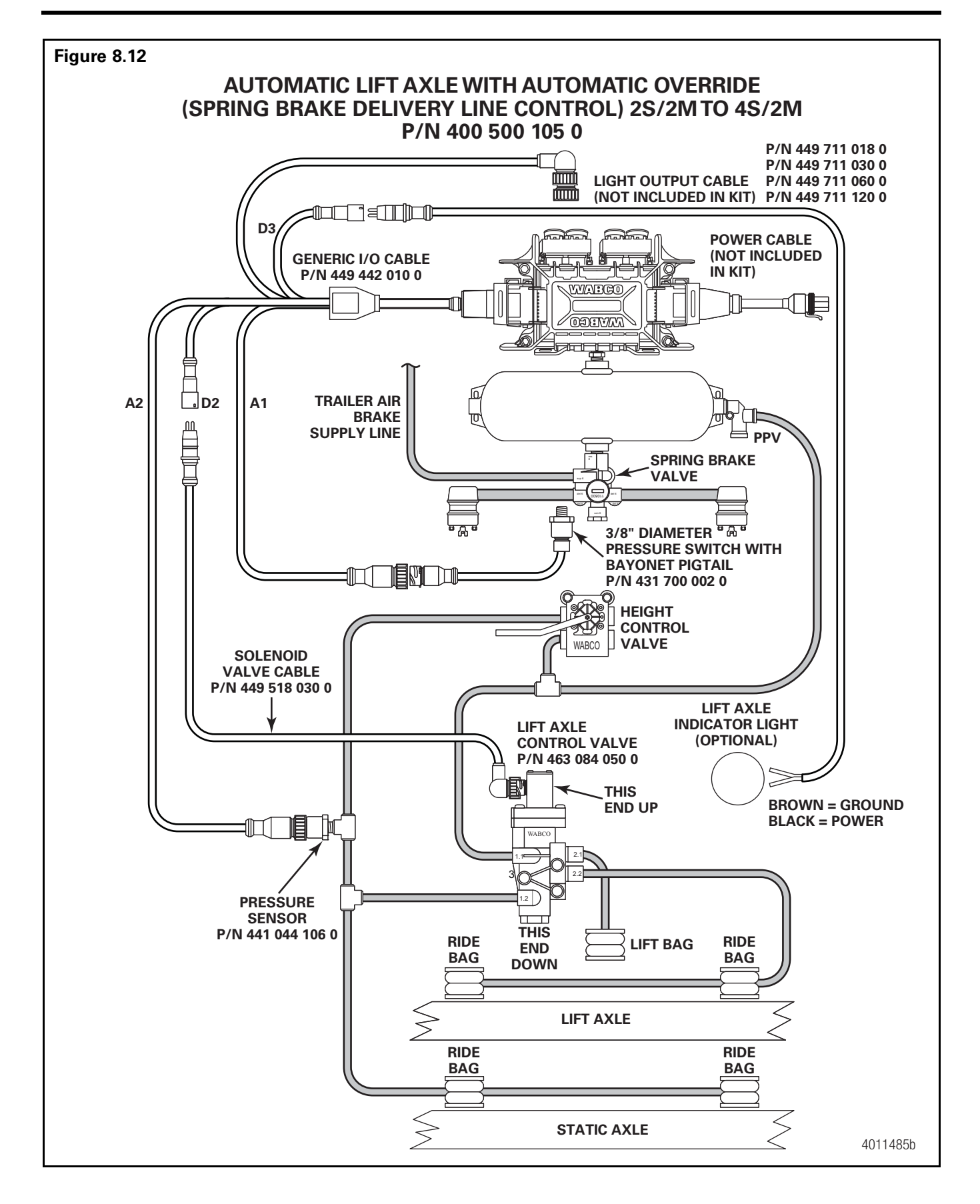

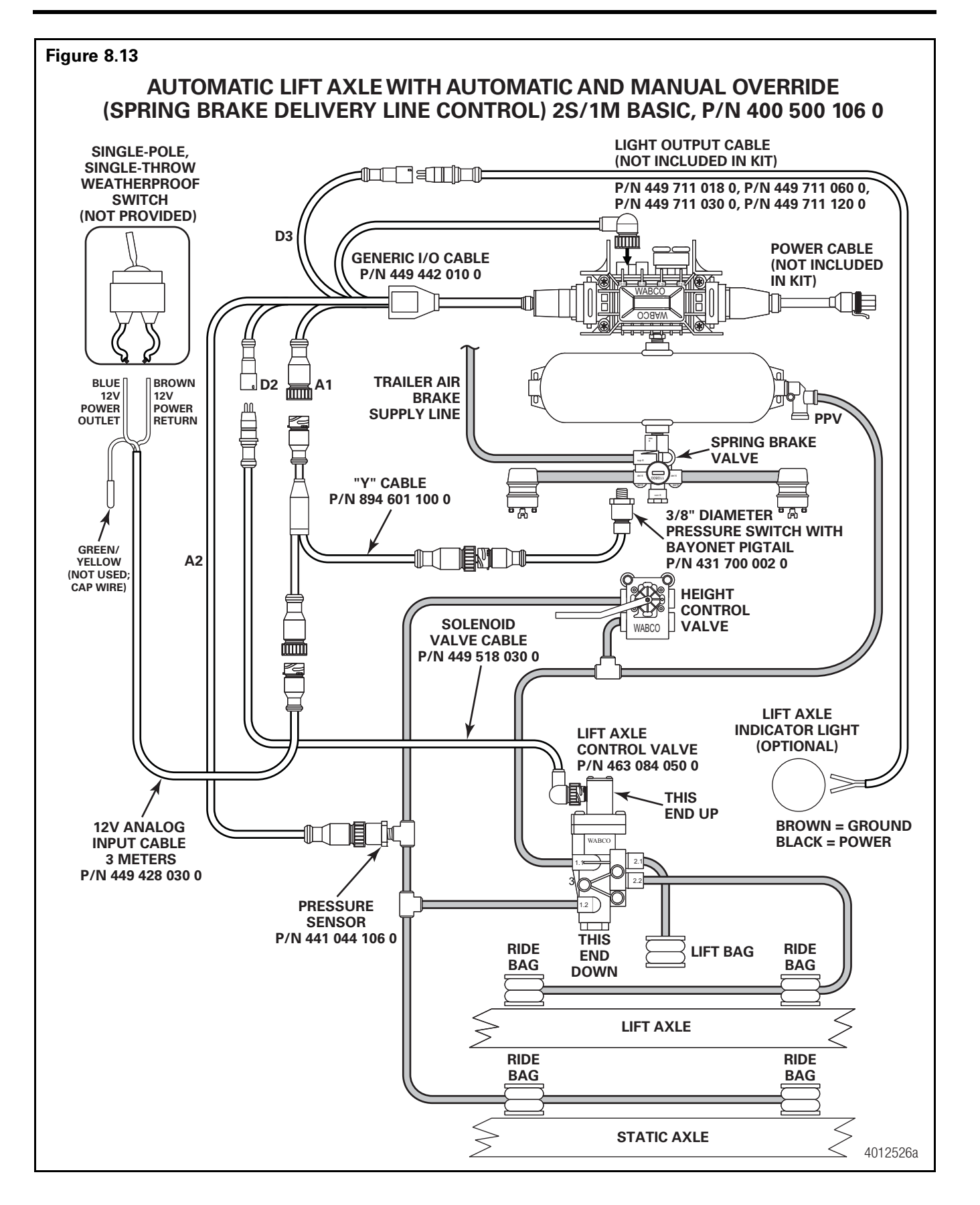

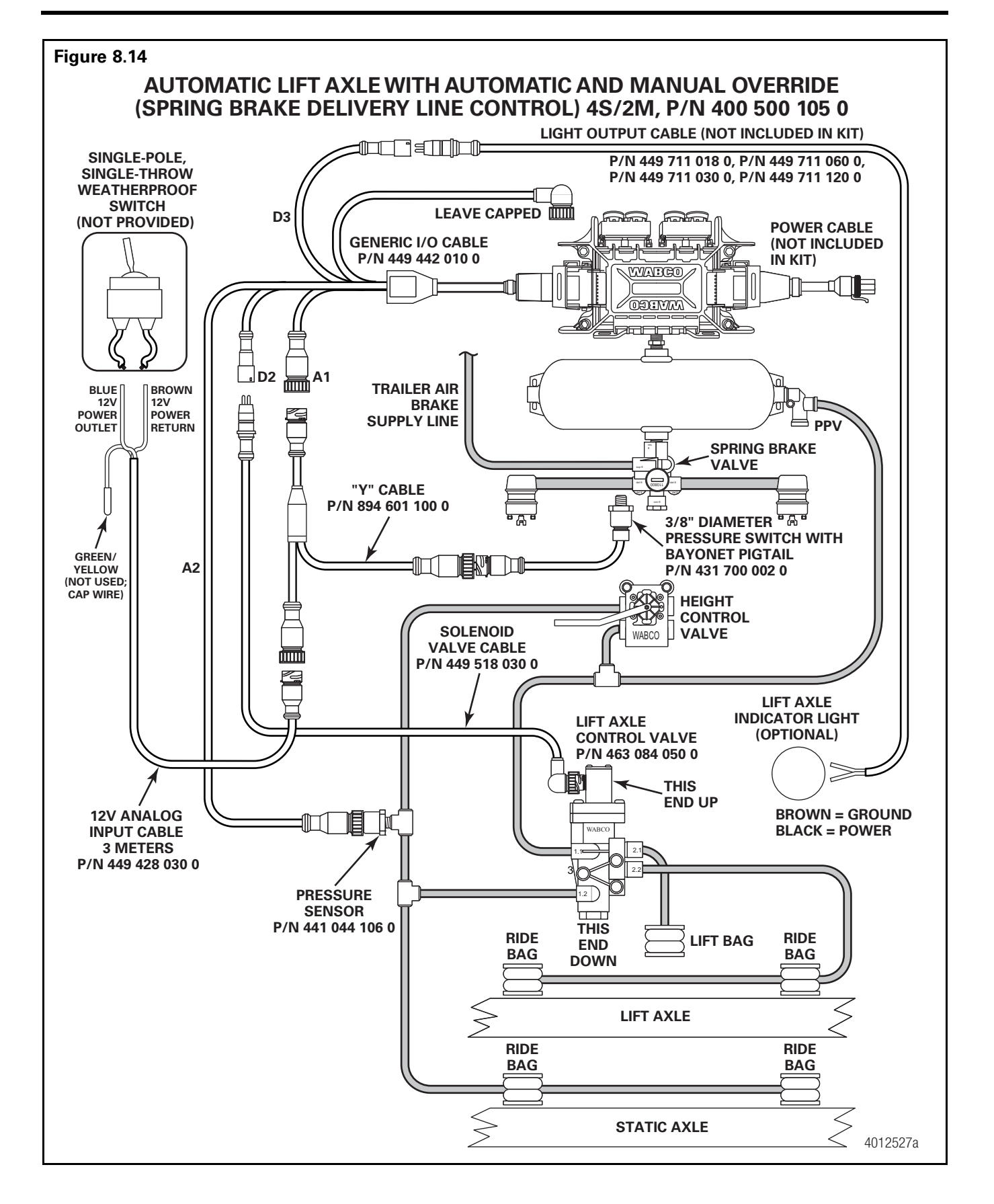

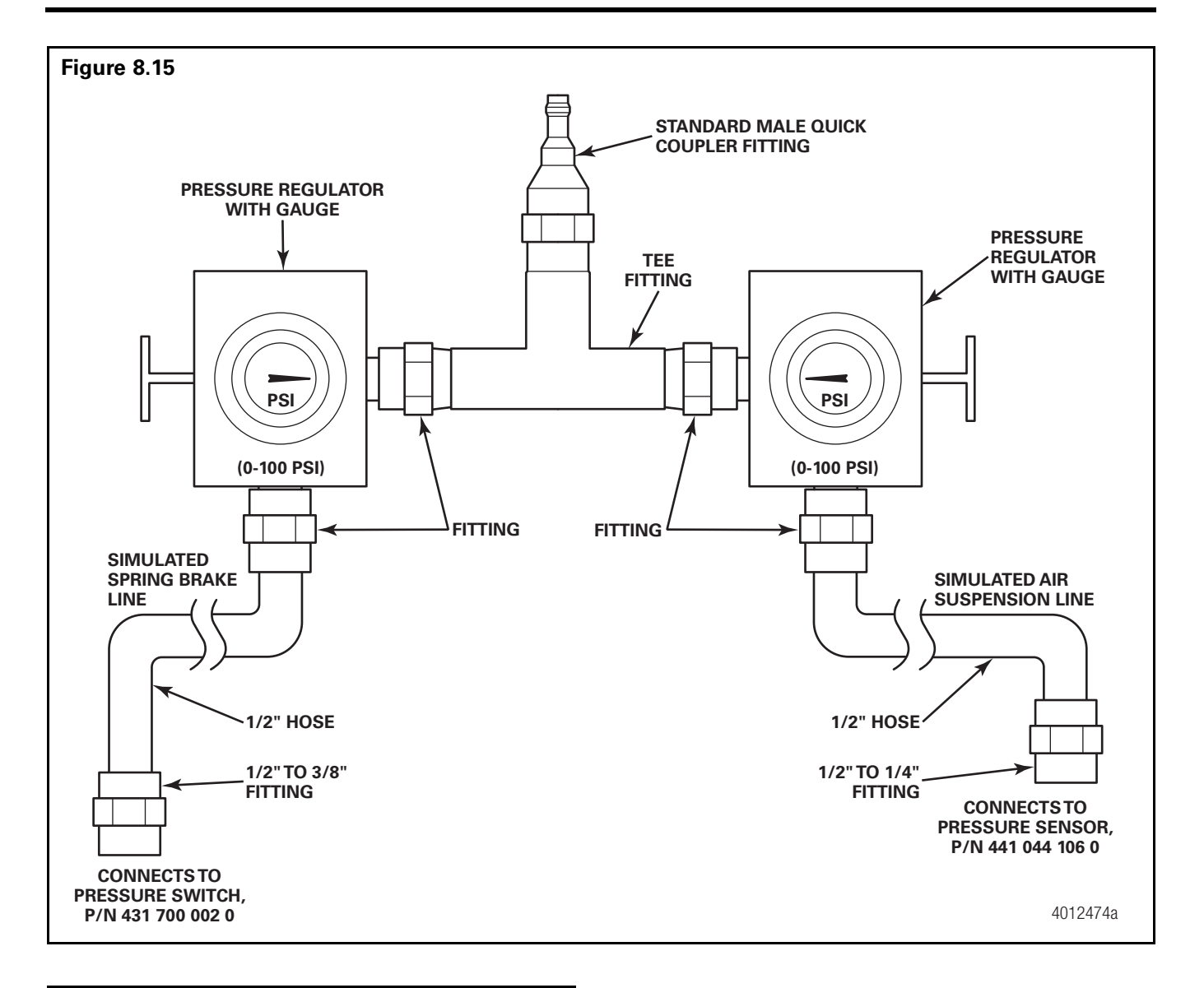

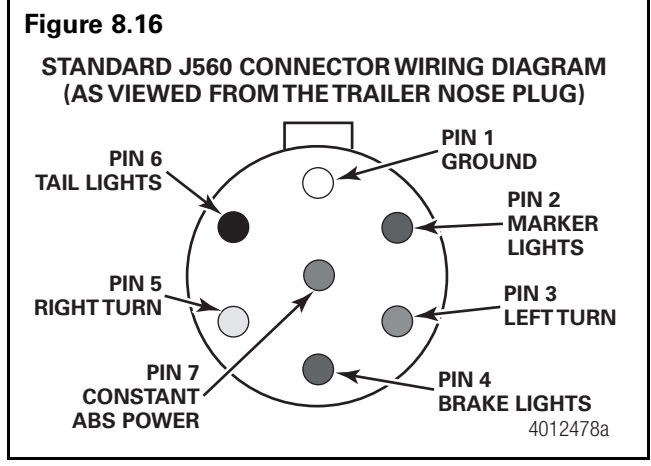

## Tag Axle Troubleshooting

ECUs 400 500 105 0 and 400 500 106 0 are the only trailer ABS valves that have Tag Axle functionality.

A tractor with a Tag Axle activation switch installed is required.

The first step taken when troubleshooting the Tag Axle system is to ensure that the system is pneumatically plumbed and electrically connected correctly. Refer to Figures 8.18, 8.19 and 8.24 in this section for the correct schematic, depending upon the configuration.

For additional information, refer to installation manual TP-0886, Tag Axle Option Installation, available at meritorwabco.com.

When testing the Tag Axle system, ensure the trailer is supplied with 100-120 psi air pressure to the supply air and 12 volts DC power rated at a minimum of 10 amps to the trailer's constant power circuit.

Use of a volt-ohm meter may be required.

TIO files enable additional functionality, such as Tag Axle, for the InfoLink capable ECUs. If a TIO file needs to be removed or replaced, contact Meritor OnTrac<sup>™</sup> Customer Call Center at 866-OnTrac1 (668-7221).

This troubleshooting section is based on the use of TOOLBOX<sup>™</sup> Software version 11.5.1 or higher. If you have an earlier version of software, visit meritorwabco.com or contact your Snap-On dealer.

| Condition<br>Experienced               | Action To Take                                                                                     | Troubleshooting Details                                                                                                    |
|----------------------------------------|----------------------------------------------------------------------------------------------------|----------------------------------------------------------------------------------------------------|
| Tag Axle Function<br>Will Not Activate | Cycle trailer power.                                                                               | ECU valve should audibly click during its power-up self-test. ABS warning light will illuminate and extinguish as a light test. If warning light remains on, begin diagnostics with TOOLBOX <sup>™</sup> Software. If the ECU fails to click, ensure that the sensor extension cables are securely attached to the ECU and ensure that 12 volts is present at pin A-3 on the ECU power connector. Refer to Figure 8.17. |
|                                        | Retrieve diagnostic information via<br>TOOLBOX™ Software.                                          | If warning light is on, begin diagnostics with TOOLBOX™<br>Software. Repair and clear all faults found.                                                                                                    |
|                                        | Ensure no other TIO files have been loaded Into the ECU.                                           | In TOOLBOX <sup>™</sup> Software under the <i>Modify</i> pull down, select the Notebook feature. Verify that only the tag axle TIO file has been activated or loaded. The tag axle TIO file is named "T_00102a.TIO".                                                                                                    |
|                                        | Ensure the tag axle system is plumbed correctly.                                                   | Refer to Figures 8.18, 8.19 and 8.24.                                                                                                    |
|                                        | Inspect the cab-mounted tag axle toggle switch.                                                    | Using an ohm meter, verify the switch functionality. Switch<br>should be a single-pole, single-throw toggle switch. Refer to the<br>switch manufacturer's documentation for electrical contact<br>information. 12v DC should be present when the switch is in the<br>ON position and 0v DC when the switch is in the OFF position.                                                                                      |
|                                        | Verify toggle switch installation.                                                                 | The cab-mounted toggle switch is connected to 12v tractor power.<br>The brown wire from the 12v analog input cable 449 428 030 0 is<br>connected to the switch contact opposite the 12v tractor power.<br>The green/yellow wire and the blue wire are unused and capped.<br>Refer to Figures 8.18 and 8.19.                                                                                                    |
|                                        | Verify switch output.                                                                              | Turn the toggle switch to the "ON" position. 12v should be present at pin "A-4" on the ECU connector of generic I/O cable 449 442 010 0. Refer to Figure 8.23.                                                                                                    |
|                                        | Verify 12v analog input cable is correctly<br>connected to the generic I/O cable<br>449 442 010 0. | Ensure the 12v analog input cable 449 428 010 0 is securely fastened to the "A1" lead of the generic I/O cable 449 442 010 0.                                                                                                    |
|                                        | Verify the 12v analog input cable<br>449 428 030 0 integrity.                                      | Using a volt/ohm meter, check for shorted or open circuits on the 12v analog input cable. Refer to Figure 8.20.                                                                                                    |

# Section 8 Troubleshooting

| Condition<br>Experienced               | Action To Take                                                                                     | Troubleshooting Details                                                                                                    |  |
|----------------------------------------|----------------------------------------------------------------------------------------------------|----------------------------------------------------------------------------------------------------|--|
| Tag Axle Function<br>Will Not Activate | Inspect the lift axle control valve 463 084<br>050 0.                                              | Using an ohm meter, the resistance across the two pins on the 3/<br>2 solenoid valve show read (at room temperature) 9 ohms (+/- 2<br>ohms). Refer to Figure 8.21.                                                                                                    |  |
|                                        | Verify the operation of the 3/2 solenoid valve 472 170 997 0.                                      | Apply 12v DC power and ground to pins 1 and 2 in the 3/2 valve's bayonet connector. The solenoid should energize and dump the air on the tag axle. Removing the power and ground will cause the tag axle air bags to re-inflate.                                                                            |  |
|                                        | Check 3/2 solenoid valve cable 449 518<br>010 0 integrity.                                         | Using a volt/ohm meter, check for shorted or open circuits on the solenoid valve cable. Refer to Figure 8.22.                                                                                                    |  |
|                                        | Verify generic I/O cable 449 442 010 0 is correctly hooked up.                                     | Refer to Figures 8.18 and 8.19. Ensure that lead "A2" is unused and correctly capped.                                                                                                    |  |
|                                        | Check generic I/O cable 449 442 010 0 integrity.                                                   | Using a volt/ohm meter, check for shorted or open circuits on the multiple I/O cable 449 442 010 0. Refer to Figure 8.23.                                                                                                    |  |
| Tag Axle Will Not<br>Reset             | Using TOOLBOX™ Software, ensure there are no active faults.                                        | Repair and clear all active faults. Cycle the ECU power.                                                                                                    |  |
|                                        | Ensure the tag axle system is plumbed correctly.                                                   | Refer to Figures 8.18, 8.19 and 8.24.                                                                                                    |  |
|                                        | Verify ECU is reading wheel speed.                                                                 | Using TOOLBOX <sup>™</sup> Software, perform the <i>Sensor Test</i> from the <i>Component Tests</i> pull down.                                                                                                    |  |
|                                        | Inspect the cab-mounted tag axle toggle switch.                                                    | Using an ohm meter, verify the switch functionality. Switch<br>should be a single-pole, single-throw toggle switch. Refer to the<br>switch manufacturer's documentation for electrical contact<br>information.                                                                                              |  |
|                                        | Verify toggle switch installation.                                                                 | The cab-mounted toggle switch is connected to 12v tractor power.<br>The brown wire from the 12v analog input cable 449 428 030 0 is<br>connected to the switch contact opposite the 12v tractor power.<br>The green/yellow wire and the blue wire are unused and capped.<br>Refer to Figures 8.18 and 8.19. |  |
|                                        | Verify switch output.                                                                              | Turn the toggle switch to the "ON" position. 12v should be present at pin "A-4" on the ECU connector of generic I/O cable 449 442 010 0.                                                                                                    |  |
|                                        | Verify 12v analog input cable is correctly<br>connected to the generic I/O cable 449<br>442 010 0. | Ensure the 12v analog input cable 449 428 010 0 is securely fastened to the "A1" lead of the generic I/O cable 449 442 010 0.                                                                                                    |  |
|                                        | Verify the 12v analog input cable 449 428 030 0 integrity.                                         | Using a volt/ohm meter, check for shorted or open circuits on the 12v analog input cable. See Figure 8.23.                                                                                                    |  |
|                                        | Verify the operation of the 3/2 solenoid valve 472 170 997 0.                                      | Apply 12v DC power and ground to pins 1 and 2 in the 3/2 valve's bayonet connector. The solenoid should energize and dump the air on the tag axle. Removing the power and ground will cause the tag axle air bags to re-inflate.                                                                            |  |
| Tag Axle Comes to<br>Rest on Axle      | Using TOOLBOX <sup>™</sup> Software, ensure there are no active faults.                            | Repair and clear all active faults. Cycle the ECU power.                                                                                                    |  |
| Bump Stops                             | Ensure tag axle system is plumbed correctly.                                                       | Refer to Figures 8.18, 8.19 and 8.24.                                                                                                    |  |
|                                        | Verify the 3/2 solenoid valve has optional components installed.                                   | Refer to Figure 8.24.                                                                                                    |  |
|                                        | Check for air leaks.                                                                               | Ensure no air leaks at the 1/4" to 3/8" adapter, the residual pressure valve and the check valve. Refer to Figure 8.24.                                                                                                    |  |

| Condition<br>Experienced                                       | Action To Take                                                                                           | Troubleshooting Details                                                                                                    |  |
|----------------------------------------------------------------|----------------------------------------------------------------------------------------------------|----------------------------------------------------------------------------------------------------|--|
| Tag Axle is<br>Intermittant                                    | Using TOOLBOX <sup>™</sup> Software, ensure there are no active faults.                                  | Repair and clear all active faults. Cycle the ECU power.                                                                                                  |  |
|                                                                | Verify tag axle system is plumbed correctly and check for air leaks.                                     | Refer to Figures 8.18, 8.19 and 8.24.                                                                                                    |  |
|                                                                | Ensure that the air volume capacity of the trailer meets trailer OEM standards for operating a tag axle. | Verify the output of the towing vehicle's air compressor to the trailer.                                                                                  |  |
| Optional Tag Axle<br>Indicator Light<br>Does Not Function      | Using TOOLBOX <sup>™</sup> Software, ensure there are no active faults.                                  | Repair and clear all active faults. Cycle the ECU power.                                                                                                  |  |
|                                                                | Verify the type of tag axle 12 volt DC indicator lamp.                                                   | The lamp must be an incandescent lamp or a load-resistored LED lamp.                                                                                      |  |
|                                                                | Verify the lamp is correctly wired to the light output cable 449 711 120 0.                              | The black wire is hooked to power and the brown wire is hooked to ground.                                                                                 |  |
|                                                                | Verify the integrity of light output cable 449 711 150 0.                                                | Using a volt/ohm meter, check for shorted or open circuits on the light output cable. Refer to Figure 8.25.                                               |  |
|                                                                | Verify the generic I/O cable 449 442 010 0 integrity.                                                    | Using a volt/ohm meter, check for shorted or open circuits on the"D3" lead of the generic I/O cable. Refer to Figure 8.23.                                |  |
| Optional Tag Axle<br>LED Indicator<br>Lamp Stays on<br>Faintly | Inspect the type of indicator lamp.                                                                      | Replace generic LED lamp with a load-resistored LED or<br>incandescent lamp. The black wire is hooked to power and the<br>brown wire is hooked to ground. |  |

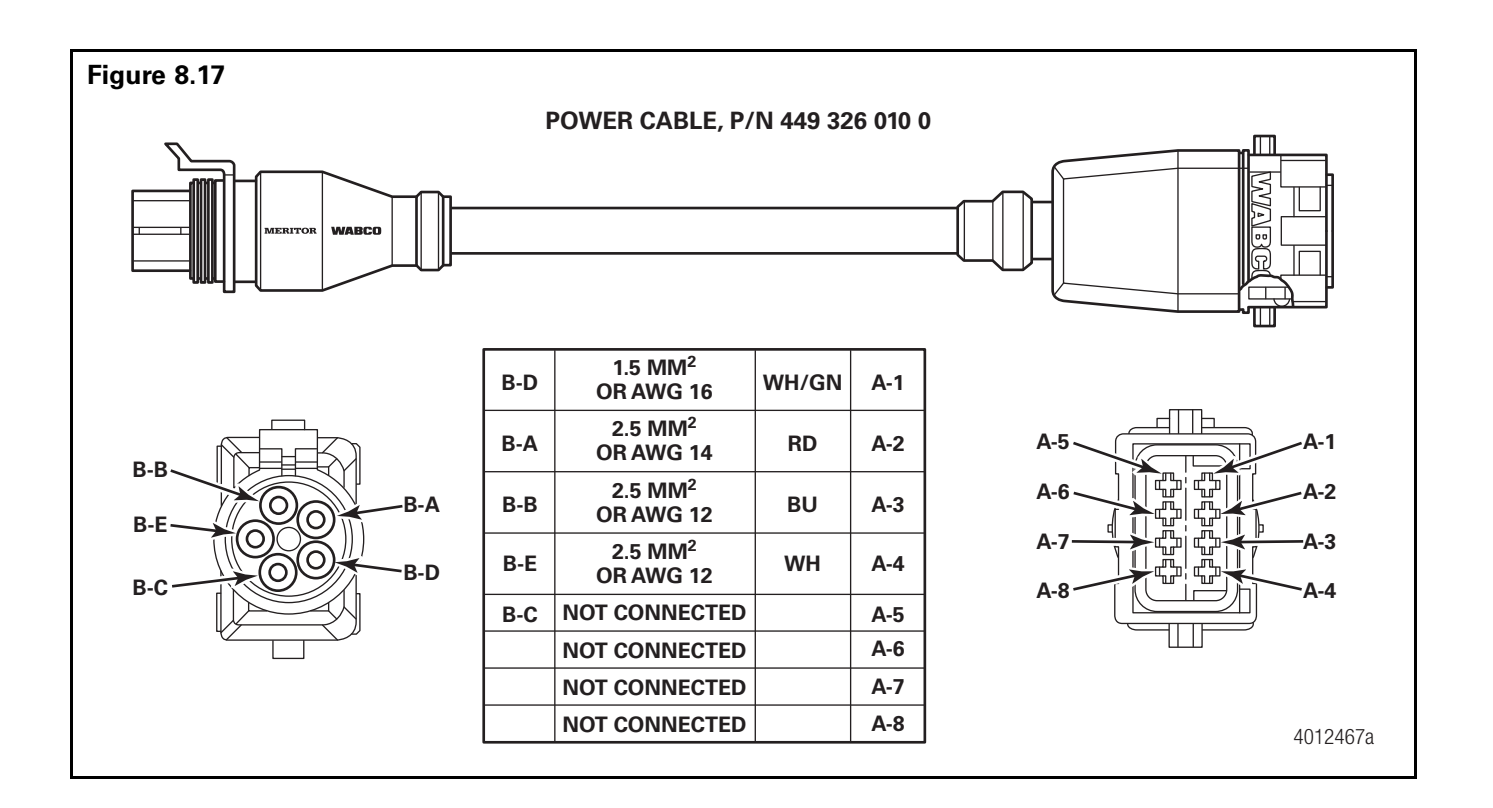

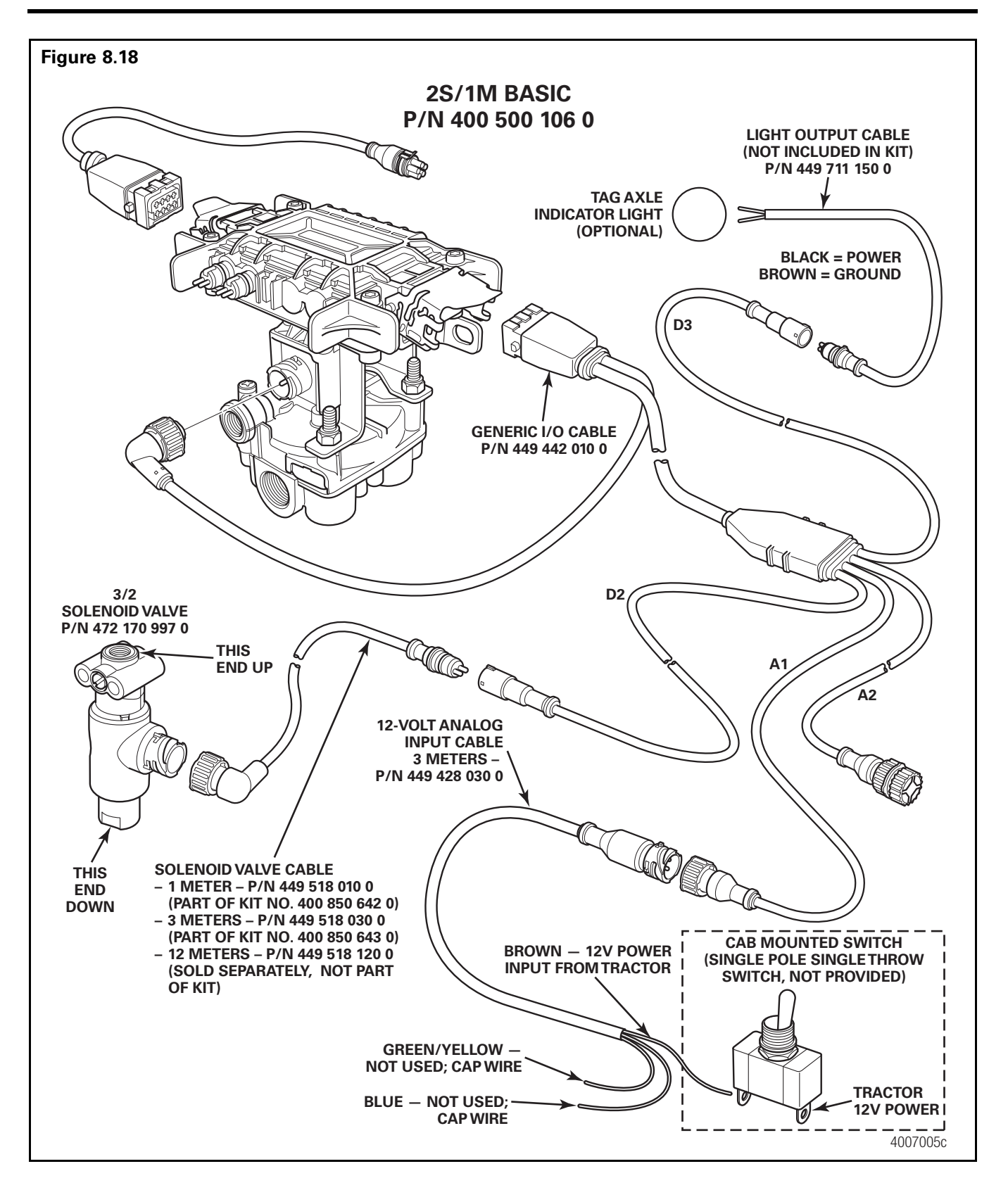

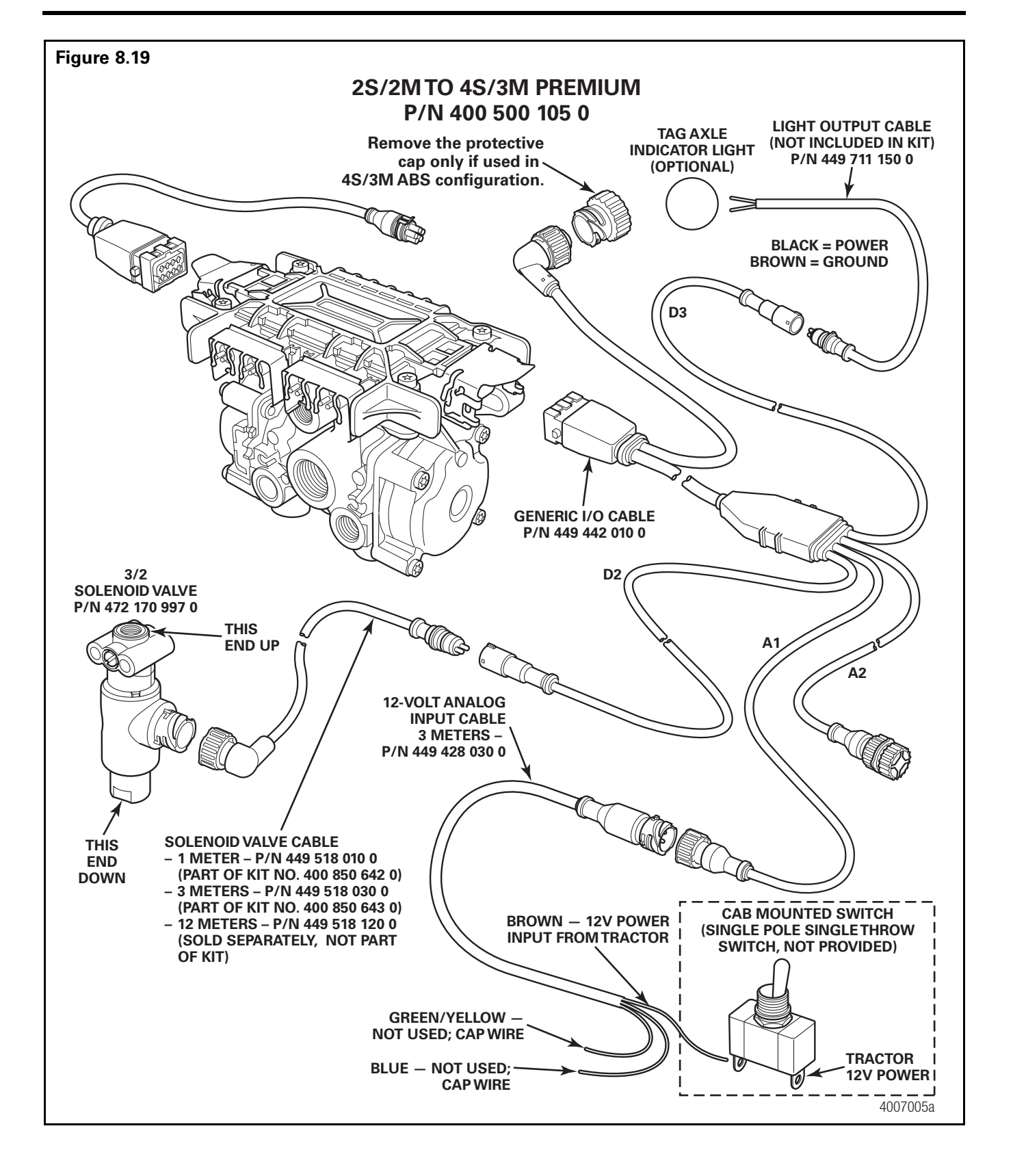

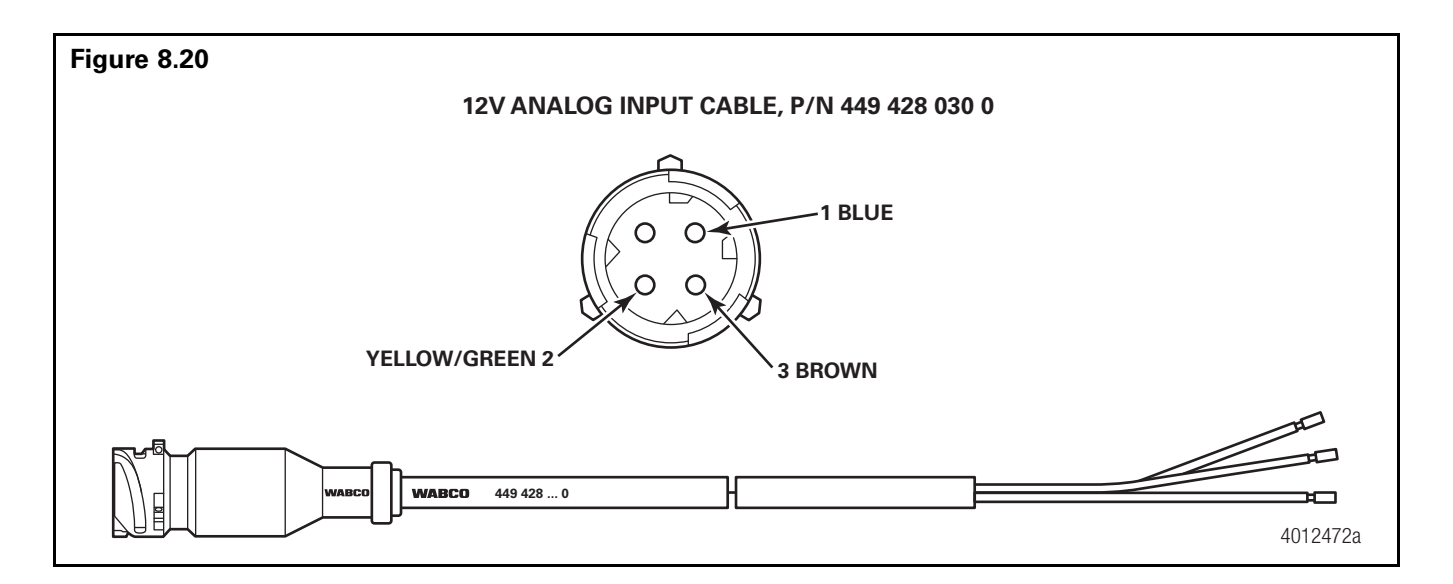

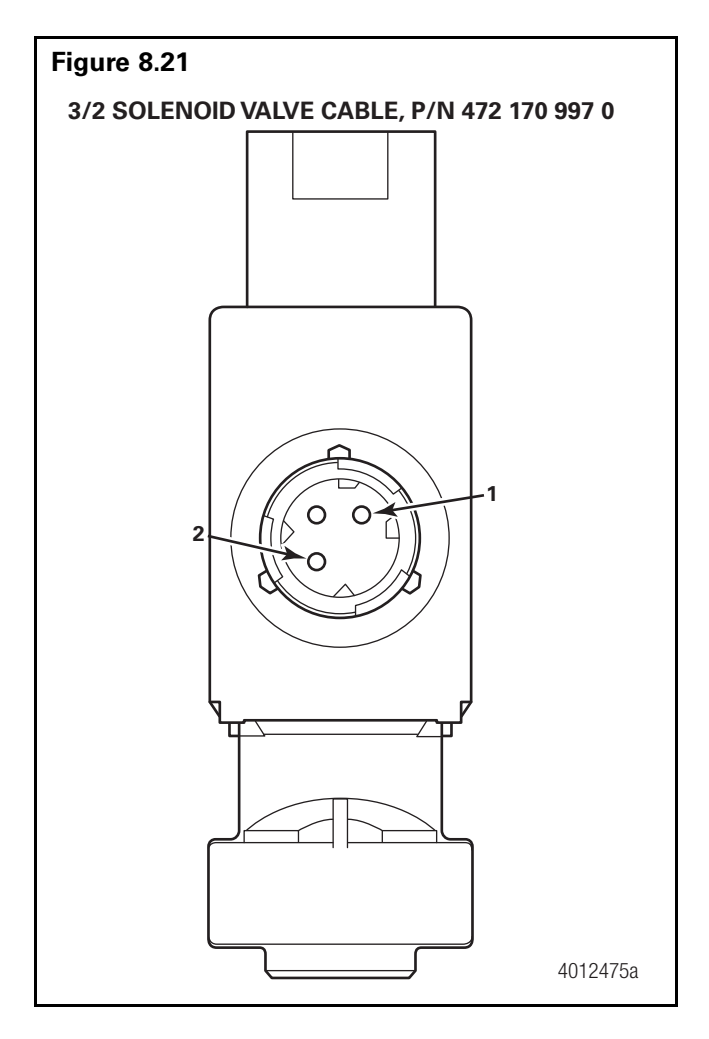

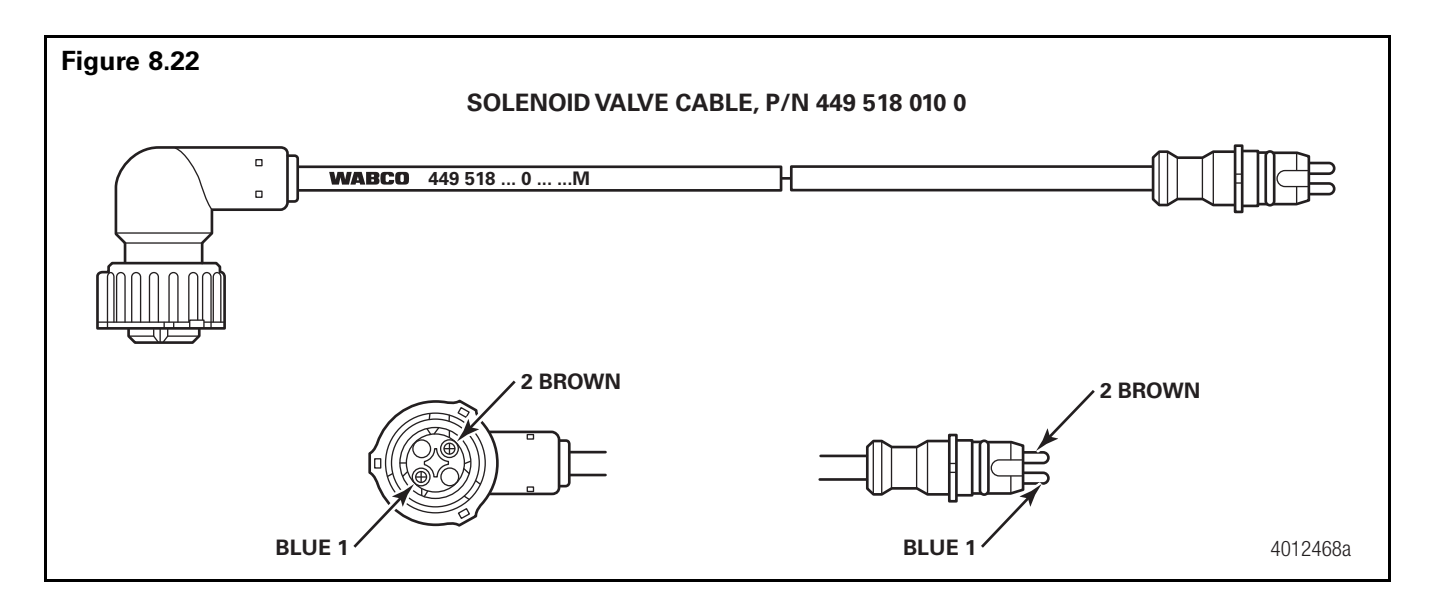

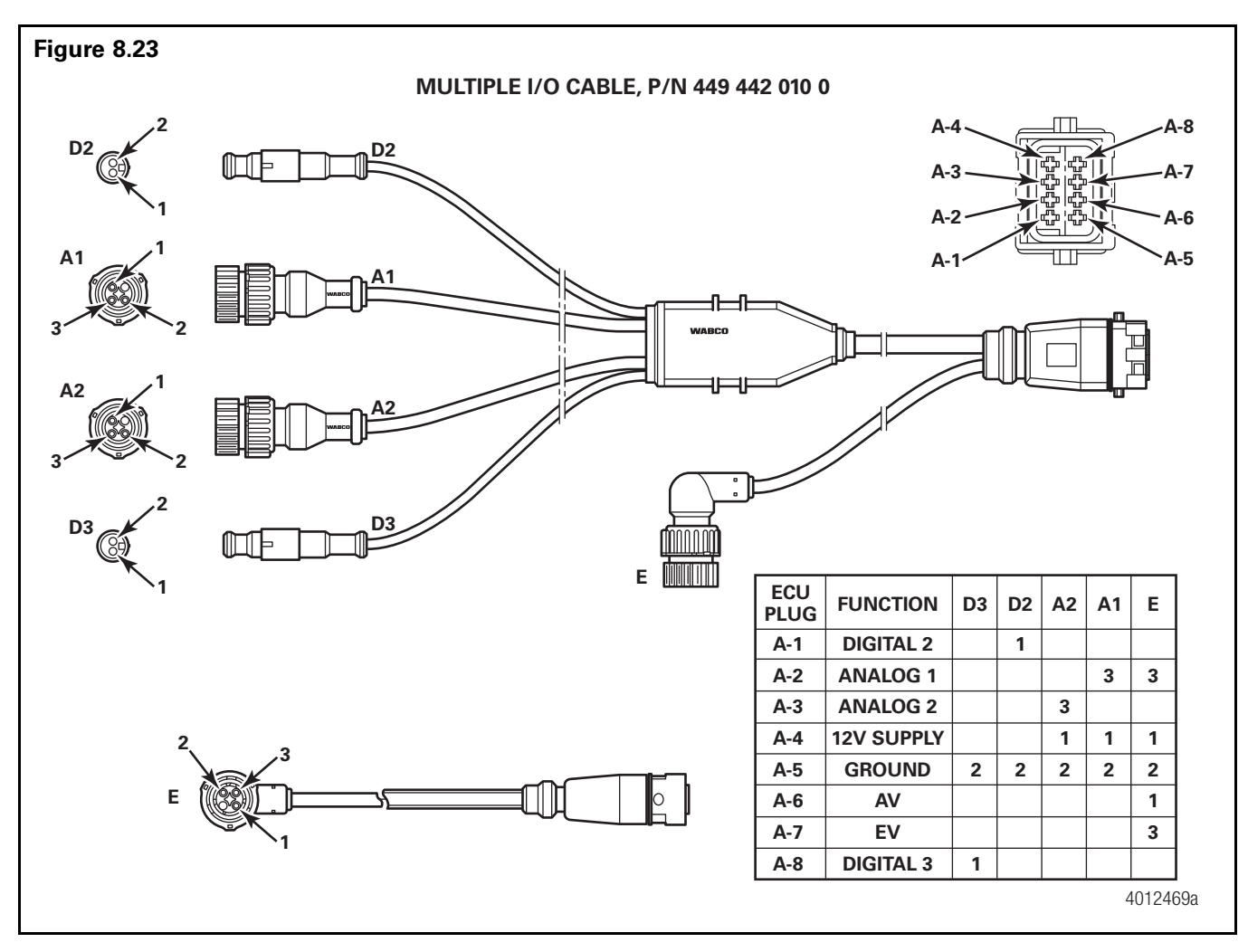

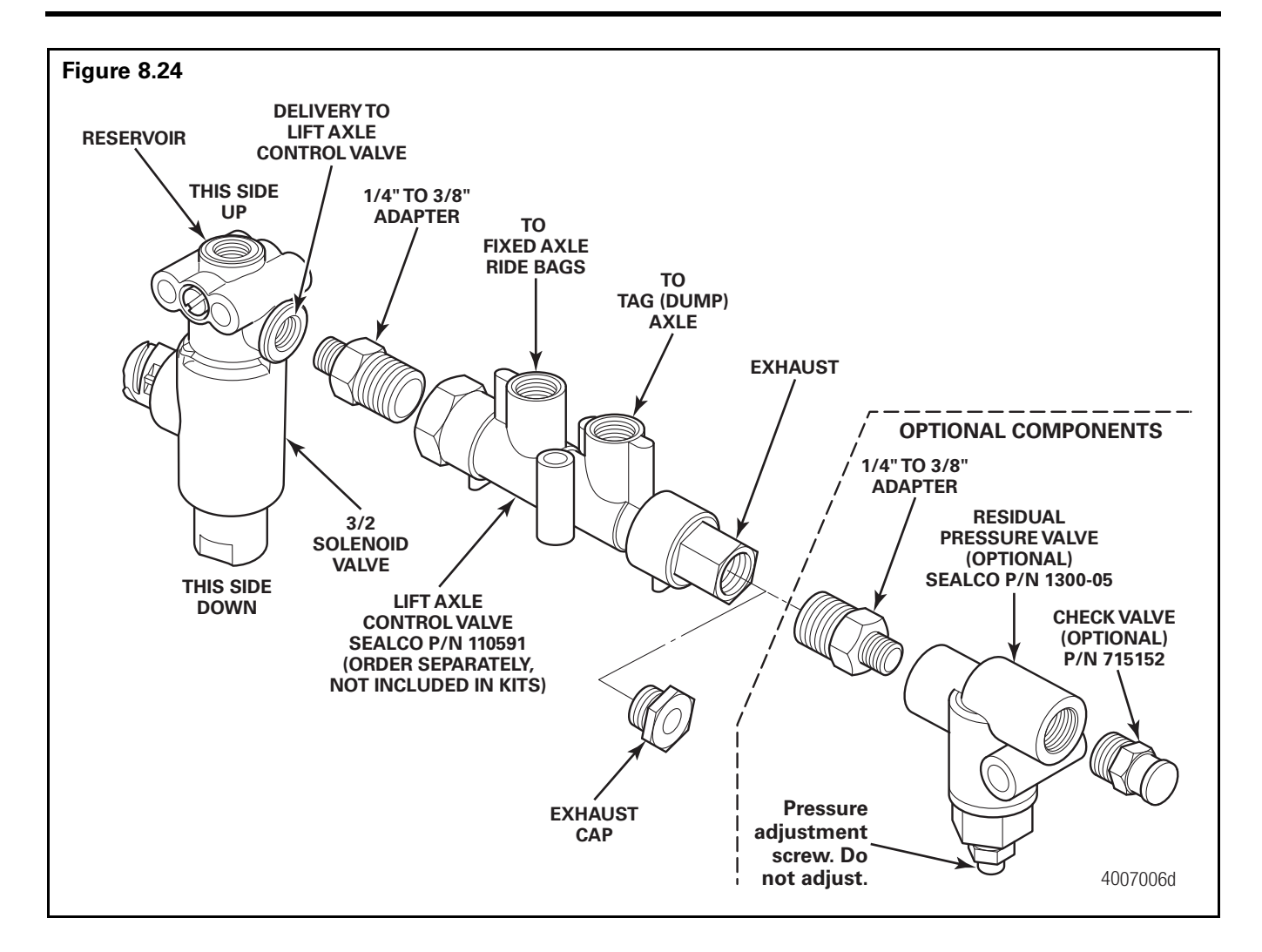

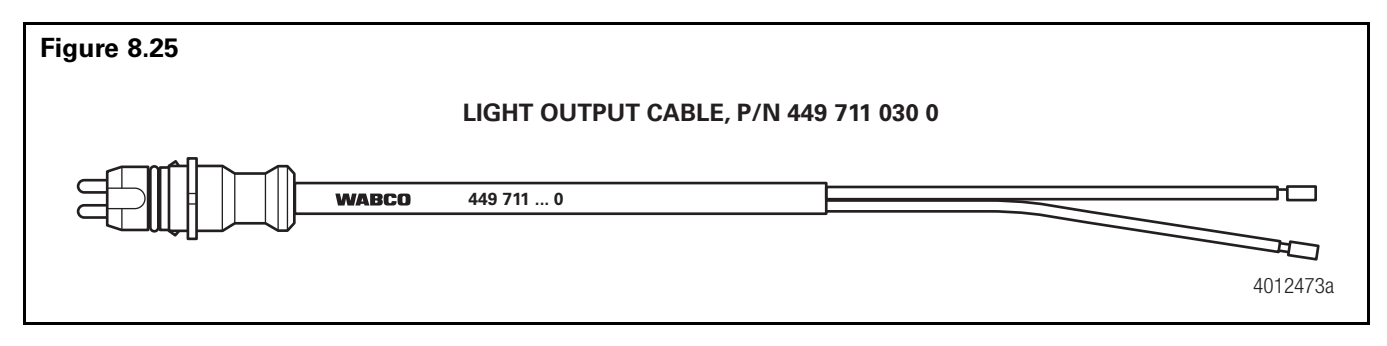

## **Rear Aero Auto Deployment System (RAADS) Troubleshooting**

ECUs 400 500 105 0 and 400 500 106 0 are the only trailer ABS valves that support RAADS functionality.

The first step taken when troubleshooting the RAADS is to ensure that the system has its electrical components connected correctly. Refer to Figure 8.26 for the system diagram and the system wiring 2S/1M and 4S/2M RAADS ECU cables.

For additional information, refer to technical publication TP-16107, RAADS Installation Manual, available at meritorwabco.com. Also reference the TrailerTail<sup>™</sup> Maintenance Manual ATD003047 at stemco.com.

When testing the system, ensure that 12-volts of DC power rated at a minimum of 10 amps is supplied to the trailer's constant power circuit.

Use of a volt-ohm meter may be required.

This troubleshooting section is based on the use of TOOLBOX<sup>™</sup> Software version 12.2 or higher. If you have an earlier version of the software, visit meritorwabco.com or contact your Snap-On dealer.

| Condition<br>Experienced                                            | Action To Take                                                                  | Troubleshooting Details                                                                                                    |
|---------------------------------------------------------------------|---------------------------------------------------------------------------------|----------------------------------------------------------------------------------------------------|
| RAADS doors do<br>not open once<br>vehicle speed<br>exceeds 35 mph. | Ensure trailer has constant power.                                              | At ignition key-on, check to ensure that the ABS warning lamp<br>performs a light check (illuminating for 2-5 seconds just after key-<br>on).                                                                                                    |
|                                                                     | Inspect Rear Aero Auto Deployment cable for continuity.                         | Ensure actuator connectors B and C are correctly installed. Check<br>for open or shorted circuits. Refer to Figures 8.27, 8.28 and the<br>Rear Aero Auto Deployment Cable Pin Out Table.                                                                                                    |
|                                                                     | Ensure correct ECU parameter file is loaded.                                    | Re-program ECU with TOOLBOX <sup>™</sup> Software 12.2 or greater. The<br>system software configuration is included within these<br>TOOLBOX <sup>™</sup> Software releases. To check that the system has<br>accepted the program or has previously been programmed with<br>the software, access the Notebook section of the TOOLBOX <sup>™</sup><br>Software for "GIO file = Rear Aero Auto Deployment.tio". |
|                                                                     | Ensure correct wheel speed sensor installation.                                 | Ensure that the trailer ABS warning lamp is not illuminated.<br>Diagnose warning lamp using TOOLBOX <sup>™</sup> Software 12.2 or<br>greater. Diagnostic checks on the wheel speed sensors and wiring<br>may be required based on the information provided by<br>TOOLBOX <sup>™</sup> Software. See the "Diagnostics" section of this<br>manual for additional information.                                  |
|                                                                     | Ensure electrical latch actuators function correctly.                           | See STEMCO's maintenance manual.                                                                                                    |
|                                                                     | Inspect aerodynamic door for correct movement.                                  | See STEMCO's maintenance manual.                                                                                                    |
| RAADS doors<br>open at a vehicle<br>speed other than<br>35 mph.     | Ensure wheel diameter and number of tone wheel teeth calibrations are accurate. | Re-program the ECU for the Rear Aero Auto Deployment system<br>using TOOLBOX <sup>™</sup> Software 12.2 or greater. See technical<br>publication TP-16107 for additional instructions.                                                                                                    |
| RAADS doors do not latch closed.                                    | Ensure electrical latch actuators function correctly.                           | See STEMCO's maintenance manual.                                                                                                    |
|                                                                     | Inspect cable for short circuit.                                                | Ensure that actuator pins B/C-2 and B/C-3 do not show full system voltage (battery voltage) while the system is parked.                                                                                                    |

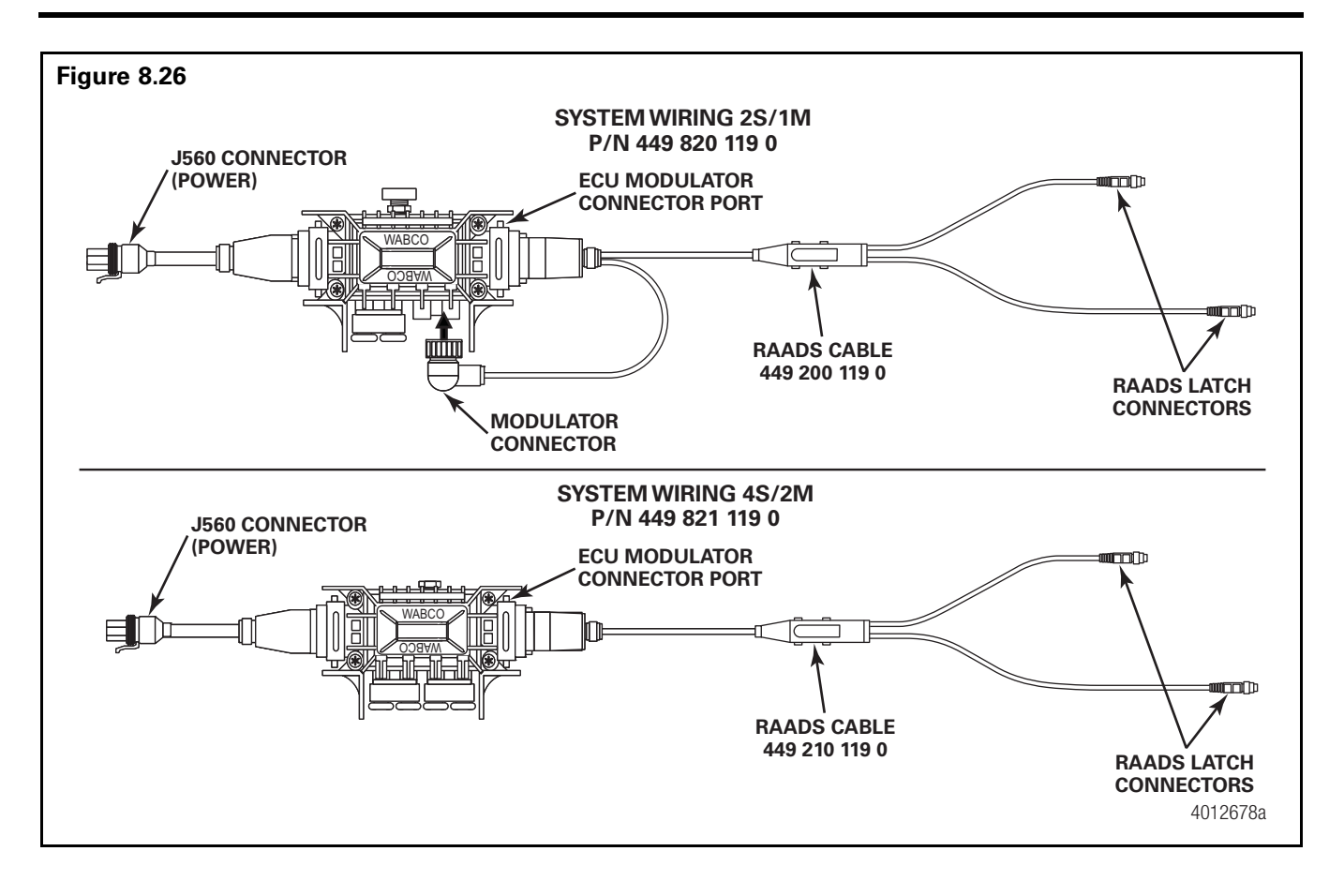

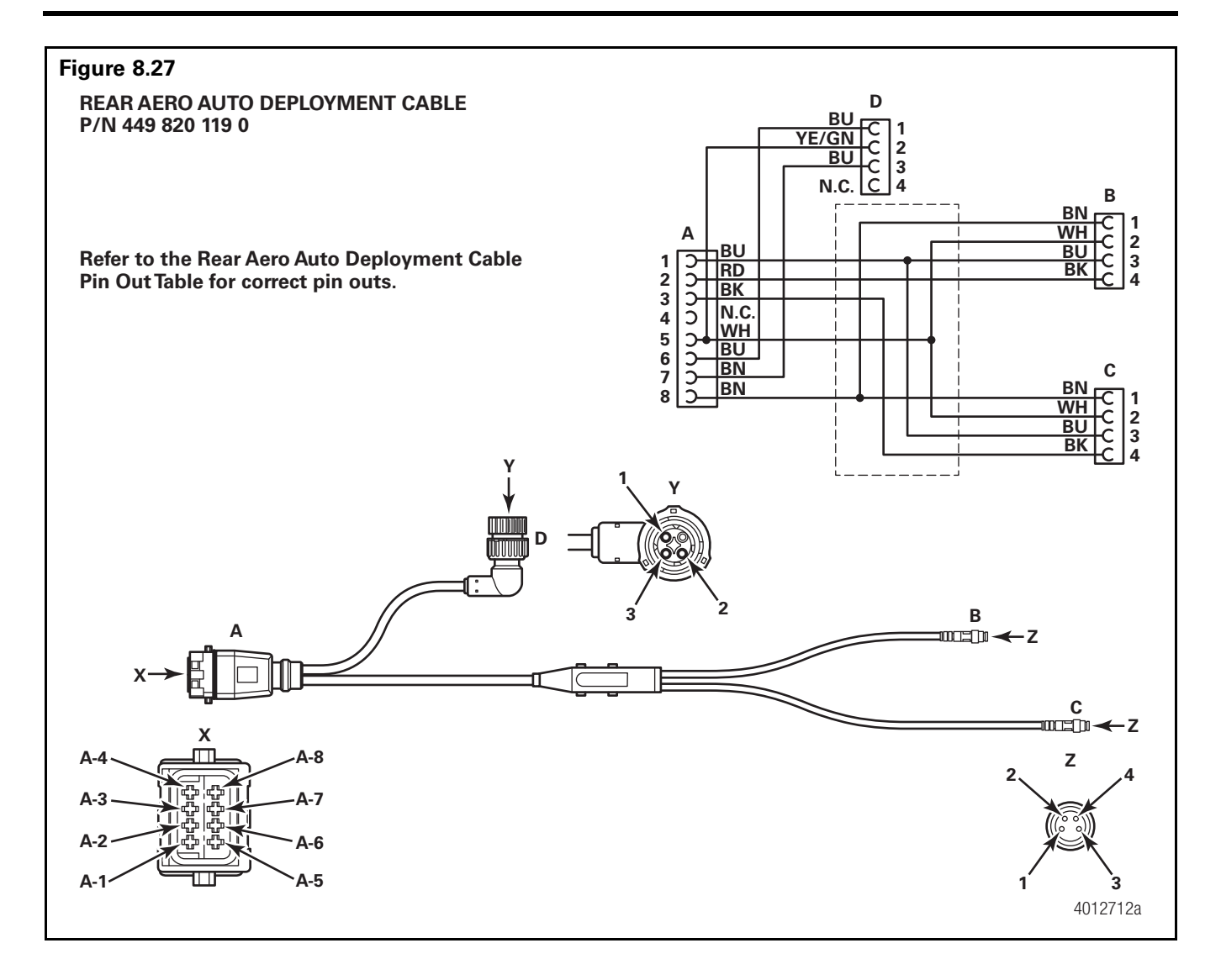

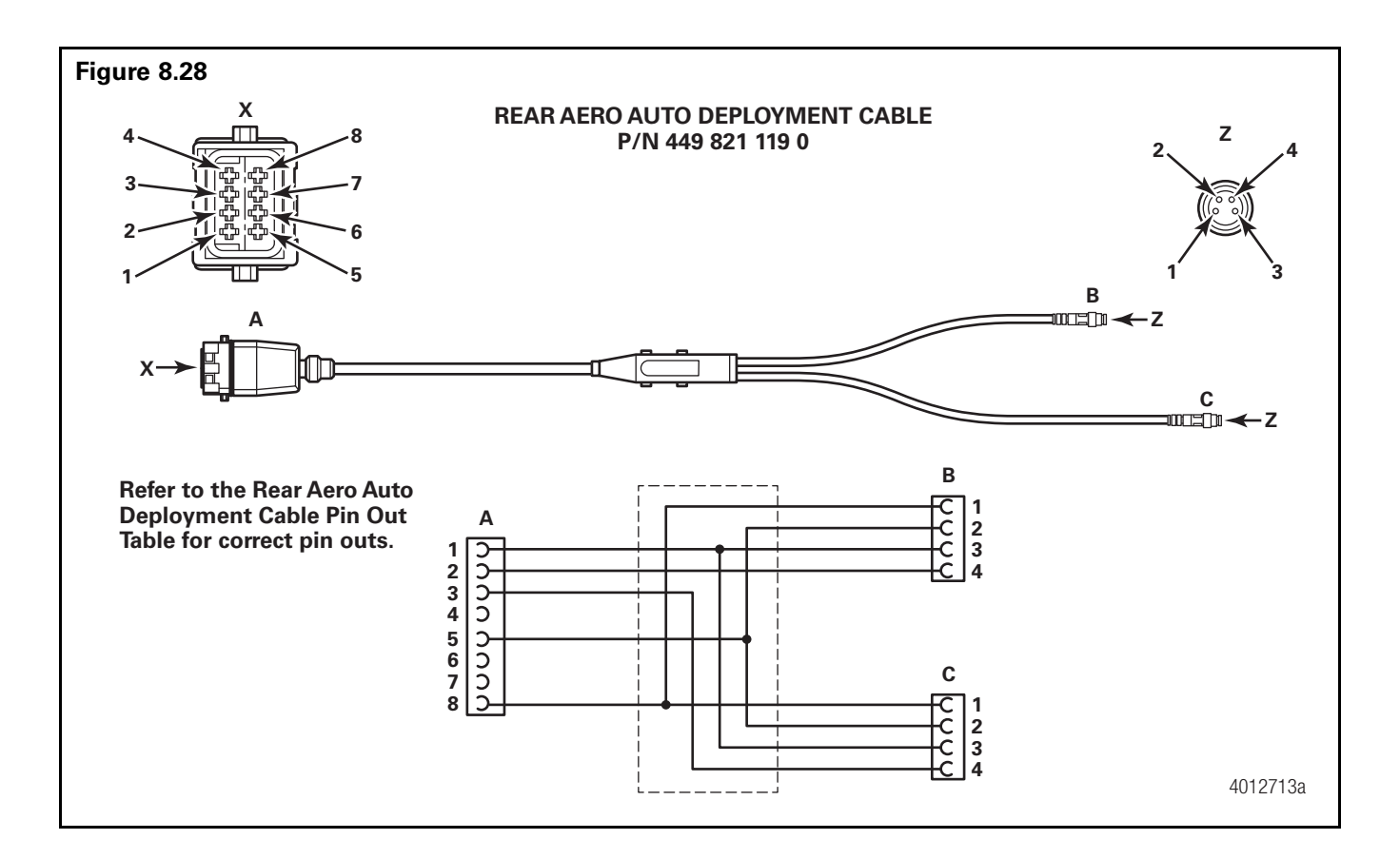

## **Rear Aero Auto Deployment Cable Pin Out Table**

| ECU-A | ACTUATOR-B | ACTUATOR-C | ACTUATOR-D | FUNCTION          |
|-------|------------|------------|------------|-------------------|
| A-1   | B-3        | C-3        |            | CONTROL FLAG      |
| A-2   | B-4        |            |            | LATCH 1 FEEDBACK  |
| A-3   |            | C-4        |            | LATCH 2 FEEDBACK  |
| A-4   |            |            |            | -                 |
| A-5   | B-2        | C-2        | D-2        | GROUND            |
| A-6   |            |            | D-1        | MODULATOR EXHAUST |
| A-7   |            |            | D-3        | MODULATOR HOLD    |
| A-8   | B-1        | C-1        |            | LATCH POWER       |

## **Tire Inflation Communication System Troubleshooting**

Refer to TP-0735, Tire Inflation Communication System Manual found at meritorwabco.com.

ECU's 400 500 105 0 and 400 500 106 0 are the only trailer ABS valves that have Tire Inflation Communication System functionality.

The first step taken when troubleshooting the Tire Inflation Communication System is to ensure that the system is electrically connected correctly. Refer to Figure 8.30.

For additional information, refer to TP-0735, Tire Inflation Communication System, available at meritorwabco.com.

**NOTE:** If the Tire Inflation system status lamp is not present or is not functioning, then the Tire Inflation Communication System will not function.

TIO files enable additional functionality such as tire monitoring, for the Infolink capable ECUs. If a TIO needs to be replaced or removed, contact the Meritor OnTrac<sup>™</sup> Customer Call Center at 866-OnTrac1 (668-7221).

This troubleshooting section is based on the use of TOOLBOX<sup>™</sup> Software version 11.5.1 or higher. If you have an earlier version of TOOLBOX<sup>™</sup> Software, visit meritorwabco.com or contact your Snap-On dealer.

| Condition<br>Experienced                                                         | Action To Take                                                      | Troubleshooting Details                                                                                                    |  |
|----------------------------------------------------------------------------------|---------------------------------------------------------------------|----------------------------------------------------------------------------------------------------|--|
| MTIS LED                                                                         | Confirm the MTIS LED is an incandescent                             | Replace light as necessary.                                                                                                    |  |
| Illuminates with a<br>Dim Glow All the<br>Time                                   | or Meritor LED with resistor part number 31263-20.                  | Ensure light is correctly grounded.                                                                                                    |  |
| Meritor WABCO<br>Tire Inflation                                                  | Correct installation needs to be verified.                          | Confirm Meritor WABCO MTIS Communication System is installed per Figures 8.31 and 8.32.                                                                                                    |  |
| System is not                                                                    |                                                                     | Make sure all electrical connections are fully seated.                                                                                                    |  |
| Broadcasting a<br>"Low Tire<br>Pressure"                                         | ECU valve should audibly click during its power-up self-test.       | Ensure that 12 volts is present across pin A-3 and (Ground Pin) on the ECU power connector.                                                                                                    |  |
| Message When<br>There is a Fill<br>Event and the<br>MTIS Light is<br>Illuminated | Check continuity of the power/I/O cable.                            | Check continuity for the 449 324 XXX X D1 cable from the 8-pin connector (Pin 5) to the 2-pin sensor socket (C1). Refer to Figure 8.29.                                                                                                    |  |
|                                                                                  |                                                                     | Check diode on pre-installed MTIS cable pigtail. Place the volt/<br>ohm meter to "Diode". Place red lead on single male pin. Place<br>the black lead on the dual tab connector. Continuity should be<br>observed on the volt/ohm meter. Switching the leads in the<br>opposite direction, an "Open" should be displayed on the volt/<br>ohm meter. Refer to Figure 8.30. |  |
|                                                                                  | Confirm part number 400 500 105 0 or<br>400 500 106 0 is installed. | Connect TOOLBOX <sup>™</sup> Software 11.5.1 or higher and part number can be viewed on the Trailer ABS main screen.                                                                                                    |  |
|                                                                                  | Confirm T_0109b.tio has been installed to the ECU.                  | To access the Notebook section of the ECU, perform the following:                                                                                                    |  |
|                                                                                  |                                                                     | 1. Select Modify on the top toolbar of the Trailer ABS TOOLBOX application.                                                                                                    |  |
|                                                                                  |                                                                     | 2. Select Notebook to confirm T_0109b.tio can be viewed in the "Service Information" area.                                                                                                    |  |
|                                                                                  |                                                                     | 3. If T_0109b.tio is not visible in the Notebook, go back to Loading TIO Files section of this manual.                                                                                                    |  |
| "Low Tire<br>Pressure"                                                           | Correct installation needs to be verified.                          | Confirm Meritor WABCO MTIS communication system is installed per illustration Figures 8.31 and 8.32.                                                                                                    |  |
| Message is Being<br>Broadcasted All                                              |                                                                     | Make sure all electrical connections are fully seated.                                                                                                    |  |
| the Time                                                                         | Confirm the MTIS LED is an incandescent                             | Replace light as necessary.                                                                                                    |  |
|                                                                                  | or Meritor LED w/resistor part number 31263-20.                     | Ensure light is grounded.                                                                                                    |  |

| Condition<br>Experienced                                                                                                    | Action To Take                                                                                        | Troubleshooting Details                                                                        |
|----------------------------------------------------------------------------------------------------|----------------------------------------------------------------------------------------------------|------------------------------------------------------------------------------------------------|
| PLC Display Does<br>Not Flash a "Low                                                                                                    | Connect to InfoLink-equipped ECU using TOOLBOX™ Software 11.5.1 or above.                             | Download T_0109b.tio parameter file to the InfoLink equipped ECU.                              |
| Lire Pressure"<br>Message When                                                                                                    |                                                                                                    | Remove 12-volt power from the ECU.                                                             |
| MTIS Has a Fill                                                                                                    |                                                                                                    | Apply 12-volt power to the ECU.                                                                |
| Event                                                                                                    |                                                                                                    | Create fill event on the MTIS by opening the petcock to the MTIS control box. See Figure 8.31. |
| MTIS LED Does<br>Not Illuminate                                                                                                    | Correct installation needs to be verified.                                                            | Confirm MTIS system is installed per MM14P.                                                    |
|                                                                                                    |                                                                                                    | Confirm MTIS LED is not burned out.                                                            |
|                                                                                                    |                                                                                                    | Replace MTIS LED as required with Meritor part number 31263-20.                                |
| The Parameter File<br>T_0109b.tio Has<br>Been Successfully<br>Downloaded to<br>the ECU, but MTIS<br>Message is Not<br>Being Broadcasted | Confirm T_0109b.tio is visible in the<br>"Notebook" section of TOOLBOX™<br>Software 11.5.1 or higher. | Call the Meritor OnTrac <sup>™</sup> Customer Call Center at 866-OnTrac1<br>(668-7221).        |

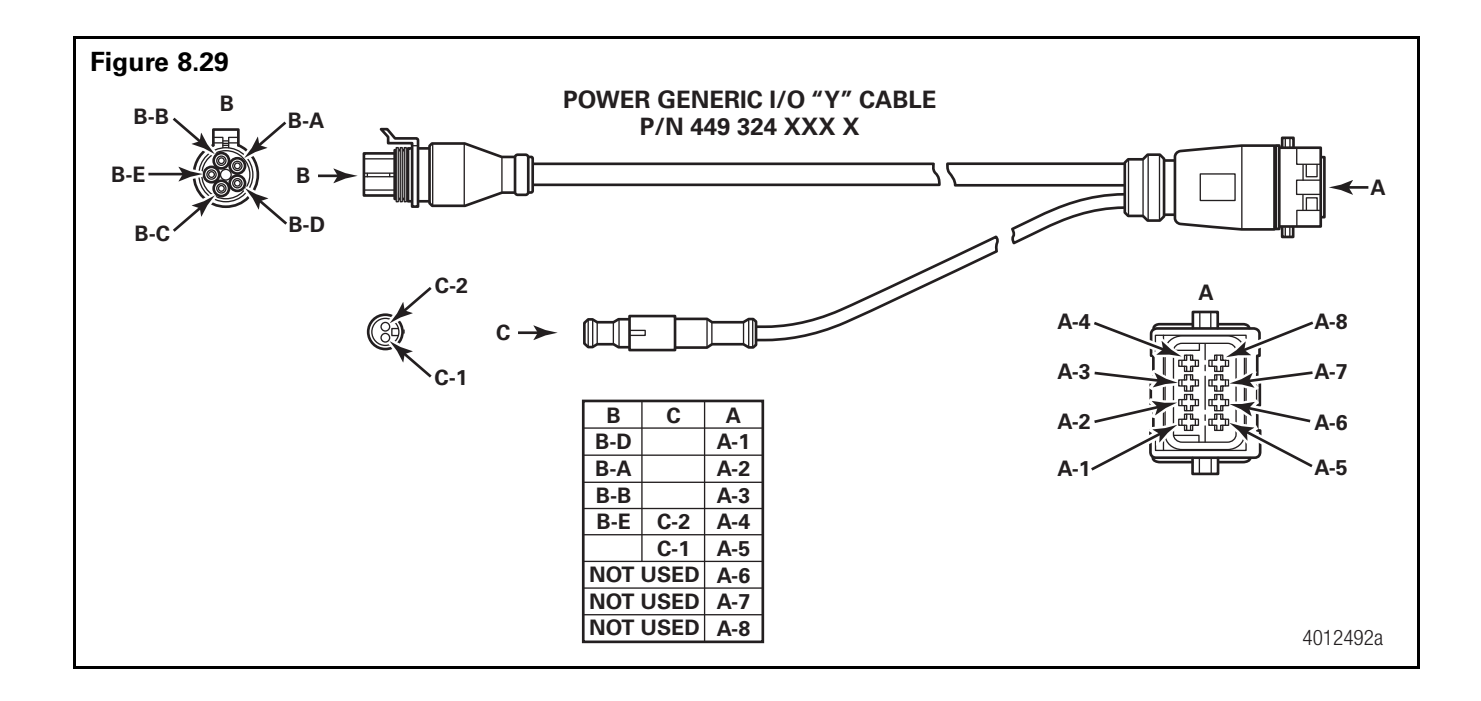

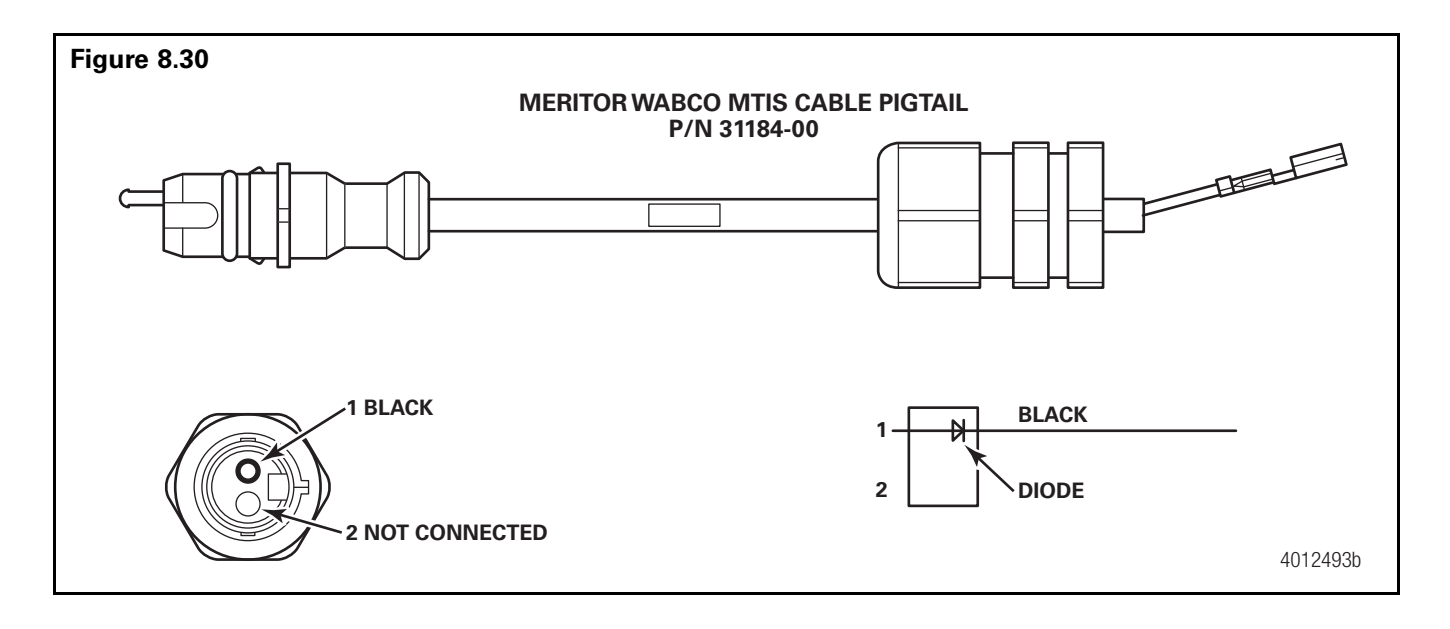

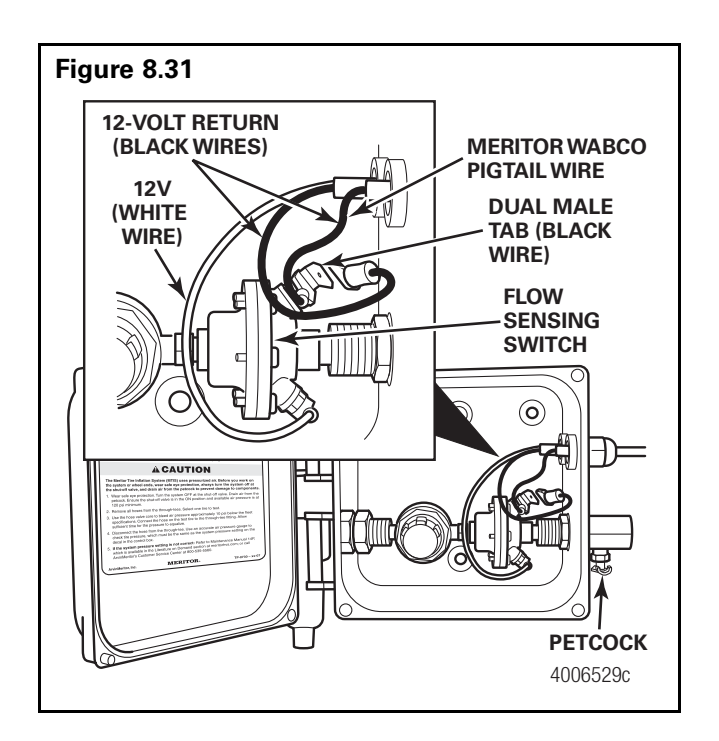
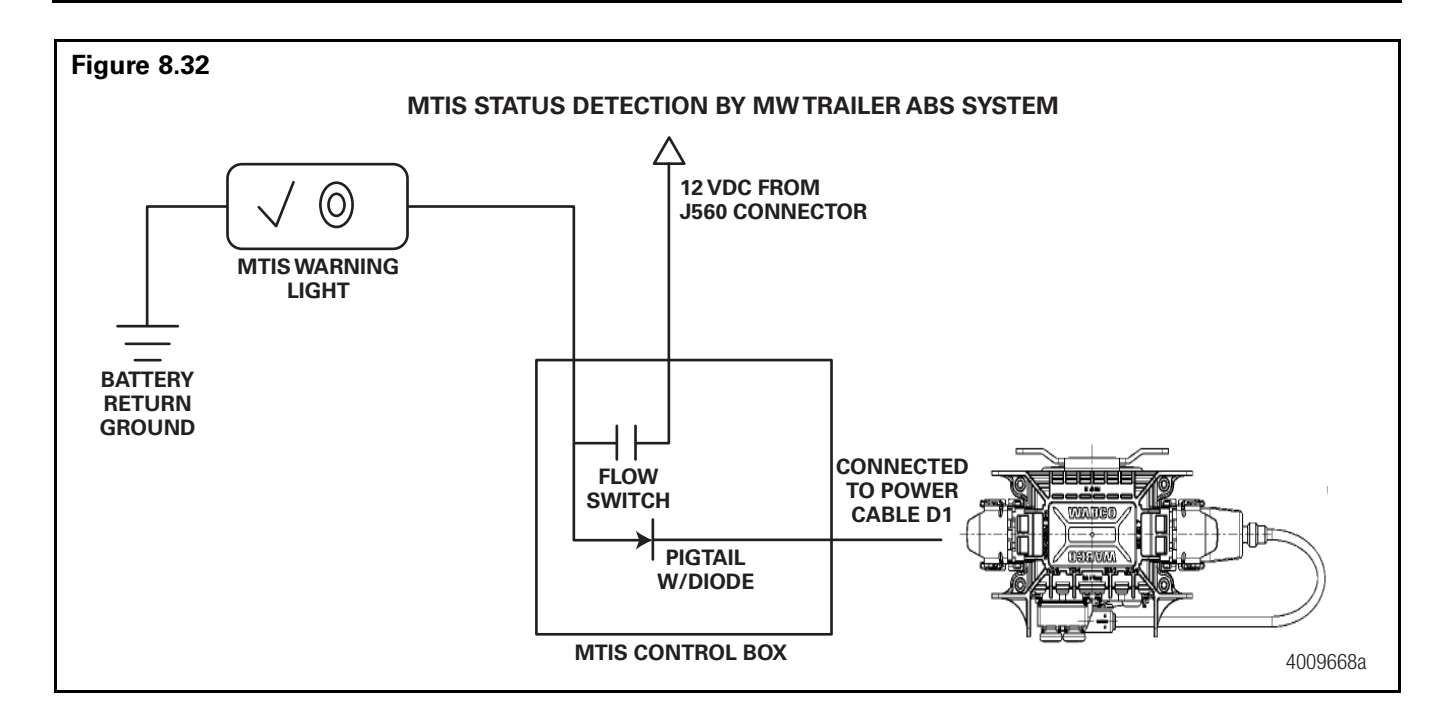

# Trailer ABS Indicator Lamp on Vehicle Dash

The trailer ABS indicator lamp on vehicle dash applies to Trailer ABS only. The lamp is controlled by a signal to the tractor ECU, which is sent over the power line (PLC function). When a trailer ABS fault is detected, an ON message is sent. When no fault is detected, the ECU receives an OFF message.

**Table C** illustrates trailer ABS lamp operation at power-up or ignition on. **Table D** depicts lamp responses that occur during operation.

Lamp turn ON and OFF messages do not turn the lamp ON or OFF instantly. The delay between the receipt of the message and the lamp response time is intentional, because it prevents erratic lamp activity.

**NOTE:** For doubles or triples, the lamp does not distinguish between trailers. A system fault in any of the trailers will activate the trailer ABS indicator lamp.

| Signal from trailer to tractor ECU                                                                                         | Status of Trailer ABS<br>Lamp on vehicle dash                                                                                           | Explanation                                                                                                    |
|----------------------------------------------------------------------------------------------------|----------------------------------------------------------------------------------------------------|----------------------------------------------------------------------------------------------------|
| Single or Multiple Trailers<br>message OFF OFF OFF OFF OFF OFF OFF<br>lamp on<br>lamp off 1 → 0.5 ← 1 1 1                  | Trailer ABS lamp comes on<br>at ignition, OFF message is<br>detected within<br>three seconds of ignition,<br>Trailer ABS lamp goes out. | Bulb Check performed AND<br>Trailer ABS system is OK. In<br>this case, the lamp is ON for<br>a Bulb Check only.                                                      |
| Single or Multiple Trailers<br>message No ON or OFF messages<br>lamp on OFF OFF<br>lamp off ↓ → 0.5 ← 1 /<br>sec t > 3 sec | Trailer ABS lamp does not<br>come on within<br>three seconds of ignition.                                                               | No Bulb Check, trailer<br>added after initial<br>power-up, system OK.<br>There was no trailer PLC<br>message for at least<br>three seconds following<br>ignition ON. |

#### Table C: Dash-Mounted Trailer ABS Indicator Lamp Operation – Bulb Check (Information for Drivers)

ON = Turn ON message to "trailer ABS" lamp

OFF = Turn OFF message to "trailer ABS" lamp

Removing a trailer with a fault will cause ABS lamp to turn off. Remember to have trailer with fault repaired as soon as possible before returning to service.

#### Table D: Dash-Mounted Trailer ABS Indicator Lamp Operation (Information for Service Technicians)

|                                                                                                    | Status of Trailor ABS                                                                      |                                                                                                    |                                                                                          |
|----------------------------------------------------------------------------------------------------|--------------------------------------------------------------------------------------------|----------------------------------------------------------------------------------------------------|------------------------------------------------------------------------------------------|
| Signal from trailer to tractor ECU                                                                                                    | Lamp on vehicle dash                                                                       | Explanation                                                                                                    | Action                                                                                   |
| Single or Multiple Trailers<br>message No ON or OFF messages<br>lamp on<br>lamp off b 0.5 c sec                                                                                                    | Trailer ABS lamp does<br>not come on within<br>three seconds of ignition.                  | Not using the PLC<br>system (no trailer<br>connected) or trailer not<br>equipped with PLC or<br>fault in PLC system.                                                                                             | Use lamp<br>on side of<br>trailer to<br>identify<br>fault. Make<br>necessary             |
| Single Trailer<br>message OFF OFF OFF ON ON ON ON ON<br>lamp on<br>lamp off → 0.5 ← 1 1 1<br>Multiple Trailers/Dollies<br>message OFF OFF OFF OFF OFF OFF OFF<br>OFF OFF OFF OFF OFF OFF OFF OFF<br>lamp on<br>lamp off → 0.5 ← 1 1 1 | Trailer ABS lamp comes<br>on.                                                              | Trailer ABS fault(s)<br>occurred during<br>operation and still exists.                                                                                                    | repairs.                                                                                 |
| Single Trailer<br>message ON ON OFF OFF OFF OFF OFF OFF<br>lamp off $1 \rightarrow 0.5$<br>lamp off $1 \rightarrow 0.5$<br>Multiple Trailers/Dollies<br>message OFF OFF OFF OFF OFF OFF OFF OFF OFF OF                                | Trailer ABS lamp comes<br>on but goes out after<br>2.5 seconds after fault is<br>detected. | Trailer ABS fault<br>occurred during<br>operation and the fault<br>was corrected.                                                                                                    | None                                                                                     |
| Single Trailer<br>message ON ON ON No ON or OFF messages<br>lamp off $\rightarrow \frac{0.5}{\sec}$ $t$ $t$ $t$ $t$ $t$ $t$ $t$ $t$ $t$ $t$                                                                                           | ABS lamp is off, comes<br>on, then goes off,<br>10 seconds after loss of<br>messages.      | ABS fault existed, then<br>signal was lost because<br>trailer disconnected or<br>PLC fault.<br>ABS fault existed, then<br>trailer with fault lost<br>signal because trailer<br>was disconnected or PLC<br>fault. | Use lamp<br>on side of<br>trailer to<br>identify<br>fault. Make<br>necessary<br>repairs. |
| Single Trailer to MultiplesmessageOFF OFF OFFlamp onON ON ON ON ON ONlamp off $1 \rightarrow 1 \frac{0.5}{\sec 1 \rightarrow 1} \frac{1}{1 + 1}$                                                                                      | ABS lamp is on and<br>stays on when a new<br>trailer with no new fault<br>is added.        | There was a fault in<br>existence before the new<br>trailer was added AND<br>the ignition was not<br>turned off before the<br>trailer was added.                                                                 |                                                                                          |
| Single Trailer to Multiples<br>ON ON ON<br>message ON ON ON ON ON<br>lamp on<br>lamp off $1 \rightarrow 1 \frac{0.5}{\sec 1} + 1 = 1$                                                                                                 | ABS lamp is on and<br>stays on when a new<br>trailer with a new fault is<br>added.         | ABS fault was in<br>existence before the new<br>trailer was added AND<br>the ignition was not<br>turned off before the<br>trailer was added AND<br>the new trailer has an<br>ABS fault.                          |                                                                                          |

ON = Turn ON message to "trailer ABS" lamp

OFF = Turn OFF message to "trailer ABS" lamp

Removing a trailer with a fault will cause ABS lamp to turn off. Remember to have trailer with fault repaired as soon as possible before returning to service.

# **Cable Strain Relief Guidelines**

### Introduction

It is important that cabling follows good strain relief practices to ensure maximum performance and durability. Failure to provide adequate strain relief on the cables can result in future maintenance that is not covered under warranty.

Strain relief is defined as a small amount of slack in the cable at the area of connection. This lack of cable tension allows for slight movement of the cable during times when components of the suspension and air system are in motion. A small amount of slack also eases access to other system components.

A taut cable can negatively affect the lifespan of the cable and attached component. Cables without adequate strain relief can potentially stress a cable connection enough that moisture could intrude into the cable connector. Internal wire stress at bend points can be the result of a cable under tension.

Cable strain relief is a universal practice. It applies to all Meritor WABCO product lines from Anti-Lock Brake (ABS) systems to Roll Stability Systems (RSS).

## **Excess Cable Length**

In cases where the length of cable exceeds what is required, the excess must be bundled in an efficient manner.

- Cables should not be draped or wrapped around components or left unsecured.
- All slack remaining in the cable once the connections are made can be bundled in a Z-shaped loop. Do not coil the cable into a circular bundle.
- The bend at the end of the bundled cable should be greater than or equal to ten times the diameter of the cable.
- All cable fasteners should be tightened in a manner only to the extent that the cable is held sufficiently in place. Over tightening can result in damage to the cable.
- Fasten the excess cable to an area that is free of sharp edges and moving components.

Meritor WABCO has many lengths of cables available so it is a best practice to obtain a length that suits the requirements of the installation.

# Strain Relief at the ECU – Bracket Mounting

It is recommended that cable connections to a component, such as an ECU valve assembly, display a visible amount of slack in the cable up to the first fastener, that secures the cable to trailer structure or air line. This applies to both zip ties or cable clips. This first anchor point should be a minimum 6-inches and a maximum 12-inches of cable length from the cable/component connection. This applies to all sensor, power, valve and GIO cables. Regardless of whether zip ties or cable clips are used, cables should be secured at intervals of a maximum of 18-inches to avoid cable vibration or excess cable that could potentially snag with external objects.

Ideally, cables should be affixed to the rigid structure of the trailer. It is a requirement to have the bend of the cable, also known as bend radius, be greater than or equal to ten times the diameter of the cable. If the cable is one-quarter-inch in diameter, then the bend should be a minimum of  $2\frac{1}{2}$ -inches. **Appendix 2.1** and **2.2**.

## **Appendix II**

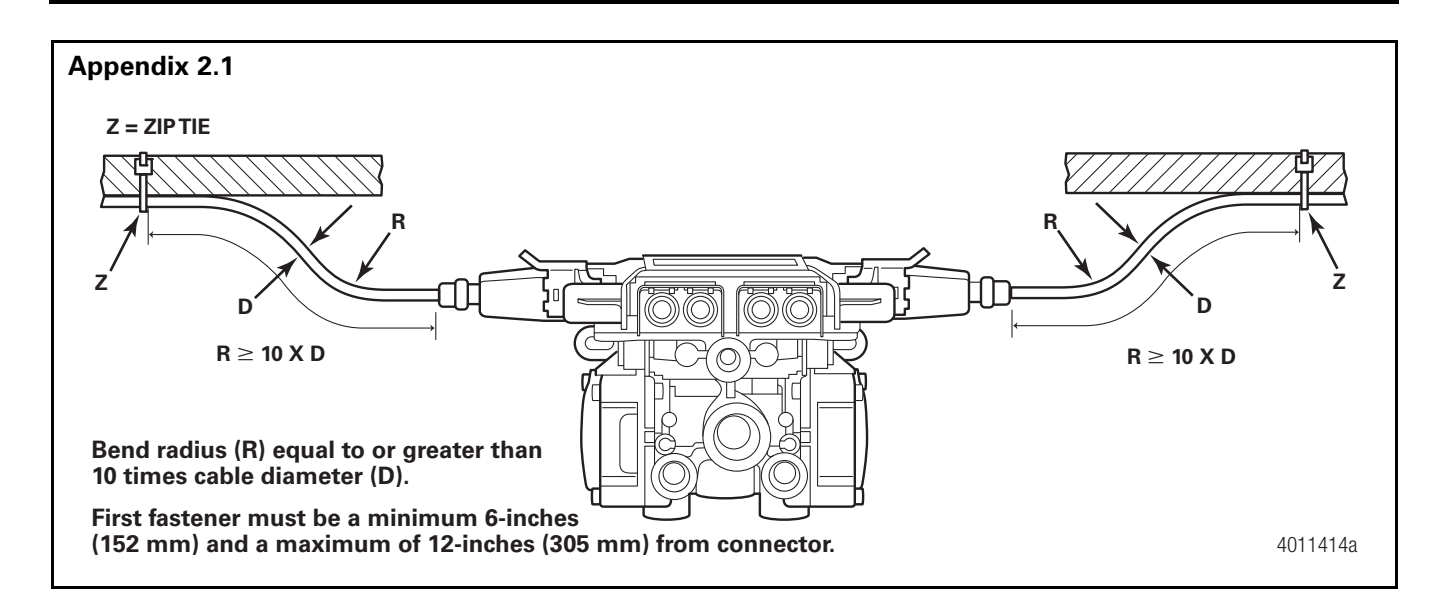

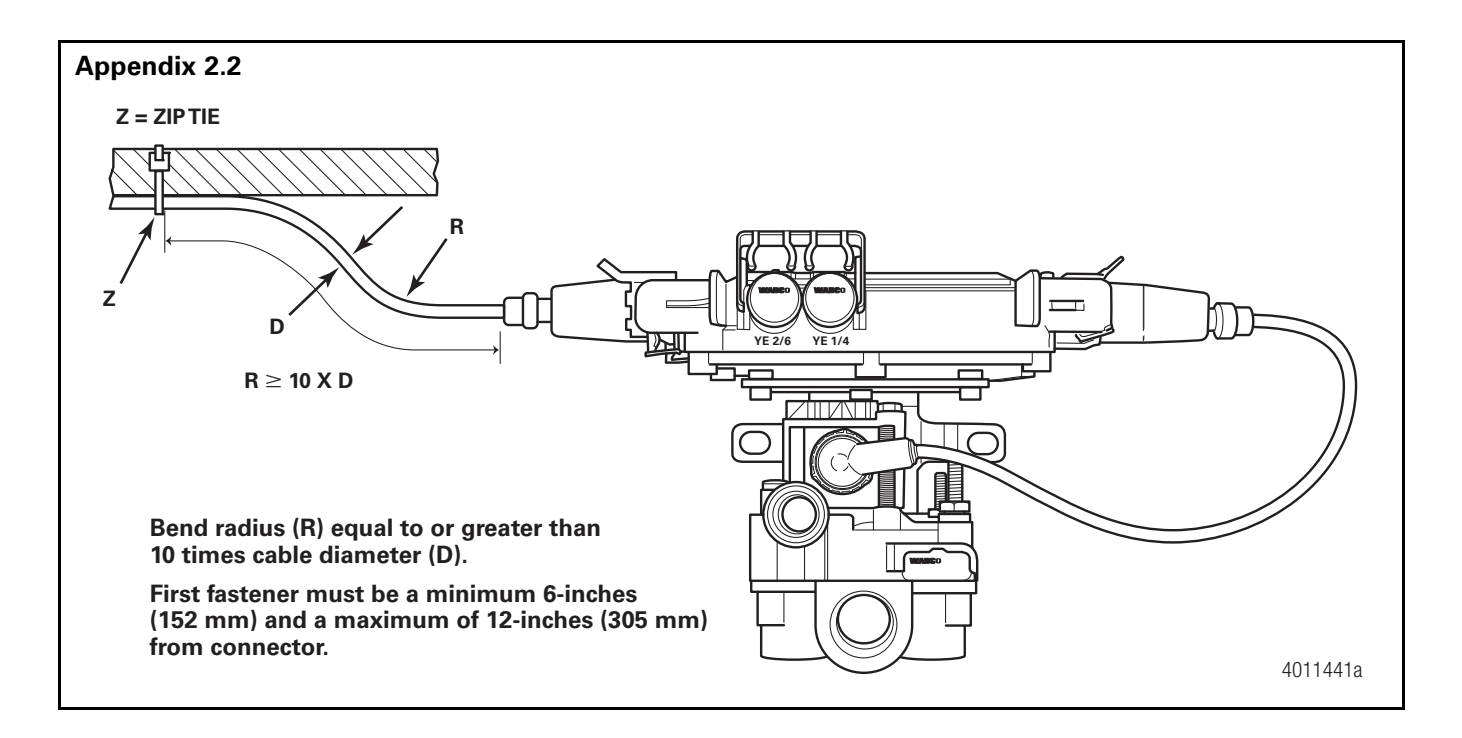

# Strain Relief at the ECU – Tank Mounting

It is necessary that cable connections to a component, such as an ECU valve assembly, display a visible amount of slack in the cable up to the first tie or clip that secures the cable to trailer structure or air line. This first anchor point should be a minimum 6-inches of cable length from the cable/component connection. This applies to all sensor, power, valve and GIO cables. Regardless of whether zip ties or cable clips are used, cables should be secured at intervals not greater than 18inches to avoid cable vibration or excess cable that could potentially snag with external objects. Ideally, cables should be affixed to the rigid structure of the trailer. However, structure is not always available on tank-mounted installations. In these cases, securing the cable may be accomplished by fastening the cable to nearby air lines. **Appendix 2.3** and **2.4**. It is important to note that cables should be secured only to the extent that the cable is held sufficiently in place. Over tightening can damage the cable or the air line.

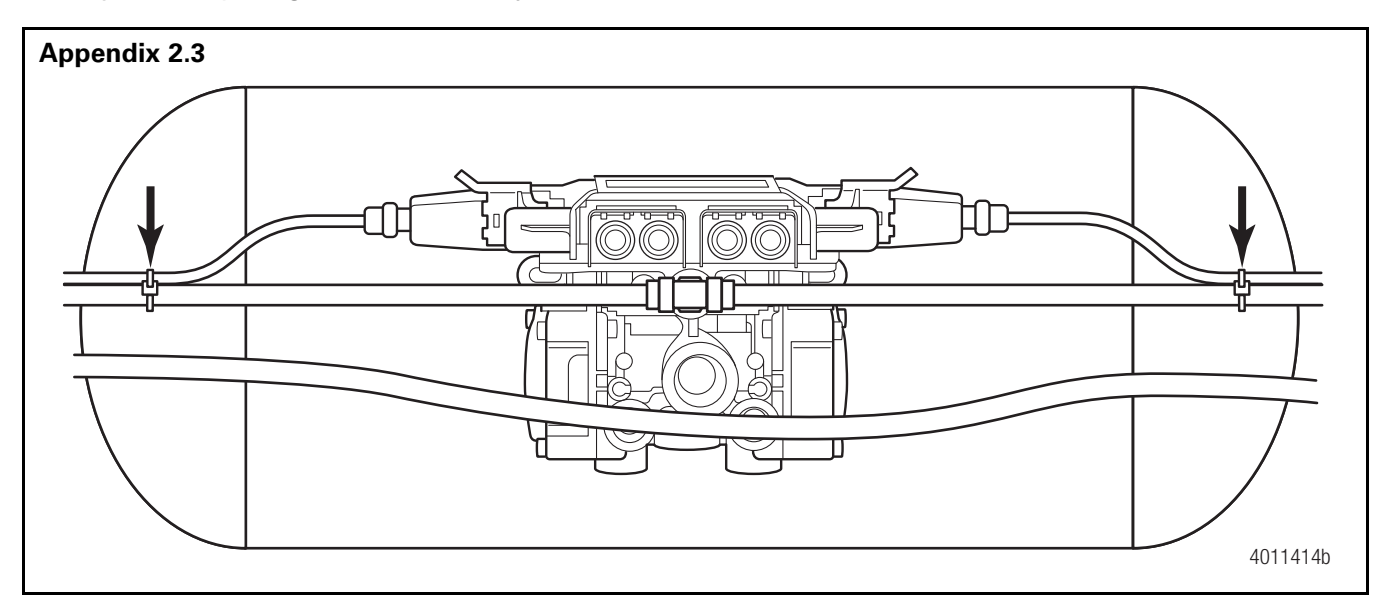

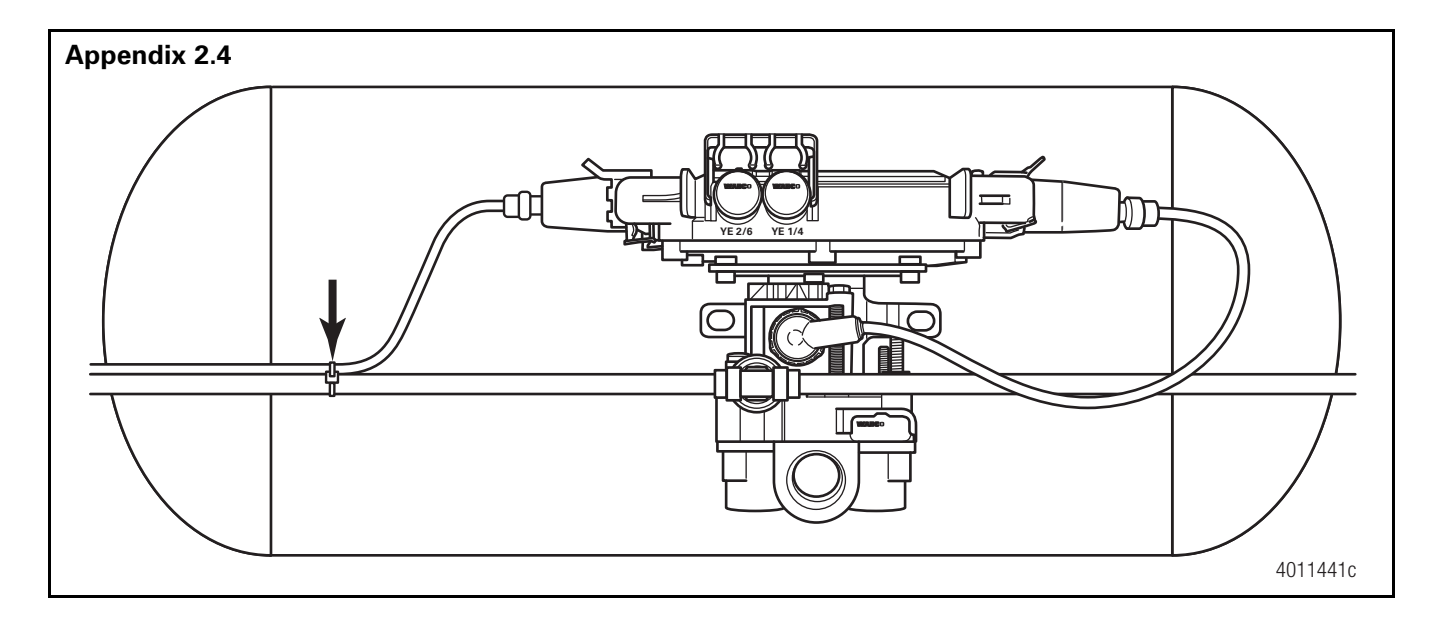

## Sensor Extension Cables at the ECU

On valves that are tank mounted or remote mounted with no trailer structure nearby, cables are attached to the brake delivery air lines. Cable clips are preferred to zip ties. In order to avoid damage to the wires, it is important that cables should be fastened in a manner where the cable is secured only to a point where the cable will not move or chafe against what it is mounted to. A small amount of slack should be present to ensure that the cables are not taut after installation or the servicing of components. Examples are shown below in **Appendix 2.5** and **2.6**.

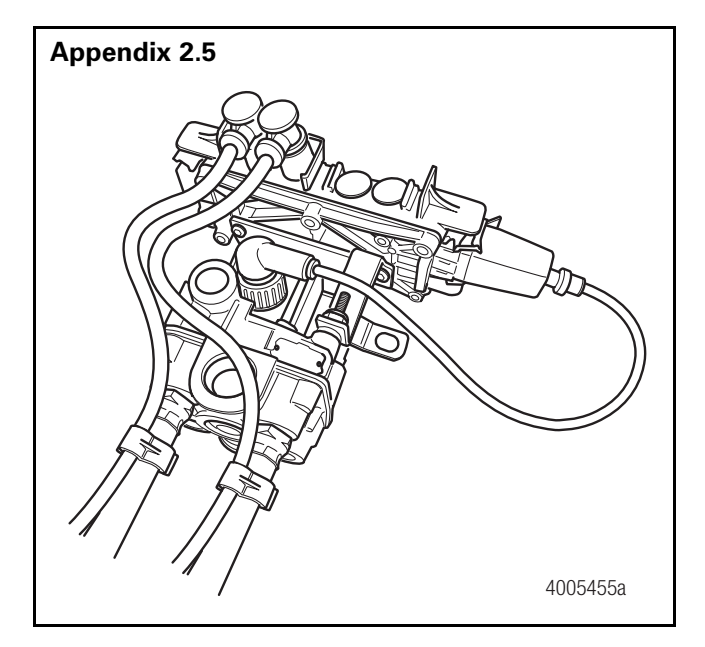

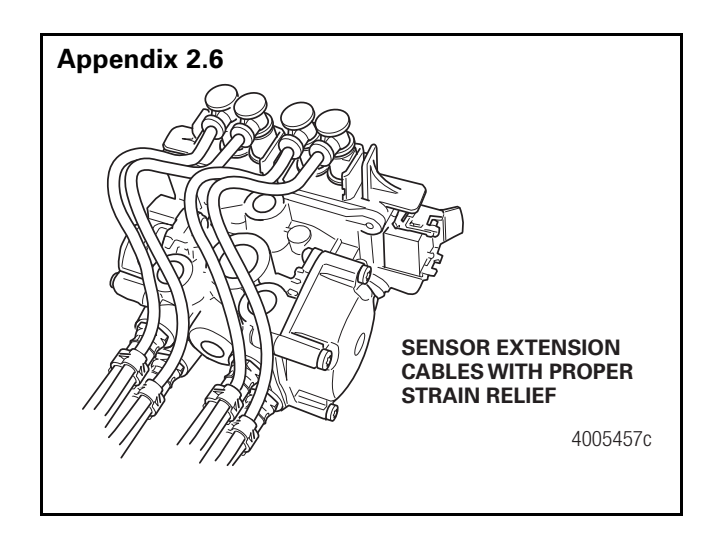

# Securing Meritor WABCO Cables to Air Lines

Routing of cables near the ECU assembly and attached to air lines requires careful consideration. Care should be taken that cable fasteners are not over tightened on either the air line or the cable. The cables should be anchored only tight enough to prevent movement of the cable without pinching the air line.

Selection of the optimum fitting also has an impact of strain relief. Ensure that cables are not pinched, bent or wrapped around any fittings in the cable proximity.

## **Connection of Cables**

It is important to ensure all cable-to-cable connections maintain correct strain relief. Cable restraints must be placed between two- and fourinches from the cable connector to ensure correct strain relief. Regardless of whether zip ties or cable clips are used, cables should be secured at intervals of a maximum of 18-inches to avoid cable vibration. See **Appendix 2.7, 2.8** and **2.9**.

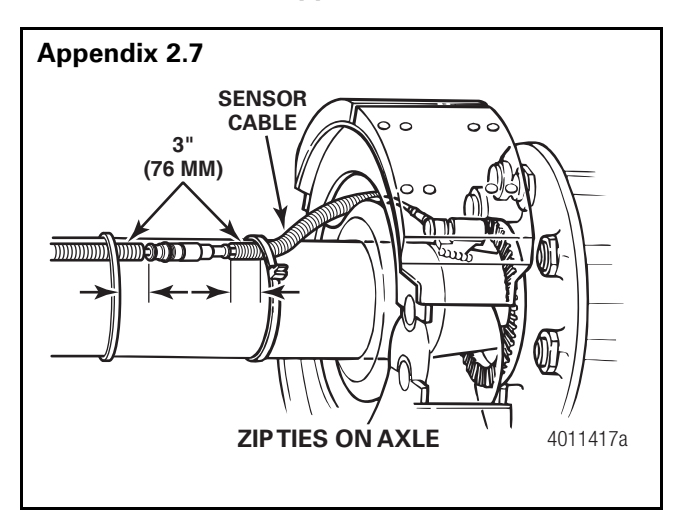

## **MERITOR WABCO**

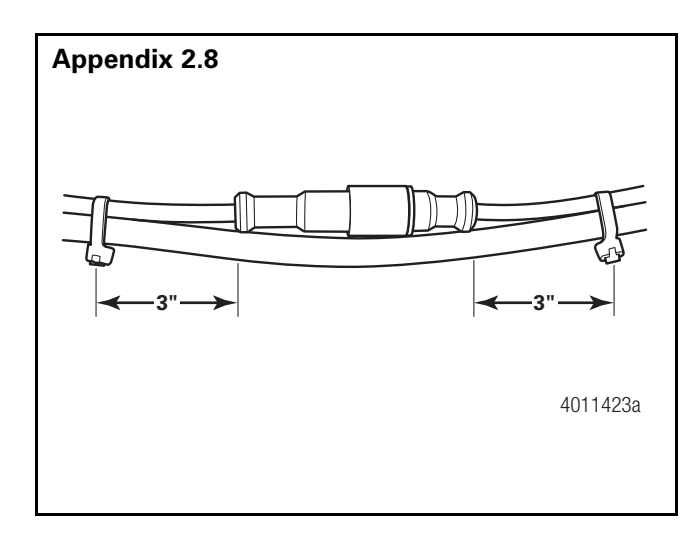

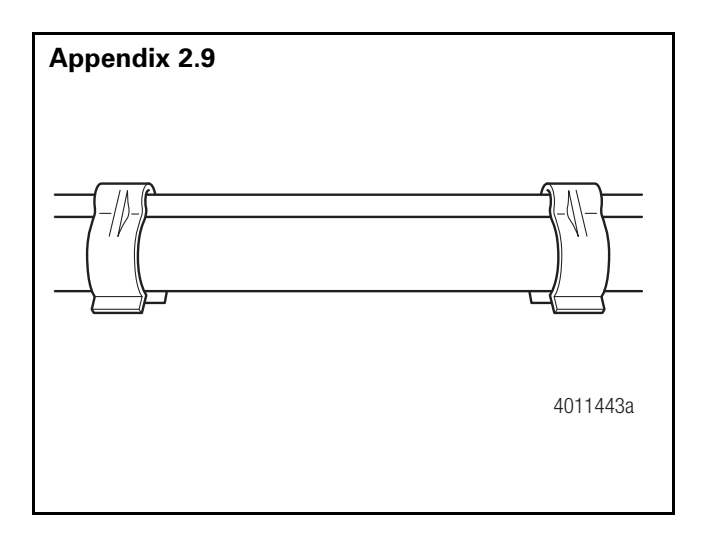

### **MERITOR WABCO**

Meritor WABCO Vehicle Control Systems 2135 West Maple Road Troy, MI 48084-7121 USA 866-OnTrac1 (668-7221) meritorwabco.com Information contained in this publication was in effect at the time the publication was approved for printing and is subject to change without notice or liability. Meritor WABCO reserves the right to revise the information presented or to discontinue the production of parts described at any time.

Copyright 2016 Meritor, Inc. All Rights Reserved

Printed in USA

Maintenance Manual MM-0180 Revised 08-16 16579